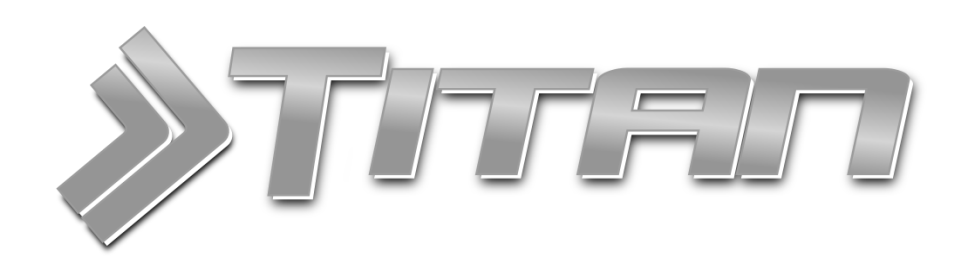

# Inštalačný a užívateľský manuál

Zákazkový systém TITAN 4.0 je komplexné riešenie pre zákazkovú výrobu, plánovanie výroby, skladové hospodárstvo a s nimi súvisiace evidencie

Všetky dôležité informácie o TITAN 4.0 nájdete na <u>www.zakazkovysystem.sk</u> V prípade technických problémov kontaktujte technickú podporu na <u>podpora@zakazkovysystem.sk</u>

#### Aktualizácia: 15.02.2023

| Verzia:    | TITAN 4.0                                                                                    |
|------------|----------------------------------------------------------------------------------------------|
| Vytvorili: | Monika Kristínová,<br>Martin Ondrejmiška,<br>Ing. Elena Majerová,<br>Ing. Slavomír Predajnoš |
| Kontakt:   | IT Profi Servis s.r.o,<br>Hviezdoslavova 1015,<br>Ladce - Tunežice, 01863                    |

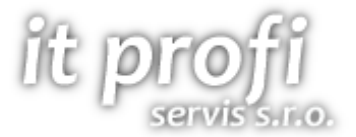

Email: Web: podpora@zakazkovysystem.sk www.zakazkovysystem.sk

# Obsah

| Obsah 2                                      |
|----------------------------------------------|
| Inštalácia programu a súčastí                |
| Aktualizácia programu17                      |
| Odinštalovanie programu18                    |
| Prvé spustenie                               |
| Dočasné vypnutie kontroly Windows Defender19 |
| Prihlásenie / odhlásenie zo systému22        |
| Prihlásenie                                  |
| Prihlásenie cez RFID                         |
| Odhlásenie                                   |
| Prehlasovanie                                |
| Orientácia v programe                        |
| Formulár všeobecne                           |
| Otvorenie formuláru                          |
| Pridať                                       |
| Upraviť                                      |
| Zrušiť                                       |
| Zmazať                                       |
| Zoznamy                                      |
| Filtrácia                                    |
| Fulltext na stĺpec28                         |
| Fulltext na všetky stĺpce28                  |
| Filtrovanie podľa farby29                    |
| Základné podmienené formátovanie29           |
| Multi podmienené formátovanie                |
| Prispôsobenie stĺpcov                        |
| Zoskupenie záznamov                          |
| Vnorené zoznamy                              |

| Editácia                                 |    |
|------------------------------------------|----|
| Vkladanie súborov presúvaním (Drag&Drop) |    |
| Kontextové menu stĺpcov                  |    |
| Kontextové menu položiek                 |    |
| Grafy                                    |    |
| Sprievodca grafom                        |    |
| Typ grafu                                |    |
| Vzhľad                                   |    |
| Série                                    |    |
| Údaje                                    |    |
| Zobrazenie grafu                         |    |
| Tlač                                     |    |
| Náhľad a tlač                            | 41 |
| Odoslať emailom                          | 41 |
| Zákazky                                  |    |
| Špecifické funkcie                       | 43 |
| Kontextové menu                          | 43 |
| Pridať podradenú zákazku                 | 43 |
| Priradiť podradenú zákazku               | 43 |
| Priradiť nadradenú zákazku               | 44 |
| Zmeniť status na                         | 44 |
| Pridaj výdajku do výroby                 | 44 |
| Odblokuj zákazku - blokovanie užívateľom | 44 |
| Pridať výdajku do výroby                 | 44 |
| Urobiť kópiu                             | 44 |
| Pohoda                                   | 44 |
| Priraď k existujúcej nákupnej objednávke | 44 |
| Generuj zmluvu o dielo                   | 44 |
| Generuj súhrnný DL                       | 44 |
| Generuj rozpočet                         | 45 |
| Generuj rozpočet skrátený                | 45 |
| Hromadný pracovný výkon                  | 45 |
| Tlač EAN zákaziek                        | 45 |

| Zákazkový adresár                          | 45 |
|--------------------------------------------|----|
| Poslať email                               | 45 |
| Presun                                     | 45 |
| Klonovať podradenú zákazku – cena          | 45 |
| Strom zákaziek                             | 45 |
| Prijať operáciu                            | 45 |
| Označiť operáciu ako vykonanú              | 45 |
| Vyhodnotenie zákazky na základe objednávok | 45 |
| Expedícia tovaru                           | 46 |
| Aktualizuj zostatky v zozname              | 46 |
| Tlačové zostavy                            | 46 |
| Náklady po ukončení zákazky                | 46 |
| Pridať zákazku                             | 47 |
| Základné údaje                             | 48 |
| Požiadavka                                 | 50 |
| Miesta dodania                             | 51 |
| Tlač prílohy k miestu dodania              | 52 |
| Import miesta dodania                      | 53 |
| Overenie                                   | 53 |
| Detaily / technologický postup             | 55 |
| Cenové ponuky                              | 55 |
| Objednávky                                 | 60 |
| Zádržné                                    | 60 |
| Náklady                                    | 61 |
| Vyhodnotenie zákazky                       | 61 |
| Personálne náklady                         | 61 |
| Ostatné náklady                            | 62 |
| Materiálové náklady                        | 62 |
| Prílohy                                    | 63 |
| Nastaviť prístup                           | 63 |
| Odovzdanie zákazky                         | 64 |
| Faktúry                                    | 65 |
| Splátkový kalendár                         | 65 |
|                                            |    |

| Úlohy                                         | 66 |
|-----------------------------------------------|----|
| Technologické postupy                         |    |
| Operácie v zozname zákaziek                   | 67 |
| Príjemky / Výdajky                            |    |
| Špecifické funkcie                            |    |
| Kontextové menu                               | 68 |
| Vygenerovať výdajku / príjemku                |    |
| Presunúť doklad na inú zákazku                |    |
| Zamknúť doklad                                | 68 |
| Vygenerovať DL                                |    |
| Exportuj položky príjemky / výdajky do Excelu | 68 |
| Obnoviť nastavenia GRIDU                      | 69 |
| Tlač EAN produktov – rozradených              | 69 |
| Tlač EAN produktov – zerozradených            | 69 |
| Tlačové zostavy                               |    |
| Súpiska obratová                              | 69 |
| Súpiska produktová                            | 69 |
| Súpiska dokladová                             | 69 |
| Rekapitulácia pohybov na sklade               | 69 |
| Priebežné mínusové karty                      | 69 |
| Skladové rozdiely                             | 69 |
| Pridať príjemku / výdajku                     |    |
| Základné údaje                                | 71 |
| Položky                                       | 72 |
| Pridať položku                                | 72 |
| Upraviť položku                               | 74 |
| Odstrániť položku                             | 74 |
| Prirážka                                      | 74 |
| Poznámka                                      | 74 |
| Ostatné                                       | 74 |
| Pridať osobu                                  | 75 |
| Odstrániť osobu                               | 75 |
| Celkový sumár                                 | 75 |

| ISDOC                                                        | 75 |
|--------------------------------------------------------------|----|
| Pokladničný doklad                                           | 75 |
| Vystavenie kladného pokladničného dokladu                    | 75 |
| Vystavenie kladného pokladničného dokladu pre poragón        | 76 |
| Vystavenie záporného pokladničného dokladu (vrátenie tovaru) | 77 |
| eKasa VAROS                                                  | 77 |
| eKasa PORTOS                                                 | 77 |
| Postup inštalácie                                            | 77 |
| 1. Pripojenie dátového úložiska                              | 77 |
| 2. Inštalácia ovládača dátového úložiska                     | 78 |
| 3. Nastavenie času na počítači                               | 78 |
| 4. Inštalácia servisnej aplikácie Portos eKasa               | 78 |
| 5. Nastavenie servisnej aplikácie Portos eKasa               | 78 |
| Kontrola obsahu fronty neodoslaných správ                    | 84 |
| Ďalšie informácie                                            | 85 |
| Technologické postupy                                        |    |
| Špecifické funkcie                                           |    |
| Kontextové menu                                              |    |
| Klonovať TLGP                                                | 86 |
| Zrušiť prepojenie so zákazkou                                | 86 |
| Priradiť ku zákazke                                          | 86 |
| Priradiť nadradený TLGP                                      | 87 |
| Pridať technologický postup (TLGP)                           | 87 |
| Základné údaje                                               | 87 |
| Vzor technologického postupu                                 |    |
| Operácie                                                     |    |
| Kontextové menu                                              |    |
| Vykonaná operácia                                            |    |
| Pridať položku                                               |    |
| Upraviť položku                                              | 90 |
| Odstrániť položku                                            | 90 |
| Materiál                                                     |    |
| Pridať položku                                               | 90 |

| Upraviť položku                                | 91 |
|------------------------------------------------|----|
| Odstrániť položku                              |    |
| Sumár                                          | 91 |
| Partneri                                       |    |
| Špecifické funkcie                             | 92 |
| Kontextové menu                                | 92 |
| Pracovné výkony zamestnanca                    | 92 |
| Plánované pracovné výkony zamestnanca          | 95 |
| Pracovné výkony zamestnanca – hromadné         |    |
| Pridať osobu ku firme                          |    |
| Priradiť osobu ku firme                        |    |
| Zrušiť prepojenie osoby s firmou               |    |
| Tlač EAN kódy zamestnancov                     |    |
| Tlač RFID kódy zamestnancov / zákaznícke karty |    |
| Tlačové zostavy                                | 97 |
| Pracovný lístok zamestnanca                    |    |
| Zaradenie zamestnancov                         |    |
| Pridať partnera                                |    |
| Web užívateľ                                   |    |
| Firma / Odberateľ                              |    |
| RFID – zákaznícke karty                        |    |
| Rabat                                          |    |
| Preferované hodnoty                            |    |
| Osoba                                          |    |
| Osobné / firemné údaje                         |    |
| Kontaktné údaje                                |    |
| Prihlasovacie údaje                            |    |
| Prihlasovacie údaje                            |    |
| Užívateľské role                               |    |
| Notifikácie                                    |    |
| Formuláre                                      |    |
| Podradené osoby                                |    |
| Prevádzky                                      |    |

| Bankové účty                        |     |
|-------------------------------------|-----|
| Mzdy                                |     |
| Pracoviská                          |     |
| Prílohy                             |     |
| Produkty (skladové karty)           |     |
| Špecifické funkcie                  |     |
| Kontextové menu                     |     |
| Generuj objednávku                  |     |
| Klonuj produkt                      |     |
| Generuj produkty – záruka           |     |
| Tlač EAN produktov                  |     |
| Tlač EAN ID produktov               |     |
| Tlač EAN produktov – rozradených    |     |
| Tlač EAN ID produktov – rozradených |     |
| Tlač EAN pre import produktov       |     |
| Kopírovať do iného TITAN účtu       |     |
| Zoznam produktov                    |     |
| Pridať produkt                      |     |
| Základné údaje                      |     |
| Ceny                                |     |
| Prílohy                             |     |
| Nastaviť prístup                    | 114 |
| Ostatné                             |     |
| Vlastné atribúty                    |     |
| Podradené produkty                  |     |
| Rozdelenia                          |     |
| Pohyby na karte                     |     |
| Ceny partner                        |     |
| Prepočítaj sklad                    |     |
| Stroje (technológie)                |     |
| Špecifické funkcie                  |     |
| Kontextové menu                     |     |
| Tlač EAN strojov                    |     |

| Klonuj stroj                                |  |
|---------------------------------------------|--|
| Zoznam strojov                              |  |
| Pridať stroj                                |  |
| Základné údaje                              |  |
| Podobné stroje                              |  |
| Prílohy                                     |  |
| Nastaviť prístup                            |  |
| Vlastné atribúty                            |  |
| Servisné zásahy                             |  |
| Pridať servisný zásah                       |  |
| Pracovný výkon stroja                       |  |
| Pridať záznam                               |  |
| Plánovaný výkon stroja                      |  |
| Pridať záznam                               |  |
| Zobrazenie plánovača                        |  |
| Objednávky                                  |  |
| Špecifické funkcie                          |  |
| Kontextové menu                             |  |
| Vygenerovať príjemku                        |  |
| Klonovať objednávku                         |  |
| Pridať prepojenie so zákazkou               |  |
| Kopírovať do iného TITAN účtu               |  |
| Pridať objednávku                           |  |
| Základné údaje                              |  |
| Položky                                     |  |
| Pridať položku                              |  |
| Upraviť položku                             |  |
| Odstrániť položku                           |  |
| Úvod / Záver / Dodacie a platobné podmienky |  |
| Ostatné                                     |  |
| Pridať osobu                                |  |
| Odstrániť osobu                             |  |
| Prílohy                                     |  |

| Nastaviť prístup                             | 135 |
|----------------------------------------------|-----|
| Celkový sumár                                |     |
| aktúry                                       |     |
| Špecifické funkcie                           |     |
| Kontextové menu                              |     |
| Tlačiť zoznam faktúr / predfaktúr / záväzkov | 137 |
| Urob kópiu faktúry / predfaktúry             | 137 |
| Priradiť ku zákazke                          | 137 |
| Odoslané dňa                                 | 137 |
| Kopírovať do iného TITAN účtu                | 137 |
| Export do účtovníctva                        |     |
| Generuj SMS upomienky                        |     |
| Nahraj TB výpis                              |     |
| Nahrať SEPA výpis                            |     |
| Generovať SEPA príkaz                        |     |
| Synchronizuj doklady                         |     |
| Pridať faktúru / pred faktúru                |     |
| Základné údaje                               |     |
| Položky                                      |     |
| Pridať položku                               | 141 |
| Upraviť položku                              | 141 |
| Odstrániť položku                            | 141 |
| Vynuluj DPH                                  | 141 |
| Nastav DPH                                   | 142 |
| Úvod / Záver / Dodacie a platobné podmienky  |     |
| Úhrady                                       |     |
| Poznámky                                     | 142 |
| Celkový sumár                                | 143 |
| Peňažný denník                               |     |
| Pridať príjem / výdaj                        |     |
| Základné údaje                               | 144 |
| Poznámka                                     | 144 |
| Položky                                      | 144 |

| Prílohy (súbory)              | 144 |
|-------------------------------|-----|
| Dodacie listy                 |     |
| Špecifické funkcie            |     |
| Kontextové menu               | 145 |
| Vygenerovať                   | 145 |
| Generovať rozpočet            | 145 |
| Generovať faktúru             | 145 |
| Urobiť klon DL                | 145 |
| Kopírovať do iného TITAN účtu | 145 |
| Pridať dodací list            |     |
| Základné údaje                |     |
| Položky                       |     |
| Pridať položku                | 147 |
| Upraviť položku               | 148 |
| Odstrániť položku             |     |
| Poznámka                      |     |
| Ostatné                       |     |
| Pridať osobu                  |     |
| Odstrániť osobu               |     |
| Celkový sumár                 |     |
| Reklamácie                    |     |
| Pridať reklamáciu             |     |
| Základné údaje                |     |
| Položky                       |     |
| Pridať položku                |     |
| Upraviť položku               |     |
| Odstrániť položku             |     |
| Pohyb reklamácie              |     |
| Poznámka                      |     |
| Aktualizovať reklamáciu       |     |
| Dokumenty                     |     |
| Špecifické funkcie            |     |
| Kontextové menu               |     |

| Pridať nadradený dokument        | 154 |
|----------------------------------|-----|
| Zoznam dokumentov                |     |
| Pridať dokument                  |     |
| Základné údaje                   | 155 |
| Poznámky                         |     |
| Prílohy (súbory)                 | 156 |
| Nastaviť prístup                 | 157 |
| Úlohy                            |     |
| Zoznam úloh                      |     |
| Pridať úlohu                     |     |
| Priradiť úlohu k zákazke         |     |
| Kalendár úloh                    |     |
| Cenové ponuky                    |     |
| Špecifické funkcie               |     |
| Kontextové menu                  |     |
| Klonovať cenovú ponuku           | 162 |
| Priradiť ku zákazke              | 162 |
| Odstrániť prepojenie so zákazkou | 162 |
| Generovať dodací list            |     |
| Generuj nedodané                 |     |
| Generovať objednávku             |     |
| Pridať nadradenú (nová)          |     |
| Pridať podradenú (nová)          |     |
| Priradiť nadradenú (vybrať)      | 163 |
| Priradiť podradenú (vybrať)      |     |
| Zobraziť strom                   | 163 |
| Pridať cenovú ponuku             |     |
| Základné údaje                   |     |
| Položky                          |     |
| Vynuluj DPH                      | 165 |
| Nastav DPH                       | 165 |
| Materiál                         | 165 |
| Práca                            |     |

| Ostatné náklady       |  |
|-----------------------|--|
| Prílohy               |  |
| Nastaviť prístup      |  |
| Ostatné               |  |
| Dátum akceptácie      |  |
| Texty                 |  |
| Sumár                 |  |
| Prílohy               |  |
| Nastaviť prístup      |  |
| Zošity                |  |
| Pridať zošit          |  |
| Položky               |  |
| Prílohy               |  |
| Doklady               |  |
| Nastavenia            |  |
| Číselníky             |  |
| Banky                 |  |
| Dokumenty             |  |
| Dopravy               |  |
| Dostupnosti produktov |  |
| Druh harmonogramu     |  |
| Status harmonogramu   |  |
| Merné jednotky        |  |
| Ostatné náklady       |  |
| Partie                |  |
| Platby                |  |
| Prílohy               |  |
| Pripomienky číselník  |  |
| Pripomienky statusy   |  |
| Rabatové skupiny      |  |
| Regály                |  |
| Pridať regál          |  |
| Upraviť regál         |  |

| Odstrániť regál                     | 181 |
|-------------------------------------|-----|
| Sviatky                             |     |
| Školenia                            | 182 |
| Výrobná a správna réžia             |     |
| Zákazky                             | 182 |
| Zamestnanecké skupiny               | 182 |
| Emaily                              |     |
| Šablóny                             |     |
| Značky pre dynamické premenné       | 184 |
| TLGP OPERÁCIA                       | 184 |
| ZAKAZKA                             | 184 |
| Stĺpce tabuliek                     | 186 |
| PRACOVNÝ VÝKON                      | 186 |
| ZÁKAZKA MIESTO DODANIA              | 186 |
| PRÍLOHY                             | 186 |
| TECHNOLOGICKÝ POSTUP                | 186 |
| CENOVÁ PONUKA                       | 187 |
| ZMLUVA                              | 187 |
| FAKTURA                             | 187 |
| ZNALOST                             | 188 |
| OSTATNÝ NÁKLAD                      | 188 |
| PRIJEMKA                            | 188 |
| Definovanie a formátovanie tabuliek |     |
| Farebné šablóny                     | 190 |
| Ticketing                           | 191 |
| Účty                                | 192 |
| Import / Export                     | 194 |
| Export                              | 194 |
| Import                              | 194 |
| Integrácia systému                  | 196 |
| Money                               | 196 |
| Omega                               | 196 |
| Pohoda                              | 196 |

| Pokladňa                                   |     |
|--------------------------------------------|-----|
| Ekasa FT5000 VAROS                         |     |
| SMS                                        |     |
| Odoslané                                   |     |
| Šablóny                                    |     |
| Text pre SMS upomienku, neuhradená faktúra |     |
| Všeobecne                                  |     |
| Automatické prirážky                       |     |
| Číslovanie dokladov                        |     |
| Firemné údaje                              |     |
| Kalkulačky                                 |     |
| Vytvorenie kalkulačky                      |     |
| Miestne adresáre                           |     |
| Cesta k lokálnym prílohám                  | 205 |
| Cesta k zákazkovým adresárom               | 205 |
| Cesta k objednávkovým adresárom            | 205 |
| Notifikácie                                |     |
| Emailové notifikácie                       | 205 |
| Dialógové notifikácie                      |     |
| Periférne zariadenia                       |     |
| Tlačiareň pre tlač štítkov                 | 206 |
| Prostredie                                 |     |
| Moje nastavenia prostredia                 | 206 |
| Spoločné nastavenia prostredia             |     |
| Prečíslovanie skladových dokladov          | 207 |
| Zošity                                     |     |
| Tlačové zostavy (reporty)                  |     |
| Pridať šablónu                             | 210 |
| Upraviť šablónu                            | 212 |
| Report v reporte (subreporty)              | 212 |
| Podpis na tlačovej zostave                 | 213 |
| Platba čiarovým kódom PayBySquare          | 213 |
| Zobrazenie                                 |     |

| Formuláre                      | 215 |
|--------------------------------|-----|
| Panel nástrojov "ribbon"       | 216 |
| Systém                         | 217 |
| Moje nastavenia zobrazenia     | 217 |
| Spoločné nastavenia zobrazenia | 217 |

# Inštalácia programu a súčastí

Inštalačný balíček je možné spustiť z internetovej adresy: <u>http://www.itprofi.sk/install/titan4/titan.htm</u> (potrebné použiť internetový prehliadač).

| $\leftarrow$ C              | Nezabezpečené   www.itprofi.sk/install/titan4/titan.htm                                                                                                    |                                        |
|-----------------------------|----------------------------------------------------------------------------------------------------|----------------------------------------|
| IT Pro<br>Titan             | ofi Servis s.r.o.<br>4                                                                                                    |                                        |
| Name:                       | Titan 4                                                                                                    |                                        |
| Version:                    | 4.23.3.5                                                                                                    |                                        |
| Publisher:                  | IT Profi Servis s.r.o.                                                                                                    |                                        |
| The followir                | ng prerequisites are required:                                                                                                    |                                        |
|                             | <ul> <li>Microsoft .NET Framework 4.5.2 (x86 and x64)</li> </ul>                                                                                               |                                        |
|                             | Windows Installer 3.1                                                                                                    |                                        |
| If these con<br>button belo | nponents are already installed, you can $\underline{launch}$ the application now. Otherwise, click the w to install the prerequisites and run the application. |                                        |
| Install                     |                                                                                                    |                                        |
|                             |                                                                                                    | ClickOnce and .NET Framework Resources |

Počas inštalácie je nutné potvrdiť všetky dialógové okná pomocou tlačidiel **Áno** (yes), **Inštalovať** (install) alebo **Súhlasím** (accept).

Inštalátor na začiatku inštalácie overí dostupnosť potrebných súčastí v počítači, a v prípade potreby Vás vyzve na potvrdenie ich inštalácie.

V starších verziách systému Windows je nutné potvrdiť inštaláciu niektorých súčastí ako sú Windows Installer, .NET Framework a podobne. Stiahnutie a inštaláciu súčasti potvrdíte tlačidlom **Súhlasím** (accept). Niektoré súčasti budú vyžadovať reštart, ktorý potvrďte kliknutím na tlačidlo **Áno** (yes). Počítač sa reštartuje a inštalácia bude automaticky pokračovať v sťahovaní a inštalácií samotnej aplikácie a následné overenie stiahnutých dát.

Požadované súčasti sú (minimálna verzia):

- Windows Installer 3.1
- NET Framework 3.5
- NET Framework 3.5 SP1

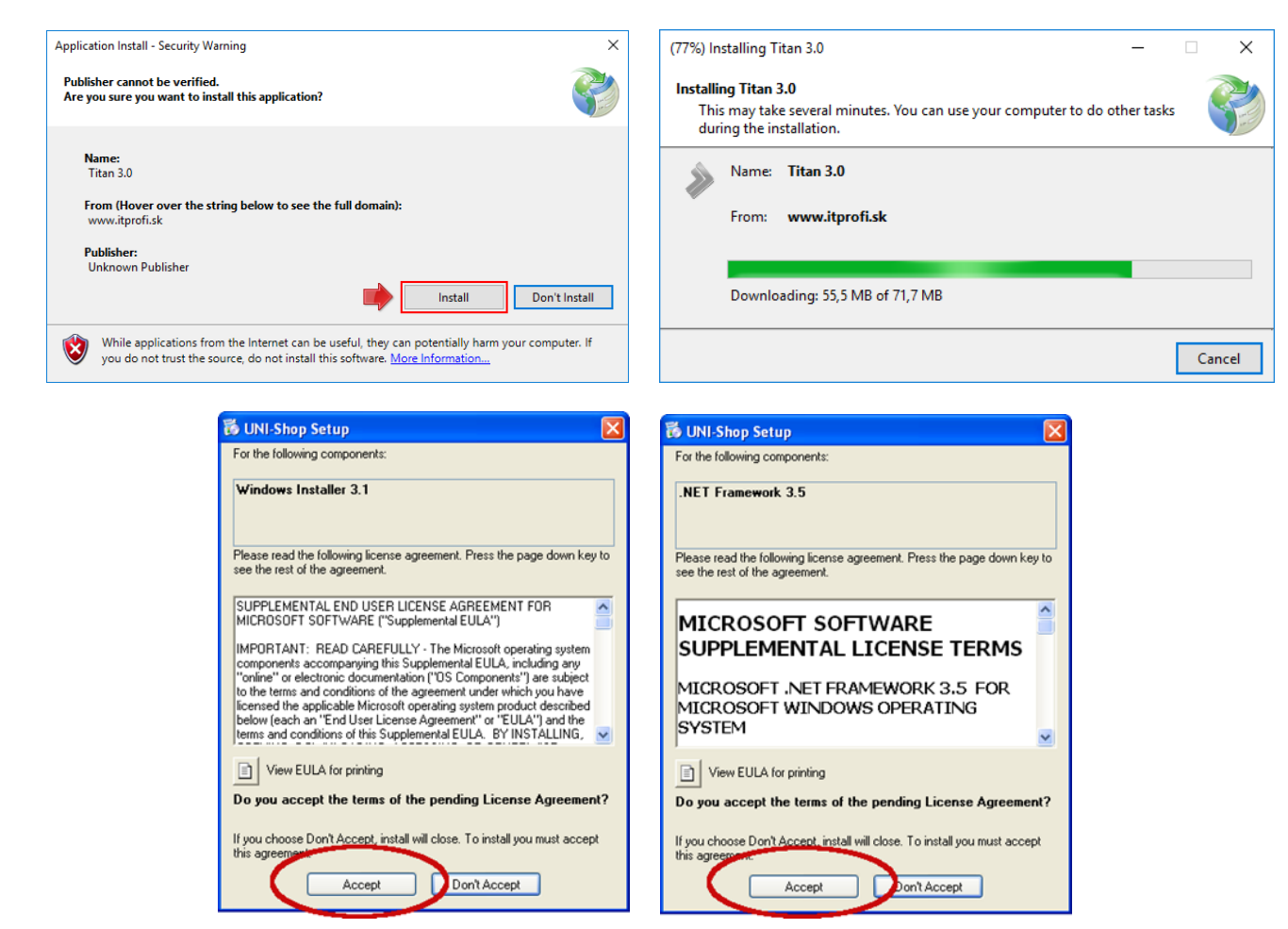

Po nainštalovaní aplikácie sa v počítači automaticky vytvorí ikona pre spustenie z ponuky štart:

#### ŠTART >> IT Profi Servis s.r.o. >> TITAN 4.0

Ak je v systéme zapnutá funkcia **Windows SmartScreen Filter**, tak je nutné pri prvom spustení aplikácie povoliť jej spustenie. Povolenie spustenia je nutné potvrdiť aj po každej následnej aktualizácii aplikácie). V dialógovom okne zvoľte možnosť **ďalšie informácie** a pokračujte kliknutím na tlačidlo **spustiť aj v tomto prípade**.

| Systém Windows ochránil váš počítač                                                                                                    | Systém Windows ochránil váš počítač                                                                                                    |  |  |  |  |  |
|----------------------------------------------------------------------------------------------------|----------------------------------------------------------------------------------------------------|--|--|--|--|--|
| Filter Windows SmartScreen zabránil spusteniu nerozpoznanej aplikácie. Spustenie tejto aplikácie<br>môže ohroziť váš počítač.<br>Ďatšie informácie | Filter Windows SmartScreen zabránil spusteniu nerozpoznanej aplikácie. Spustenie tejto aplikácie<br>môže ohroziť váš počítač.<br>Aplikácia: Titan exe<br>Vydavateľ: Neznámy vydavateľ<br>Vydavateľ: Neznámy vydavateľ<br><b>Spustiť aj v tomto prípade</b><br>Nespůštať |  |  |  |  |  |

### Aktualizácia programu

Pri každom spustení aplikácie prebieha zisťovanie dostupnosti novšej verzie. V prípade, že je dostupná novšia verzia aplikácie budete vyzvaný k aktualizácií. Potvrdením aktualizácie (tlačidlo OK) sa aplikácia sama aktualizuje a spustí. Aktualizáciu je možné preskočiť / vynechať (tlačidlo SKIP).

UPOZORNENIE! Ak niektorú z aktualizácii vynecháte (SKIP), tak aplikácia už ďalej nebude zisťovať dostupnosť novšej verzie. Odporúčame aktualizáciu vždy potvrdiť, aby bola zachovaná úplná funkčnosť aplikácie. Ak niektorú aktualizáciu vynecháte, a neskôr budete potrebovať prejsť na novšiu verziu, tak je nutné aplikáciu odinštalovať a následne znovu nainštalovať.

### Odinštalovanie programu

Odinštalovanie aplikácie je možné cez systémovú možnosť **programy a súčasti**, ktorá sa nachádza v hlavnom ovládacom panely systému:

#### ŠTART >> Nastavenie >> Ovládací panel >> Programy a súčasti

V okne programov a súčastí je nutné nájsť a označiť jedným kliknutím na aplikáciu **TITAN 4.0**, následne zvoliť možnosť **Odinštalovať alebo zmeniť**.

| Usporiadať 👻 Odinšta                | lovať alebo zmeniť                                                                                                    | E                           | II • 🕐         |
|-------------------------------------|----------------------------------------------------------------------------------------------------|-----------------------------|----------------|
| Vydavateľ                           | Názov                                                                                                    | Nainštalov                  | Veľkosť ^      |
| Internet Sections for deal          | Setup commence Matthemore is Report                                                                                                    | 12413-000                   |                |
| ilongie; inc.                       | 🚯 danapte ilaiza                                                                                                    | 18.4 1.2000                 | 10,010         |
| Human Indonesing in Co.             | - Wilder                                                                                                    | 38.71.2016                  |                |
| inite approxy                       | Frienzen 11.8                                                                                                    | 18,71,2056                  | 100            |
| Intel Comparison                    | Mill Control programmer and P                                                                                                    | 125.7 1.2010                | 1.445          |
| 1 Part Service and                  | and control in                                                                                                    | 7.0004                      |                |
| IT Profi Servis s.r.o.              | ኛ Titan 3.0                                                                                                    | 7.12.2016                   |                |
| Internet Constitution in the second | And the second second sec | 化过滤器                        | 100.00         |
| Mount Separates                     | Mount 10, Sever 210, March 19, Sever                                                                                                    | 1217 1 (1010)               |                |
| Mensach Important.                  | Mensach Office Protestand Physics 2018                                                                                                    | 36.8 s.200ml                | 16/16          |
| Manager Corporations                | Ministrative May York at 20                                                                                                    | 2011.0004                   | 1855           |
| Manual Constants                    | Philosophi My Year Charge pp Ped-Ch                                                                                                    | 101112004                   | 185            |
| Monard Opportunit                   | Mount 10, tene 1916                                                                                                    | 12.7 1 (10.00)              | ~              |
| <                                   |                                                                                                    |                             | >              |
| IT Profi Sen                        | vis s.r.o. Verzia produktu: 3.16.12.5 Informácie o aktu<br>Prepojenie na Pom http://www.itprofi.sk/                                                                                                    | al <u>http://www.itprof</u> | i.sk/install/t |

V nasledujúcom okne označte možnosť **remove the application from this computer** a potvrďte kliknutím na tlačidlo **OK**. Po dokončení procesu bude aplikácia odinštalovaná zo zariadenia.

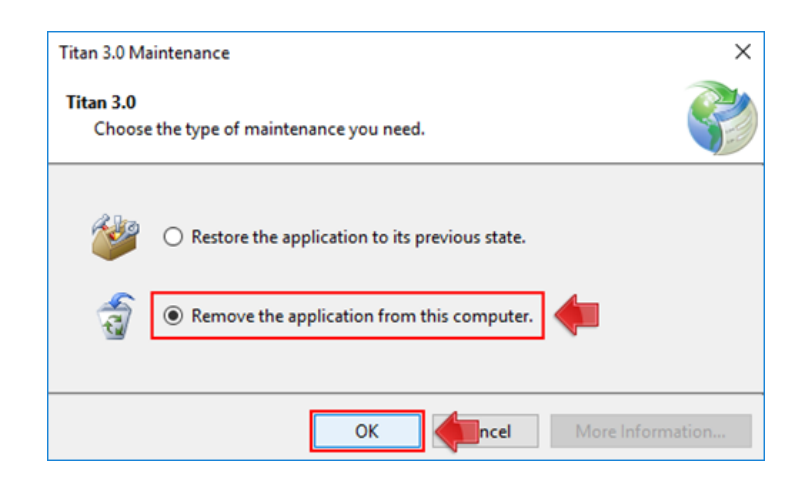

### Prvé spustenie

**UPOZORNENIE!** V niektorých verziách operačného systému Windows, môže pri prvom spustení program blokovať Windows Defender. V tomto prípade sa aplikácia nespustí a na obrazovke sa nezobrazí ani žiadne chybové hlásenie. Preto je potrebné dočasné vypnutie kontroly nižšie popísaným postupom.

#### Dočasné vypnutie kontroly Windows Defender

V systémovej ponuke štart nájdite možnosť: **"Kontrola aplikácií a prehliadača**" (stačí, ak otvoríte ponuku štart a začnete písať text: "Kontrola aplikácií…").

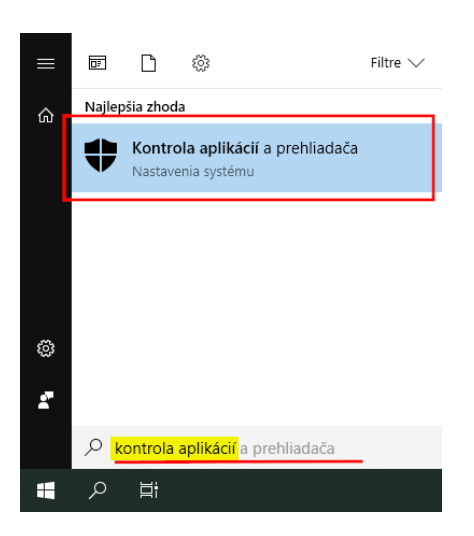

V zobrazenom okne je následne potrebné vypnúť upozornenia pre:

- Kontrola aplikácií a súborov
- SmartScreen pre Microsoft Edge

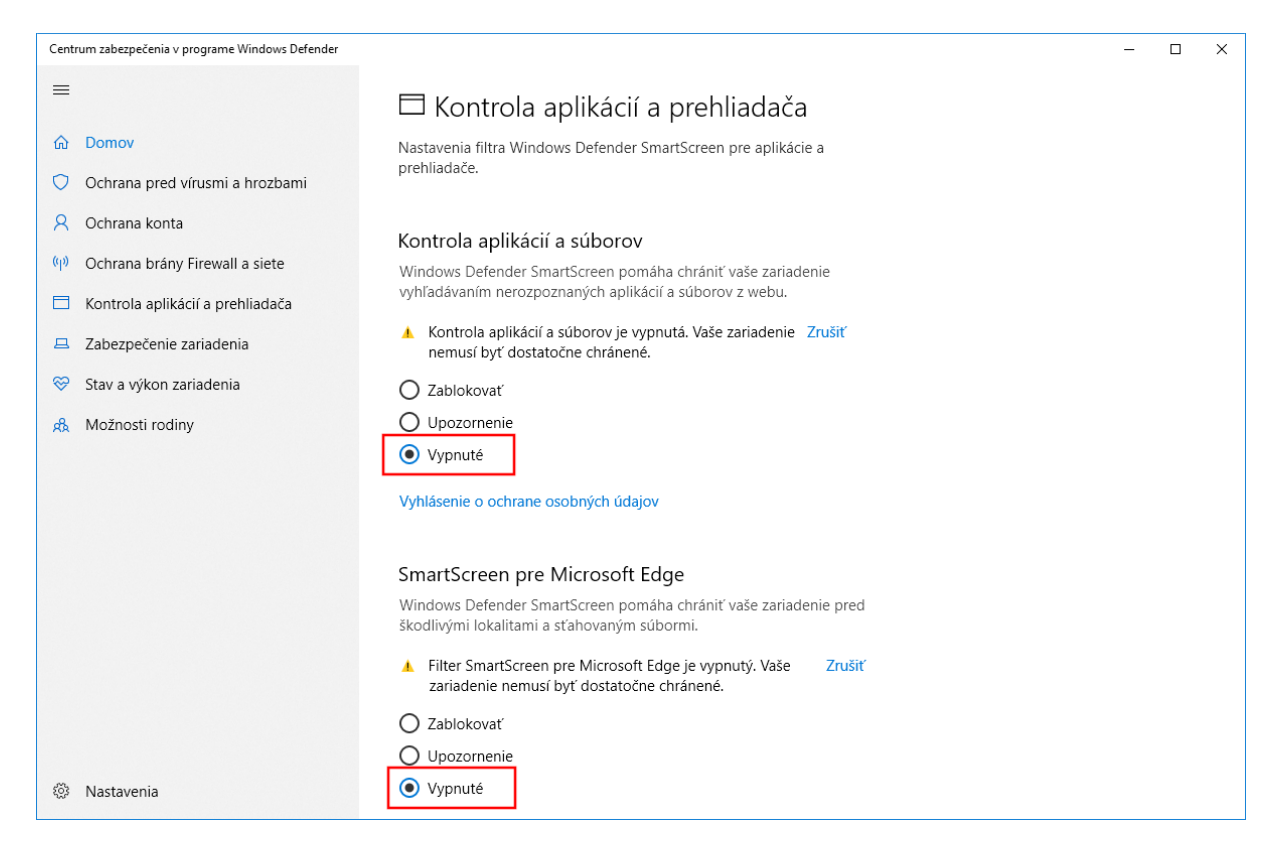

Teraz môžete spustiť aplikáciu Titan, pričom sa Vám zobrazí ešte jedno okno, ktoré je potrebné potvrdiť. Pre zjednodušenie môžete pred potvrdením odškrtnúť možnosť: "Potvrdiť každé otvorenie tohto súboru".

| Vydava | teľ sa nedá ov  | eriť. Naozaj chcete spustiť tento softvér?        |
|--------|-----------------|---------------------------------------------------|
|        | Názov:          | 7972d556ca_0001.0008_59784a3d774c8ee9\            |
|        | Vydavateľ:      | Neznámy vydavateľ                                 |
|        | Тур:            | Aplikácia                                         |
|        | Od:             | C:\Users\netst\AppData\Local\Apps\2.0\3BZ27Q1T.0R |
|        |                 | []                                                |
|        |                 | Spustit' Zrušit'                                  |
| Potv   | rdiť každé otvo | rrenie tohto súboru                               |
|        | ant hazac otro  |                                                   |

Po spustení programu Titan, môžete kontrolu Windows Defender znovu zapnúť:

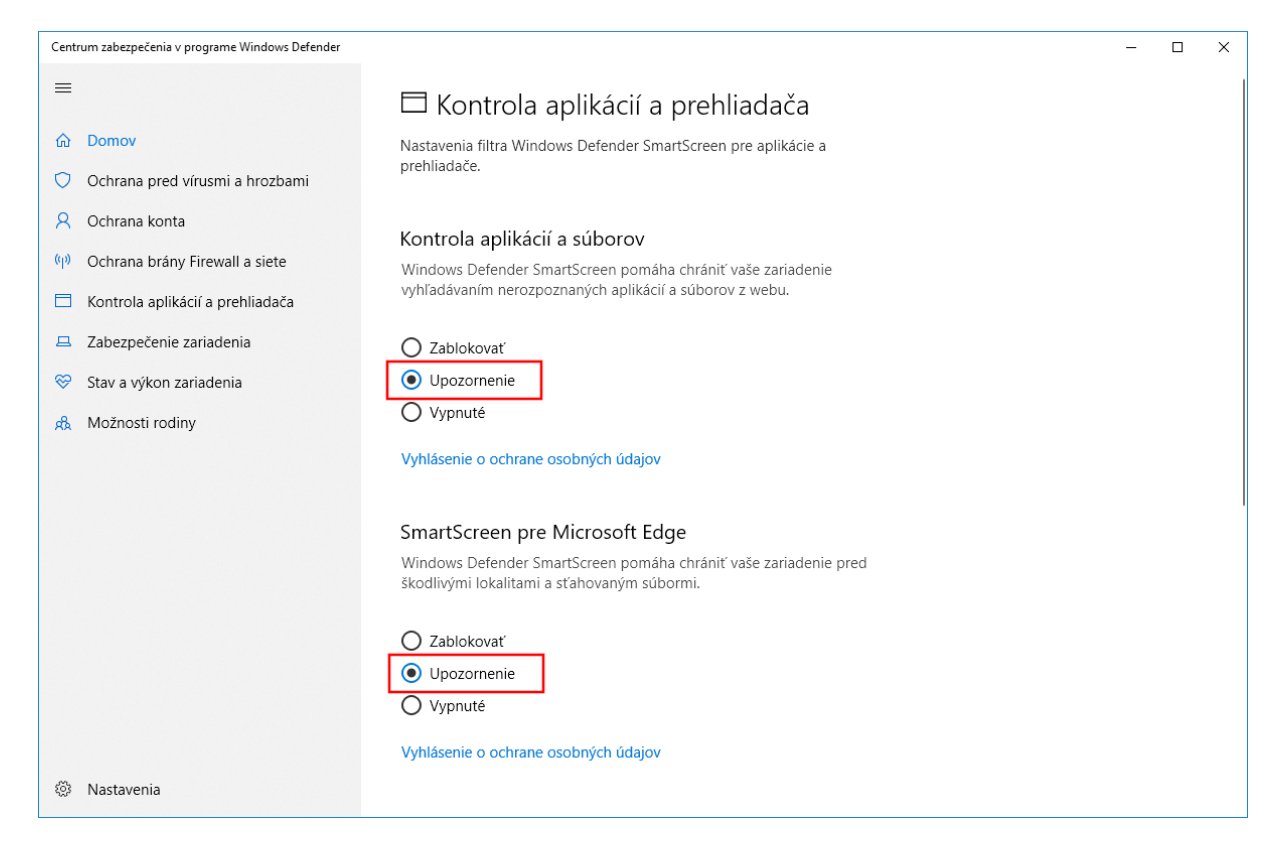

Tento proces stačí vykonať iba pri prvom spustení.

**UPOZORNENIE!** Vypínanie kontroly Windows Defenderu vykonávajte iba pri aplikáciách, ktoré máte z dôveryhodných zdrojov a ste si istý, že sú bezpečné.

# Prihlásenie / odhlásenie zo systému

Po spustení programu TITAN 4.0 sa na obrazovke zobrazí okno pre prihlásenie. Prihlasovacie údaje Vám poskytne správca alebo dodávateľ programu TITAN 4.0.

| Titan 3.0 Prihlásenie |                     |
|-----------------------|---------------------|
| Prihlasovacie meno :  | supervisor          |
| Prihlasovacie heslo : | ******              |
| Účtovný rok :         | 2018 •              |
| Licenčný kľúč (IČO) : | 4439041             |
| Prihlásiť automaticky | Titan 3.0 s.r.o 🔹   |
| Ð                     | Prihlásiť sa Zrušiť |

### Prihlásenie

**Pri prihlásení** je nutné vyplniť Vaše prihlasovacie **meno**, **heslo** a vybrať **účtovný rok**. Podľa vybraného účtovného roku sa v programe zobrazia číselníky zodpovedajúce vybranému roku. Ak chcete byť prihlasovaný automaticky po spustení programu, tak označte možnosť **prihlásiť automaticky**.

Pri prvom prihlásení je nutné **zadať licenčný kľúč** (IČO). V ďalších prihláseniach je už pred vyplnená firma v otváracom zozname a nie je nutné zadávať znovu licenčný kľúč. Tento zoznam firiem do ktorých ste už boli prihlásený slúži aj na jednoduché prepínanie medzi firemnými účtami (viacero firiem).

### Prihlásenie cez RFID

Program podporuje **prihlásenie pomocou RFID** identifikácie, štandardne tvorenú desiatimi číslicami. Pred prihlásením je nutné načítať alebo ručne zadať RFID kód na karte užívateľa (viac v časti: <u>partner / prihlasovacie</u> <u>údaje</u>). Pred priložením karty je nutné zvoliť firmu alebo zadať licenčný kľúč (IČO) ako pri bežnom prihlásení.

Prihlásenie pomocou RFID je možné aj cez webové rozhranie. Vo webovom rozhraní je možné prehlasovanie užívateľov pomocou prikladania rôznych kariet aj bez nutnosti odhlásenia medzi prihláseniami. V praxi to znamená, že ak by bol vo webovom rozhraní prihlásený jeden užívateľ a priložil by kartu druhý užívateľ, systém by automaticky prvého užívateľa odhlásil a prihlásil druhého.

Po 3 nesprávnych pokusoch o prihlásenie cez RFID, bude ďalšie prihlasovanie blokované po dobu jednej minúty z bezpečnostných dôvodov.

### **Odhlásenie**

**Ručné odhlásenie** (náhľad vľavo) je možné pomocou možnosti **odhlásiť** v hlavnom menu. Po ručnom odhlásení sa vypne automatické prihlasovanie.

### Prehlasovanie

**Prehlasovanie** (náhľad vpravo) medzi viacerými firemnými účtami (viacero firiem) je možné jednoducho pomocou funkcie **prehlásiť do** v hlavnom menu. Pri prechode po nad tlačidlo **prehlásiť do** sa zobrazí zoznam účtov aj s príslušným účtovným rokom pre výber. Prehlasovanie je možné iba vtedy, ak v každom firemnom účte je použité rovnaké meno a heslo. Ak je pre každú firmu použité iné prihlasovacie meno alebo heslo, tak je nutné sa ručne odhlásiť a následne prihlásiť bežným spôsobom.

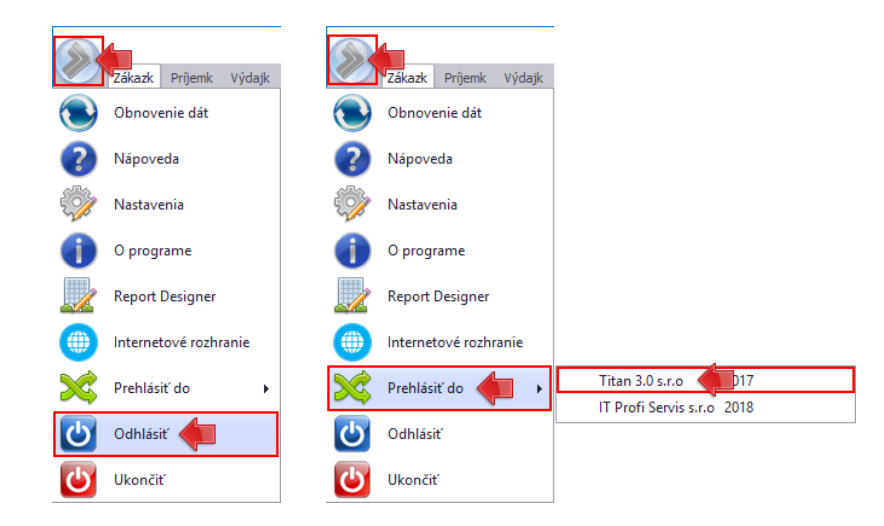

**Ukončenie programu** je možné kliknutím na "x" v pravom hornom rohu hlavného okna. Ak bolo pri prihlásení zapnuté automatické prihlasovanie, tak pri ďalšom spustení programu nebude potrebné opätovne zadávať prihlasovacie údaje.

# Orientácia v programe

|           |          |          |               |             |             |              |           | Ti          | itan 3.0    |                   |                |             |             |          | -           | - 🗆         | ×          |
|-----------|----------|----------|---------------|-------------|-------------|--------------|-----------|-------------|-------------|-------------------|----------------|-------------|-------------|----------|-------------|-------------|------------|
|           | Zákazky  | / Príjer | mky Výda      | ajky Par    | rtneri      | Produkty     | Stroj     | je Obj      | ednávky     | Faktúry           | Dokumenty      | Úlohy       | Cenové ponu | iky      |             |             | $\diamond$ |
| Pridať    | Opraviť  | Vymazať  | Dopyty A      | ktivované V | realizácii  | Hotové       | Ukončené  | Rezignova   | né Všetky   | Výrobné           | Náklady od     | 03.11.2015  | ▼ Farba     | T ▼      | vhodnotenia | Q<br>Náhľad | Náhľad     |
| zákazku   | zákazku  | zákazku  |               |             |             |              |           |             |             | V Ostaule         | Nakaday do     | 05.11.2015  |             | are meet | zákaziek 🔻  | zákazky     | zákazok    |
|           | Editácia |          | 4             |             | Z           | loznam       |           |             |             |                   |                | Filter      |             |          | Т           | ač          |            |
| Sem pr    |          |          | stĺpca, podľa | ktorého cho |             |              |           |             |             |                   |                |             |             |          |             |             |            |
| Dátum     | -        | stav     | Číslo dop.    | Zákazka     |             |              |           |             | Odberate    | eľ                | Materiál       | Nákl. spolu | Výnosy      | Zisk     | Stredisko   | Inve        | Ext.č.obj. |
|           |          |          |               |             |             |              |           |             |             |                   |                |             |             |          |             |             |            |
| 07.12.2   | 016      | Aktívna  | 2016/0105     | Oprava po   | otrubia (J  | užná 23 l    | BA)       |             | BOSH        |                   | 0,00           | 0,00        | 0,00        | 0,00     |             |             |            |
| 16.11.2   | 016      | Aktívna  | 2016/0098     | Výroba in   | teriéru ka  | incelarie    |           |             | Titan 3.0   | ) s.r.o           | 0,00           | 0,00        | 0,00        | 0,00     |             |             |            |
| 25.10.2   | 016      | Aktívna  | 0001/0078     | Nová poži   | iadavka     |              |           |             | Titan 3.0   | ) s.r.o           | 0,00           | 0,00        | 0,00        | 0,00     |             |             |            |
| 07.10.2   | 016      | Aktívna  | 0001/0067     | Repasova    | nie ASUS    | NB (Z55      | 5PRO)     |             | Titan 3.0   | ) s.r.o           | 0,00           | 0,00        | 0,00        | 0,00     |             |             |            |
| 06.10.2   | 016      | Aktívna  | 2016/0064     | Jemné lac   | denie       |              |           |             | Jill Gates  |                   | 0,00           | 0,00        | 0,00        | 0,00     | Stredisk    |             |            |
| 05.10.2   | 016      | Aktívna  | 0001/0062     | Ticket k s  | troju 05.1  | 10.          |           |             | Titan 3.0   | s.r.o             | 0,00           | 0,00        | 0,00        | 0,00     |             |             |            |
| 07.06.2   | 016      | Aktívna  | 0001/0002     | Re[2]: TE   | ST ALFA     | - [16060     | 71155-0-  | 1-85138]    | Titan 3.0   | ) s.r.o           | 0,00           | 0,00        | 0,00        | 0,00     |             |             |            |
| Dežet zá  |          | 7 Defebu | Orecon Data   | hán - 2016  | Licensia T  | itan 3 0 c a |           | 79) Duiblán | opúr Martin | Onderinvilles Vot | -ri 2 16 12 E  |             |             |          |             |             | •          |
| Pocet zaz | andmov:  | Phiony   | Unega Data    | Daza : 2016 | Licencia: T | nan 3.0 S.I  | 10(120456 | 76) Prinlas | eny: martin | onurejmiska ve    | 208: 5.10.12.5 |             |             |          |             |             | 11.        |

Všetky sekcie v hlavnom okne (Zákazky, Objednávky, Príjemky …) sú zaradené do svojich vlastných záložiek. Medzi jednotlivými záložkami sa pohybujete pomocou horných tabulátorov (kliknutím na vybraný tabulátor):

Zákazky Príjemky Výdajky Partneri Produkty Stroje Objednávky Faktúry Dokumenty Úlohy Cenové ponuky

Podobné tabulátory formou záložiek sa používajú aj v samostatných oknách pre ďalšie formuláre, pre lepšie zatriedenie údajov. Princíp ovládania je rovnaký.

Pod tabulátorom v hlavnom okne (v hlavičke okna) sa mení obsah a tlačidlá funkcií, podľa sekcie v ktorej sa nachádzate.

|                   | Zákazky            | Príjemk            | ky Výdajky |            | Partneri Produkty Stroje Ob |        | je Objedn | Objednávky Faktúry |        | Dokumenty | Úlohy      | Úlohy Cenové p |   |                 |
|-------------------|--------------------|--------------------|------------|------------|-----------------------------|--------|-----------|--------------------|--------|-----------|------------|----------------|---|-----------------|
|                   |                    |                    |            |            |                             |        |           |                    |        | 🗹 Výrobné | Náklady od | 03.11.2015     | • | Farba 🗖 🔻       |
| Pridať<br>zákazku | Opraviť<br>zákazku | Vymazať<br>zákazku | Dopyty     | Aktivované | V realizácii                | Hotové | Ukončené  | Rezignované        | Všetky | 🗹 Ostatné | Náklady do | 03.11.2015     | • | 🂢 Zrušiť filter |
|                   | Editácia           | 4                  |            | Zoznam     |                             |        |           |                    |        |           |            | Filter         |   | 4               |

Ak sa nachádzate na záložke zákazky, tak aj horné funkcie v hlavičke zodpovedajú práci so zákazkami.

Hlavička otvorenej sekcie bežne obsahuje tlačidlá pre editáciu, filtráciu záznamov, tlač a prípadne iné špecializované funkcie vhodné pre danú sekciu.

Filter obsahuje rôzne možnosti filtrovania ako sú rôzne prepínače, otváracie zoznamy alebo vstupné polia podľa typu hodnoty. Filter zrušíte kliknutím na tlačidlo **zrušiť filter**.

Pre pridanie, opravu a vymazanie záznamov slúžila tlačidlá **pridať / opraviť a vymazať záznam**. Pri oprave alebo vymazaní záznamu je nutné pred použitím funkcie označiť položku, jedným kliknutím na vybraný záznam v zozname. Vo väčšine zoznamov je možné záznam editovať aj rýchlym dvojklikom na položku.

V ľavom hornom rohu sa nachádza tlačidlo na vyvolanie hlavného menu (ponuky). Položky hlavného menu sú nasledovné:

- Obnovenie dát Vyvolá okamžitú synchronizáciu lokálnych dát programu s centrálnou databázou. Bežne sa program obnovuje automaticky v krátkych intervaloch.
- Nápoveda Slúži pre zobrazenie užívateľského manuálu (dokumentácie).
- Nastavenia Zobrazí sa okno s hlavnými nastaveniami programu.
- Ukončiť Slúži pre ukončenie programu.
- Prehlásiť do Prehlasovanie medzi firemnými účtami. Viac v časti prihlásenie / odhlásenie.
- Odhlásiť Odhlásenie z užívateľského konta. Viac v časti prihlásenie / odhlásenie.
- **O programe** Základné informácie o programe.
- Report designer Slúži na vytváranie vlastných šablón pre tlač. Viac v časti: nastavenia / reporty.
- Internetové rozhranie Otvorí webové rozhranie Titan vo webovom prehliadači.

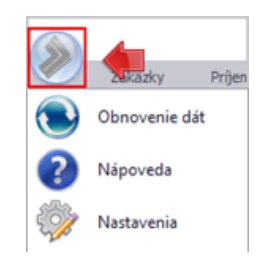

V stavovej lište programu (pätička) sa zobrazujú rôzne informácie ako meno prihláseného, aktuálna verzia programu (kliknutím na verziu si zobrazíte okno s prehľadom verzií a bližšími informáciami ak sú uvedené), počet záznamov na danej karte, informácie o firme a licencii:

Počet záznamov : 144 Prílohy Omega Databáza : 2016 Licencia: Titan 3.0 s.r.o(12345678) Prihlásený: Martin Ondrejmiška Verzia: 3.16.12.5

#### Na každej karte vypĺňa prevažnú časť okna tabuľka s položkami otvorenej sekcie:

| Sem pritiah | iem pritiahnite záhlavie stĺpca, podľa ktorého chcete zoskupovať |         |            |                                           |                 |          |             |        |      |  |  |
|-------------|------------------------------------------------------------------|---------|------------|-------------------------------------------|-----------------|----------|-------------|--------|------|--|--|
| Dátum       | •                                                                | stav    | Číslo dop. | Zákazka                                   | Odberateľ       | Materiál | Nákl. spolu | Výnosy | Zisk |  |  |
| 07.12.2016  |                                                                  | Aktívna | 2016/0105  | Oprava potrubia (Južná 23 BA)             | BOSH            | 0,00     | 0,00        | 0,00   | 0,00 |  |  |
| 16.11.2016  |                                                                  | Aktívna | 2016/0098  | Výroba interiéru kancelarie               | Titan 3.0 s.r.o | 0,00     | 0,00        | 0,00   | 0,00 |  |  |
| 25.10.2016  |                                                                  | Aktívna | 0001/0078  | Nová požiadavka                           | Titan 3.0 s.r.o | 0,00     | 0,00        | 0,00   | 0,00 |  |  |
| 07.10.2016  |                                                                  | Aktivna | 0001/0067  | Repasovanie ASUS NB (Z555PRO)             | Titan 3.0 s.r.o | 0,00     | 0,00        | 0,00   | 0,00 |  |  |
| 06.10.2016  |                                                                  | Aktivna | 2016/0064  | Jemné ladenie                             | Jill Gates      | 0,00     | 0,00        | 0,00   | 0,00 |  |  |
| 05.10.2016  |                                                                  | Aktívna | 0001/0062  | Ticket k stroju 05.10.                    | Titan 3.0 s.r.o | 0,00     | 0,00        | 0,00   | 0,00 |  |  |
| 07.06.2016  |                                                                  | Aktivna | 0001/0002  | Re[2]: TEST ALFA - [1606071155-0-1-85138] | Titan 3.0 s.r.o | 0,00     | 0,00        | 0,00   | 0,00 |  |  |

# Formulár všeobecne

V celom programe sa používa rovnaký postup pri pridávaní, opravovaní alebo vymazaní záznamov.

### Otvorenie formuláru

V sekciách hlavného okna slúžia pre vyvolanie formuláru tlačidlá v hlavičke okna. Po kliknutí na tlačidlo **pridať /** opraviť záznam sa otvorí nové okno s formulárom pre pridanie nového záznamu. Pre uloženie záznamu v novom okne je potrebné kliknúť na tlačidlo ok, pridaj alebo oprav (podľa použitia). Okno je možné zavrieť kliknutím na zruš alebo na krížik v pravom hornom rohu.

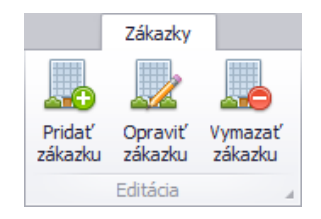

### **Pridať**

Ukážeme si postup pre pridávanie platby cez jednoduchý formulár:

| Μ | ložnosti platby |           |                     |  |  |
|---|-----------------|-----------|---------------------|--|--|
|   | Názov           | Poradio   | 2                   |  |  |
| Þ | Hotovosť        | Fui duie. | Elektronicky        |  |  |
|   | Dobierka        | Názov:    |                     |  |  |
|   |                 | Popis:    | Elektronická úhrada |  |  |
|   |                 |           |                     |  |  |
|   |                 |           |                     |  |  |
|   |                 | Pridaj    | Zruš Vymaž          |  |  |

V každom formulári sú špecifické vstupné polia, niekde sú to textové polia (pomocou klávesnice vložíme do políčka danú hodnotu) a niekde zase rozbaľovacie zoznamy (po kliknutí na takýto zoznam sa zobrazia možnosti z ktorých je možné si vybrať konkrétnu položku). Pred alebo nad každým vstupným poľom je jeho názov, podľa ktorého je možné zadať jeho hodnotu. Všetky polia sa ovládajú veľmi jednoucho a intuitívne podľa ich zobrazenia (napr. ak obsahujú šípku dajú sa rozbaliť, ak sú vyblednuté nie je možné na ne klikať / meniť hodnotu a podobne). V tomto prípade sú to 3 textové polia: poradie, názov, popis. Podľa potreby vyplníme hodnoty. Ak ste nevyplnili niektorú z povinných hodnôt, tak sa zobrazí upozornenie na chýbajúcu hodnotu. Dávajte si pozor na číselné hodnoty. Napríklad, ak budete mať niekde vstupnú hodnotu poradie, tak zadávajte iba celé čísla (v prípade chyby sa zobrazí upozornenie na nesprávny formát hodnoty). Nový záznam potvrdíte kliknutím na tlačidlo **pridaj**.

### Upraviť

Záznamy môžete upravovať dvomi spôsobmi. Dvojklikom na daný záznam, alebo označením jedným kliknutím v zozname (jedno ľavé kliknutie myšou) a kliknutím na tlačidlo **oprav**. V tomto prípade záznam môžete opraviť. Po zvolení záznamu sa Vám vyplnia textové polia a ďalej môžete pokračovať tak, ako pri pridávaní. Po potvrdení tlačidlom pridaj, bude pôvodný záznam zmenený.

## Zrušiť

Kliknutím na tlačidlo **zruš** sa formulár vynuluje (alebo zavrie okno s formulárom) a vráti do stavu pre pridanie nového záznamu. Vykonané zmeny vo formulári nebudú uložené.

### Zmazať

Záznamy môžete mazať dvomi spôsobmi. Dvojklikom na daný záznam, kde sa sprístupní tlačidlo **zmaž**. Alebo, ak máte tlačidlo zmazať trvalo prístupné, tak označením jedným kliknutím v zozname (jedno ľavé kliknutie myšou) a následne na tlačidlo zmazať. V tomto prípade záznam môžete zmazať dvojklikom na záznam, a následne kliknutím na tlačidlo vymaž.

# Zoznamy

## **Filtrácia**

#### Fulltext na stĺpec

Záznamy v zozname je možné filtrovať / vyhľadávať aj pomocou **fulltextového filtra** na konkrétny stĺpec. Filter je umiestnený nad každým stĺpcom v zozname (ak je funkcia prístupná). Do pola stačí zadať kľúčové slovo, alebo jeho časť a zoznam automaticky začne filtrovať záznamy. Filter je možné zrušiť zmazaním kľúčových slov, alebo kliknutím na **zrušiť filter**.

|                                              |             | Nitra   | <b>(</b> |       |
|----------------------------------------------|-------------|---------|----------|-------|
| Partner                                      | Ulica       | Mesto   | IČO      | Email |
| Plastika a.s.                                | Novozámocká | Nitra 5 | 00000000 |       |
| KB Building SK-Casta Slovakia s.r.o.         | Hollého     | Nitra   | 00000000 |       |
| Ing. Ján Sliacky-VIMPSJán Sliacky-VIMPS Ing. | Ždiarska    | Nitra   | 00000000 |       |
| Dimov Martin - DIMEXMartin - DIMEX Dimov     | Kamenná     | Nitra   | 00000000 |       |

Ďalšou z možností filtrácie podľa stĺpca je výberom hodnoty. Kliknutím na ikonu **lievika** (zobrazí po prechode kurzora po nad hlavičku stĺpca) sa zobrazí zoznam dostupných hodnôt.

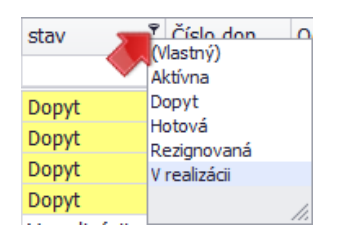

Následne **stačí vybrať potrebnú hodnotu** alebo kliknúť na možnosť **vlastný**, kde je možné nastaviť zložitejšie podmienky (určené pre pokročilých užívateľov - vyžaduje si osobitné zaškolenie).

#### Fulltext na všetky stĺpce

Fulltextové vyhľadávanie je možné aj na všetky stĺpce zoznamu súčasne. Filter pre vyhľadávanie je možné zobraziť kliknutím na niektorý zo stĺpcov pravým tlačidlom myši, a vybraním možnosti **zobraziť panel hľadania**. Skryť panel hľadania je možné kliknutím na tlačidlo "x", pred vstupným polom v hornej časti.

| × Klúčové s  | lovol           |                | ▼ Hľadať Vymazať                            |                         |                 |          |             |
|--------------|-----------------|----------------|---------------------------------------------|-------------------------|-----------------|----------|-------------|
| Sem pritiahn | ite záhlavie st | ĺpca, podľa kl | torého chcete zoskupovať                    |                         |                 |          |             |
| Dátum        | stav            | Číslo der      | 73/237/2                                    |                         | Odberateľ 🔺     | Materiál | Nákl. spolu |
|              |                 |                | Ž↓ Triediť vzostupne                        | г                       |                 |          |             |
| 09.08.2016   | Dopyt           | 0001/0         | Z Triediť zostupne                          | E                       | Titan 3.0 s.r.o | 0.00     | 0.00        |
| 16.08.2016   | Dopyt           | 0001/0         | Zrušiť triedenie                            | E                       | Titan 3.0 s.r.o | 0,00     | 0,00        |
| 16.08.2016   | Dopyt           | 0001/0         | 🔁 Zoskupiť podľa tobto pola                 | <b>.</b>                | Titan 3.0 s.r.o | 0,00     | 0,00        |
| 08.06.2016   | Dopyt           | 0001/0         |                                             | skupit podľa tonto pola |                 | 0,00     | 0,00        |
| 08.06.2016   | Dopyt           | 0001/0         |                                             |                         | Titan 3.0 s.r.o | 0,00     | 0,00        |
| 13.12.2016   | Dopyt           | 2016/0         | Skryť tento stĺpec                          | <b>.</b>                | Titan 3.0 s.r.o | 0,00     | 0,00        |
| 13.06.2016   | Dopyt           | 0001/0         | 🖥 Vlastné nastavenie stĺpcov                | Г                       | Titan 3.0 s.r.o | 0,00     | 0,00        |
| 13.06.2016   | Dopyt           | 0001/0 8       | Automatická veľkosť                         |                         | Titan 3.0 s.r.o | 0,00     | 0,00        |
| 13.06.2016   | Dopyt           | 0001/0         | Automatická veľkosť (všetky stĺnce)         |                         | Titan 3.0 s.r.o | 0,00     | 0,00        |
| 13.06.2016   | Dopyt           | 0001/0         | Automaticka verkost (vsetký súpec)          |                         | Titan 3.0 s.r.o | 0,00     | 0,00        |
| 13.06.2016   | Dopyt           | 0001/0         | 🚏 Editovať filter                           |                         | Titan 3.0 s.r.o | 0,00     | 0,00        |
| 14.07.2016   | Dopyt           | 0001/0         | Zobraziť panel hľadania                     |                         | itan 3.0 s.r.o  | 0,00     | 0,00        |
| 14.07.2016   | Dopyt           | 0001/0         | Skryť riadok automatického filtra           | 1                       | Titan 3.0 s.r.o | 0,00     | 0,00        |
| 07.12.2016   | Dopyt           | 0001/0         | Základné podmienené formátovanie editor (0) | E                       | Titan 3.0 s.r.o | 0,00     | 0,00        |
| 13.06.2016   | Dopyt           | 0001/0         | Multi podmiononé formátovania oditor (0)    | E                       | Titan 3.0 s.r.o | 0,00     | 0,00        |
| 13.06.2016   | Dopyt           | 0001/0         | n i l v ví                                  |                         | Titan 3.0 s.r.o | 0,00     | 0,00        |
| 22.08.2016   | Dopyt           | 0001/0         | Pridat stipec                               |                         | Titan 3.0 s.r.o | 0,00     | 0,00        |

#### Filtrovanie podľa farby

Ak je v zozname použité **multi podmienené formátovanie** (neplatí pre základné podmienené formátovanie) s použitím špecifickej **farby pozadia**, tak je možné záznamy na základe tejto farby filtrovať. Dostupné farby sa zobrazujú vo filtri v kolónke **farba**. Kliknutím na vybranú farbu sa spustí filtrácia.

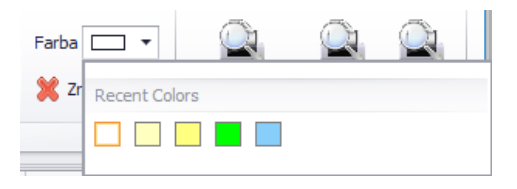

### Základné podmienené formátovanie

Táto funkcia slúži na vizuálne formátovanie jednotlivých položiek zoznamu, na základe zvolených kritérií / podmienok. Napríklad zvýraznenie určitých záznamov farebným pozadím na základe hodnoty niektorého zo stĺpcov. Editor podmieneného formátovania vyvoláte kliknutím pravým tlačidlom myši na vybraný stĺpec (na základe ktorého chcete vytvoriť formátovanie), a vybraným možnosti **základné podmienené formátovanie editor**.

| Dátum 🔻    | stav         | Číslo dop Odberateľ Zákazk                  | a     |
|------------|--------------|---------------------------------------------|-------|
|            |              | 24 Triediť vzostupne                        |       |
| 13.12.2016 | Dopyt        | ∠ Triediť zostupne                          | ie    |
| 12.12.2016 | Dopyt        | Zrušiť triedenie                            | ve!   |
| 12.12.2016 | Dopyt        | 🚍 Zoskupiť podľa tohto pola                 | .01   |
| 07.12.2016 | Dopyt        | 🖶 Zohraziť skupinu podľa schránky           | 'el'  |
| 07.12.2016 | Dopyt        |                                             | _′eľ  |
| 07.12.2016 | Dopyt        | Skryť tento stĺpec                          | 'el'  |
| 07.12.2016 | Dopyt        | 🛅 Vlastné nastavenie stĺpcov                | 'el'  |
| 07.12.2016 | Dopyt        | 🗔 Automatická veľkosť                       | S     |
| 07.12.2016 | Aktívna      | Automatická veľkosť (všetky stĺpce)         | ot    |
| 02.12.2016 | Dopyt        |                                             | - ice |
| 30.11.2016 | Dopyt        | 🚏 Editovať filter                           | on    |
| 28.11.2016 | Dopyt        | Zobraziť panel hľadania                     | l sa  |
| 25.11.2016 | Dopyt        | Skryť riadok automatického filtra           | 6 s   |
| 24.11.2016 | V realizácii | Základné podmienené formátovanie editor (1) | ail   |
| 21.11.2016 | Dopyt        | Multi podmienené formátovanie editor (0)    | 2     |
| 16.11.2016 | Aktívna      | B : List of                                 | nte   |
| 10.11.2016 | Dopyt        | Pridat stipec                               | rst   |
| 10.11.2016 | Dopyt        | 0001/0096 Re: up                            | rava  |

V zobrazenom editore je možné postupne pridať jednotlivé podmienky a príslušné formátovanie.

| Dátum 👻               | stav         | Číslo dop.           | Materiál        | Nákl. spolu     | Výr | Podr    | nienené forn   | uátovanie r  | re stinec : fa   | ridC           | x    |
|-----------------------|--------------|----------------------|-----------------|-----------------|-----|---------|----------------|--------------|------------------|----------------|------|
|                       |              |                      |                 |                 |     |         |                | incortaine p | ine perpetan [gi |                |      |
| 20.10.2016            | Dopyt        | 0001/0072            | 0,00            | 0,00            |     | F       | ridať podmieni | au           | Odstra           | ániť podmienku |      |
| <del>18.10.2016</del> | Rezignovaná  | <del>0001/0071</del> | <del>0,00</del> | <del>0,00</del> |     | Feuel   | ) anut         |              |                  |                | _    |
| 13.10.2016            | Dopyt        | 0001/0069            | 0,00            | 0,00            |     | Equal L | / realizácii   |              | Podmienka:       | Equal          | -    |
| 10.10.2016            | Hotová       | 0001/0068            | 0,00            | 0,00            |     | Equal A | Aktívna        |              |                  |                | _    |
| 07.10.2016            | V realizácii | 0001/0067            | 0,00            | 0,00            |     | Equal H | lotová         |              | Hodnota 1:       | Aktívna        | - 11 |
| 06.10.2016            | V realizácii | 0001/0065            | 0,00            | 0,00            |     | Equal F | Rezignovaná    |              | Hodnota 2:       |                | - 11 |
| 06.10.2016            | Aktívna      | 2016/0064            | 0,00            | 0,00            |     |         |                |              | Vzhľad:          | 🗹 Uplatniť n   | a ce |
| 05.10.2016            | Dopyt        | 0001/0063            | 0,00            | 0,00            |     |         |                |              | BackColor        | Yellow         | *    |
| 05.10.2016            | V realizácii | 0001/0062            | 0,00            | 0,00            |     |         |                |              | BackColor 2      |                |      |
| 05.10.2016            | Hotová       | 0001/0061            | 0,00            | 0,00            |     |         |                |              | BorderColor      | r -            |      |
| 28.09.2016            | Dopyt        | 0001/0060            | 0,00            | 0,00            |     |         |                |              | ✓ Font           | Tahoma: 8,25pt |      |
| 22.08.2016            | Dopyt        | 0001/0059            | 0,00            | 0,00            |     |         |                |              | Bold             | False          |      |
| 17.08.2016            | Dopyt        | 0001/0058            | 0,00            | 0,00            |     |         |                |              | GdiChar          | Set 1          |      |
| 17.08.2016            | Dopyt        | 0001/0057            | 0,00            | 0,00            |     |         |                |              | GdiVertio        | calf False     |      |
| 16.08.2016            | Dopyt        | 0001/0055            | 0,00            | 0,00            |     |         |                |              | Italic           | False          |      |
| 16.08.2016            | Dopyt        | 0001/0054            | 0,00            | 0,00            |     |         |                |              | Name             | Tahoma         |      |
| 09.08.2016            | Dopyt        | 0001/0052            | 0,00            | 0,00            |     |         |                |              | Cino             | 0.05           | *    |
| 05.08.2016            | Dopyt        | 0001/0051            | 0,00            | 0,00            |     |         |                |              |                  |                | //.  |
| 05.08.2016            | Dopyt        | 0001/0050            | 0,00            | 0,00            |     | 0,00    | 0,00           |              | Test             |                |      |
| 04 00 2016            | Donit        | 0001/0040            | 0.00            | 0.00            |     | 0.00    | 0.00           |              | Fuer Odeous      | d'une          |      |

Novú podmienku pridáte kliknutím na tlačidlo **pridať podmienku** (vytvorí sa ďalší záznam v zozname podmienok v ľavo). Následne je nutné v pravej časti pre danú podmienku nastaviť potrebné parametre.

V prvom rade je nutné vybrať typ podmienky, kde použijeme hodnotu **Equal** (rovná sa) alebo **NotEqual** (nerovná sa). Na výber je aj viacero druhov podmienok, tie sú ale určené pre pokročilých užívateľov. Do políčka **hodnota 1** zadáme text, pre ktorý platí daná podmienka. Napríklad, ak vyberieme podmienku equal (rovná sa) a do hodnoty zadáme slovo dopyt, tak formátovanie bude použité pre všetky záznamy v ktorých sa hodnota stĺpca rovná slovu dopyt.

Po nastavení podmienky je jej nutné nastaviť **vzhľad** (formátovanie), ktorý sa použije v prípade, že položka zodpovedá podmienke. Vzhľad môže byť použitý iba na bunku v danom stĺpci, alebo na celý riadok. Pre použitie

vzhľadu na celý riadok je potrebné označiť políčko **uplatniť na celý riadok**. V tabuľke v pravo dole stačí už len navoliť potrebný vzhľad. Napríklad položka **BackColor** určuje farbu pozadia, **font** určuje typ písma a podobne.

## Multi podmienené formátovanie

Slúžia k rovnakému účelu ako základné podmienené formátovanie s tým rozdielom, že pomocou neho je možné vykonávať **zložitejšie podmienky**. Podmienky môžu byť použité na **viacero stĺpcov súčasne**, môžu obsahovať rôzne matematické funkcie a operácie. Toto nastavenie je pomerne komplikované a je určené pre pokročilých užívateľov. Vyžaduje si osobitné zaškolenie a preto nie je popísané podrobnejšie.

# Prispôsobenie stĺpcov

V každej tabuľke môžete **meniť poradie stĺpcov** a to tak, že kliknete ľavým tlačidlom na názov stĺpcu a presuniete ho na Vami zvolené miesto. **Šírku stĺpca** je možné meniť ťahaním za okraj stĺpca. Všetkým záznamom môžete jednoducho meniť poradie a to tak, že kliknete na názov príslušného stĺpca. Opätovným kliknutím na ten istý stĺpec zmeníte smer zoradenia (vzostupne / zostupne).

Stĺpce môžete odstrániť alebo pridať ich presúvaním z / do okna voliteľných stĺpcov. Okno s voliteľnými stĺpcami vyvoláte pravým kliknutím na hlavičku stĺpca a vybraním možnosti **vlastné nastavenia stĺpcov**.

V kontextovom menu stĺpcov (zobrazí sa po kliknutí pravým tlačidlom na hlavičku stĺpca) sa nachádza aj možnosť **pridať stĺpec**. Pomocou tejto funkcie je možné v zoznam vytvoriť úplne nový stĺpec. V tomto stĺpci môžu byť zobrazené napríklad výsledné hodnoty podľa matematických funkcií alebo operácií vykonaných na iné bunky. Toto nastavenie je pomerne komplikované, určené pre pokročilých užívateľov.

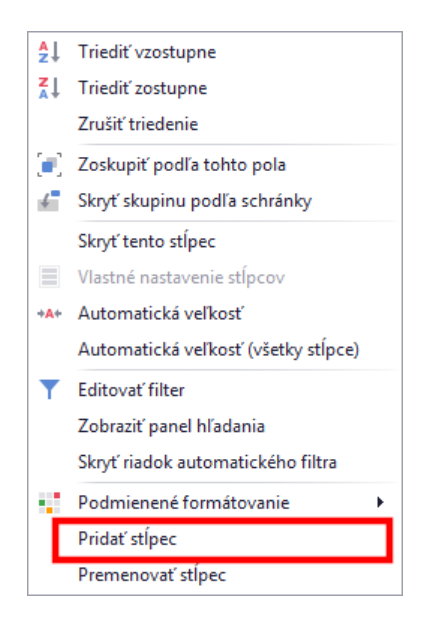

Po kliknutí na **pridať stĺpec** sa zobrazí formulár, kde je potrebné zadať názov stĺpca, jeho druh (formát) a potvrdiť kliknutím na tlačidlo **Ok**.

| Pridanie nov | Pridanie nového stĺpca |  |  |  |  |  |  |  |
|--------------|------------------------|--|--|--|--|--|--|--|
| Názov        | Získ bez VRSR          |  |  |  |  |  |  |  |
| Druh         | Desatinné číslo        |  |  |  |  |  |  |  |
| Ok           | Zrušiť                 |  |  |  |  |  |  |  |

Stĺpec sa automaticky pridá na posledné miesto v tabuľke. Po pridaní je potrebné zvoliť hodnotu, ktorú bude stĺpec zobrazovať. Kliknite preto pravým tlačidlom na nový stĺpce a zvoľte možnosť **editor výrazu**.

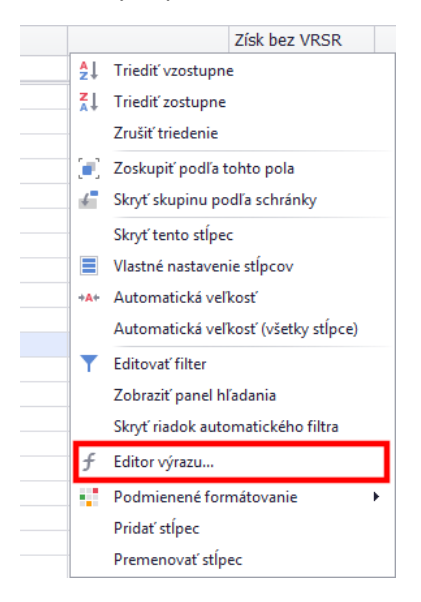

V editore výrazu je možné zložiť výslednú hodnotu nového stĺpca pomocou matematických operácii, kombinácii hodnôt, podmienok a podobne. Jednotlivé operácie môžu byť viazané na hodnoty existujúcich stĺpcov. Tieto nastavenia si vyžadujú osobitné zaškolenie a preto nebudú podrobnejšie popísané.

| Expression Editor                                                              |                                                                                                    |   |            | x      |
|--------------------------------------------------------------------------------|----------------------------------------------------------------------------------------------------|---|------------|--------|
| [Zisk]-[VR]-[S                                                                 | ۰                                                                                                    |   |            | *      |
| Columns                                                                        | Zadajte text na vyhľadávanie                                                                                                    | Q | decimal SR |        |
| Constants<br>Operators<br>→ Functions<br>DateTime<br>Logical<br>Math<br>String | 12       VR         12       SR         ▶       E         Cenová ponuka / Materiál         ✓       druhzakaz         ab       faktury         12       fasuma         120       id_firma         121       id_odberatel         122       id_zak_parent         ab       pojisobj         122       stredisko         123       stredisko         123       zadrzne2 | • |            |        |
|                                                                                |                                                                                                    |   | ОК         | Cancel |

#### Zoskupenie záznamov

Záznamy v tabuľke je možné **zoskupovať** na základe vybraných stĺpcov. Hlavičku (záhlavie) vybraného stĺpca stačí presunúť do pola nad ním. Ak pole nie je zobrazené, je potrebné kliknúť na hlavičku stĺpca pravým tlačidlom myši a vybrať možnosť **zobraziť skupinu podľa schránky**. Opačným postupom zrušíte zoskupovanie.

| s     | stav 🔺 🥌      |              |                                  |                     |          |             |        |      |  |  |  |
|-------|---------------|--------------|----------------------------------|---------------------|----------|-------------|--------|------|--|--|--|
| Dátum |               | Číslo dop. 🔺 | Zákazka                          | Odberateľ           | Materiál | Nákl. spolu | Výnosy | Zisk |  |  |  |
|       | <b>`</b>      |              |                                  |                     |          |             |        |      |  |  |  |
| -     | stav: V reali | zácii        |                                  |                     |          |             |        |      |  |  |  |
|       | 06.10.2016    | 0001/0065    | Nová požiadavka na opravu stroja | BC. Ladislav Bohony | 0,00     | 0,00        | 0,00   | 0,00 |  |  |  |
|       | 25.10.2016    | 0001/0082    | Požiadavka na opravu             | Titan 3.0 s.r.o     | 0,00     | 0,00        | 0,00   | 0,00 |  |  |  |
|       | 24.11.2016    | 2016/0100    | Test email                       | LG-eletneky         | 0,00     | 0,00        | 0,00   | 0,00 |  |  |  |

Záznamy je možné zoskupiť aj kliknutím pravým tlačidlom myši na vybraný stĺpec a zvolením možnosti **zoskupiť podľa tohto pola**.

| Číslo de |          | 7ákazka                               |   |
|----------|----------|---------------------------------------|---|
|          | 2↓       | Triediť vzostupne                     | 1 |
| 0001/0   | Z↓<br>A↓ | Triediť zostupne                      |   |
| 0001/0   |          | Zrušiť triedenie                      |   |
| 0001/0   | 8        | Zoskupiť podľa tohto pola 💧           |   |
| 0001/0   | FFF (    | Skrvť skupinu podľa schránky          |   |
| 0001/0   |          | · · · · · · · · · · · · · · · · · · · |   |
| 2016/0   |          | Skryť tento stĺpec                    |   |

### Vnorené zoznamy

Niektoré položky v zozname obsahujú ďalší vnorený zoznam. Tento zoznam je možné rozbaliť kliknutím na "+" na začiatku riadku a opätovným stlačením "-" sa zoznam zbalí.

|   | Dát        | tum                                           | -         | Nadpis                     | Popis              |                  | Čís. zák. | Zákazka       |      | Odberateľ       | Priorita | ОК | - |
|---|------------|-----------------------------------------------|-----------|----------------------------|--------------------|------------------|-----------|---------------|------|-----------------|----------|----|---|
| ۲ | Ξ (        | EXECTION Skontrolovať stroj EN3000. Bola nahl |           | Bola nahlás                | ená                |                  |           |               |      | 4               |          | ſ  |   |
|   |            | Q Dátum                                       |           |                            | Pri                | Prijímateľ Po    |           |               | Pozn | Poznámka        |          |    | • |
|   | 14.12.2016 |                                               |           | Ab                         | Abrahámovský Peter |                  |           |               |      |                 |          |    |   |
|   |            |                                               | 14.12.201 | 6                          | Ma                 | Marekovič Denisa |           |               |      |                 |          |    |   |
|   | 14.12.2016 |                                               |           | Tit                        | tan Fakt           | turácie          |           |               |      |                 |          |    |   |
|   | Ŧ          | 15.1                                          | 12.2016   | Zmluva pre odberateľa a    | Všetky doku        | ume              |           |               |      |                 | 0        |    |   |
|   | Ŧ          | 14.1                                          | 12.2016   | Fakturácia zálohy z FA0001 | Odoslať pod        | dkla             |           | Vytvoriť jedn | od   | Titan 3.0 s.r.o | 1        |    |   |

### **Editácia**

Niektoré formuláre umožňujú **pridávať**, **upravovať** a **mazať** záznamy priamo v zozname položiek. V prvom riadku sa nachádza prázdny riadok **pre pridanie nového** záznamu. Pre pridanie stačí vyplniť / vybrať požadované hodnoty v jednotlivých stĺpcoch a potvrdiť stlačením klávesy **enter**. Záznamy je možné **opravovať** priamo v zozname zmenou hodnoty. Záznam je možné **vymazať** tak, že sa označí kliknutím na hlavičku riadku (sivý štvorec na začiatku riadku) a stlačením klávesy **DELETE**, prípadne kombináciu klávesov **CTRL + DELETE**.

| l | Ĵvod   | Položky | Záver | Dodacie a platobné podmie | enky | Úhrady |     |       |                     |
|---|--------|---------|-------|---------------------------|------|--------|-----|-------|---------------------|
|   | Dátum  |         | -     | Typ úhrady                | Suma |        |     | Banka | Poznámka            |
| I | 22.12. | 2016    |       | Bankový prevod            |      |        | 150 | 9999  | Doplatok            |
|   | 14.12. | 2016    |       | Hotovosť                  |      |        | 250 | 9999  | Úhrada v splatnosti |
|   |        |         |       |                           |      |        |     |       |                     |
|   |        |         |       |                           |      |        |     |       |                     |
|   |        |         |       |                           |      |        |     |       |                     |
|   |        |         |       |                           |      |        |     |       |                     |
|   |        |         |       |                           |      |        |     |       |                     |

## Vkladanie súborov presúvaním (Drag&Drop)

Niektoré zoznamy položiek alebo formuláre sú pripravené tak, aby dokázali spracovať súbor aj jeho priamym presunom z pevného disku do tohto poľa. Pre **pridanie** stačí súbor **"uchopiť kurzorom",** stlačením a podržaním ľavého tlačidla myši, presunúť nad príslušný zoznam a tlačidlo uvoľniť **"pustiť"** súbor. Takto pridané súbory je možné zo zoznamu **zmazať.** Súbor stačí v zozname označiť jedným kliknutím a následne stlačiť klávesu **DELETE**, prípadne kombináciu klávesov **CTRL + DELETE**.

| Prílohy                                    |  |
|--------------------------------------------|--|
| Súbor                                      |  |
| 15503035_10210540703385061_313463986_o.jpg |  |
| 15515635_10210540703305059_832317710_o.jpg |  |
|                                            |  |

### Kontextové menu stĺpcov

Zobrazí sa po kliknutí pravým tlačidlom myši na hlavičku (záhlavie) stĺpca v zozname. Obsahuje rôzne funkcie, ktorých funkcionalita vyplýva už zo samotného názvu jednotlivých tlačidiel.

### Kontextové menu položiek

Väčšina zo zoznamov obsahuje kontextové menu, ktoré sa zobrazí po kliknutí pravým tlačidlom myši na zoznam, alebo konkrétny záznam / položku v zozname (ak je funkcia cielená na konkrétny záznam). Kontextové menu obsahuje tlačidlá alebo ďalšiu výsuvnú ponuku s tlačidlami. Funkcie tlačidiel môžu byť všeobecné, alebo špecifické

| Dátum 🚽  |              | Číslo don 🧵 Číslo zak               |
|----------|--------------|-------------------------------------|
| - 1      | ₽ļ           | Triediť vzostupne                   |
| 30.1.202 | ₹↓           | Triediť zostupne                    |
| 20.12.20 |              | Zrušiť triedenie                    |
| 19.12.20 |              | Zaslumiť nadľa takto nala           |
| 19.12.20 | <b>.</b> .   | Zoskupit podra tonto pola           |
| 19.12.20 | 4            | Skryť skupinu podľa schránky        |
| 18.12.20 |              | Skryť tento stĺpec                  |
| 6.12.201 |              | Vlastné nastavenie stĺncov          |
| 6.12.201 |              | hustile hustavenie supeov           |
| 28.11.20 | + <b>A</b> + | Automatická veľkosť                 |
| 19.11.20 |              | Automatická veľkosť (všetky stĺpce) |
| 19.11.20 | •            | Editovať filter                     |
| 19.11.20 | 1            |                                     |
| 19.11.20 |              | Zobraziť panel hľadania             |
| 12.11.20 |              | Skryť riadok automatického filtra   |
| 12.11.20 |              | Podmienené formátovanie             |
| 12.11.20 |              |                                     |
| 12.11.20 |              | Premenovat stipec                   |

pre otvorenú sekciu (tie sú samostatne popísané v príslušnej sekcii manuálu).

| Názov                              |      | MJ            | Priem.cena | ozn          | Popis 1       |               |              |               |                    |     |               |          |
|------------------------------------|------|---------------|------------|--------------|---------------|---------------|--------------|---------------|--------------------|-----|---------------|----------|
|                                    |      |               |            |              |               |               |              |               |                    |     |               |          |
| Cestovné nákledu Umeruj objednávku |      | u             |            |              | Názov         |               | СM           | Priem.cena    |                    | ozn | Popis 1       |          |
| Nerez plech 12                     | Expo | rt >>         | ۱.         | Excel 1997-2 | 2003          |               |              |               |                    |     |               |          |
| LED 100                            | Nast | avenie zoznam | nu >> →    | Excel 2007   |               | Cestovné ná   | ákladv / km. | ks            |                    |     |               |          |
| Konzultácie / h                    |      | ks            |            | Text         |               | SAMSUNG S8    | Generu       | ij objednavku |                    |     |               |          |
| LCD Obrazovka                      |      | m2            |            | Rtf          |               | Nerez plech   | Export       | >>            | •                  |     |               | nerez 2B |
| Reproduktory JAMO 120              |      |               | Pdf        |              | LED 100       | Nastav        | >> •         | 0             | Obnoviť nastavenia |     |               |          |
|                                    |      |               |            | Html         |               | Konzultácie / | h            | ks            |                    | E   | Export nastav | ení      |
|                                    |      |               | Mht        |              | LCD Obrazovka |               | m2           |               | Import nastave     |     | /ení          |          |
|                                    |      |               |            |              |               | Deproduktor   | V 1AMO 120   |               |                    |     |               |          |

Najčastejšie všeobecné funkcie sú:

- **Export** Vyexportuje aktuálne zobrazené položky v zozname do nového dokumentu, podľa vybraného formátu. Dostupné formáty sú Excel (.xls), Text (.txt), Rtf, Pdf, Html, Mht.
- Nastavenie zoznamu Zoznam je možné prispôsobovať rôznymi spôsobmi, napríklad zmenou poradia a šírky stĺpcov, zobrazením rôznych stĺpcov, prípadne je možné vytvoriť podmienené formátovanie záznamov podľa určitých pravidiel.
  - **Obnoviť nastavenia** Resetuje všetky nastavenia zoznamu ako zobrazené stĺpce, poradie stĺpcov, podmienené formátovanie a podobne na pôvodné nastavenia.
- Export nastavení Vyexportuje konfiguračný súbor, ktorý zodpovedá aktuálnym nastaveniam zoznamu.
- Import nastavení Importuje a použije konfiguračný súbor vygenerovaný z funkcie export. V praxi by funkciu bolo možné použiť za účelom zdieľania nastavení medzi užívateľmi, prípadne vyžiadanie komplikovanejších nastavení (napr. multi podmienené formátovanie) od podpory poskytovateľa programu. Jeden užívateľ vytvorí špecifické nastavenia zoznamu a jednoducho ich rozpošle všetkým zamestnancom, ktorí si ich môžu jednoducho aplikovať pomocou importu nastavení.
- **Zapnúť dolný sumár** Zobrazí v pätičku zoznamu, v ktorej sa bude zobrazovať sumár vybraných stĺpcov podľa zvolených parametrov. Po zobrazení dolného sumáru je potrebné kliknúť pravým tlačidlom pod

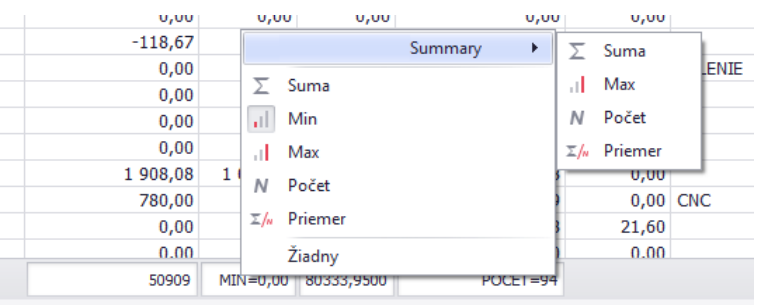

vybraný stĺpec na sumár a zvoliť typ sumáru: Sum, Min, Max, Počet alebo priemer. Vybraním možnosti žiadny sa pridaný sumár skryje. Je možné pridať viacero sumárov súčasne.

• Vytvoriť graf - vygeneruje graf podľa vybraných údajov, viac informácií v časti grafy.

# Grafy

V kontextovom menu väčšiny zoznamov sa nachádza možnosť **vytvoriť graf**. Graf bude vygenerovaný z údajov, ktoré sú v tom čase zobrazené v zozname. Pre každý zoznam môže byť vytvorených viacero návrhov (šablón) zobrazenia grafu.

Pre vytvorenie grafu je potrebné vyvolať kontextové menu (pravý klik) v zozname a zvoliť možnosť vytvoriť graf.

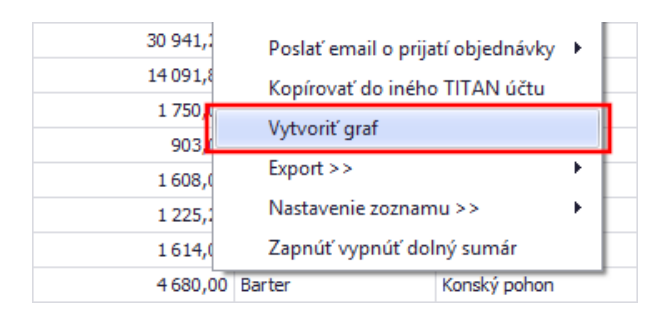

V prípade, že ešte neexistujú žiadne návrhy pre zobrazenie grafu sa automaticky spustí sprievodca grafom.

# Sprievodca grafom

Sprievodca postupne zobrazí rôzne možnosti pre vytvorenie grafu. Vzhľadom na veľký počet možností je pre špecifické požiadavky potrebné individuálne zaškolenie.

Ukážkový postup bude obsahovať len najzákladnejšie informácie. Po zvolení nastavení v jednotlivých krokoch je potrebné pokračovať kliknutím na tlačidlo **ďalej**, alebo úpravy dokončiť kliknutím na tlačidlo **dokončiť**.

# Typ grafu

V tejto časti je potrebné označiť typ / spôsob zobrazenia, napríklad: stĺpcoví, čiarový, koláčový a podobne:

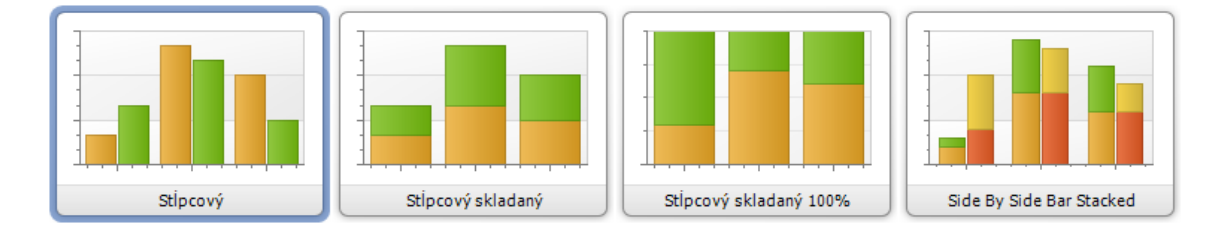

# Vzhľad

V tejto časti je možné zmeniť farebnú paletu a farebných štýl grafu.

| Paleta: | Predvolené                         | <b>•</b> ••••••••••••••••••••••••••••••••••• | Štýl: Predvolené (Všetky farby) | - |
|---------|------------------------------------|----------------------------------------------|---------------------------------|---|
|         | Apex<br>Aspect<br>Black and White  |                                              |                                 | Î |
|         | Blue Green<br>Blue II<br>Blue Warm |                                              | hd hd hd hd hd hd               |   |

#### Série

V tejto časti je potrebné definovať série, ktoré má graf zobrazovať. Séria reprezentuje jednu skupinu hodnôt (čiarakrivka, skupina stĺpcov, …), ktorá je zobrazená v grafe. Napríklad, ak by sa na grafe mala súčasne zobrazovať celková suma a počet záznamov, tak budú vytvorené dve série. V ľavej časti je potrebné pridať alebo odstrániť sériu pomocou tlačidla **pridať** alebo **odstrániť**. V pravej časti je možné nastaviť názov série, prípadne zmeniť typ zobrazenia pre danú sériu.

| L Počet |   | Zobraziť     |                | Vše     |
|---------|---|--------------|----------------|---------|
|         | ~ | Názov série: | Suma           | bea     |
|         |   | Typ série:   | 🔟 Stĺpcový 🔹 🔻 | <b></b> |
|         |   |              |                | ŝ       |

# Údaje

V tejto časti je potrebné definovať, ktoré údaje budú zobrazené na stupnici X a Y. V záložke **väzby sérií** je potrebné v ľavej časti označiť zvolenú sériu a v pravej časti zvoliť údaje. Vodorovná **stupnica X** je tvorená údajom: **vlastnosti prvkov / prvky**, v tomto príklade je to "Dátum". Zvislá **stupnica Y** je tvorená údajom: **vlastnosti hodnôt / hodnota**, v tomto príklade je to "Suma". Bežne sa pre série nastavujú rovnaké prvky pre stupnicu X.

| Údaje Väzby sérií Automaticky vytvorené série |   |                      |                           |   |
|-----------------------------------------------|---|----------------------|---------------------------|---|
| Počet                                         |   | Vybrať datový zdroj: | DTVydajky 🗸               |   |
| Lill Suma                                     | 1 | Datové filtre:       | Kliknite na tlačidlo ···· |   |
|                                               |   | Vlastnosti prvkov    |                           |   |
|                                               |   | Stupnica prvkov:     | Dátum/čas 🔹               | 1 |
|                                               |   | Prvky:               | Dátum 🗸                   | ] |
|                                               |   | Vlastasti badaŝt     |                           |   |
|                                               |   | Viasulosu nounot     |                           |   |
|                                               |   | Stupnica hodnôt:     | Numerical 🔹               |   |
|                                               |   | Väzba:               | Values 🔻                  |   |
|                                               | Ī | Hodnota:             | Suma 🔻                    | ] |
|                                               |   | Color Properties     |                           | 2 |
|                                               |   | Farba:               | -                         | 1 |
|                                               |   |                      |                           |   |

Hodnota pre stupnicu Y môže byť vyjadrená aj funkciou pre sumarizáciu (napr. súčet sumy v daný deň). V časti väzba

| Vlastnosti hodnôt                                                                               |                                              | Su | marizačná f | funkcia |  |                                                                                                    |        |
|-------------------------------------------------------------------------------------------------|----------------------------------------------|----|-------------|---------|--|----------------------------------------------------------------------------------------------------|--------|
| Viastriosti notinot<br>Stupnica hodnôt:<br>Väzba:<br>Sumarizácia:<br>Color Properties<br>Farba: | Numerical  Sumarizačná funkcia  SUMA([Suma]) |    | SUMA        | Suma    |  | <ul> <li>DTVydajky</li> <li>id_firma</li> <li>ID_PVP</li> <li>D Sklad</li> <li>Suma</li> <li>Suma predaj</li> <li>Typ_Pohyb</li> <li>(žiadny)</li> </ul> |        |
|                                                                                                 |                                              |    |             |         |  | ОК                                                                                                    | Zrušiť |

je potrebné vybrať možnosť sumarizačná funkcia a následne v časti sumarizácia zostaviť funkciu.

Po doplnení údajov je možné sprievodcu grafom zavrieť kliknutím na tlačidlo dokončiť.

# Zobrazenie grafu

Po doplnení všetkých potrebných údajov pomocou sprievodcu je výsledný graf zobrazený v samostatnom okne. Pre upravenie grafu pomocou sprievodcu je možné pokračovať kliknutím na tlačidlo **sprievodca** v dolnej časti okna. Pre úpravu špecifických vlastnosti grafu je možné pokračovať kliknutím na tlačidlo **dizajnér**. Dizajnér odporúčame používať iba užívateľom s väčšími znalosťami zostavovania grafov.

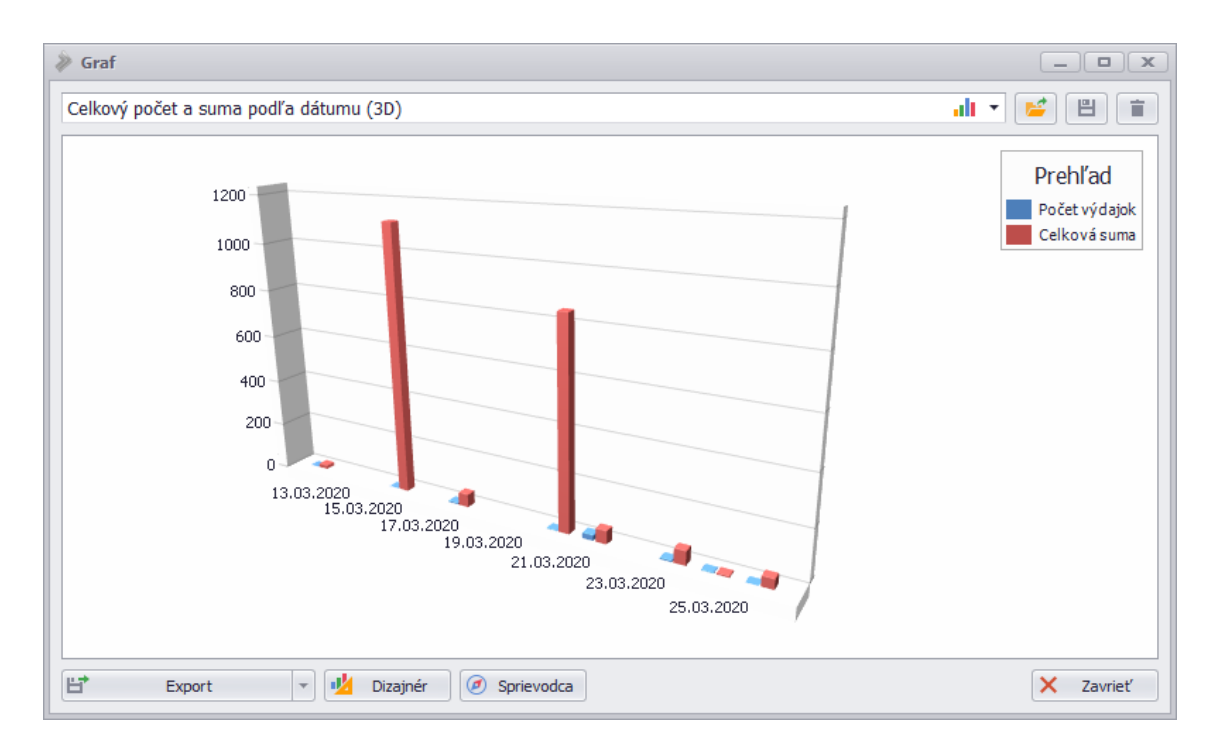

Zobrazený **náhľad grafu** je možné **exportovať** do rôznych formátov kliknutím na tlačidlo export a následným zvolením požadovaného formátu v skupine tlačidiel **"Náhľad grafu ako"**.

Je možné načítať a uložiť aj samotné nastavenia návrhu grafu. Pre načítanie nastavení je potrebné v skupine tlačidiel "Nastavenia návrhu" zvoliť možnosť načítať a pre uloženie nastavení zvoliť tlačidlo uložiť.

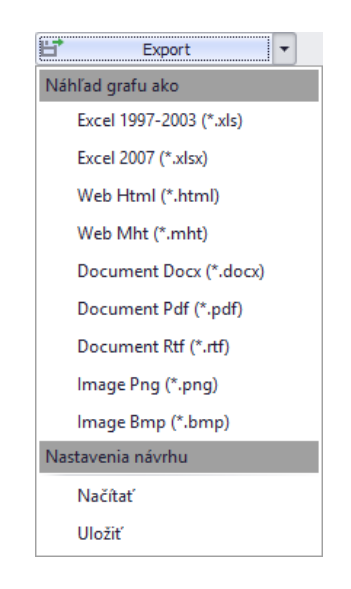

Aby bolo možné vytvorený návrh zobrazenia grafu **používať opakovane**, je potrebné v otváracom zozname nad grafom zvoliť možnosť **"Uložiť ako nové zobrazenie…**", kliknúť na tlačidlo **uložiť** a následne doplniť názov návrhu grafu a potvrdiť tlačidlom **Ok**.

V prípade, že ak v zozname bude označený už existujúci návrh zobrazenia grafu, tak bude prepísaný aktuálnym návrhom. Pred prepísaním sa zobrazí možnosť pre upravenie názvu rovnako, ako pri ukladaní nového zobrazenia.

| Øraf                       |                     | _ <b>– ×</b>  |
|----------------------------|---------------------|---------------|
| Uložiť ako nové zobrazenie |                     | u - 🖉 🔳 💼     |
|                            | Uložiť graf         | Prebl'ad      |
| 1200                       |                     | Pocet výdajok |
| 1000                       | Zadajte názov grafu | Celková suma  |
|                            | Prehľad v 3D        | $\leftarrow$  |
| 800                        |                     |               |
| 600                        | OK Storno           |               |
| 400                        |                     |               |
| 400                        |                     |               |

**Pre načítanie** uloženého návrhu zobrazenia grafu, je potrebné v zozname označiť požadovaný návrh a kliknúť na ikonu **priečinka so zelenou šípkou**.

|              |       | _ |  |
|--------------|-------|---|--|
| Prehľad v 3D | alt 🔻 | 2 |  |
|              |       |   |  |

**Pre odstránenie** uloženého návrhu zobrazenia grafu, je potrebné v zozname označiť požadovaný návrh a kliknúť na ikonu **smetného koša**.

| Prehľad v 3 | alı | • | 1 |  |
|-------------|-----|---|---|--|
| L           |     |   |   |  |

# Tlač

Tlačidlá určené pre priamu tlač, prípadne náhľad dokumentu vo formáte .PDF (určený pre tlač) sú štandardne umiestnené v hlavičke hlavného okna, označované ikonami tlačiarne:

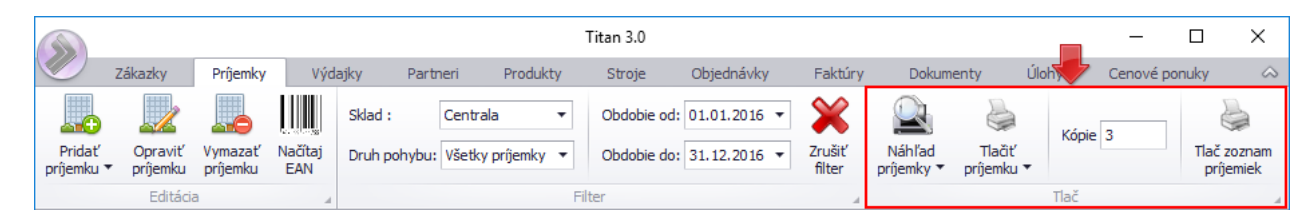

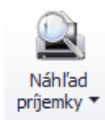

# Náhľad a tlač

Tlačidlá, ktoré sú označované ako **náhľad** (napríklad: náhľad príjemky), slúžia pre vygenerovanie dokumentu vo formáte .PDF, ktorý je možné následne vytlačiť alebo uložiť pre iné potreby.

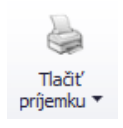

Tlačidlá, ktoré sú označované ako **tlač** (napríklad: tlačiť príjemku), slúžia na priamu tlač bez náhľadu. Dokument sa pošle priamo na tlačiareň pre okamžitú tlač.

Kópie 3

K tlačidlám pre tlač môžu byť priradené aj iné nastavenia, napríklad pre zadávanie **počtu kópií**, dátumu tlače a podobne.

Ak tlač ponúka rôzne typy výstupných formátov (šablón), tak si stačí z rozbaľovacej ponuky (zobrazí sa po kliknutí na tlačidlo náhľad/tlač) vybrať potrebný formát (šablónu). V tomto prípade je to náhľad s cenami alebo bez cien:

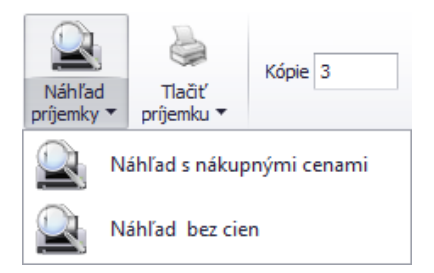

Šablóny určené pre tlač je možné ľubovoľne pridávať alebo upravovať, viac v časti: nastavenia / reporty.

# **Odoslať emailom**

Jednou z možností pri generovaní tlačovej zostavy je odoslanie dokumentu pomocou emailu.

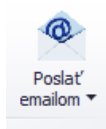

Po výbere tejto možnosti bude dokument automaticky odoslaný na emailové adresy kontaktných osôb, priradených k vybranému záznamu, ak sa v danej časti kontaktné osoby evidujú. Ak nie sú evidované žiadne kontaktné osoby, tak je email odoslaný na emailovú adresu odberateľa / dodávateľa daného vybraného záznamu. Pre správnu funkčnosť je potrebné mať správne nastavené emailové konto pre odosielanie a správne vyplnenú šablónu pre automatické emailové správy typu "Zákazka / Nová". Viac informácii nájdete v časti **nastavenia**.

# Zákazky

Zákazky sa nachádzajú v hlavnom okne v záložke zákazky.

# Špecifické funkcie

#### Kontextové menu

Zobrazí sa po kliknutí pravým tlačidlom myši na položku zozname. Niektoré všeobecné funkcie sú bližšie popísané v časti **zoznamy / kontextové menu položiek**.

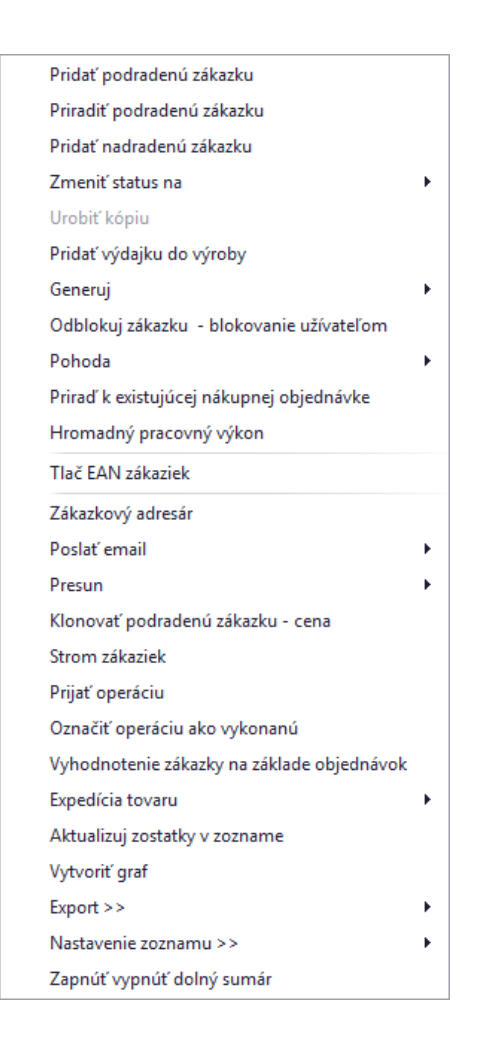

#### Pridať podradenú zákazku

Otvorí formulár na vytvorenie zákazky, s ktorou bude mať vybraná zákazka zo zoznamu automaticky vytvorenú reláciu / prepojenie. Pridaná zákazka bude podradená zákazke zo zoznamu.

#### Priradiť podradenú zákazku

Otvorí okno so zoznamom zákaziek, kde je možné pomocou dvojkliku vybrať zákazku, s ktorou bude mať zákazka z hlavného zoznamu vytvorenú reláciu / prepojenie. Vybraná zákazka bude podradená zákazke zo zoznamu.

#### Priradiť nadradenú zákazku

Otvorí okno so zoznamom zákaziek, kde je možné pomocou dvojkliku vybrať zákazku, s ktorou bude mať zákazka z hlavného zoznamu vytvorenú reláciu / prepojenie. Vybraná zákazka bude nadradená zákazke zo zoznamu.

#### Zmeniť status na

Zmení status zákazky na vybraný stav. Dostupné sú vždy len nasledujúce stavy po aktuálne použitom stave v poradí: dopyty, ponúknuté, aktivované, v realizácii, hotové, ukončené a rezignované.

#### Pridaj výdajku do výroby

Otvorí okno s formulárom na vytvorenie výdajky, v ktorom budú automaticky pred vyplnené údaje zo zákazky. Táto funkcia je prístupná len vtedy, ak sú v zozname vyfiltrované zákazky v stave aktivované.

#### Odblokuj zákazku - blokovanie užívateľom

Ak jeden z užívateľov zablokuje zákazku tým, že ju ponechá otvorenú (v stave úprav), tak ďalší nemôže vykonávať zmeny. Táto funkcia poruší toto blokovanie a ďalší užívateľ môže vybranú zákazku upravovať.

#### Pridať výdajku do výroby

Otvorí formulár pre pridanie novej výdajky s predvolenou zákazkou zo zoznamu.

#### Urobiť kópiu

Otvorí okno s kópiou zákazky. Zákazku stačí už len uložiť kliknutím na tlačidlo ok. Funkcia je prístupná len vtedy, ak sú v zozname vyfiltrované zákazky v stave dopyty, ponúknuté alebo aktivované.

#### Pohoda

Obsahuje funkcie pre synchronizáciu zákaziek so systémom Pohoda.

- Importuj zákazku do Pohody prenesie vybranú zákazku do programu Pohoda.
- Synchronizuj s Pohodou synchronizuje vybranú zákazku so zákazkou v programe Pohoda.
- Synchronizuj s Pohodou všetko synchronizuje všetky zákazky s programom Pohoda.

# Priraď k existujúcej nákupnej objednávke

Priradí vybranú zákazku k existujúcej nákupnej objednávke. Po výbere tejto možnosti sa zobrazí zoznam objednávok, v ktorom je potrebné dvojklikom zvoliť vybranú nákupnú objednávku.

#### Generuj zmluvu o dielo

Funkcia vygeneruje zmluvu o dielo do vybraného formátu PDF alebo DOC na základe vybranej šablóny. Po vybraní funkcie je nutné dodatočne zadať: číslo ZOD, zodpovedná osoba pre komunikáciu, suma uvedená v ZOD a vybrať šablónu z počítača vo formáte Word (doc/docx).

# Generuj súhrnný DL

Vygeneruje súhrnný dodací list zo všetkých výdajok, ktoré smerujú na zákazku.

# Generuj rozpočet

Vygeneruje rozpočet zo všetkých výdajok, ktoré smerujú na zákazku.

### Generuj rozpočet skrátený

Vygeneruje rozpočet zo všetkých výdajok, ktoré smerujú na zákazku s tým, že jednotlivé položky budú zoskupené na základe produktov.

#### Hromadný pracovný výkon

Slúži na hromadné pridanie pracovných výkonov. Viac v časti: partneri / pracovné výkony zamestnanca – hromadné.

#### Tlač EAN zákaziek

Vygeneruje PDF súbor určený pre tlač, ktorý obsahuje EAN kód zákaziek.

#### Zákazkový adresár

Otvorí priečinok na lokálnom disku, ktorý je určený pre súbory k vybranej zákazke (primárne sa na tento účel používa disk v sieti, kvôli prístupu všetkých užívateľov). Do priečinka je možné fyzicky vkladať súbory pre zákazku, ktoré nemusia byť priamo súčasťou príloh.

# Poslať email

Odošle odberateľom zákazky informačný email, podľa zvoleného typu: začatie zákazky alebo ukončenie zákazky. Šablóny informačných emailov je možné upravovať v časti nastavenia.

Pre správnu funkčnosť odosielanie emailov **je nutné mať nastavené** emailové <u>šablóny</u> pre dané typy emailov a funkčné <u>emailové konto</u> pre odosielanie. Viac v časti nastavenia.

#### Presun

Umožňuje presunúť náklady alebo prílohy zákazky na inú zákazku. Po zvolení funkcie sa zobrazí zoznam zákaziek, kde je potrebné označiť vybraný zákazku na ktorú sa majú údaje preniesť.

# Klonovať podradenú zákazku – cena

Vytvorí podradený klon zákazky k vybranej zákazke. Do klonovanej zákazky sa prenesú aj jednotlivé položky cenovej ponuky. V cenovej ponuke budú použité ceny z pôvodného odberateľa vybranej zákazky.

# Strom zákaziek

Zobrazí všetky zákazky ako strom, kde jednotlivé vetvy sú hierarchicky zobrazené na základe relácie podradenej a nadradenej zákazky.

# Prijať operáciu

Funkcia označí aktuálne operácie ako prijaté.

#### Označiť operáciu ako vykonanú

Funkcia označí aktuálne operácie ako vykonané.

#### Vyhodnotenie zákazky na základe objednávok

Vygeneruje vyhodnotenie zákazky.

#### Expedícia tovaru

Slúži na vyvolanie funkcii potrebných k expedícii tovaru:

- Exportovať miesta dodania
- Tlač expedičné nálepky doteraz nepoužité
- Export nálepky nevyskladnené všetko
- Export nálepky nevyskladnené vyselektovaná zákazka
- Tlač expedičné nálepky nevyskladnené všetko
- Tlač expedičné nálepky nevyskladnené vyselektovaná zákazka

#### Aktualizuj zostatky v zozname

Vyvolá okamžitú aktualizáciu zostatkov na sklade v zozname.

# Tlačové zostavy

Pre vyvolanie okna tlačových zostáv je potrebné kliknúť na malú šípku v pravom dolnom rohu na hlavnej lište v

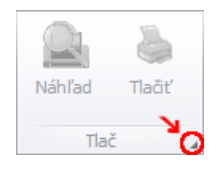

skupine tlač:

#### Náklady po ukončení zákazky

Táto sekcia na nachádza na záložke **zákazky**. Tlačová zostava umožňuje vygenerovať zoznam zákaziek, na ktoré boli pridané dodatočné náklady po ukončení zákazy. Tlačovú zostavu vygenerujete kliknutí ma tlačidlo **náklady po ukončení.** 

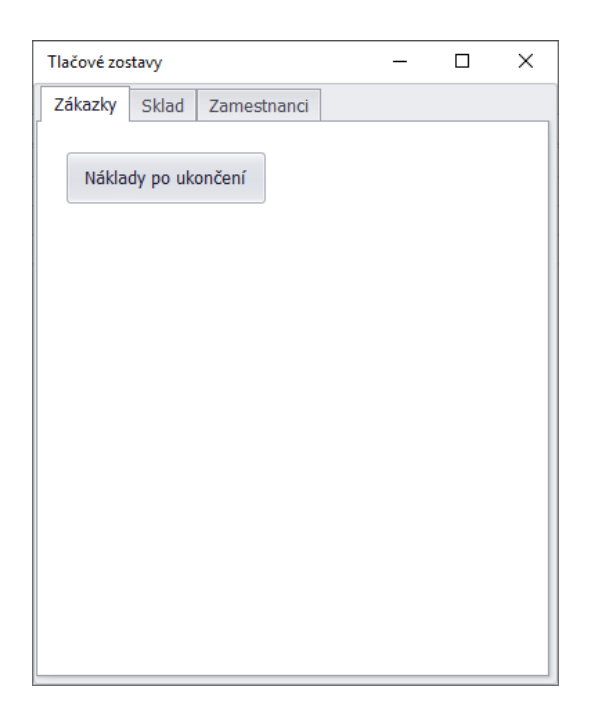

# Pridať zákazku

Okno s formulárom pre pridanie zákazky vyvoláte kliknutím na tlačidlo **pridať dopyt** alebo **pridať zákazku**. Pri zvolení možnosti **pridať dopyt** získa zákazka automaticky stav: "dopyt" a bude použité iba číslo dopytu. Pri zvolení možnosti **pridať zákazku** získa zákazka automaticky stav: "v realizácií" a okrem čísla dopytu bude použité aj číslo zákazky. Možnosť **pridať zákazku** sa používa pri istých zákazkách, kde nie je potrebné vytvárať prechádzajúci dopyt.

**Vzhľad formuláru** je možné v prípade potreby plne modifikovať. Napríklad zmeniť rozloženie jednotlivých častí, premenovať alebo skryť nepoužívané časti a podobne. Vzhľad okna neodporúčame modifikovať vo vlastnej réžií, preto postup nebude popísaný podrobnejšie.

| Oprava zákazky č.20              | )17/0057         |                     |                       |           |                  |           |                 |             |              |        |         |
|----------------------------------|------------------|---------------------|-----------------------|-----------|------------------|-----------|-----------------|-------------|--------------|--------|---------|
| Dopyt číslo Zák                  | kazka číslo      | Stav zákazky        |                       | Odbera    | teľ Inv          | /estor    |                 |             |              |        |         |
| 2017/0129 20                     | 17/0057          | Hotová              | •                     |           | Vybrať           |           | Titan 3.0 s.r.o |             |              |        |         |
| Nadrad. zák. č.                  |                  | Spôsob a čas        | Spôsob a čas prijatia |           | 123456           | 78        | Ulica           | Titanová 14 |              |        |         |
| Dátum                            |                  | Osobne              | •                     | DIČ       | 9876543          | 321       | Mesto           | Titanovce   | e nad ∖ PSÒ  | 123    | 45      |
| Pridania 11.0                    | 1.2017 00:00 🔻   | 04.02               | .2020 0 🔻             | IC DPH    | 589870           | 54321     | Kontakti        | na osoba    |              |        | •       |
| Zadania do výr.                  | 08.11.2019 -     |                     |                       | Telefón   | 036 631          | 6 123     |                 | Mobil       | 0908 30      | 2 302  |         |
| Expedície                        | 31.01.2017 •     |                     |                       |           |                  |           |                 |             |              |        |         |
| Spôsob platby                    |                  | Spôsob dorud        | čenia                 | Druh zá   | kazky            | Stredis   | ko              | Vysta       | vil          |        |         |
| Hotovosť                         | •                | Dovoz               | •                     | Zmluva    | •                | Stredis   | sk ▼            | Mart        | tin Ondrejov |        |         |
| Požiadavka Mi                    | esta dodania 🛛 D | Detaily/tech.postup | Cenové ponuky         | Objednávk | / Nákla          | ady Príl  | ohy O           | dovzdanie   | zák. Úlo     | ny Teo | :h.po ∢ |
| Názov                            |                  |                     |                       |           |                  |           | Extern          | é číslo obj | jednávky     |        |         |
| Vytvorenie CRM                   | 4.0              |                     |                       |           |                  | *         | OBJ01           | 2017        |              |        |         |
|                                  |                  |                     |                       |           | Popis objednávky |           |                 |             |              |        |         |
|                                  |                  |                     |                       |           |                  | Ψ.        | Objed           | inávka CRI  | M            |        |         |
| Komplexné CRM                    | riešenie.        |                     |                       |           |                  |           |                 |             | Formato      |        | (mmi)   |
| Poznámka ku zák                  | cazke            |                     |                       | Dátum     | ▲ 7a             | mestnanec | Poz             | námka       |              |        | Ŧ       |
| Poznámka                         |                  |                     | Â                     |           |                  |           |                 |             |              |        |         |
| Zodpovedná osol                  | ba               | Zodpovedný maj      | ster                  |           |                  |           |                 |             | Ok           |        | Zruč    |
| Majerov Jozef<br>Zodnovedný prec | lák              | • Ondrejov Martin   | •                     |           |                  |           |                 | l           | OK           |        | Zrus    |
| Petrovický Imric                 | h                |                     | •                     |           |                  |           |                 |             |              |        |         |

# Základné údaje

V ľavej hornej časti sa zobrazujú automaticky generované / dosadené údaje (nie je možné ručne prepísať):

- Číslo dopytu
- Číslo zákazky
- Číslo nadradenej zákazky
- Dátum a čas pridania

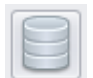

Pri dolnom okraji okna sa nachádza tlačidlo zákazkový priečinok. Kliknutím na toto tlačidlo sa otvorí prednastavený adresár (primárne sa na tento účel používa disk v sieti). Do priečinka je možné fyzicky vkladať súbory pre zákazku, ktoré nemusia byť priamo súčasťou príloh.

V prvom rade je nutné vybrať odberateľa. Kliknutím na tlačidlo vybrať v časti odberateľ sa Vám zobrazí zoznam partnerov. V zozname partnerov pomocou dvojkliku zvoľte vybraného partnera. Po vybraní sa automaticky sa vyplnia všetky údaje o odberateľovi v textových poliach. Rovnakým spôsobom je možné vybrať investora zákazky.

| Odberat | eľ  | Investor  |                |                     |       |
|---------|-----|-----------|----------------|---------------------|-------|
| Vybrať  |     |           | Titan 3.0 s.r. | D                   |       |
| IČO     | 123 | 345678    | Ulica:         | Titanová 14         |       |
| DIČ     | 98  | 7654321   | Mesto / PSČ:   | Titanovce nad Váhom | 12345 |
| IČ DPH  | Sk  | 987654321 |                |                     |       |

Nového partnera je možné pridať aj pomocou funkcie automatického doplnenia údajov na základe IČO firmy. Po zadaní IČO a potvrdení stlačením klávesy enter sa systém pokúsi vyhľadať partnera medzi existujúcimi partnermi. Ak nový partner ešte nie je evidovaný medzi partnermi, tak sa systém pokúsi vyhľadať firmu na základe IČO v online registri firiem a firmu doplní medzi partnerov.

Ak karta vybraného odberateľa alebo investora obsahuje vyplnenú poznámku, tak bude poznámka automaticky zobrazená.

| Poznámka k partnerovi : Titan 3.0 s.r.o                                         | × |
|---------------------------------------------------------------------------------|---|
| Partner už 2x zrušil zákazku! Každý náklad musí byť krytý zálohovou<br>platbou. |   |
| ОК                                                                              |   |

V samotnom okne môžete ďalej podľa potreby upraviť nasledovné údaje:

- Nastaviť počiatočný stav
- Vybrať **spôsob a čas prijatia** slúži pre porovnanie dátumu, kedy bola zákazka reálne vložená do systému ٠ a kedy (aj ako) oznámená odberateľom.
- Dátum zadania do výroby •
- Dátum expedície
- Druh zákazky ovplyvňuje číslovanie zákazky, každý druh má vlastný formát a číselný rád. •
- Nastaviť **stredisko**
- Vybrať zamestnanca pre zodpovednú pozíciu na zákazke:
  - Osoba 0
  - Majster 0
  - o Predák

V prípade zmenu stavu zákazky z dopytu na stav v realizácií systém ponúkne možnosť odoslania informačného emailu o začatí zákazky. Pre odosielanie emailov je nutné mať správne nastavené emailové konto pre odosielanie informačných emailov a emailové šablóny.

#### Ďalšie údaje zákazky sú kvôli prehľadnosti zatriedené do samostatných kariet.

| Požiadavka | Overenie | Detaily/tech.postup | Cenové ponuky | Náklady | Prílohy | Odovzdanie zák. | Úlohy | Znalost | ( ) F |
|------------|----------|---------------------|---------------|---------|---------|-----------------|-------|---------|-------|
|------------|----------|---------------------|---------------|---------|---------|-----------------|-------|---------|-------|

#### Požiadavka

Požiadavka slúži k evidencii detailov / popisu samotnej požiadavky na zákazku a obsahuje nasledovné údaje:

- Názov požiadavky (slúži aj ako názov zákazky)
- Požiadavka na zákazku (popis požiadavky)
- Externé číslo objednávky
- Popis objednávky
- Poznámka ku zákazke (v zozname na pravej strane sa zobrazujú pridané poznámky cez toto pole)

| Požiadavka                                                                                                    | Overenie                                                                                        | Detaily/tech.postup                   | Cenové ponuky         | Náklady | Prílohy    | Odovzdanie zák. | Úlohy | Znalost | <b>&gt;</b> |  |
|----------------------------------------------------------------------------------------------------|-------------------------------------------------------------------------------------------------|---------------------------------------|-----------------------|---------|------------|-----------------|-------|---------|-------------|--|
| Názov :<br>Vytvorenie                                                                                              | Názov :<br>Vytvorenie CRM systému + USB Tokenov (prihlásenie).<br>Popis obj. : Dodanie softvéru |                                       |                       |         |            |                 |       |         |             |  |
| Požiadavka na zákazku :                                                                                            |                                                                                                 |                                       |                       |         |            |                 |       |         |             |  |
| Vytvoriť jednoduchý CRM systém, pomocou ktorého bude možné menežovať:<br>- Dokumenty<br>- Kontakty<br>- Rezervácie |                                                                                                 |                                       |                       |         |            |                 |       |         |             |  |
| Poznámka k                                                                                                    | u zákazke :                                                                                     |                                       |                       |         |            |                 |       |         |             |  |
| Presnejšie j<br>elektronicko                                                                                       | oodklady bud                                                                                    | dú pred začatím prác<br>o 24.12.2020. | <ul> <li>D</li> </ul> | átum i  | Zamestnane | c Poznámka      |       |         |             |  |

V prípade, že zákazka bola vytvorená automaticky z <u>požiadavky cez email (ticketing)</u>, tak pole **požiadavka na zákazku** automaticky zmení formát na HTML. Na miesto pola pre zadávanie čistého textu je zobrazený HTML editor, aby bolo zachované pôvodné formátovanie HTML emailu:

| Tahoma                                                                                 | • 2                                                        | - B                      | <u>ι</u> υ   <mark>Δ</mark> | <u> </u>             | ĒĒ         | 38 | \$≡ ∎≣ € | <b>= 1=</b> | H1 H2 | H3 | H4 |   |
|----------------------------------------------------------------------------------------|------------------------------------------------------------|--------------------------|-----------------------------|----------------------|------------|----|----------|-------------|-------|----|----|---|
| Lorem ipsum dolor sit a                                                                | met, <u>consectetu</u>                                     | r adipisc                | ing elit.                   |                      |            |    |          |             |       |    |    | ^ |
|                                                                                        |                                                            |                          |                             |                      |            |    |          |             |       |    |    |   |
| <ul> <li><u>Phasellus ut digniss</u></li> <li><u>In eget sollicitudin e</u></li> </ul> | <u>iim tellus.</u> Phasellu:<br><u>enim.</u> Cras erat nis | s vitae im<br>i, egestas | oerdiet dol<br>ac nunc e    | or.<br>u, blandit ia | aculis nib | h. |          |             |       |    |    | ~ |

Zobrazenie požiadavky na zákazku pomocou formátovaného textu HTML je možné zapnúť aj ručne, zaškrtnutím možnosti **formátovaný text (HTML)** v pravej hornej časti nad textovým polom. Zrušením zaškrtnutia vrátite zobrazenie späť na čistý text.

| Požiadavka na zákazku                                          | 1                              |                                         | Formátovaný text (HTML) 🗹 |
|----------------------------------------------------------------|--------------------------------|-----------------------------------------|---------------------------|
| Arial                                                          | ✓ 2                            | • B I U A 2 A E 喜 喜 目 臣 译 译 H1 H2 H3 H4 |                           |
| Formátovaná požiad                                             | <mark>lavka</mark> na zákazku: |                                         | ^                         |
| <ul> <li><u>Položka 1</u></li> <li><u>Položka 2</u></li> </ul> |                                |                                         | ~                         |

# Miesta dodania

Slúži k **evidencii miesta dodania** pre položky **z cenovej ponuky**. Po pridaní cenovej ponuky sú v zozname miesta dodania automaticky vytvorené záznamy, ktoré reprezentujú jednotlivé položky z cenovej ponuky. Každá položka v mieste dodania obsahuje po vytvorení rovnaký počet ako bolo uvedené v cenovej ponuke. Rozdelenie počtu medzi rôzne miesta dodania je možné znížením počtu v prvotnom zázname (či už rozdelenom zázname), čím bude automaticky vytvorená ďalšia položka so zostatkovým množstvom upravenej položky. Rozdelenie funguje iba pri znížení počtu. Pre zvýšenie počtu je potrebné upraviť cenovú ponuku a pridať potrebný počet do cieľového miesta dodania.

| Po | žiadavka   | Mie | sta dodan | iia Det | aily/tech.post | up Ce  | enov | é ponuky      | Objednávky        | Náł   | klady   | Prílohy      | Odovzda | nie záł      | k. Úloł | ny Tech.po | j ( _ )  |
|----|------------|-----|-----------|---------|----------------|--------|------|---------------|-------------------|-------|---------|--------------|---------|--------------|---------|------------|----------|
|    | Dátum      |     | Produkt   | Doprava | Partner        | Poznám | ka   | Počet         | Príloha           |       | č       | Óslo grafiky | Rozmer  | Vy           | Názov   | Produkt    |          |
| *  |            |     |           |         |                |        |      | Kliknúť pre v | /loženie nového r | iadku |         |              |         |              |         |            |          |
|    | 27.11.2019 |     |           | Kurier  | Novák CO       |        |      | 6,0000        | Príloha z 06.11.  | 2019  | o 0     | 73BL019-00   | 20x15   | $\checkmark$ |         | HTC EVO 3D |          |
| •  | 27.11.2019 |     |           | Dovoz   | ZSE Energi     |        |      | 6,0000        | Príloha z 06.11.  | 2019  | 0 0     | 73BL019-00   | 25x20   | $\checkmark$ |         | Samsung S8 |          |
|    | Dátum      |     |           | Dátu    | m expedovania  |        | F    | Počet         |                   | Po    | očet do | odané        |         | Číslo de     | okladu  |            |          |
| ۲  | 27.11.2019 |     |           | 27.1    | 1.2019         |        |      |               | 1,00              | 00    |         |              | 1,0000  | PX2019       | 9/256   |            | <b>^</b> |
|    | 27.11.2019 |     |           | 27.1    | 1.2019         |        |      |               | 1,00              | 00    |         |              | 1,0000  | V 19/0 1     | .97     |            |          |
|    | 27.11.2019 |     |           | 27.1    | 1.2019         |        |      |               | 1,00              | 00    |         |              | 1,0000  | PX2019       | 9/256   |            |          |
|    | 27.11.2019 |     |           | 27.1    | 1.2019         |        |      |               | 1,00              | 00    |         |              | 1,0000  | V 19/0 1     | .97     |            |          |
|    | 27.11.2019 |     |           | 27.1    | 1.2019         |        |      |               | 1,00              | 00    |         |              | 1,0000  | PX2019       | 9/257   |            | U        |
|    | 27.11.2019 |     |           | 27.1    | 1.2019         |        |      |               | 1,00              | 00    |         |              | 1,0000  | V 19/0 1     | .98     |            |          |
|    | 27.11.2019 |     |           | 27.1    | 1.2019         |        |      |               | 1,00              | 00    |         |              | 1,0000  | PX2019       | 9/257   |            |          |
|    | 27.11.2019 |     |           | 27.1    | 1.2019         |        |      |               | 1,00              | 00    |         |              | 1,0000  | V 19/0 1     | .98     |            | -        |
|    | 07.44.0040 |     |           | 07.4    | 4 0040         |        |      |               | 4.00              |       |         |              | 4 0000  | DV:00.44     | 0.000   |            | +        |

<u>Príklad:</u> Po vytvorení cenovej ponuky s počtom 20ks je v mieste dodania vytvorený záznam s rovnakým počtom 20ks. Cieľom je rozdeliť celkový počet medzi tri miesta dodania v počte 12 ks, 5 ks a 3 ks. Úpravu je potrebné vykonať v dvoch krokoch:

 V prvotnom zázname je potrebné zmeniť počet z 20 ks na 12 ks. Pôvodná položka je teda zmenená na 12 ks a do zoznamu je automaticky doplnená položka so zvyškovým počtom 8 ks. V tabuľke po zmene teda figurujú dva záznamy s počtom: 12 ks a 8 ks.  Následne novú položku so zvyškovým počtom 8 ks je potrebné zmeniť na 5 ks. V tomto kroku je teda zvyškový zostatok 8 ks zmenený na 5 ks a do zoznamu je automaticky doplnená položka so zvyškovým počtom 3 ks.

| _ | žiadavka   | Miesta dodania  | Detaily/tech. | postup (    | Cenové ponuky | Objednáv      | ky Na    | áklady  | Prílohy  | Odovzdanie z | zák. Ú  | Ílohy | Tech.po | stupy    |
|---|------------|-----------------|---------------|-------------|---------------|---------------|----------|---------|----------|--------------|---------|-------|---------|----------|
|   | Dátum      | Produkt         | Partner       | Ulica       | Mesto         | PSC           | Telefon  | Doprava | Poznámka | Počet        | Príloha |       | Rozmer  | Vybavené |
| * |            |                 |               |             | Kliknúť p     | re vloženie r | nového r | iadku   |          |              |         |       |         |          |
|   | 20.06.2018 | UniCrimp 2500 B | Titan 3.0 s   | Titanová 14 | Titanovce na  | 12345         |          |         |          | 10,0000      | Návrh m | nini  | 200     |          |
| ۲ | 20.06.2018 | UniCrimp 2500 B | Titan 3.0 s   | Titanová 14 | Titanovce na  | 12345         |          |         |          | 7,0000       | Návrh 0 | 07.10 | 4500    |          |
|   | 20.06.2018 | UniCrimp 2500 B | Titan 3.0 s   | Titanová 14 | Titanovce na  | 12345         |          |         |          | 83,0000      | Návrh 0 | 7.12  | 150     |          |
|   |            |                 |               |             |               |               |          |         |          |              |         |       |         |          |
|   |            |                 |               |             |               |               |          |         |          |              |         |       |         |          |

**Pridať** nové miesto dodania ručne je možné kliknutím do prvého riadku v zozname, vyplnením potrebných údajov a potvrdením klávesov enter.

#### Tlač prílohy k miestu dodania

K jednotlivým miestam dodania je možné priradiť prílohu a vytlačiť s informáciou o mieste dodania s informačným počtom.

Prílohu je možné priradiť jej výberom v stĺpci príloha v zozname miesta dodania.

| Návrh mini 200<br>Návrh 07.10 4500<br>Návrh 07.12<br>Návrh 07.12<br>Návrh 07.12<br>Návrh 07.12<br>Návrh 07.10 | Príloha                                  | Rozmer     | Vybavené |
|----------------------------------------------------------------------------------------------------|------------------------------------------|------------|----------|
| Năvrh mini 200                                                                                                |                                          | _          |          |
| Návrh 07.10 4500<br>Návrh 07.12 <b>v</b> 150<br>Návrh 07.12<br>Návrh 07.12<br>Návrh 07.12                     | Návrh mini                               | 200        |          |
| Návrh 07.12 v 150<br>Návrh mini<br>Návrh 07.12<br>Návrh 07.10                                                 | Návrh 07. 10                             | 4500       |          |
| Návrh mini<br>Návrh 07. 12<br>Návrh 07. 10                                                                    | Návrh 07.12                              | <b>150</b> |          |
|                                                                                                    | Návrh mini<br>Návrh 07.12<br>Návrh 07.10 |            |          |
|                                                                                                    |                                          |            |          |
|                                                                                                    |                                          |            |          |

Po priradení prílohy je možná tlač cez kontextové menu (pravý klik) na vybrané miesto dodania. Následne je zobrazené okno (ukážka vľavo) s náhľadom prílohy a stručnými informáciami o mieste dodania. Pod náhľadom sa nachádza textové pole do ktorého je potrebné zadať počet kusov. Viacero je potrebné oddeliť čiarkou.

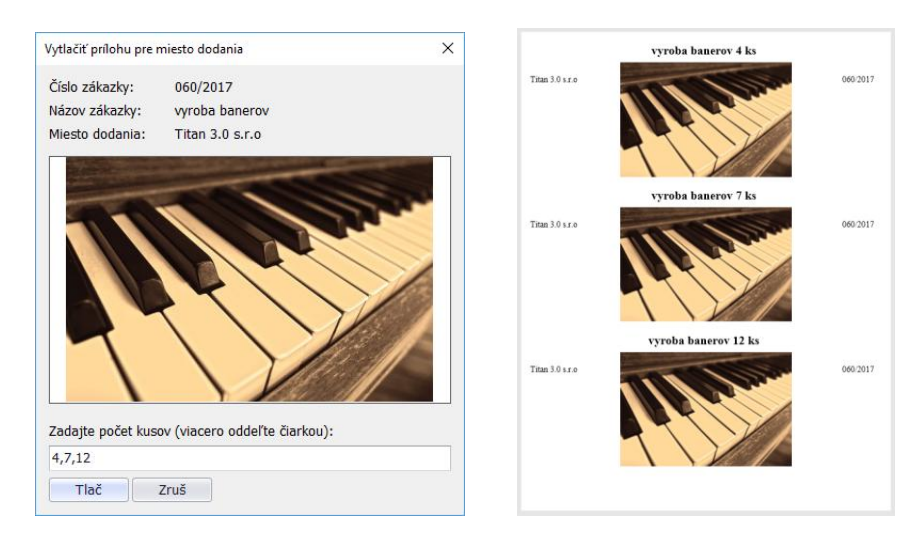

Na výstupnej tlači (ukážka vpravo) je zobrazené miesto dodania s náhľadom toľko krát, koľko je zadaných počtov. Po vyplnení počtu je potrebné potvrdiť tlač kliknutím na tlačidlo **tlač**.

V dolnej časti sa zobrazuje zoznam už vytlačených miest dodania, kde pomocou kontextového menu cez pravý klik je možné vyvolať opätovnú tlač vybraného záznamu.

# Import miesta dodania

Miesta dodania je možné pridať aj hromadne pomocou automatického importu z tabuľky Excel (.XLS). Tabuľka musí obsahovať list s názvom "polozky" a nižšie uvedené stĺpce.

|   | А        | В           | С                      | D       | E     | F     | G                  | Н        | L.      | J                  | K     | L       | М       | N        | 0     | E |
|---|----------|-------------|------------------------|---------|-------|-------|--------------------|----------|---------|--------------------|-------|---------|---------|----------|-------|---|
| 1 | Dátum    | Produkt     | Partner                | Ulica   | Mesto | PSČ   | Email              | Telefón  | Doprava | Poznámka           | Počet | Príloha | Rozmer  | Vybavené |       | = |
| 2 | 1.1.2019 | LCD Monitor | IT PROFI Servis s.r.o. | Južná 2 | Nitra | 12345 | itprofi@itprofi.sk | 90800000 | Dovoz   | Pridané cez import | 23    | Náhľad  | 23x50mm | TRUE     |       |   |
| 3 |          |             |                        |         |       |       |                    |          |         |                    |       |         |         |          |       | - |
| M | ∢ н н р  | olozky 🧷    | 1                      |         |       |       |                    |          | 14      | 1                  |       |         | 1       |          | • • I |   |

- Dátum hodnota bunky musí byť formátovaná ako dátum
- Produkt musí sa zhodovať s názvom existujúceho produktu
- Partner musí sa zhodovať s názvom existujúceho partnera
- Ulica
- Mesto
- PSČ
- Email
- Telefón
- Doprava musí sa zhodovať s názvom z číselníka dopravy
- Poznámka

- Príloha musí sa zhodovať s názvom existujúcej prílohy v zákazke, alebo s názvom súboru danej prílohy
- Rozmer
- Vybavené iba hodnoty áno/nie (true/false)

Takto pripravený excel stačí pre import pomocou Drag&Drop metody presunúť a pustiť nad zoznamom miest dodania.

### **Overenie**

Slúži k **overeniu** zákazky na rôznych úsekoch. Každý úsek môže k zákazke zapísať vyjadrenie do textového pola, určiť čas overenia, prípadne meno osoby, ktorá pridala vyjadrenie. Rozčlenenie časti overenie podľa úseku a príslušné údaje sú nasledovné:

- **VTO** (výrobnotechnické oddelenie)
  - o Dátum
  - o Overil
  - o Termín začatia výroby
  - o Poznámka / Vyjadrenie
- KOOPERÁCIE
  - o Dátum
  - o **Overil**
  - o Poznámka / Vyjadrenie
- MTZ (materiálovo technické zabezpečenie)
  - o Dátum
  - o Overil
  - o Dátum zabezpečenia materiálu
  - o Finančný limit
  - Poznámka / Vyjadrenie
- **ORK** (oddelenie riadenia kvality)
  - o Dátum
  - o Overil

- o Poznámka / Vyjadrenie
- KONATEĽ
  - o Dátum
  - $\circ$  Overil
  - o Poznámka / Vyjadrenie

### • VÝROBA

- o Dátum
- $\circ \quad \text{Overil}$
- o Poznámka / Vyjadrenie

| Požiada  | vka     | Overenie       | Deta     | ily/tech.  | postup      | Cenové ponu       | ky Náklady  | Prílohy     | Odovzdanie zák. | Úlohy | Znalost | 4 | ⊧ |
|----------|---------|----------------|----------|------------|-------------|-------------------|-------------|-------------|-----------------|-------|---------|---|---|
| νто      | коо     | PERACIE        | MTZ      | ORK        | KONATE      | EĽ VÝROBA         |             |             |                 |       |         |   |   |
| Dátum    | 13.1    | 2.2016         | •        | Overil     | Novák       |                   | Termín zača | atia výroby | 14.12.2016      | •     |         |   |   |
| Pred exp | pedício | ou je potrebno | é vykona | ať komple: | xné testy r | na cieľovom zaria | dení.       |             |                 |       |         | - | l |
| Testy bo | li vyko | onané 14.12.   | 2016 - \ | 'šetko OK  |             |                   |             |             |                 |       |         |   |   |
|          |         |                |          |            |             |                   |             |             |                 |       |         |   | l |
|          |         |                |          |            |             |                   |             |             |                 |       |         |   | l |
|          |         |                |          |            |             |                   |             |             |                 |       |         |   | l |
|          |         |                |          |            |             |                   |             |             |                 |       |         |   | l |
|          |         |                |          |            |             |                   |             |             |                 |       |         |   | l |
|          |         |                |          |            |             |                   |             |             |                 |       |         |   | l |
|          |         |                |          |            |             |                   |             |             |                 |       |         |   | l |
|          |         |                |          |            |             |                   |             |             |                 |       |         | _ | l |
|          |         |                |          |            |             |                   |             |             |                 |       |         | - |   |

# Detaily / technologický postup

V ľavej časti záložka obsahuje textové polia pre **detaily a technologický postup**. V pravej časti sú 3 užívateľské texty, ktorých názov je možné definovať užívateľom podľa potreby.

| Požiadavka Miesta dodania Detaily/tech.postup                       | Cenové ponuky       | Objednávky     | Náklady       | Prílohy | Odovzdanie zák. | Úlohy | Tech.po | • • |
|---------------------------------------------------------------------|---------------------|----------------|---------------|---------|-----------------|-------|---------|-----|
| Technologický postup                                                |                     | Tex            | t1            |         |                 |       |         |     |
| Vypracovať technologický postup pre jednotlivé súča<br>normy ST111. | sti samostatne, po  | dľa 🔺 Uží<br>+ | vateľský text | č. 1    |                 |       |         | *   |
| Detaily ku zákazke                                                  |                     | Тех            | t2            |         |                 |       |         |     |
| Všetko je uvedené v prílohe "požiadavky.doc".                       |                     | ▲ Uží          | vateľský text | č. 2    |                 |       |         | *   |
|                                                                     |                     | -              |               |         |                 |       |         | ~   |
| Poznámka č. 2 ku zákazke                                            |                     | Tex            | t3            |         |                 |       |         |     |
| Pár dní pred dokončením kontaktovať p. Nováka a do                  | phodnúť detaily dop | pravy. 🔺 Uží   | vateľský text | č. 3    |                 |       |         | *   |
|                                                                     |                     |                |               |         |                 |       |         |     |
|                                                                     |                     |                |               |         |                 |       |         |     |
|                                                                     |                     |                |               |         |                 |       |         |     |
|                                                                     |                     |                |               |         |                 |       |         |     |
|                                                                     |                     |                |               |         |                 |       |         |     |
|                                                                     |                     |                |               |         |                 |       |         |     |
|                                                                     |                     |                |               |         |                 |       |         |     |
|                                                                     |                     |                |               |         |                 |       |         |     |
|                                                                     |                     | -              |               |         |                 |       |         | -   |

#### **Cenové ponuky**

Slúži k tvorbe cenových ponúk na zákazku. **Cenová ponuka** je tvorená z položiek: **materiál, práca** a **ostatné náklady**. Na základe pridaných položiek je automaticky vygenerovaný **sumár cenovej ponuky**. Sumár cenovej ponuky obsahuje celkové náklady, na základe ktorých je možné určiť vlastnú cenovú ponuku.

Pridaním prvej položky do cenovej ponuky sa vytvorí nový záznam v záložke sumár CP do ktorého sa následne pridávajú aj ďalšie položky. Jednotlivé položky je možné pridať pomocou vlastných záložiek **materiál, práca** a **ostatné náklady**. V každej záložke je zobrazený zoznam položiek a pod ním formulár na pridanie novej položky. Prvá položka vo formulári označuje cenovú ponuku (CP) pre ktorú je určená. Je možné tak radiť jednotlivé položky medzi rôzne cenové ponuky.

Pri tvorbe cenovej ponuky je možné zvoliť nasledovné **dosadzovanie cien** na základe cenníka partnera (viac informácií v časti: produkty / ceny partner):

- Aktuálny partner / aktuálny objem ceny budú dosadzované na základe cenníka aktuálneho odberateľa vzhľadom na zadané množstvo v aktuálnej zákazke.
- Nadradený partner / aktuálny objem ceny dosadzované na základe cenníka odberateľa z nadradenej zákazky vzhľadom na množstvo zadané v aktuálnej zákazke.
- Nadradený partner / nadradený objem ceny dosadzované na základe cenníka odberateľa z nadradenej zákazky vzhľadom na množstvo zadané v nadradenej zákazke.
- Ponechať cenu ceny budú dosadzované na základe jednotkovej ceny produktu.

Položka v materiál obsahuje nasledovné údaje:

• **CP** - Číslo cenovej ponuky.

- **Vyber kartu** Po kliknutí na tlačidlo sa zobrazí zoznam produktov z ktorých je možné vybrať konkrétny záznam dvojklikom.
- Kód Vyplní sa automaticky po vybraní karty.
- Kód dodávateľ Vyplní sa automaticky po vybraní karty.
- Názov Vyplní sa automaticky po vybraní karty.
- Dodávateľ Na základe dodávateľa sa upraví JC položky. V zozname dodávateľov je zobrazený názov dodávateľa a príslušná cena. Ak neskôr budete vytvárať objednávku a v objednávke vyberiete rovnakého dodávateľa, tak Vám systém automaticky ponúkne možnosť doplnenia týchto položiek do objednávky v potrebnom množstve.
- Počet
- JC Jednotková cena sa vyplní automaticky po vybraní karty alebo zmene dodávateľa. Hodnotu je možné upraviť.
- Spolu Súčin hodnoty počet a JC.
- Rozmer

| ΖΙάμανκα   | Overen         | ie Detaily/tech.p    | ostup              | čenové ponuky                    | Objednávky       | Náklady   | Prílohy     | Odovzdanie      | zák. Úlohy    | Tech.pos   | stupy         |
|------------|----------------|----------------------|--------------------|----------------------------------|------------------|-----------|-------------|-----------------|---------------|------------|---------------|
| sadzovanie | cien 🔘         | Aktuálny partner/akt | tuálny objen       | 🔘 Nadradený                      | partner/aktuálny | objem 🔘 N | adradený pa | artner/nadraden | ý objer© Pone | echať cenu |               |
| Materiál   | Práca          | Ostatné náklady      | Sumár (            | CP Ostatné                       |                  |           |             |                 |               |            |               |
| Kód        |                | Kód dod.             | Názov              |                                  |                  |           |             | Počet           | JC            | Spolu      | Dodané        |
| SYM244     | ł              |                      | SLP 200            | т                                |                  |           |             | 70              | 1,12          | 78,40      |               |
| BBPAP1     | 20             |                      | Billboard          | papier bbs 120 g                 |                  |           |             | 5               | 44,00         | 220,00     |               |
| BBVINS     | AM             |                      | Billboard          | vinylová samolepl                | ka               |           |             | 1               | 0,0000        | 0,0000     |               |
| 2211       |                |                      | USB Tok            | en v3000 <b>(</b> 4x900 N        | 1hz)             |           |             | 1               | 75,00         | 75,00      |               |
|            |                |                      |                    |                                  |                  |           |             |                 |               |            |               |
| СР         | 2017/0         | )2 <b>•</b>          | Názov              | USB Token v30                    | 000 (4x900 Mhz   | z)        | Vyber k     | artu Poč        | et            | 1 0        | Oprav         |
| CP<br>Kód  | 2017/0<br>2211 | 02 -                 | Názov<br>Dodávateľ | USB Token v30<br>Titan 3.0 s.r.o | 000 (4x900 Mhz   | z)        | Vyber k     | iartu Poč       | et75,         | 1<br>00    | Dprav<br>Zruš |

V prípade, že ak do cenovej ponuky **vložíte produkt**, ktorého **názov** bude rovnaký ako **názov technologického postupu,** ktorý je označený ako "vzor", tak Vám systém automaticky ponúkne možnosť vloženia daného technologického postupu do zákazky.

Položka v práca obsahuje nasledovné údaje:

- **Ponuka č.** Číslo cenovej ponuky.
- Skupina Skupina zamestnancov.

- Čas v hodinách
- Čas v minútach
- Hodinová mzda
- **Spolu** Súčin hodnoty čas a hodinová mzda.
- Poznámka

| DŽ | iadavka     | Overer | nie    | Detaily/te   | ch.postup    | Cen     | ové ponuky    | Obje     | ednávky    | Náklady        | Prílohy      | Odovzdanie zák.       | Úlohy     | Tech.postupy |
|----|-------------|--------|--------|--------------|--------------|---------|---------------|----------|------------|----------------|--------------|-----------------------|-----------|--------------|
| sa | dzovanie ci | en 🔘   | ) Aktı | uálny partne | r/aktuálny o | bjem    | 🔘 Nadradený   | i partne | r/aktuálny | objem 🔘 N      | adradený p   | artner/nadradený obje | r ( Poned | hať cenu     |
| M  | ateriál     | Práca  | Ost    | atné nákla   | dy Sum       | ár CP   | Ostatné       |          |            |                |              |                       |           |              |
|    | Skupina     |        |        | Čas v h      | Čas v min.   | Hod. sa | Spolu         |          | Poznamka   | 3              |              |                       |           |              |
|    | Programá    | tori   |        | 10           | 0,000        | 25,0    | 200 2         | 50,000   | Konzultac  | ie so zakaznil | kom          |                       |           |              |
|    | Programá    | tori   |        | 15           | 0            | 25,0    | 000 3         | 75,000   | Programo   | vanie dient-s  | ide.         |                       |           |              |
| )  | Programá    | tori   |        | 50           | 0,000        | 25,0    | 000 12        | 50,000   | Programo   | vanie server-  | -side časti. |                       |           |              |
|    | СР          | 001BL2 | 2017   |              |              | ▼ Pozn  | námka         |          |            |                |              |                       |           |              |
|    | Skupina     | Progra | máto   | ori          |              | Prog    | gramovanie se | rver-sid | le časti.  |                |              |                       | -         | Oprav        |
|    | Čas v hod   | 50     |        | Čas v min    | 0,000        | 1       |               |          |            |                |              |                       |           | Zruš         |
|    | Hod. mzda   | 25,000 | )      | Spolu        | 1250,000     | •       |               |          |            |                |              |                       |           | Vymaž        |
|    | Hod. mzda   | 25,000 |        | Spolu        | 1250,000     |         |               |          |            |                |              |                       |           |              |

Položka v ostatné náklady obsahuje nasledovné údaje:

- **CP** Číslo cenovej ponuky.
- **Vyber kartu** Po kliknutí na tlačidlo sa zobrazí zoznam produktov, z ktorých je možné vybrať konkrétny záznam dvojklikom.
- Kód Vyplní sa automaticky po vybraní karty.
- Kód dodávateľ Vyplní sa automaticky po vybraní karty.
- Názov Vyplní sa automaticky po vybraní karty.
- **Dodávateľ** Na základe dodávateľa sa upraví JC položky. V zozname je zobrazený názov dodávateľa a príslušná cena.
- Počet
- JC Jednotková cena sa vyplní automaticky po vybraní karty alebo zmene dodávateľa. Hodnotu je možné upraviť.
- Spolu Súčin hodnoty počet a JC.

|    | JUOVKO               | Overenie         | Detaily/tech.     | ostup             |                       | Објечначку      | INAKIAUY  |                  | Ouovzua              |             | UIUIIY        | rech.postupy           |      |
|----|----------------------|------------------|-------------------|-------------------|-----------------------|-----------------|-----------|------------------|----------------------|-------------|---------------|------------------------|------|
| ad | zovanie o            | tien 🔘 Ak        | tuálny partner/ak | tuálny obje       | m 🔘 Nadradený pa      | artner/aktuálny | objem 🔘 N | Nadradený par    | tner/nadr            | adený objer | Ponecha       | ť cenu                 |      |
| ٨a | teriál               | Práca Os         | tatné náklady     | Sumár             | CP Ostatné            |                 |           |                  |                      |             |               |                        |      |
|    | Kód                  |                  | Kód dod.          | ١                 | lázov                 | Dodávateľ       | P         | Počet            |                      | JC          |               | Spolu                  |      |
|    | 2212                 |                  |                   | C                 | estovné náklady / km. |                 |           |                  | 15                   |             | 8,5           | i                      | 127, |
| Þ  | 2213                 |                  |                   | k                 | ionzultácie / h       |                 |           |                  | 5                    |             | 15            | i                      | 7    |
|    |                      |                  |                   |                   |                       |                 |           |                  |                      |             |               |                        |      |
|    |                      | 2017/002         |                   | 1                 | V                     |                 |           | 16 de eu las sta |                      |             |               | 0                      |      |
| С  | Ъ.                   | 2017/002         | -                 | Názov             | Konzultácie / h       |                 |           | Vyber kartu      | Počet                |             | 5             | Oprav                  |      |
| С  | ζP<br>ζód            | 2017/002<br>2213 | •                 | Názov<br>Dodávate | Konzultácie / h       |                 |           | Vyber kartu      | Počet<br>• JC        |             | 5             | Oprav<br>Zruš          |      |
| ск | P<br>iód<br>iód dod. | 2017/002<br>2213 | ~                 | Názov<br>Dodávate | Konzultácie / h       |                 |           | Vyber kartu      | Počet<br>JC<br>Spolu |             | 5<br>15<br>75 | Oprav<br>Zruš<br>Vymaž |      |

Položka v sumár CP obsahuje nasledovné údaje:

- Číslo Číslo cenovej ponuky. Zaškrtávacie políčko pred číslom označuje (ak je zaškrtnuté), že ide o platnú cenovú ponuku.
- Dátum
- Pridal
- Mzdy Sumár položiek z práca.
- Materiál Sumár položiek z materiál.
- Ostatné Sumár položiek z ostatné náklady.
- VR % Výrobná réžia.
- SR % Správna réžia.
- Výnos %
- Priame náklady
- Náklady celkom
- Ponuka celkom
- Naša ponuka Vlastná ručne zadaná hodnota cenovej ponuky určená pre odberateľa.

| Dosadz<br>Mat | zova<br>teri | anie cien<br>ál Pra | O Akt        | uálny partner/ał  | tuálny obj | em 🔘 Nadra |               |          |         |        |                |                |               |            |       |       |
|---------------|--------------|---------------------|--------------|-------------------|------------|------------|---------------|----------|---------|--------|----------------|----------------|---------------|------------|-------|-------|
| Mat           | teri         | ál Pra              | 1 01         |                   |            |            | dený partner/ | aktuálny | objem ( | 🔵 Nadr | adený p        | artner/nadrade | ný objer© Pon | echať cenu |       |       |
| Sem           |              |                     | aca   Ost    | tatné náklady     | Sumár      | CP Ostatn  | é             |          |         |        |                |                |               |            |       |       |
| _             |              | itiahnite           | záhlavie stĺ | İpca, podľa ktoré | iho chcete | zoskupovať |               |          |         |        |                |                |               | //         |       | /     |
|               |              | Číslo               | Dát          | um Prida          | al         | Materiál   | Mzda          | Ostatn   | é       | VR     |                | SR             | Spolu         | Ponuka     | Výnos |       |
| F             | $\checkmark$ | 001BL20             | 017 14.      | 11.2017 Joze      | fMajerov   | 1000,0000  | 1875,0000     | . 700,0  | 0000    |        | 0,00           | 0,00           | 3575,0000     | 2999,00    |       | 0,0   |
| • 6           | $\checkmark$ | 2017/00             | )2 17.0      | 03.2017 Joze      | fMajerov   | 393,40000  | (             | 202,5    | 0000    |        | 10,00          | 5,00           | 753,81350     | 2490,00    |       | 10,00 |
| Čí            | íslo         |                     | 2017/002     |                   | Mzdy       | 0          | VR %          | 10,00    | 59,5    | 59000  | Priame         | náklady        | Ponuka celkom |            | )prav |       |
| Dá            | átur         | n 1                 | 17.03.201    | 7 •               | Materiál   | 393,40000  | SR %          | 5,00     | 29,7    | 79500  | 59:<br>Náklady | 5,90000000     | 753,8135000   | 0000       | Zruš  |       |
| Pri           | ridal        | J                   | lozef Maje   | erov              | Ostatné    | 202,50000  | Výnos %       | 10,00    | 59,5    | 59000  | 685,2          | 850000000      | 249           | 0,00 V     | /ymaž |       |

Položka v ostatné obsahuje nasledovné údaje:

- Dátum akceptácie
- Úvod
- Záver
- Dodacie podmienky
- Popis
- Poznámka

| Požiadavka     | Overenie  | Detaily/tech.postup        | Cenové ponuky            | Objednávky          | Náklady       | Prílohy      | Odovzdanie zák.        | Úlohy     | Tech.postupy      |   |
|----------------|-----------|----------------------------|--------------------------|---------------------|---------------|--------------|------------------------|-----------|-------------------|---|
| Dosadzovanie c | ien 🔘 Akt | tuálny partner/aktuálny ob | jem 🔘 Nadradený          | partner/aktuálny    | objem 🔘 N     | adradený p   | artner/nadradený objer | Ponect    | nať cenu          |   |
| Materiál       | Práca Os  | tatné náklady Sumá         | r CP Ostatné             |                     |               |              |                        |           |                   |   |
| Úvod           |           | Pripravili sme Vám na      | sledovnú cenovú pon      | uku.                |               |              | _ D<br>▼               | átum akce | ptácie 11.01.2018 | • |
| Záver          |           | V prípade otázok Vár       | n je k dipozícií p. Nova | ntný (t.č.: 0901 78 | 39 789)       |              |                        |           |                   | * |
| Dodacie podr   | nienky    | Pri odbere vlastnou p      | prepravou je nutné ná    | is upozorniť minim  | álne 24 hodír | n pred odber | rom.                   |           |                   | * |
| Popis          |           | Cenová ponuka pre          | výrobu montážneho z      | ariadenia CX 2550   | ).            |              |                        |           |                   | * |
| Poznámka       |           | Prosím dodať všetky        | potrebné dokumenty       |                     |               |              |                        |           |                   | * |
|                |           |                            |                          |                     |               |              |                        |           |                   |   |

# Objednávky

V zozname sa zobrazujú všetky objednávky pridané na otvorenú zákazku. Pomocou tlačidiel **pridaj** môžete jednoducho pridať novú objednávku na zákazku. Viac informácií o objednávkach nájdete v časti objednávky.

Objednávky môžete **upraviť** dvojklikom na záznam. Objednávku zmažete tak, že ju v zoznam označíte kurzorom a kliknete na tlačidlo **vymaž**.

| Po | ožiadavka  | Overenie | Detaily/tech | .postup    | Cenové ponul | y Objed  | lnávky | Náklady | Príloh | iy Odovzdani    | e zák. Ú  | lohy |     |
|----|------------|----------|--------------|------------|--------------|----------|--------|---------|--------|-----------------|-----------|------|-----|
|    | Dátum      | Číslo    | Dodávateľ    | Mesto      | Suma         | Platba   | Dopra  | va Vys  | tavil  | Zákazka         | S         | tav  | Dod |
| •  | 05.09.2017 | 017/2017 | Nováksta     | Nitra      | 306,00       | Hotovosť | Dovoz  | Mar     | tin2 0 | 2017/0057 Titan | 1 3.0 s.r | -1   |     |
|    | 05.09.2017 | 018/2017 | Novák CO     | Bratislava | 5 188,80     | Hotovosť | Dovoz  | Mar     | tin2 0 | 2017/0057 Titan | 1 3.0 s.r | -1   |     |
|    |            |          |              |            |              |          |        |         |        |                 |           |      |     |
|    |            |          |              |            |              |          |        |         |        | Pridaj          | Vy        | maž  |     |

Zaškrtnuté políčko v stĺpci "dod" označuje, že objednávka bola dodaná.

#### Zádržné

Pod zoznamom objednávok sa nachádza možnosť pre nastavenie hodnoty **zádržné 1** a **zádržné 2**. Zádržné predstavuje sumu v percentách z celkovej hodnoty zákazky, ktorá bude zadržaná až po dohodnutý termín.

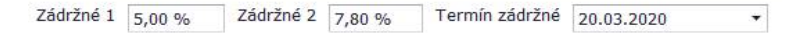

#### **Náklady**

Slúži evidenciu a vyhodnotenie nákladov zákazky. **Náklady** sú tvorené z položiek: **personálne**, **ostatné** a **materiálové**. Na základe pridaných položiek je automaticky vygenerované **vyhodnotenie zákazky**.

Vyhodnotenie zákaziek v okne zákazky je možné vypnúť, aby sa zrýchlilo otváranie okna zákazky. Pri vypnutom vyhodnocovaní v okne zákazky, je možné vygenerovať vyhodnotenie zákazky v zozname zákaziek v časti **tlač /** vyhodnotenia zákazky.

#### Vyhodnotenie zákazky

Slúži na zobrazenie vyhodnotenie zákazky na základe výrobnej réžií, správnej réžií, nákladov a príjmov.

| Požiadavka    | Overenie    | Detaily/tech.p | ostup    | Cenové ponuky  | Objednávky | Náklady | Prílohy | Odovzdanie zák.  | Úlohy | Tech.postupy |          |
|---------------|-------------|----------------|----------|----------------|------------|---------|---------|------------------|-------|--------------|----------|
| Vyhodnote     | nie zákazky | Personálne     | Ostatné  | Materiálové    |            |         |         |                  |       |              |          |
| Materiálové r | náklady     |                | 1 113,50 | VR             |            |         | 125 Fa  | akturované spolu |       |              | 2 490,00 |
| Ostatné nákl  | ady         |                | 165,00   | SR             |            |         | 1552 P  | riebežný zisk    |       |              | 836,29   |
| Personálne n  | áklady      |                | 375,22   | Náklady celkom |            | 16      | 53,71   |                  |       |              |          |
| Náklady sp    | olu         |                | 1 653,71 |                |            |         |         |                  |       |              |          |
|               |             |                |          |                |            |         |         |                  |       |              |          |
|               |             |                |          |                |            |         |         |                  |       |              |          |
|               |             |                |          |                |            |         |         |                  |       |              |          |
|               |             |                |          |                |            |         |         |                  |       |              |          |
|               |             |                |          |                |            |         |         |                  |       |              |          |
|               |             |                |          |                |            |         |         |                  |       |              |          |
|               |             |                |          |                |            |         |         |                  |       |              |          |

#### Personálne náklady

Sú tvorené z pracovných výkonov zamestnancov. Pridať nový pracovný výkon jednotlivo, je možné pomocou tlačidla **pridaj**, alebo hromadne, pomocou tlačidla **pridaj hromadne**. Viac o pracovných výkonoch v časti **partneri / pracovné výkony**. Exportovať zoznam pracovných výkonov je možné pomocou tlačidla **Export Excel**.

| V | yhodnote | enie zákazky | Personálne O        | statné Materiálové |       |           |      |          |
|---|----------|--------------|---------------------|--------------------|-------|-----------|------|----------|
|   | Dátum    |              | Zamestnanec         | Výkon              | Nočná | Príplatok | Úkol | Poznámka |
|   | 01.01.2  | 017          | Administrátor Hlavn | ý 8,0000           | 0,00  | 0         | 0,00 |          |
|   | 01.01.2  | 017          | Demo Demo           | 8,0000             | 0,00  | 0         | 0,00 |          |
|   | 01.01.2  | 017          | Jobs Stephane       | 8,0000             | 0,00  | 0         | 0,00 |          |
|   | 02.01.2  | 017          | Jobs Stephane       | 12,0000            | 0,00  | 0         | 0,00 |          |
|   | 02.01.2  | 017          | Demo Demo           | 0,0000             | 0,00  | 0         | 0,00 |          |
|   | 02.01.2  | 017          | Administrátor Hlavn | ý 5,0000           | 0,00  | 0         | 0,00 |          |
|   | 03.01.2  | 017          | Demo Demo           | 4,0000             | 0,00  | 0         | 0,00 |          |
|   | 03.01.2  | 017          | Jobs Stephane       | 12,0000            | 0,00  | 0         | 0,00 |          |
|   | 02.03.2  | 017          | Petrovický Imrich   | 8,0000             | 0,00  | 0         | 0,00 |          |
|   | 02.03.2  | 017          | Abrahámovský Pete   | er 8,0000          | 0,00  | 0         | 0,00 |          |

# Ostatné náklady

Na tejto záložke je možné pridávať ostatné náklady zákazky.

- Dátum
- Druh nákladu
- Suma
- Poznámka
- Dodávateľ

|                       | ZUKUZKY              | Person        | aine    | obtatile    | Materialove            |                    |      |      |              |               |
|-----------------------|----------------------|---------------|---------|-------------|------------------------|--------------------|------|------|--------------|---------------|
| Dátum                 |                      |               | Druh    |             | D                      | odávateľ           | Suma |      | Poznámka     |               |
| 19.11.2019            |                      |               | Materiá | il ostatný  | N                      | ovák COMPANY s.r.o |      | 1,00 | Realizácia ( | OK            |
|                       |                      |               |         |             |                        |                    |      |      |              |               |
|                       |                      |               |         |             |                        |                    |      |      |              |               |
|                       |                      |               |         |             |                        |                    |      |      |              |               |
|                       |                      |               |         |             |                        |                    |      |      |              |               |
|                       |                      |               |         |             |                        |                    |      |      |              |               |
|                       |                      |               |         |             |                        |                    |      |      |              |               |
|                       |                      |               |         |             |                        |                    |      |      |              |               |
|                       |                      |               |         |             |                        |                    |      |      |              |               |
|                       |                      |               |         |             |                        |                    |      |      |              |               |
| Dátum                 | 19.11.20             | 19            |         | ✓ Po        | známka                 |                    |      |      |              | Oprav         |
| Dátum                 | 19.11.20             | 19            |         | → Po        | známka<br>ealizácia OK |                    |      |      | A            | Oprav         |
| Dátum<br>Druh nákladu | 19.11.20<br>Materiál | 19<br>ostatný |         | ▼ Po<br>▼ R | známka<br>ealizácia OK |                    |      |      | 4<br>        | Oprav<br>Zruš |

#### Materiálové náklady

Na tejto záložke sa zobrazujú materiálové náklady zákazky.

| Poži | adavka   | Overenie    | Detaily/tech.p | ostup  | Cenov | vé ponuky  | Objednávky | Náklady | Prílohy | Odovzdanie zák. | Úlohy | Tech.postupy |         |
|------|----------|-------------|----------------|--------|-------|------------|------------|---------|---------|-----------------|-------|--------------|---------|
| V    | /hodnote | nie zákazky | Personálne     | Ostati | né M  | ateriálové | ]          |         |         |                 |       |              |         |
|      | - 4      |             |                |        |       | 201        |            |         |         | -               |       |              |         |
|      | Datum    |             |                |        | •     | Cislo      |            |         |         | Suma            |       |              |         |
|      | 11.01.20 | )17         |                |        |       |            |            |         | 3       | 500             |       |              | 2490,00 |
|      | 11.01.20 | 17          |                |        |       |            |            |         |         | 35              |       |              | 240,00  |
|      | 11.01.20 | )17         |                |        |       |            |            |         |         | 350             |       |              | 24,00   |
|      |          |             |                |        |       |            |            |         |         |                 |       |              |         |
|      |          |             |                |        |       |            |            |         |         |                 |       |              |         |
|      |          |             |                |        |       |            |            |         |         |                 |       |              |         |
|      |          |             |                |        |       |            |            |         |         |                 |       |              |         |
|      |          |             |                |        |       |            |            |         |         |                 |       |              |         |
|      |          |             |                |        |       |            |            |         |         |                 |       |              |         |
|      |          |             |                |        |       |            |            |         |         |                 |       |              |         |
|      |          |             |                |        |       |            |            |         |         |                 |       |              |         |
|      |          |             |                |        |       |            |            |         |         |                 |       |              |         |
|      |          |             |                |        |       |            |            |         |         |                 |       |              |         |
|      |          |             |                |        |       |            |            |         |         |                 |       |              |         |
|      |          |             |                |        |       |            |            |         |         |                 |       |              |         |

### Prílohy

**Prílohu** pridáte vyplnením údajov o prílohe. Konkrétny súbor vyberiete kliknutím na tlačidlo **vybrať súbor** a následne kliknutím na **pridaj** prílohu uložíte. Dvojklikom na prílohu v zozname sa otvorí priložený súbor v predvolenom programe podľa typu súboru. Prílohu môžete pridať presunutím súboru z disku priamo do zoznamu.

| F | Požiadav | /ka   | Overenie      | Detaily/tech.post       | ıp    | Cenové ponuky | Náklady | Prílohy | Odovzdanie zák.       | Úlohy     | Znalost     | $\prec$ $\rightarrow$ |
|---|----------|-------|---------------|-------------------------|-------|---------------|---------|---------|-----------------------|-----------|-------------|-----------------------|
|   | Druh     |       |               |                         | Nad   | lpis          |         |         | Popis                 |           |             |                       |
|   | Zmluva   |       |               |                         | Zmlu  | uva           |         |         |                       |           |             |                       |
|   | Zmluva   |       |               |                         | Zmlu  | uva - dodatok |         |         | Originál + zmeny      |           |             |                       |
| Þ | Email    |       |               |                         | Pod   | lklady - scan |         |         | Všetky podklady vo fo | ormáte .P | DF          |                       |
|   |          |       |               |                         |       |               |         |         |                       |           |             |                       |
| 1 | Nadpis:  | Ema   | ily           |                         |       |               |         |         |                       | D         | ruh prílohy |                       |
| F | Popis:   | Email | lová komuniká | ácia pre doplnenie podk | ladov | ٧.            |         |         |                       | ▲ E       | mail        | •                     |
|   |          |       |               |                         |       |               |         |         |                       |           | Vybrať súb  | or                    |
|   |          |       |               |                         |       |               |         |         |                       |           | Pridaj      |                       |
|   |          |       |               |                         |       |               |         |         |                       |           | Zruš        |                       |
|   |          |       |               |                         |       |               |         |         |                       | -         | Vymaž       |                       |

#### Nastaviť prístup

Pomocou tejto funkcie je možné nastaviť prístup k prílohe len vybraným zamestnancom alebo vybraným zamestnaneckým partiám.

| Nadpis Druh              |                         | Popis          |
|--------------------------|-------------------------|----------------|
| 🕨 Výroba zákazky 🧳 Email | Event 22                | Výroba zákazky |
|                          | Export >>               |                |
|                          | Nastavenie zoznamu >> 🔸 |                |
|                          | Nastaviť prístup        |                |
|                          |                         |                |

Po vybraní možnosti **nastaviť prístup** v kontextovom menu položky sa zobrazí okno v ktorom sú zobrazené dve tabuľky. V hornej časti sa nachádza tabuľa pre výber jednotlivých zamestnancov a v dolnej časti tabuľka pre výber celej zamestnaneckej partie.

| 2014     | olit' zobra           | zonio prílohy pro v                                                                    | whranish zamostnancovu | Označiť vefilmy zná |
|----------|-----------------------|----------------------------------------------------------------------------------------|------------------------|---------------------|
| UVI      |                       | Dartia                                                                                 | Zamestnancov.          | Označit vynitovane  |
|          | vybrat                | - alua                                                                                 | 2amesulanec            |                     |
| τ        |                       | HEL                                                                                    | H <mark>u</mark> L     |                     |
|          |                       |                                                                                        | Gates Jill             |                     |
|          | $\checkmark$          |                                                                                        | Jobs Stephane          |                     |
|          | $\checkmark$          | Programátori                                                                           | Majerov Jozef          |                     |
|          |                       |                                                                                        | Mráz Pavol             |                     |
|          |                       | Programátori                                                                           | Ondrejmiška Martin     |                     |
| Þ        | $\checkmark$          |                                                                                        | Ondrejov Martin        |                     |
|          |                       |                                                                                        | Ondreiová Lenka        |                     |
| ,<br>0V0 | oliť zobra            | zenie prílohy pre v                                                                    | ybrané partie:         |                     |
| 20Vi     | oliť zobra:<br>Vybrať | zenie prílohy pre v<br>Partia                                                          | ybrané partie:         |                     |
| Pov<br>P | oliť zobra:<br>Vybrať | zenie prílohy pre v<br>Partia<br>Rac                                                   | ybrané partie:         |                     |
| Pov<br>P | oliť zobra:<br>Vybrať | zenie prílohy pre v<br>Partia<br>®C<br>Murári                                          | ybrané partie:         |                     |
| Pov<br>P | oliť zobra.<br>Vybrať | zenie prílohy pre v<br>Partia<br>n©:<br>Murári<br>Klampiari                            | ybrané partie:         |                     |
| Pov      | oliť zobra:<br>Vybrať | zenie prílohy pre v<br>Partia<br>no:<br>Murári<br>Klampiari<br>Programátori            | ybrané partie:         |                     |
| P        | oliť zobra:<br>Vybrať | zenie prílohy pre v<br>Partia<br>no:<br>Murári<br>Klampiari<br>Programátori<br>Grafici | ybrané partie:         |                     |

Ak v tabuľke nie je označený žiadny zamestnanec alebo partia, tak sa príloha bude zobrazovať všetkým. Užívateľ, ktorý prílohu pridal má trvale povolený prístup k prílohe, aj keď nebude mať nastavený prístup.

V pravej hornej časti sa nachádza tlačidlo **označiť vyfiltrované**, ktoré slúži na automatické zaškrtnutie prístupu pre všetkých zamestnancov, ktorí sa v danom momente zobrazujú v zozname.

Kliknutím na tlačidlo OK, uložíte zmeny. Prístup je možné kedykoľvek spätne aktualizovať rovnakým postupom.

# Odovzdanie zákazky

Slúži na evidenciu údajov potrebných k odovzdaniu zákazky. Je možné evidovať nasledovné údaje:

- Stav rozpracovanosti v %
- Dátum dokončenia Po zadaní dátumu systém ponúkne možnosť odoslať informačný email zákazníkovi o dokončení zákazky. Pre odosielanie emailov je nutné mať správne nastavené emailové konto pre odosielanie informačných emailov a emailové šablóny.
- Dátum odovzdania
- Záruka Je možné zadať dĺžku záruky v mesiacoch a dátum začiatku záruky. K záruke je možné vložiť aj ľubovoľnú poznámku.

| )át. dokončenia<br>)át. odovzdania | 26.01.2017<br>26.02.2017 | ▼ Obme | edzené na motohod | = 2000 hod. |  |  |
|------------------------------------|--------------------------|--------|-------------------|-------------|--|--|
|                                    |                          |        |                   |             |  |  |
|                                    |                          |        |                   |             |  |  |
| 12.03.2017                         |                          |        |                   |             |  |  |
|                                    |                          |        |                   |             |  |  |

#### Faktúry

V dolnej časti sa zobrazujú všetky faktúry viazané na danú zákazku. Pomocou tlačidiel **pridaj** môžete jednoducho pridať novú faktúru na zákazku. Viac informácií o faktúrach nájdete v časti faktúry. Faktúry môžete **upraviť** dvojklikom na záznam, alebo označením v zozname a následne kliknutím na tlačidlo **opraviť**. Faktúru zmažete tak, že ju v zoznam označíte kurzorom a kliknete na tlačidlo **vymaž**.

| ožiadavka                                                       | Overenie                          | Detaily/tech.        | postup Cenov                    | é ponuky | Objednávky | Náklady    | Prílohy | Odovzdanie zák. | Úlohy     |
|-----------------------------------------------------------------|-----------------------------------|----------------------|---------------------------------|----------|------------|------------|---------|-----------------|-----------|
| Stav rozpr. v<br>Dát. dokonče<br>Dát. odovzda<br><b>Faktúry</b> | % 8<br>nia 26.01.2<br>nia 26.02.2 | 85<br>017 •<br>017 • | Záruka v mes 24<br>Obmedzené na | motohod  | 02.2017 🔻  |            |         |                 |           |
| Dátum                                                           |                                   | Čís.FA               |                                 | Suma     |            | Pridal     |         | Uhradené        |           |
| ▶ 12.03.20                                                      | 17                                | 2017004              |                                 |          | 2988,0000  | Jozef Maje | rov     |                 | 2988,0000 |
|                                                                 |                                   |                      |                                 |          |            |            |         |                 |           |
|                                                                 |                                   |                      |                                 |          |            | ĺ          | Oprav   | Zruš            | Vymaž     |

#### Splátkový kalendár

V pravej dolnej časti na karte odovzdanie zákazky sa nachádza splátkový kalendár, ktorý umožňuje zaevidovať jednotlivé splátky a podľa potreby ich spárovať s príslušnými faktúrami.

Pre spárovanie je potrebné kliknúť pravým tlačidlom na záznam a v kontextovom menu vybrať podľa potreby:

• **Pridať faktúru** – vyvolá formulár pre pridanie novej faktúry s vytvorením relácie na vybraný záznam.

- Priradiť faktúru vyvolá zoznam faktúr pre výber existujúcej faktúry s vytvorením relácie na vybraný záznam.
- Odstrániť prepojenie odstráni prepojenie s priradenými faktúrami.

| Dátum     Suma     Fakturované       *     Kliknúť pre vloženie nového riadku       11.02.2020     1 025,00     0,       > 24.02.20     599.00     25       Pridať faktúru     Priradiť faktúru | né<br>0.00 | Fakturované<br>ho riadku | Suma                          | atum             | D |   |
|----------------------------------------------------------------------------------------------------|------------|--------------------------|-------------------------------|------------------|---|---|
| Kliknúť pre vloženie nového riadku           11.02.2020         1 025,00         0,           24.02.20.         599.00         25           Pridať faktúru         Priradiť faktúru             | 0.00       | ho riadku                | ra ulažanja nauć              |                  |   |   |
| 11.02.2020     1 025,00     0,0       ▶ 24.02.20     ▼ 599.00     25       Pridať faktúru     Priradiť faktúru                                                                                  | 0.00       |                          | re viozenie nove              | Kliknúť p        |   | * |
| ▶ 24-02-20                                                                                                    |            | 0,0                      | 1 025,00                      | 1.02.2020        | 1 |   |
| Pridať faktúru<br>Priradiť faktúru                                                                                                    | 5.00       | 25.0                     | 599.00                        | 4 02 20 👻        | 2 | • |
| Odstrániť prepojenia                                                                                                    |            |                          | iť faktúru<br>ániť prepojenia | Prirad<br>Odstra |   |   |

# Úlohy

Na zákazku je možné pridávať úlohy, ktoré sú určené pre jedného alebo viacerých zamestnancov. Zamestnanec má možnosť danú úlohu prijať, alebo odmietnuť (musí zadať dôvod odmietnutia). Všetky pridané úlohy sa zobrazujú aj v sekcii úlohy v hlavnom okne.

Všetky úlohy pridané na zákazku sa zobrazujú v zozname. Pomocou tlačidiel **pridaj** môžete jednoducho pridať novú úlohu na zákazku. Viac informácií o úlohách nájdete v časti úlohy. Úlohu môžete **upraviť** dvojklikom na záznam alebo označením v zozname označením kurzorom v zozname a kliknutím na tlačidlo oprav. Úlohu zmažete tak, že ju v zoznam označíte kurzorom a kliknete na tlačidlo **vymaž**.

| Požiadavka |   | ka Ovei      | renie     | Detaily/tech.postup | Cenové ponuky | enové ponuky 🛛 Objednávky 🛛 🕅 |                    |                   | Prílohy Odovzdanie zák.      |                                              |   |  |  |  |  |
|------------|---|--------------|-----------|---------------------|---------------|-------------------------------|--------------------|-------------------|------------------------------|----------------------------------------------|---|--|--|--|--|
| Γ          |   |              | Dátum     |                     |               | Nadpis                        |                    |                   | Popis                        |                                              |   |  |  |  |  |
|            | T |              | 01.09.201 | 7                   |               | Vyfaktúrovať do               | daný tovar         |                   | Všetok to                    | Všetok tovar vyskladený do 27.07.2016.       |   |  |  |  |  |
|            |   | $\checkmark$ | 25.10.201 | 6                   |               | Nahradiť zvárač               | a na stanovisku č. | 27.               | Prosím po                    | Prosím poslať niekoho iného so skúšami na NS |   |  |  |  |  |
|            | • | $\checkmark$ | 27.10.201 | 6                   |               | Vymeniť tesneni               | a                  |                   | Všetky na úsekoch 2, 7 a 58. |                                              |   |  |  |  |  |
|            |   |              |           |                     |               |                               |                    |                   |                              |                                              |   |  |  |  |  |
|            |   |              |           |                     |               |                               |                    |                   |                              |                                              |   |  |  |  |  |
|            |   |              |           |                     |               |                               |                    |                   |                              |                                              |   |  |  |  |  |
|            |   |              |           |                     |               |                               |                    |                   |                              |                                              |   |  |  |  |  |
|            |   |              |           |                     |               |                               |                    |                   |                              |                                              |   |  |  |  |  |
|            |   |              |           |                     |               |                               |                    |                   |                              |                                              |   |  |  |  |  |
|            |   |              |           |                     |               |                               |                    |                   |                              |                                              |   |  |  |  |  |
| L          |   |              |           |                     |               |                               |                    |                   |                              |                                              |   |  |  |  |  |
|            |   |              |           |                     |               |                               |                    | Pridaj Zruš Vymaž |                              |                                              |   |  |  |  |  |
|            |   |              |           |                     |               |                               |                    |                   | -                            |                                              | 1 |  |  |  |  |

#### Technologické postupy

Na zákazku je možné pridávať technologické postupy. Všetky pridané technologické postupy sa zobrazujú aj v sekcii technologické postupy v hlavnom okne.

Pomocou tlačidiel **pridaj** môžete jednoducho pridať nový technologický postup na zákazku. Viac informácií o technologických postupoch nájdete v časti technologické postupy. Technologický postup môžete **upraviť** dvojklikom na záznam alebo označením v zozname označením kurzorom v zozname a kliknutím na tlačidlo oprav. Technologický postup zmažete tak, že ho v zoznam označíte kurzorom a kliknete na tlačidlo **vymaž**.

| Pož   | iadav | ka Overenie                                                                                                    |                        | enie                                                                                                    | Detaily/tech.postup |            | stup      | Cenové ponuky      |          | Objednávky |         | Náklady   |      | Prílohy | Odovzdanie zák. |            | Úlohy | Úlohy Tech. |         | stupy     |           |
|-------|-------|----------------------------------------------------------------------------------------------------|------------------------|----------------------------------------------------------------------------------------------------|---------------------|------------|-----------|--------------------|----------|------------|---------|-----------|------|---------|-----------------|------------|-------|-------------|---------|-----------|-----------|
| Číslo |       | Množs                                                                                                    |                        | )átum                                                                                                    | Dátum               | átum Dátun |           | íslo d…            | Dátum    | Názov      | Číslo v | v Materi. |      | Pridal  | Materi          | Čís.na     | Názov | Zodp        | ю Č     | íslo zak. | Zák.názov |
| Ξ 1   | L     | 15                                                                                                    |                        | )1.01                                                                                                    | 24.01               | 10.01      | 1         | .55                | 12.01    | Plechy     | 18002   | 7         |      | Martin  | 220x50          |            |       | Mart        | in 2    | 017/0     | Vytvore   |
|       | DT    | TLGP_                                                                                                    | DT Ope                 | eracie                                                                                                    |                     |            |           |                    |          |            |         |           |      |         |                 |            |       |             |         |           |           |
|       | ок    |                                                                                                    | Čís                    | Pracovi                                                                                                    | isko                |            | Postu     | q                  |          | Čas prípr  |         |           | Čas  | kusový  |                 | Čas celkov | /ý    |             | Čerpan  | ıý čas    |           |
| E     |       |                                                                                                    |                        |                                                                                                    |                     |            |           |                    |          | 195        |         |           | 5    |         |                 |            |       |             |         |           |           |
|       |       | DT Operade_DT Zamestnand                                                                                                    |                        |                                                                                                    |                     |            |           |                    |          |            |         |           |      |         |                 |            |       |             |         |           |           |
|       |       | Plán.                                                                                                    | Dátum                  | n in the second second s | Zame                | stnaned    |           | Čas Pozná          |          |            |         | námka     |      |         |                 |            |       |             |         |           |           |
|       |       | $\checkmark$                                                                                                    | 12.01                  | .2018                                                                                                    | Jánek               | Nováči     | ik        |                    |          | 25,00      |         |           |      |         |                 |            |       |             |         |           |           |
|       |       |                                                                                                    | 12.01.2018 Lukáš Novák |                                                                                                    |                     |            |           |                    |          | 5,00       |         |           |      |         |                 |            |       |             |         |           |           |
|       | Ð     |                                                                                                    | 20                     | UV FB                                                                                                    |                     |            | Nastr     | ihať plec          | h na roz |            |         | 10        |      |         | 5               | 85         |       |             | i 15    |           | 15        |
|       | +     | Image: System         30         UV FB         Nastrihať plech na roz           Image: System         40         UV FB         Nastrihať plech na roz |                        |                                                                                                    |                     |            | ihať plec | ť plech na roz 10  |          |            |         |           | 2    |         |                 | 40         |       |             | 0       |           |           |
|       | ÷     |                                                                                                    |                        |                                                                                                    |                     |            | 10        |                    |          |            | 5       |           |      | 85      |                 |            | 0     |             |         |           |           |
|       | ÷     |                                                                                                    | 50 UV Durst RHO 800 Of |                                                                                                    |                     |            |           | iť všetky plechy p |          |            |         | 15        | 5 12 |         |                 |            | 195   |             |         | 0         |           |
| -     |       |                                                                                                    |                        |                                                                                                    |                     |            | -         |                    |          |            |         |           |      |         |                 |            |       |             |         |           |           |
|       |       |                                                                                                    |                        |                                                                                                    |                     |            |           |                    |          |            |         |           |      |         |                 |            |       |             |         |           |           |
|       |       |                                                                                                    |                        |                                                                                                    |                     |            |           |                    |          |            |         |           |      |         |                 | P          | ridaj | C           | Idstráň |           | Zruš      |

#### Operácie v zozname zákaziek

V zozname zákaziek sa zobrazujú operácie z technologických postupov. V stĺpci **pracovisko** sa nachádza názov pracoviska aktuálnej operácie (príslušný **dodávateľ** sa zobrazuje v stĺpci dodávateľ). V stĺpci **pracovisko nasledujúce** sa zobrazuje pracovisko z nasledujúcej operácie (príslušný dodávateľ sa zobrazuje v stĺpci **dodávateľ nasledujúci**). Zobrazené operáciu sa menia podľa toho či je operácia **vykonaná** (atribút vykonaná).

| Pracovisko    | Dodávateľ | Pracovisko nasled. | Dodávateľ nasled. | Pracoviská (hlavné) | Dodávatelia (hlavné) |   |
|---------------|-----------|--------------------|-------------------|---------------------|----------------------|---|
| R B C         | RBC       | R B C              | R 8 C             | R B C               | 8 8 C                | * |
| Durst RHO 350 | Akzent    | BALENIE            | Akzent            | Brusenie,Brusenie,  | ALEX, s.r.o., ABRA X |   |

V každom technologickou postupe je možné označiť jednu operáciu ako hlavnú. Tieto operácie sa zobrazujú v stĺpci **pracoviská (hlavné)** a príslušný dodávatelia v stĺpci **dodávatelia (hlavné)**.

# Príjemky / Výdajky

Príjemky / výdajky sa nachádzajú v hlavnom okne v záložke príjemky a výdajky.

# Špecifické funkcie

### Kontextové menu

Zobrazí sa po kliknutí pravým tlačidlom myši na položku zozname. Niektoré všeobecné funkcie sú bližšie popísané v časti **zoznamy / kontextové menu položiek**. Náhľad vľavo zobrazuje kontextové menu pre príjemky a náhľad vpravo pre výdajky.

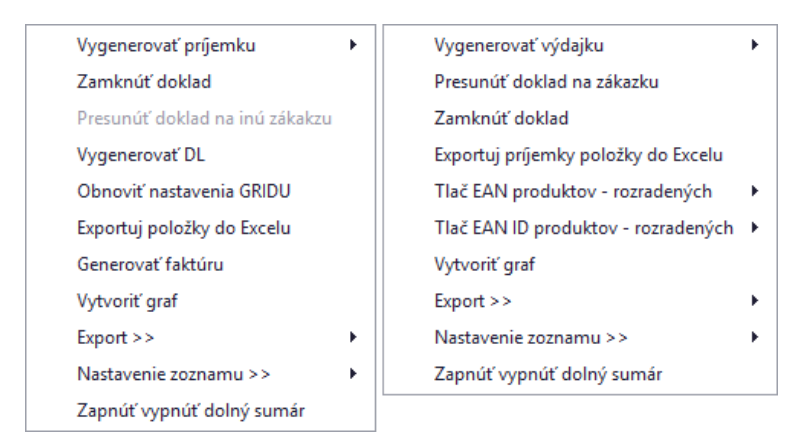

# Vygenerovať výdajku / príjemku

Po kliknutí vygeneruje opačný druh dokladu na základe vybranej príjemky / výdajky. V časti výdajky je možné vygenerovať príjemku, a naopak v časti výdajky je možné vygenerovať príjemku.

# Presunúť doklad na inú zákazku

Po vybraní sa zobrazí zoznam zákaziek, kde je potrebné dvojklikom vybrať zvolenú zákazku, na ktorú sa má doklad presunúť. Táto funkcia je prístupná iba v časti výdajky a vo filtri zoznamu musí byť zvolený druh pohybu: výdaj do výroby.

# Zamknúť doklad

Zamkne vybraný doklad a nebudú povolené vykonávať žiadne zmeny s daným záznamom. Doklad je možné spätne odomknúť.

#### Vygenerovať DL

Vygeneruje dodací list na základe vybranej výdajky.

# Exportuj položky príjemky / výdajky do Excelu

Funkcie vyexportuje všetky položky, ktoré daná príjemka / výdajka obsahuje do nového dokumente vo formáte programu Excel.

#### Obnoviť nastavenia GRIDU

Obnoví nastavenia zoznamu príjemiek / výdajok na pôvodné nastavenia.

#### Tlač EAN produktov – rozradených

Vygeneruje zoznam čiarových kódov, pre rozradené produkty.

#### Tlač EAN produktov – zerozradených

Vygeneruje zoznam čiarových kódov, pre nerozradené produkty.

# Tlačové zostavy

Pre vyvolanie okna tlačových zostáv je potrebné kliknúť na malú šípku v pravom dolnom rohu na hlavnej lište v

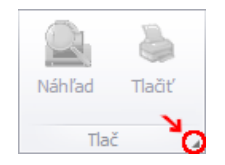

skupine tlač:

Táto sekcia na nachádza na záložke **sklad**. V ľavej časti sa nachádza filter pomocou ktorého je možné zacieliť výstupné dáta a v pravej časti tlačidlá pre vygenerovanie jednotlivých zostáv:

Súpiska obratová Súpiska produktová Súpiska dokladová Rekapitulácia pohybov na sklade Priebežné mínusové karty Skladové rozdiely
| Tlačové zo:             | stavy                         |                  |         |   |          | _       |           | ×    |
|-------------------------|-------------------------------|------------------|---------|---|----------|---------|-----------|------|
| Zákazky                 | Sklad                         | Zame             | stnanci |   |          |         |           |      |
| 🗹 Príjem                | ky 🗹 V                        | /ýdajky          |         |   | Súpi     | iska ol | bratová   |      |
| Sklad<br>Partner        |                               |                  |         |   | Súpisk   | a prod  | luktová   | *    |
| Pohyb                   |                               |                  |         |   | Súpisk   | ka dok  | adová     | -    |
| Tov.sk.                 |                               |                  |         |   | Rekap. p | ohybo   | v na skla | ade  |
| Od<br>Do                | 01.01.2                       | 020<br>018       | •       |   | Priebežn | ié mín  | usové ka  | irty |
| <b>Vše</b> t<br>⊕ Záhra | t <b>ky kate</b><br>adné potr | <b>gó</b><br>eby |         | ^ | Skla     | dové r  | ozdiely   |      |
| Neza     MATE     Elekt | radené<br>:RIAL<br>ro         |                  |         |   | Zam      | ıknúť ( | doklady   |      |
| 🖶 OOPI                  | 9<br>D                        |                  |         |   | Odon     | nknúť   | doklady   |      |
| . Koop<br>              | eracie<br>r - rozličn         | ý                |         | • |          |         |           |      |

Pomocou tlačidiel **zamknúť** a **odomknúť** doklady je možné dočasne uzamknúť alebo odomknúť príjemky a výdajky, aby počas generovania tlačových zostáv nenastali zmeny v už existujúcich dokladoch.

# Pridať príjemku / výdajku

Okno s formulárom pre **pridanie príjemky / výdajky** vyvoláte kliknutím na tlačidlo pridať príjemku / výdajku a následne vybraním potrebného **typu**.

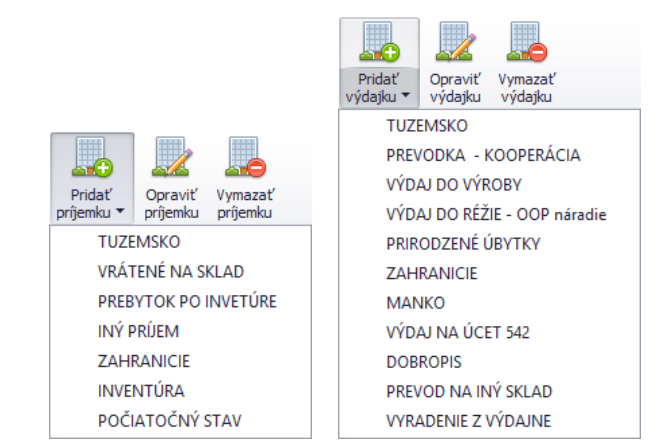

**Vzhľad formuláru** je možné v prípade potreby plne modifikovať. Napríklad zmeniť rozloženie jednotlivých častí, premenovať alebo skryť nepoužívané časti a podobne. Vzhľad okna neodporúčame modifikovať vo vlastnej réžií, preto postup nebude popísaný podrobnejšie.

| Editácia príjem                                | ky     |                      |         |           |              |                  |       |              |        |                      |                          |        |
|------------------------------------------------|--------|----------------------|---------|-----------|--------------|------------------|-------|--------------|--------|----------------------|--------------------------|--------|
| Číslo:                                         |        | PX2020/              | /013    | Тур       | TUZEM        | Aktuálny sl      | dad   | Centrala     |        |                      |                          |        |
| Vystavenie * da                                | átum   | 31.0 🔻               | Dodá    | vateľ     |              |                  |       |              |        |                      |                          |        |
| * čā                                           | as     | s 12:3 🔹 Vybrať Tita |         |           |              | Titan-Tatrapla   | st s. | r.o.         |        |                      |                          |        |
| Dodací list číslo Faktúra číslo IČO 36440124 U |        |                      |         | Ulica     | Bys          | trická cesta     | a 276 | 1            |        |                      |                          |        |
| DIČ 2022130330                                 |        |                      |         | Mesto     | Ru           | žomberok         |       |              | PSČ 0  | 3401                 |                          |        |
| Objednávka čís Int. číslo FA                   |        |                      | IČ D    | PH SK     | 20221303     | 30 Kont os       |       |              |        |                      |                          | 1      |
|                                                |        |                      | 10.0    | 510       | 20221303.    | Kont. 05.        |       |              |        |                      |                          |        |
| /ystavil                                       | 1      |                      | Zákazk  | a číslo   | + názov      |                  |       |              |        |                      |                          |        |
| Martin Ondrej                                  |        |                      |         |           |              |                  |       |              |        |                      |                          |        |
| Položky Po                                     | znám   | ka Ost               | atné    |           |              |                  |       |              |        |                      |                          |        |
| P.č.                                           | •      | Kód                  |         |           | Náz          | ov               |       | Názov orig.  | СМ     | Skladová<br>cena bez | Spolu sklad.<br>cena bez | Príjem |
|                                                | 1 021  | 01                   | Ka      | ncelársk  | e spinky TAF | PLES PK-10 (1000 | ks)   |              | ks     | 73,98                | 739,80                   | 10,00  |
|                                                | 2 900  | 010086669            | 99 Cli  | n 2in 1   |              |                  |       |              |        | 3,59                 | 53,85                    | 15,00  |
| •                                              | 3 858  | 60006065             | 48 Te   | chnický l | penzín       |                  |       |              |        | 1,05                 | 13,65                    | 13,00  |
|                                                |        |                      |         |           |              | Nootuíra         | ťoko  |              | Ma     |                      |                          | 20.000 |
| Spolu                                          | +      | -% Spo               | olu - 9 | 6 Spo     | lu Zisk      |                  |       | o s polozkou | MIN    |                      |                          | 38,000 |
| Materiál 807                                   | 7,30   |                      | 0       | (         | -807,30      | Celkor           | n be  | z DPH v skl  | adový  | ch cenách            |                          | 807,3  |
| Práca                                          | 0      |                      | 0       | (         | ) 0          |                  |       | v pre        | dajný  | ch cenách            |                          |        |
| Ostatné                                        | 0      |                      | 0       | (         | ) 0          | Prepočítaj       | +%    | р            | o zľa  | ve                   |                          |        |
| Duida i acian d                                |        | Desident (           |         |           | Desired 21   | Prepočítaj       | -%    | Zisk (       | -1009  | %)                   |                          | -807,3 |
| Pridaj mimo sl                                 | kiad   | Pridaj               | prav    | vymaž     | Priražka     |                  |       | Celkon       | n s Di | РН                   |                          | 0,     |
| Nemeniť po                                     | oradie | e                    |         |           |              | Ok               |       |              |        | 2                    | Zruš                     |        |

# Základné údaje

Číslo príjemky / výdajky je generované automaticky.

V prvom rade je nutné vybrať odberateľa (výdajky) / dodávateľa (príjemky). Kliknutím na tlačidlo vybrať v časti odberateľ / dodávateľ sa Vám zobrazí zoznam partnerov. V zozname partnerov pomocou dvojkliku zvoľte vybraného partnera. Po vybraní sa automaticky sa vyplnia všetky údaje o odberateľovi v textových poliach. Následne vyberte miesto dodania (prevádzku).

Po vybraní partnera je možné označiť **kontaktné osoby** pre vybraný dokument v otváracom zozname, ktorý sa nachádza v časti odberateľ. Aby bolo možné vyberať osobu zo zoznamu kontaktných osôb je potrebné, aby boli v časti partneri správne priradené osoby k príslušnej firme.

Nového partnera je možné pridať aj pomocou funkcie **automatického doplnenia údajov na základe IČO firmy.** Po zadaní IČO a potvrdení stlačením klávesy enter sa systém pokúsi vyhľadať partnera medzi existujúcimi partnermi. Ak nový partner ešte nie je evidovaný medzi partnermi, tak sa systém pokúsi vyhľadať firmu na základe IČO v online registri firiem a firmu doplní medzi partnerov.

V samotnom okne môžete ďalej podľa potreby upraviť nasledovné údaje:

- Dátum a čas vystavenia (predvyplnený automaticky)
- Číslo dodacieho listu
- Číslo faktúry
- Číslo objednávky
- Interné číslo faktúry
- Vystavil

#### Položky

Položky sa nachádzajú v samostatnej záložke, kde sú zobrazené pridané produkty:

| F | oložky | Poznámi | a Ostatné               |    |        |                          |                              |
|---|--------|---------|-------------------------|----|--------|--------------------------|------------------------------|
|   | P.č.   | Kód     | Názov                   | Ш  | Príjem | Skladová cena bez<br>DPH | Spolu sklad. cena bez<br>DPH |
| • | 1      | 22      | BICYKEL SCOTT KILLER 26 | ks | 1,00   | 658,33                   | 658,33                       |
|   | _      |         |                         |    | -1     | ,                        | ,-                           |
|   |        |         |                         |    |        |                          |                              |
|   |        |         |                         |    |        |                          |                              |
|   |        |         |                         |    |        |                          |                              |
|   |        |         |                         |    |        |                          |                              |

#### Pridať položku

Produkt do príjemky / výdajky pridáte tak, že kliknete na tlačidlo **pridaj** v ľavej dolnej časti formulára a zobrazí sa Vám zoznam tovaru. Dvojklikom zvolíte vybraný tovar. Údaje o produkte sa prenesú do ďalšieho okna v ktorom môžete nastaviť **počet** a **cenu** za MJ bez DPH.

| oložka v      | príjemke          |                                                     |      |                                                    |           |
|---------------|-------------------|-----------------------------------------------------|------|----------------------------------------------------|-----------|
| Údaje         | Umiestnenie       | Sklad                                               |      |                                                    |           |
|               |                   | 1                                                   |      |                                                    |           |
| Kód           | 12                | Názov                                               | Nere | ez plech 1250X2500X2                               | 2 •       |
| MJ            | ks                | DPH                                                 | 20   | Priem. sklad. cena                                 | 83,330000 |
| Mno:<br>Prije | m <mark>ks</mark> | <ul> <li>799</li> <li>15,0</li> <li>15,0</li> </ul> | 0    | Celkom s DPH<br>Celkom bez DPH<br>Cena za MJ s DPH | 0,00      |
| Zost          | atok              | 814,                                                | 00   | Cena za M1 bez DB                                  | H 83.33   |
| Poka          | zená výroba       | 0,00                                                | 00   |                                                    |           |
| Odpa          | be                | 0,00                                                | 00   | Celkom bez DPH                                     | 1249,95   |
| Ok            | Zruš              |                                                     |      | Celkom s DPH                                       | 1499,94   |

Pre zjednodušenie počítania slúžia textové polia, do ktorých môžete zadať cenu celkom s DPH, celkom bez DPH alebo cenu za MJ s DPH a systém automaticky dopočíta cenu za MJ bez DPH.

Predajná cena pre výdajku môže byť na skladovej karte evidovaná s DPH alebo bez DPH podľa nastavení. Cena bude podľa nastavení automaticky prepočítaná na cenu s alebo bez DPH. Viac informácii nájdete v časti: produkty / ceny.

Na predajnú cenu vo výdajke môže byť aplikovaný rabat partnera (zľava alebo prirážka) podľa nastavení. Viac informácii nájdete v časti: <u>partneri / rabat</u>.

Celkový počet prijatých položiek je možné rozložiť medzi jednotlivé **objednávky**, v ktorých produkt figuruje. Zoznam objednávok v ktorých produkt figuruje sa nachádza v záložke **umiestnenie**. Do stĺpca **príjem** je potrebné zadať množstvo, ktoré má byť dodané pre danú objednávku. V stĺpci **dodané** sa zobrazuje už pridané množstvo položiek a v stĺpci **objednané** celkové potrebné množstvo.

| Položka    | Položka v príjemke |                    |                    |          |           |  |  |  |
|------------|--------------------|--------------------|--------------------|----------|-----------|--|--|--|
| Údaje      | Umiestner          | nie                |                    |          |           |  |  |  |
| Sem pritia |                    | avie stĺpca, podľa | ktorého chcete zo: | skupovať |           |  |  |  |
| Príjem     |                    | Číslo              | Dátum              | Dodané   | Objednané |  |  |  |
|            | 14,00              | 2016/0036          | 20.12.2016         | 0,0000   | 14,0000   |  |  |  |
|            | 6,00               | 2016/0036          | 20.12.2016         | 0,0000   | 6,0000    |  |  |  |
|            | 1,00               | 2016/0036          | 20.12.2016         | 0,0000   | 1,0000    |  |  |  |
|            | 22,00              | 2016/0036          | 20.12.2016         | 0,0000   | 22,0000   |  |  |  |
|            | 8,00               | 2016/0036          | 20.12.2016         | 0,0000   | 15,0000   |  |  |  |
|            | 0,00               | 2016/0037          | 20.12.2016         | 0,0000   | 14,0000   |  |  |  |
|            | 0,00               | 2016/0037          | 20.12.2016         | 5,0000   | 15,0000   |  |  |  |
|            | 0,00               | 2016/0034          | 20.12.2016         | 5,0000   | 24,0000   |  |  |  |
|            | 0,00               | 2016/0035          | 20.12.2016         | 2,0000   | 6,0000    |  |  |  |
|            | 0,00               | 2016/0035          | 20.12.2016         | 0,0000   | 15,0000   |  |  |  |
|            | 0,00               | 2016/0035          | 20.12.2016         | 0,0000   | 14,0000   |  |  |  |
|            | 0,00               | 2016/0038          | 20.12.2016         | 0,0000   | 61,0000   |  |  |  |
|            | 0,00               | 2016/0038          | 20.12.2016         | 0,0000   | 61,0000   |  |  |  |
|            | 0,00               | 2016/0038          | 20.12.2016         | 0,0000   | 1,0000    |  |  |  |
|            | 0.00               | 2016/0038          | 20.12.2016         | 0.0000   | 61.0000   |  |  |  |

Okno položky obsahuje aj záložku sklad, kde je nastaviť pozíciu tovaru na sklade. Editácia položiek umiestnenia na sklade je možná v časti: nastavenia / regál.

| Položka v príjemke |                       |   |  |  |  |
|--------------------|-----------------------|---|--|--|--|
| Údaje U            | miestnenie Sklad      |   |  |  |  |
| Budova             | Bratislava / 2B Aréna | • |  |  |  |
| Miestnosť          | Strižňa               | • |  |  |  |
| Umiestnenie        | Regál 2/A             | • |  |  |  |
|                    |                       |   |  |  |  |
|                    |                       |   |  |  |  |
|                    |                       |   |  |  |  |
|                    |                       |   |  |  |  |
|                    |                       |   |  |  |  |
|                    |                       |   |  |  |  |
|                    |                       |   |  |  |  |
|                    |                       |   |  |  |  |

Pridanie položky potvrdíte kliknutím na tlačidlo **ok** alebo zrušíte na tlačidlo **zruš**. Ak tlačidlo **ok** nie je dostupné (je zašednuté), znamená to, že pridávaná položka disponuje vo viacerých objednávkach. Je preto treba rozložiť celkový počet medzi jednotlivé objednávky (prípadne aspoň skontrolovať záložku umiestnenie), aby bolo tlačidlo **ok** dostupné.

Pomocou tlačidla **pridaj mimo sklad** je možné pridať položku bez nutnosti výberu konkrétnej položky v zozname produktov.

Pri pridávaní položky sú v dolnej časti k dispozícii dve zaškrtávacie možnosti:

- Neotvárať okno s položkou nebude sa zobrazovať okno položky, ale bude automaticky vložené do zoznamu položiek. V prípade, že sa položka už v zozname nachádza, tak bude pripočítané množstvo + 1mj.
- Nemeniť poradie štandardne nová sa položka pridá do zoznamu položiek za aktuálne označenú položku. V
  prípade, že bude označená táto možnosť, bude nová položka pridaná na koniec zoznamu, aby sa zachovalo
  aktuálne poradie položiek.

### Upraviť položku

Produkt, ktorý už príjemka / výdajka obsahuje upravíte dvojklikom, alebo kliknutím naň a následným kliknutím na tlačidlo **opraviť**.

# Odstrániť položku

Produkt môžete tiež jednoducho **vymazať**, a to tak, že ho v zozname označíte jedným kliknutím a následne kliknete na tlačidlo **vymazať**.

#### Prirážka

Pomocou tejto funkcie je možné automaticky rozpočítať prirážku na jednotlivé položky, napríklad pre premietnutie ceny dopravy na jednotlivé položky. Prirážka je aplikovaná jednorázovo bez možnosti spätnej úpravy a preto je

| Prirážka na položku                 | ×                           |
|-------------------------------------|-----------------------------|
| Suma bez DPH:                       | 0,00                        |
| Sadzba DPH (%):                     | 20                          |
| Suma s DPH:                         | 0,00                        |
| Rozpočítať podľa:                   | Množstva                    |
|                                     | Ceny                        |
| Zadaná suma budo<br>medzi jednotliv | e rozpočítaná<br>é položky. |
| Ok                                  | Zrušiť                      |

potrebné ju aplikovať až po pridaní všetkých položiek.

Na výber je možné rozpočítať zadanú sumu alikvotne podľa množstva, alebo podľa ceny položiek.

#### Poznámka

V samostatnej záložke sa nachádza textové pole, ktoré slúži pre pridanie poznámky.

# Ostatné

V záložke ostatné nájdete manažovanie oprávnených osôb a podpisy zaevidované cez mobilnú aplikáciu Titan.

| Po | ložky Poznámka Ostatné         |                  |    |          |                     |
|----|--------------------------------|------------------|----|----------|---------------------|
| Op | rávnené osoby pre tento doklad |                  | Po | odpisy   |                     |
|    | Meno                           | Priezvisko       |    | Podpísal | Podpísané dňa       |
| ۲  | Druhý                          | Novák            | •  | Novák    | 03.02.2020 15:04:43 |
|    | Peter                          | Delta            |    |          |                     |
|    | Peter                          | Alfa             |    |          |                     |
|    |                                |                  |    |          |                     |
|    |                                | Pridať Odstrániť |    |          |                     |

#### Pridať osobu

Kliknutím na tlačidlo **pridať** v dolnej časti sa Vám zobrazí zoznam partnerov. V zozname partnerov dvojklikom vyberte zvoleného partnera.

#### Odstrániť osobu

Osobu môžete tiež jednoducho **vymazať**, a to tak, že ju v zozname označíte jedným kliknutím a následne kliknete na tlačidlo **odstrániť**.

#### Celkový sumár

V dolnej časti okna sa zobrazuje celkový sumár.

|            | Spolu   | +%    | Spolu | - % | Spolu | Zisk     |                | Kusy                | 24,00  |
|------------|---------|-------|-------|-----|-------|----------|----------------|---------------------|--------|
| Materiál   | 41,12   |       | 0,00  |     | 0,00  | -41,1200 | Celkom bez DPH | v skladových cenách | 41,12  |
| Práca      | 0       |       | 0     |     | 0     | 0        |                | v predajných cenách | 0,00   |
| Ostatné    | 0       |       | 0     |     | 0     | 0        | Prepočítaj +%  | po zľave            | 0,00   |
|            |         |       |       |     |       |          | Prepočítaj -%  | Zisk (-100%)        | -41,12 |
| Pridaj mim | o sklad | Prida | aj Op | rav | Vymaž |          |                | Celkom s DPH        | 0,00   |

Príjemku / Výdajku uložíte kliknutím na tlačilo ok v dolnej časti formulára, alebo zrušíte kliknutím na zruš.

#### **ISDOC**

Pomocou faktúry vo formáte .ISDOC je možné automaticky vytvoriť príjemku. Stačí, ak súbor .ISDOC (bez príloh) presuniete z počítača nad zoznam príjemiek.

# Pokladničný doklad

Program umožňuje generovanie pokladničných dokladov pomocou pokladnice VAROS FT5000. Generovanie a registrácia pokladničných dokladov na finančnom úrade prebieha v súlade s platnou legislatívou, ktorú je možné overiť na stránkach finančnej správy: <u>https://www.financnasprava.sk/sk/podnikatelia/dane/ekasa</u>čný doklad

# Vystavenie kladného pokladničného dokladu

V prípade, že je všetko správne nastavené sa v časti výdajky zobrazí tlačidlo "pokladničný doklad". Tlačidlo nájdete v hornej lište nad zoznamom výdajok (panel "Tlač").

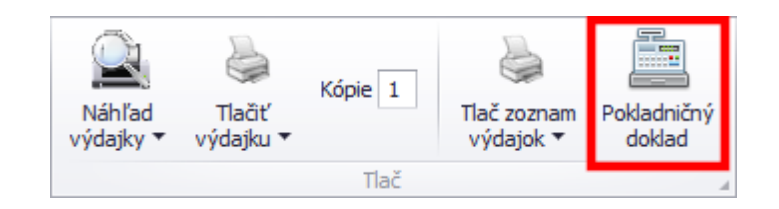

Pre vygenerovanie pokladničného dokladu je potrebné v zozname výdajok označiť záznam, ku ktorému má byť doklad vystavený. Po onačení je potrebné kliknúť na tlačidlo **pokladničný doklad**.

Pred samotným vytvorením dokladu sa zobrazí dialógové okno, v ktorom je možné celkovú sumu rozložiť medzi rôzne platidlá. Kliknutím na popisok platidla napr. "platobná karta" sa celá suma celkom prenesie do pola platobná karta. Ručnom zmenou číselnej hodnoty napr. v "platobná karta" sa rozdiel medzi vloženou sumou a celkovou sumou doplní do časti "hotovosť".

| Pokladničný doklad | ×           |
|--------------------|-------------|
| Celkom:            | 181,50      |
| Hotovosť:          | 127,50      |
| Platobná karta:    | 50,00       |
| Šeky:              | 4,00        |
|                    | Tlač doklad |

Po kliknutí na **tlač doklad** je pokladničný doklad odoslaný na tlačiareň (podľa nastavení), alebo v prípade, že tlačiareň nebude dostupná sa automaticky zobrazí možnosť tlače do PDF súboru (tlač do PDF súboru platí len pri použití eKasa PORTOS).

Každý doklad je na finančnom úrade registrovaný len jeden krát. Unikátny identifikátor UID pokladničného dokladu nájdete v stĺpci eKasa v zozname výdajok. Pred UID sa nachádza prefix "ONLINE-" alebo "OFLINE-", ktorý udáva, či bol doklad vytvorený v režime ONLINE alebo OFLINE.

# Vystavenie kladného pokladničného dokladu pre poragón

Spôsob vystavenia pokladničného dokladu pre paragón je rovnaký, ako pri vystavení bežného kladného pokladničného dokladu s tým, že do poznámky výdajky je potrebné vložiť číslo paragónu (poznámka nemôže obsahovať žiadny iný text).

Číslo paragónu je požadované v presnom tvare 19 číslic bez medzier a iných znakov. Ak číslo paragónu nebude zložené v presnom tvare z 19 čísiel, tak bude vytvorený bežný kladný pokladničný doklad bez informácie / relácii na paragón.

Formát čísla pre paragón je nasledovný: "**RRRRMMDDhhmmssccccc**", kde jednotlivé znaky predstavujú:

- **RRRR** = rok, napr. "2020"
- **MM** = mesiac, napr. "05"
- **DD** = deň, napr. "09"
- **hh** = hodiny, napr. "07"
- mm = minúty, napr. "35"
- ss = sekundy, napr. "00"
- cccccc = poradové číslo paragónu, napr. "00001"

Výsledok napríklad: "2020050907350000001".

# Vystavenie záporného pokladničného dokladu (vrátenie tovaru)

Spôsob vystavenia záporného pokladničného dokladu pri vrátení tovaru je rovnaký ako pri kladnom s rozdielom záporného množstva položky vo výdajke (napr. množstvo "-1"). Pri vrátení tovaru je potrebné na záporný pokladničný doklad uviesť UID referenčného pokladničného dokladu, ktorý bol vystavený pri predaji daného tovaru. Referenčné číslo dokladu je potrebné vložiť do poznámky výdajky (poznámka nemôže obsahovať žiadny iný text). Keďže pri vystavení záporného pokladničného dokladu je možné vložiť len jedno UID referenčného dokladu, tak je možné v jednom kroku vracať tovar len z jedného dokladu. Nie je teda možné pri vrátení tovaru kombinovať položky z rôznych dokladov.

# eKasa VAROS

Pre správnu funkčnosť je potrebné mať správne nakonfigurovanú pokladňu a tlačového manažéra TM5000B (zastrešuje spoločnosť VAROS). V programe Titan je nutné mať správne nastavené adresáre a súbory pre komunikáciu s tlačovým manažérom, viac v časti <u>nastavenia / nastavenia pokladne</u>.

Všetky operácie ako kontrola neodoslaných dokladov prebiehajú mimo programu Titan v prostredí VAROS, preto v prípade otázok ohľadne práce s pokladňou kontaktujte svojho dodávateľa.

Viac informácii a možnosť zakúpenia pokladne nájdete na stránke: <u>www.varos.sk</u>.

# eKasa PORTOS

Program umožňuje generovanie pokladničných dokladov pomocou certifikovaného riešenia eKasa Portos od spoločnosti Nine Digit, s.r.o.. Generovanie a registrácia pokladničných dokladov na finančnom úrade prebieha v súlade s platnou legislatívou, ktorú je možné overiť na stránkach finančnej správy: <a href="https://www.financnasprava.sk/sk/podnikatelia/dane/ekasa">https://www.financnasprava.sk/sk/podnikatelia/dane/ekasa</a>

Pre správnu funkčnosť je potrebné mať k zariadeniu pripojené chránené dátové úložisko (PORTOS CHDU-SK), správne nastavené autorizačné a identifikačné údaje pomocou servisnej aplikácie PORTOS eKasa Servis. V programe Titan je nutné mať správne nastavené pridelené identifikačné číslo pokladnice.

Inicializačný balíček a autorizačnými a identifikačnými údajmi je potrebné získať z eKasa zóny podnikateľa.

Viac informácii a možnosť zakúpenia dátového úložiska nájdete na stránke: https://www.ninedigit.sk/portos-ekasa

# Postup inštalácie

# 1. Pripojenie dátového úložiska

Do Micro USB konektora (na snímke nižšie) vložte USB kábel, ktorým spojíte dátové úložisko s počítačom. Ak je tlačiareň zapnutá, vypnite ju. Kk tlačiareň nemáte k dispozícii, nevadí – celý postup je možné uskutočniť aj bez pripojenej tlačiarne.

Do sériového konektora vložte sériový tlačiarňový kábel, ktorým spojíte dátové úložisko s tlačiarňou. Tlačiarňou môže byť takmer akákoľvek "bonovačka" – stačí, aby mala sériové rozhranie. Tlačiareň môžete následne zapnúť.

Podľa typu tlačiarne použijeme niektorý z káblov:

25 pinové = Sériový kábel 9F-25M, schéma zapojenia 9-25

<u>9 pinové</u> = Sériový kábel 9F-9M, zapojenie: 2-2 (RX), ,3-3 (TX), 5-5 (GND), 8-8 (CTS)

# 2. Inštalácia ovládača dátového úložiska

Po pripojení úložiska do počítača sa v prípade novších operačných systémov (Windows 10) ovládač vo väčšine prípadov vyhľadá a nainštaluje plne automaticky.

Ak sa ovládač nenainštaluje automaticky (platí pre Windows 7, 8, 8.1 a verzie Windows 10 bez nainštalovaných aktualizácií), je potrebné prevziať ovládač z webu výrobcu Silicon Labs a nainštalovať ho manuálne: <u>https://www.silabs.com/products/development-tools/software/usb-to-uart-bridge-vcp-drivers</u>

Po úspešnom nainštalovaní ovládača sa dátové úložisko zobrazí v správcovi zariadení, s označením "Sillicon Labs CP210x USB to UART Bridge".

Ak sa názov sériového portu líši od COM3, je potrebné ho neskôr pri nastavení systému Portos eKasa určiť.

# 3. Nastavenie času na počítači

Pred inštaláciou systému Portos eKasa sa uistite, že počítač má nastavené:

- automatické nastavenie času
- správne (slovenské) časové pásmo

Nesprávne nastavený čas môže byť dôvodom na znefunkčnenie systému, pretože systém eKasa odmietne spracovať dátové správy.

# 4. Inštalácia servisnej aplikácie Portos eKasa

Následne je možné pristúpiť k inštalácii samotného systému Portos eKasa Servis.

Systém Portos eKasa je možné inštalovať v dvoch variantoch, uistite sa preto, ktorý spôsob inštalácie je v kombinácii s nadradeným systémom ten správny.

Aktuálny inštalačný súbor môžete prebrať z adresy:

http://ekasa.ninedigit.sk/apps/portos-ekasa-servis/Setup.exe

# 5. Nastavenie servisnej aplikácie Portos eKasa

Otvorte záložku "Nastavenia" a v sekcii "Pokročilé – Úložisko" nastavte sériový port, na ktorom je k počítaču pripojené chránené dátové úložisko a rýchlosť sériovej tlačiarne – teda rovnakú komunikačnú rýchlosť, na akú je

| PORTOS eKasa Servis v1.0.2                                                             | - | × |
|----------------------------------------------------------------------------------------|---|---|
| PORTOS eKasa Servis                                                                    |   | : |
| PREHĽAD SUBJEKTY NEODOSLANÉ DÁTOVÉ SPRÁVY ČÍSLOVANIE DOKLADOV NASTAVENIA               |   |   |
| Predmet                                                                                |   |   |
| Telo                                                                                   |   |   |
|                                                                                        |   |   |
| Pokročilé                                                                              |   |   |
| Úložisko                                                                               |   |   |
| Stériový port Rýchlosť sériovej tlačiarne Hraničná doba odozvy (ms)<br>COM3 38400 1200 |   |   |
| Cesta k Indexovaciemu sübonu<br>indexTable.dat                                         |   |   |
| Dátový súbor                                                                           |   |   |
| Cesta k dátovému súboru<br>client.dat                                                  |   |   |

nastavená tlačiareň.

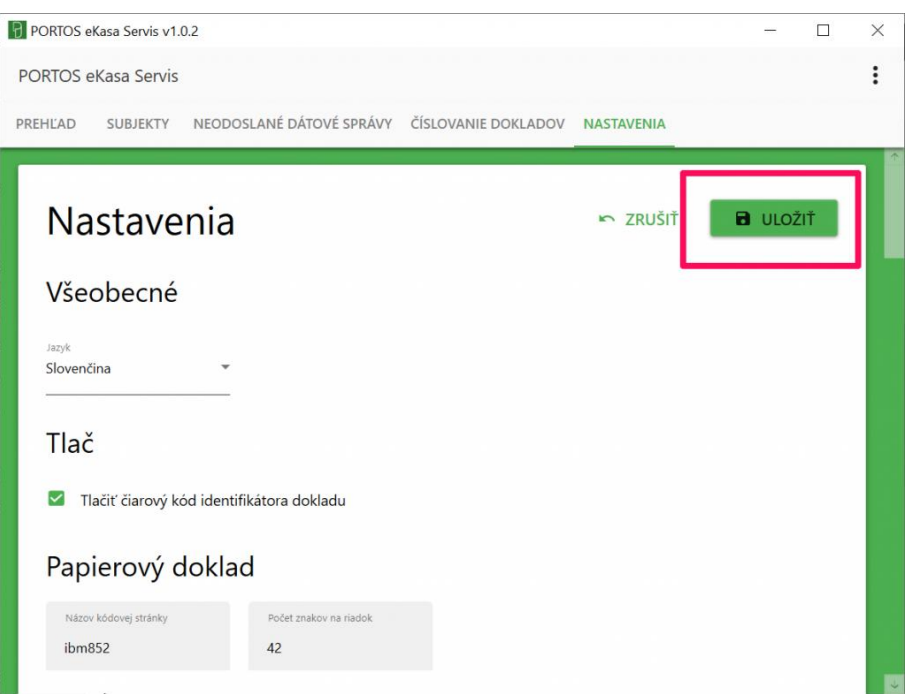

V pravom hornom rohu sekcie stlačte tlačidlo "Uložiť" pre uloženie nastavení.

Ak máme nastavenia uložené, môžeme sa vrátiť do záložky "Prehľad", kde v sekcii "Úložisko" stlačíme tlačidlo "Obnoviť" pre overenie spojenia s dátovým úložiskom. Ak sa zobrazili informácie o úložisku (model, verzia, …), všetko je nastavené správne.

| PORTOS  | eKasa Servis v1.0.2                                          |                                                                         | - | × |
|---------|--------------------------------------------------------------|-------------------------------------------------------------------------|---|---|
| PORTOS  | eKasa Servis                                                 |                                                                         |   | : |
| PREHĽAD | SUBJEKTY NEODOSLANÉ DÁTOVÉ SPRÁVY ČÍSLOVANIE DOKLADOV        | NASTAVENIA                                                              |   |   |
|         | Úložisko<br>Model:<br>Verzia:<br>Sériové číslo:<br>Obsadené: | С ОВНОVІЇ<br>CHDU-SK<br>v1.01<br>3651181395<br>0.01 GB / 14.31 GB (0 %) |   |   |
|         | Stav                                                         | ↔ obnoviť všetko                                                        | ٦ |   |
|         | Fronta neodoslaných správ je prázdna.                        | ♀ OBNOVIŤ                                                               |   |   |
|         | Úložisko je v poriadku.                                      | ↔ obnoviť                                                               |   |   |
|         | Tlačiareň je pripravená.                                     | O OBNOVIŤ                                                               |   |   |
|         | Spojenie so serverom finančnej správy je v poriadku.         | Q OBNOVIŤ                                                               |   |   |
|         | Prosím vložte inicializačný balíček subjektu.                | O   OBNOVIŤ                                                             |   |   |

Ak v sekcii "Stav" stlačíme tlačidlo "Obnoviť všetko", aplikácia nás upozorní, že je potrebné vložiť inicializačný balíček.

# Vloženie inicializačného balíčka

Inicializačný balíček pozostáva z dvoch XML súborov:

- Identifikačné údaje (súbor s názvom identitydata\_888...0001\_...xml)
- Autentifikačné údaje (súbor s názvom authdata\_888...0001\_....xml)

#### **Upozornenie!**

Úložisko je zo zákona viazané na jeden podnikateľský súbjekt – na základe DIČ. Môže však obsahovať ľubovolný počet XML balíčkov (rôznych kódov pokladníc) patriacich tomuto subjektu. Ak správne XML údaje patria k rovnakému podnikateľskému subjektu (DIČ je zhodné a líši sa teda iba kód pokladnice), nič sa nedeje. Stačí do úložiska vložiť ďalšie XML údaje rovnakým spôsobom, ako ste do úložiska vložili pôvodné XML súbory. Ak správne XML údaje patria inému podnikateľskému subjektu (rozdielne DIČ), do tohto chráneného dátového úložiska tieto údaje nie je možné vložiť.

#### Identifikačné údaje

Pre vloženie identifikačných údajov stlačte v sekcii "Identifikačné údaje" tlačidlo "Vyplniť zo súboru" a v dialógovom okne zvoľte XML súbor.

Formulár je možné vyplniť aj presunutím a pustením (drag & drop) XML súboru nad touto sekciou.

| TOS eKasa Servis                       |                              |           |        |   |
|----------------------------------------|------------------------------|-----------|--------|---|
| itos ekasa servis                      |                              |           |        |   |
| ILAD SUBJEKTY NEODOSLANÉ DÁTOVÉ S      | PRÁVY ČÍSLOVANIE DOKLADOV N  | ASTAVENIA |        |   |
|                                        |                              |           |        | _ |
| ldentifikačné údaje                    | VYPLNIŤ ZO SÚBORU            | NOVÉ      | B ULOŽ | Ť |
| Údaje o podnikateľovi                  |                              |           |        |   |
| Plný názov obchodného mena podnikateľa | DIČ                          | ićo       |        |   |
| Finančná správa i.n.t.                 | 1234567890                   | 76543210  |        |   |
| IÊ DOH                                 |                              |           |        |   |
| SK1234567890                           |                              |           |        |   |
| Cídle e a della ta la                  |                              |           |        |   |
| Sidio podnikatela                      |                              |           |        |   |
| Názov ulice                            | Názov budovy alebo číslo don | u .       |        |   |
| Horná                                  | 7                            |           |        |   |
| Súpisné číslo budovy                   | Obec                         |           |        |   |
| 560                                    | Štrkovec                     |           |        |   |
| Poštové smerovacie čislo               | Krajina                      |           |        |   |
| 98045                                  | Slovenská republika          |           |        |   |
| Organizačná jednotka                   |                              |           |        |   |
| organizacita jednotka                  |                              |           |        |   |
| Názov organizačnej jednotky (predajne) | Köd pokladnice               |           |        |   |
| hepotinity nazov predujic              | 00012545010500001            |           |        |   |
| Výnimka zo zasielania údajov           | Prenosná pokla               | adnica    |        |   |
| Predajné miesto                        |                              |           |        |   |
| Názov ulice                            | Názov budovy alebo čislo don | τu        |        |   |
| Horná                                  | 7                            |           |        |   |
| Súpisně číslo budovy                   | Obec                         |           |        |   |
| 560                                    | Štrkovec                     |           |        |   |
| Boltová smerovania řída                | Press                        |           |        |   |
| 98045                                  | Slovenská romuklika          |           |        |   |

Údaje do úložiska vložíme stlačením tlačidla "Uložiť".

#### Autentifikačné údaje

Pre vloženie autentifikačných údajov stlačte v sekcii "Autentifikačné údaje" tlačidlo "Vyplniť zo súboru" a v dialógovom okne zvoľte XML súbor.

Formulár je možné vyplniť aj presunutím a pustením (drag & drop) XML súboru nad touto sekciou.

Aplikácia Vás vyzve na vloženie hesla, ktorým sú autentifikačné údaje chránené. Toto heslo podnikateľ zadával pri

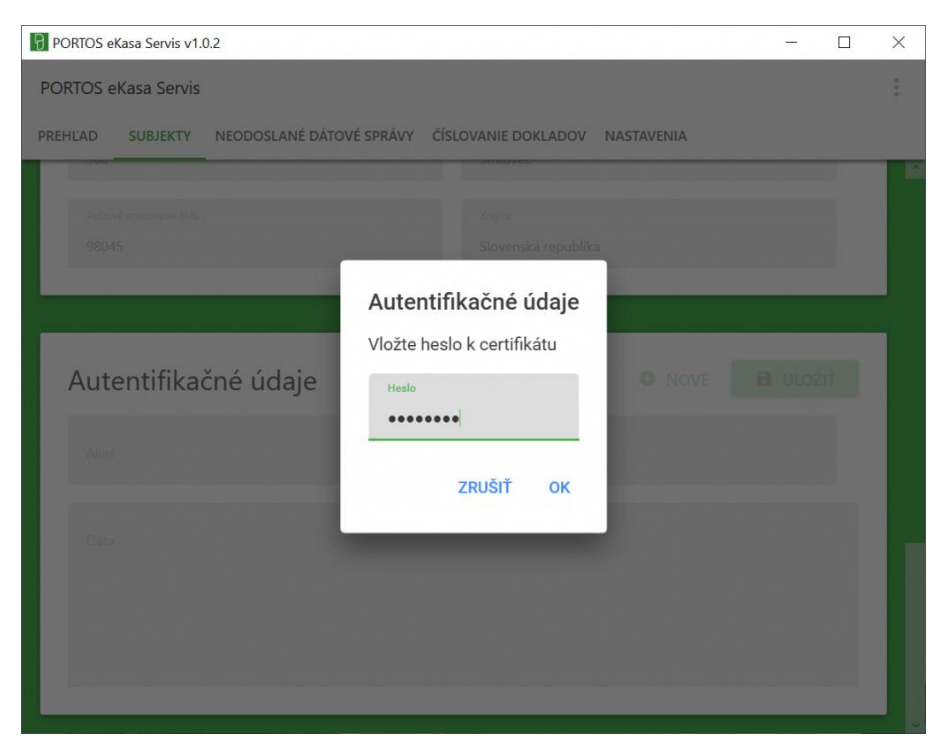

sťahovaní inicializačného balíčka z eKasa zóny podnikateľa.

Po vložení správneho hesla sa formulár vyplní.

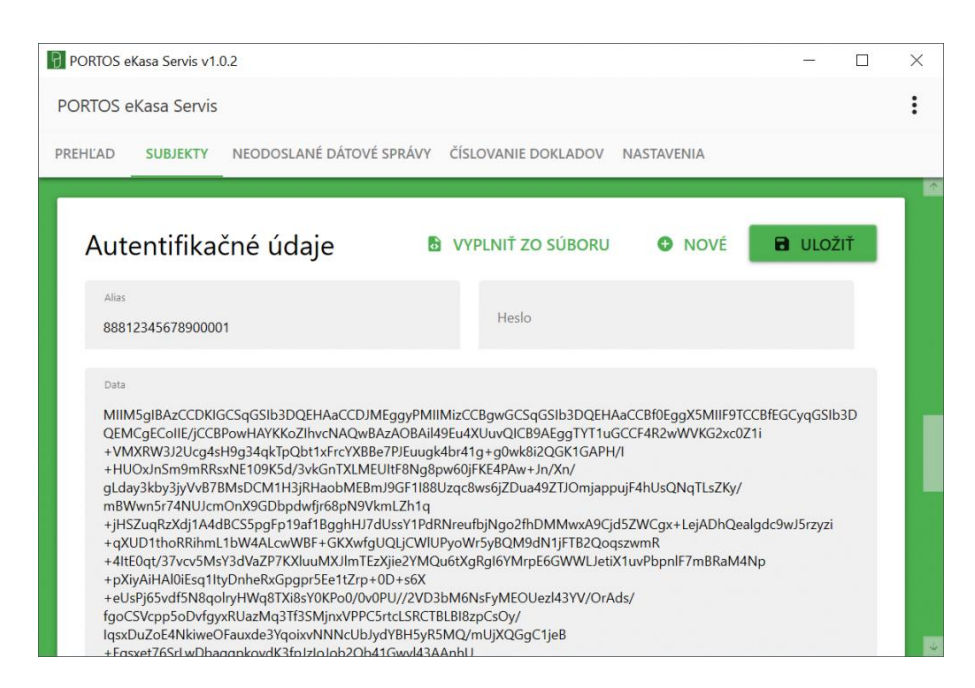

Údaje do úložiska vložíme stlačením tlačidla "Uložiť".

Ďalej prejdite do časti nastavenia, kde môžete podľa potreby prispôsobiť tlač a iné.

| PORTOS e              | Kasa Servis v1.0         | 0.2           |                               |          |                              |           |                | - 0    | × |
|-----------------------|--------------------------|---------------|-------------------------------|----------|------------------------------|-----------|----------------|--------|---|
| PORTOS 6              | Kasa Servis              |               |                               |          |                              |           |                |        | : |
| PREHĽAD               | SUBJEKTY                 | NEODOSL       | ANÉ DÁTOVÉ SPRÁVY             | ČÍSLO    | OVANIE DOKLADOV              | NASTAVE   | ENIA           |        |   |
|                       |                          | _             |                               |          |                              | -         |                |        |   |
| Na                    | stave                    | nia           |                               |          |                              |           | r zrušit       | JLOŽIŤ | I |
| Vše                   | obecné                   |               |                               |          |                              |           |                |        | L |
| Jazyk<br>Slovenč      | ina                      | ÷             |                               |          |                              |           |                |        | L |
| Tlač                  |                          |               |                               |          |                              |           |                |        | L |
| 🖾 ті                  | ačiť čiarový kć          | od identifika | itora dokladu                 |          |                              |           |                |        |   |
| Pap                   | ierový d                 | loklad        |                               |          |                              |           |                |        | L |
| ibm                   | r kódovej stránky<br>352 |               | Počet znakov na riadok<br>42  |          |                              |           |                |        | Ŀ |
| Grafic                | ké logo                  |               |                               |          |                              |           |                |        |   |
| ПП                    | ačiť logo                |               | číslo v památi tlačiarne<br>1 |          | Möd<br>Normálny              |           |                | •      |   |
| QR kó                 | d                        |               |                               |          |                              |           |                |        |   |
| Möd<br>Natívna        | tlač                     |               |                               | Ŧ        |                              |           |                |        |   |
| Peňaž                 | ná zásuvka               |               |                               |          |                              |           |                |        |   |
| <b>o</b>              | tvárať zásuvku           | pi<br>Pi      | n konektora<br>in č.2         | *        |                              |           |                |        |   |
| Elek                  | tronicky                 | ý dokla       | ad                            |          |                              |           |                |        |   |
| Orientácia<br>Na výšk | strany<br>U              | ~ A           | efkost strany<br>5            | <b>,</b> | Výstupný adresár<br>receipts |           |                |        |   |
| E-m                   | ail                      |               |                               |          |                              |           |                |        |   |
| Server                | pre odosiel              | anie pošty    | (SMTP)                        |          |                              |           |                |        |   |
| Adres                 | a servera                |               | Port servera                  |          | Čas na odoslanie e-ma        | iilu (ms) | Typ pripojenia |        | ~ |

V časti "elektronický doklad" je potrebné mať v časti "výstupný adresár" nastavenú hodnotu" receipts".

| Elektronic                    | ký dol | dad                  | _        |                  |
|-------------------------------|--------|----------------------|----------|------------------|
| Orientácia strany<br>Na výšku | ÷      | Veľkosť strany<br>A5 | Ţ        | Výstupný adresár |
|                               |        |                      | <u> </u> | (ccc.pt)         |

V nastaveniach je potrebné skontrolovať cestu ku konfiguračnému súboru. Kliknite preto na tri body v hornej lište a zvoľte možnosť "nastavenia aplikácie":

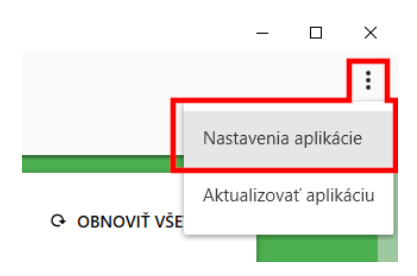

Následne by sa mala zobraziť správne nastavená cesta: "C:\ProgramData\NineDigit\Portos.eKasa\settings.json":

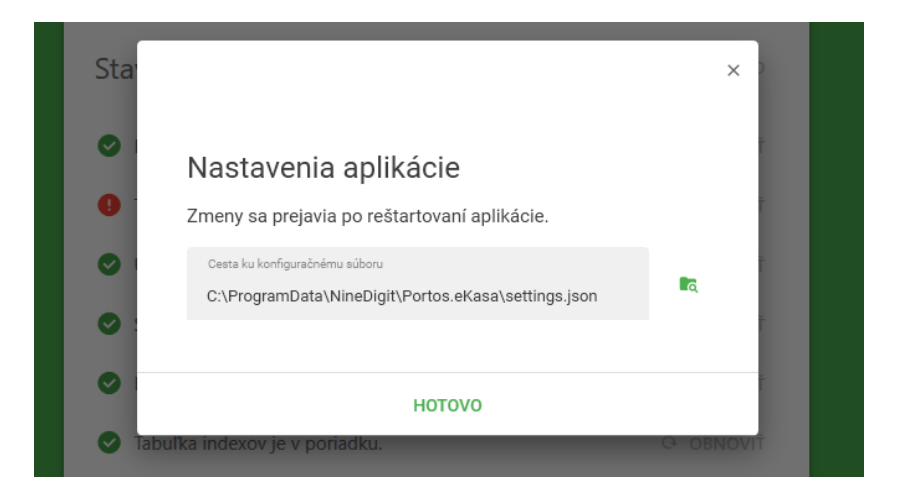

Nakoniec v programe Titan prejdite do nastavení a v časti eKasa vložte pridelené číslo pokladnice.

# Kontrola obsahu fronty neodoslaných správ

Podnikateľ je povinný zabezpečiť, aby sa všetky dátové správy (doklady alebo registrácie polohy pokladnice) odoslali do systému eKasa do 48 hodín.

V prípade, že pri registrácii pokladničného dokladu nastane neočakávaná chyba, napr. výpadok eKasa systému, internetového spojenia a podobne je vygenerovaný offline doklad. Tento doklad je následne čaká na odoslanie správy pre finančný úrad. Pri spustení programu Titan prebieha kontrola fronty neodoslaných správ a v prípade, že nájdenia záznamu sa Vám zobrazí upozornenie. Frontu neodoslaných správ je možné skontrolovať aj priamo cez servisnú aplikáciu Portos eKasa Servis

V prípade, že existujú neodoslané správy je potrebné vypnúť program Titan, spustiť servisnú aplikáciu Portos eKasa Servis a prejsť do sekcie neodoslané dátové správy. V hornej časti zvoľte pokladnicu pre odoslanie neodoslaných dátových správ a následne kliknite na tlačidlo "odoslať neodoslané dátové správy". V dolnej časti je zobrazený zoznam neodoslaných správ. V prípade, že je zoznam prázdny ho môžete obnoviť kliknutím na tlačidlo "obnoviť" v pravom hornom rohu. Pozor! Aby mohla servisná aplikácia Portos eKasa Sevis komunikovať s dátovým úložiskom je nutné vypnúť program Titan.

| PORTOS eKasa Servis v3.10.1 |                    |                         |                |                             |             | -     |   | × |
|-----------------------------|--------------------|-------------------------|----------------|-----------------------------|-------------|-------|---|---|
| PORTOS eKasa Servis         |                    |                         |                |                             |             |       |   | : |
| PREHĽAD SUBJEKTY RI         | EGISTRÁCIA DOKLADU | NEODOSLANÉ DÁTOVÉ SPRÁV | ( NASTAVENIA   |                             |             |       |   |   |
|                             |                    |                         |                |                             |             |       |   | 1 |
| Neodoslané                  | dátové správ       | y                       |                |                             | 0 O         | BNOVI | ř | L |
| Zvoľte pokladnicu pr        | e odoslanie neodos | laných dátových správ.  |                |                             |             |       |   |   |
| KÓD POKLADNICE              | PODNIKATEĽSKÝ SUI  | BJEKT                   | CERTIF         | TIKÁT                       |             |       |   |   |
| 88812345678900001           | Finančná správa    | i.n.t.                  | 📀 Exs          | spirácia certifikátu: 29.01 | .2021       |       |   |   |
|                             |                    |                         |                |                             |             |       |   |   |
|                             |                    | ODOSLAŤ NEODOSLAN       | IÉ DÁTOVÉ SPR/ | ÁVY                         |             |       |   |   |
|                             |                    | VYTLAČIŤ NEODOSLAN      | IÉ DÁTOVÉ SPRA | ÁVY                         |             |       |   |   |
|                             |                    |                         |                |                             |             |       |   |   |
|                             |                    |                         |                |                             |             |       |   |   |
| Fronta neodo                | slaných sprá       | áv                      |                |                             | C O         | BNOVI | ř |   |
| Stav fronty: Nečinná        |                    |                         |                |                             |             |       |   |   |
| STAV                        | TYP VYTV           | ORENÉ POKUS O           | ODOSLAI ČÍ     | ÍSLO DOKLADU CHY            | Bová správa |       |   | L |
|                             |                    |                         |                |                             |             |       |   |   |
|                             |                    |                         |                |                             |             |       |   | 4 |

# Ďalšie informácie

Viac informácii k servisným postupom ako výmena CHDÚ, výmena tlačiarne, obnova údajov, riešenie problémov a podobne nájdete na stránke: <u>https://ekasa.ninedigit.sk/wiki/</u>.

Pre prístup k báze znalostí je nutná registrácia.

# Technologické postupy

Technologické postupy sa nachádzajú v hlavnom okne na záložke **technologické postupy**. V zozname technologických postup sa nachádzajú vnorené zoznamy príslušných operácií a záznamov, ktoré je možné zobraziť pomocou tlačidla "+" alebo skryť pomocou tlačidla "-" na začiatku jednotlivých riadkov.

|     | Císlo zak.                                                          | Množstvo                                                                             | Dátum pridania                | Dátum odovzdania                                    | Dátum ukonče | nia Dátum dielňa              | Číslo detailu | Zák.názov      | Názo  | V                                                     | Číslo výk   | resu Mat     | eriál akosť | Zodpovedný      |
|-----|---------------------------------------------------------------------|--------------------------------------------------------------------------------------|-------------------------------|-----------------------------------------------------|--------------|-------------------------------|---------------|----------------|-------|-------------------------------------------------------|-------------|--------------|-------------|-----------------|
|     |                                                                     |                                                                                      |                               |                                                     |              |                               |               |                | Plech | hy na zadný kryt zariadenia DX3                       | 3300        |              |             |                 |
| L   | 2017/0057                                                           | 1                                                                                    | 01.01.2018                    | 24.01.2018                                          | 12.01.2018   | 10.01.2018                    | 155           | Vytvorenie CRM | Plech | hy na zadný kryt zariadenia DX3                       | 3300 18002  | 7            |             | Martin Ondrejov |
| DT  | TLGP_DT Oper                                                        | racie                                                                                |                               |                                                     |              |                               |               |                |       |                                                       |             |              |             |                 |
| ۹ 0 | к Č                                                                 | + Pracovis                                                                           | ko                            | Postup                                              | Ča           | s prípr.                      | Čas ku        | isový          |       | Čas celkový                                           | Čerpaný čas |              | Suma c      | elkom           |
| ▶ E |                                                                     | 10 UNC pre                                                                           | evadzkove                     | Presunúť plechy z                                   | o skladu     |                               | 15            |                | 12    | 195                                                   |             |              | 5           |                 |
|     | DT Opera                                                            | acie_DT Zames                                                                        | tnanci                        |                                                     |              |                               |               |                |       |                                                       |             |              |             |                 |
|     | Sem pritial                                                         |                                                                                      | tinca, podľa ktoré            |                                                     |              |                               |               |                |       |                                                       |             |              |             |                 |
|     |                                                                     |                                                                                      |                               |                                                     |              | . *                           |               |                |       | a ()                                                  |             | <b>a f 1</b> |             |                 |
|     | Lamest                                                              | tnanec                                                                               |                               | Plan.                                               |              | <ul> <li>Cas</li> </ul>       |               |                |       | Datum                                                 |             | Poznamka     |             |                 |
|     |                                                                     |                                                                                      |                               |                                                     |              |                               |               |                |       |                                                       |             |              |             |                 |
|     | Lukáš N                                                             | Novák                                                                                |                               |                                                     |              | 5,00                          |               |                |       | 12.01.2018                                            |             |              |             |                 |
|     | <ul> <li>Lukáš N<br/>Jánek N</li> </ul>                             | Novák<br>Nováčik                                                                     |                               |                                                     |              | 5,00<br>25,00                 |               |                |       | 12.01.2018<br>12.01.2018                              |             |              |             |                 |
| E   | Lukáš N Jánek N                                                     | Novák<br>Nováčik<br>20 UV FB                                                         |                               | Nastrihať plech na                                  | a rozmer:    | 5,00<br>25,00                 | 10            |                | 5     | 12.01.2018<br>12.01.2018<br>85                        |             |              | 15          |                 |
| E   | Lukáš N<br>Jánek N     DT Opera                                     | Novák<br>Nováčik<br>20 UV FB<br>acie_DT Zames                                        | tnanci                        | Nastrihať plech na                                  | a rozmer:    | 5,00<br>25,00                 | 10            |                | 5     | 12.01.2018<br>12.01.2018<br>85                        |             |              | 15          |                 |
| E   | Lukáš N<br>Jánek N     Jánek N     DT Opera     Sem pritial         | Novák<br>Nováčik<br>20 UV FB<br>acie_DT Zames<br>hnite záhlavie s                    | tnanci<br>tipca, podľa ktorél | Nastrihať plech na                                  | a rozmer:    | 5,00<br>25,00                 | 10            |                | 5     | 12.01.2018<br>12.01.2018<br>85                        |             |              | 15          |                 |
| E   | Lukáš N<br>Jánek N<br>DT Opera<br>Sem pribal<br>Q Zamest            | Novák<br>Nováčik<br>20 UV FB<br>acie_DT Zames<br>hnite záhlavie s<br>tnanec          | tnanci<br>tipca, podľa ktorél | Nastrihať plech na<br>no chcete zoskupovať<br>Plán. | a rozmer:    | 5,00<br>25,00                 | 10            |                | 5     | 12.01.2018<br>12.01.2018<br>85<br>Dátum               |             | Poznámka     | 15          |                 |
| E   | Lukáš N<br>Jánek N<br>DT Oper-<br>Sem pribal<br>Q Zamest<br>Lukáš N | Novák<br>Nováčik<br>20 UV FB<br>acie_DT Zames<br>hnite záhlavie s<br>bnanec<br>Novák | tnanci<br>tipca, podľa ktorél | Nastrihať plech na<br>no chcete zoskupovať<br>Plán. | a rozmer:    | 5,00<br>25,00<br>Čas<br>15,00 | 10            |                | 5     | 12.01.2018<br>12.01.2018<br>85<br>Dátum<br>12.01.2018 |             | Poznámka     | 15          |                 |

# Špecifické funkcie

# Kontextové menu

Zobrazí sa po kliknutí pravým tlačidlom myši na položku zozname. Niektoré všeobecné funkcie sú bližšie popísané v časti **zoznamy / kontextové menu položiek**.

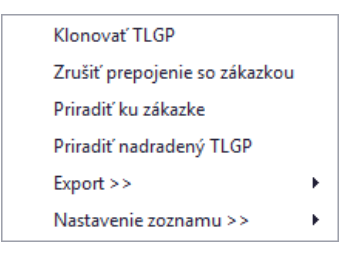

#### Klonovať TLGP

Vytvorí kópiu vybraného technologického postupu.

#### Zrušiť prepojenie so zákazkou

Zruší prepojenie na zákazku.

#### Priradiť ku zákazke

Otvorí okno so zoznamom zákaziek, kde je možné pomocou dvojkliku vybrať zákazku, s ktorou bude mať vybraný technologický postup vytvorenú reláciu / prepojenie.

### Priradiť nadradený TLGP

Po vybraní tejto možnosti je možné dvojklikom vybrať zo zoznamu technologických postupov konkrétny záznam, ktorý má slúžiť ako nadradený technologický postup.

# Pridať technologický postup (TLGP)

Okno s formulárom pre pridanie technologického postupu vyvoláte kliknutím na tlačidlo **pridať TLGP** a následne vybraním možnosti **pridať TLGP**, alebo **pridať TLPG na zákazku**. Ak zvolíte možnosť pridať TLGP na zákazku, tak sa Vám zobrazí zoznam zákaziek, v ktorom dvojklikom vyberte potrebnú zákazku.

| echnologick | cy postup  |              |         |                 |               |                |              |        |            |            |                         |                         |         |          |        |
|-------------|------------|--------------|---------|-----------------|---------------|----------------|--------------|--------|------------|------------|-------------------------|-------------------------|---------|----------|--------|
| Nadrader    | ný TLGP    |              |         |                 |               |                |              |        | Zákaz      | ka číslo / | názov :                 |                         |         |          |        |
| Číslo:      |            |              | Náz     | ov:             |               |                |              |        | ZK-OB      | J088 D     | odávka n                | nontáže                 |         |          |        |
| Číslo:      | ▼ 1800     | 06           | Náz     | ov: Výrol       | oa plechov na | a kryt zariade | enia D223    | _      | Popis 1    | TLGP: V    | vroba zadn<br>elového p | ého krytu pre<br>lechu. | zariade | enie D22 | 3s -   |
| Pridané:    | 18.12.20   | )18 🔻        | Výk     | res číslo :     | 1802          | Detail         | č.: 155      |        |            |            |                         |                         |         |          |        |
| Začiatok :  | 18.12.20   | )18 🔻        | Mat     | eriál akost     | ť: 7          |                |              |        |            |            |                         |                         |         |          |        |
| Koniec:     | 18.12.20   | )18 🔻        | Mat     | eriál rozm      | er: 12x50     |                |              |        |            |            |                         |                         |         |          | -      |
| Plánovar    | né         |              |         |                 | Čerpané       |                |              |        | Počet kus  | sov: 2     | 5                       |                         |         |          |        |
| Hodiny:     | 3450       | Financie     | : 283,  | ,10             | Hodiny: 0     | Fina           | ancie: 0,000 | 0      | Zodpove    | dný: O     | ndrejmiš                | ka Martin               |         |          | •      |
|             |            | -            |         |                 |               |                |              |        |            |            |                         |                         |         |          |        |
| Operácie    | Materiál   | Čas príp     | č       | as kusovú       | Čas celkový   | Suma celkom    | Pracovisko   | Postup |            | Černaný    | Vukon                   | Podradena               | Drii    | orii     | Drijal |
| CISIO       | 10         | 0            |         | as Kusovy<br>12 | 300           | 20,0000        | Brusenie     | Vybrús | ť hrany p  | Cerpany    | V ykon                  | Pouradena               | Fig     | prij     | Fijai  |
|             | 10         | 10           | 0       | 12              | 300           | 20,0000        | Brusenie     | Vybrús | ť hrany p  | 0          |                         | $\checkmark$            |         |          |        |
|             | 10         | 0            | 0       | 12              | 300           | 20,0000        | Brusenie     | Vybrús | ť hrany p… | 0          | $\checkmark$            |                         |         |          |        |
|             | 10         | 10           | 0       | 12              | 300           | 20,0000        | Brusenie     | Vybrús | ť hrany p… | 0          |                         | $\checkmark$            |         |          |        |
|             | 10         | 0            | 0       | 12              | 300           | 20,00          | Brusenie     | Vybrús | ť hrany p… | 0          |                         |                         |         |          |        |
|             | 10         | 0            | 0       | 12              | 300           | 20,0000        | Brusenie     | Vybrús | ť hrany p… | 0          |                         |                         |         |          |        |
|             | 20         | 0            | 0       | 28              | 700           | 78,0500        | Tepelne s    | Ohnúť  | podľa N90  | 0          |                         |                         |         |          |        |
|             | 20         | 0            | 0       | 10              | 250           | 7,00           | Brusenie     | Vybrús | ť zvyšné   | 0          |                         |                         |         |          |        |
|             | 20         | 0            | 0       | 28              | /00           | /8,05          | l epelne s   | Ohnuť  | podľa N90  | 0          |                         |                         |         |          |        |
| Operácie    | Vykor      | ianá 🗌 f     | Podrade | ná 🗹 H          | lavná         |                |              |        |            |            |                         |                         |         |          |        |
| Č. operácie | e 20       | T príp       | rava    | 0               |               |                |              |        |            |            | oznámka                 |                         |         |          |        |
| Pracovisko  | Tepeln     | e spracova   | nie     | •               |               |                |              |        |            |            |                         |                         |         |          |        |
| Dodávateľ   | IT Prof    | ì Servis, s. | r. o.   | -               |               |                |              |        |            |            |                         |                         |         |          |        |
| Termín      | 18.12.2    | 018 🔻        |         |                 | Výkony        |                |              |        |            |            |                         |                         |         |          | Zruš   |
| T kusový    | 28         | T celk       | ový     | 700             | Oprav         |                |              |        |            |            |                         |                         |         |          | OK     |
| Technologi  | ický postu | p Celk. s    | suma    | 78,05           | Zruš          |                |              |        |            |            |                         |                         |         |          | UK     |
| Ohnúť podl  | ľa N90     |              |         | 4               | Vymaž         |                |              |        |            |            |                         |                         |         |          |        |
|             |            |              |         | Ŧ               | - maz         |                |              |        |            |            |                         |                         |         |          |        |

# Základné údaje

Číslo technologického postupu je generované automaticky.

V samotnom okne môžete podľa potreby upraviť nasledovné údaje:

- Pridané (dátum)
- Začiatok (dátum)
- Koniec (dátum)

- Názov
- Výkres číslo
- Detail číslo
- Materiál akosť
- Materiál rozmer
- Rozmer
- Zodpovedný
- Popis technologického postupu
- Počet kusov
- Vzor

#### Vzor technologického postupu

Pomocou názvu technologického postupu je možné vytvoriť reláciu medzi produktom a technologickým postupom v okne zákazky. Pre zapnutie funkcie, je potrebné zaškrtnúť políčko vzor. V prípade, že ak do cenovej ponuky v okne zákazky vložíte produkt, ktorého názov bude rovnaký ako názov technologického postupu, ktorý má zaškrtnutú možnosť vzor vzor", tak Vám systém automaticky ponúkne možnosť vloženia daného technologického postupu do zákazky.

#### **Operácie**

Jednotlivé **operácie** technologického sa nachádzajú v samostatnej záložke operácie.

|                                                                                              | - 14            | laterial                                                                         |                                                                                            |                                |                                  |             |            |                   |         |              |              |       |      |        |
|----------------------------------------------------------------------------------------------|-----------------|----------------------------------------------------------------------------------|--------------------------------------------------------------------------------------------|--------------------------------|----------------------------------|-------------|------------|-------------------|---------|--------------|--------------|-------|------|--------|
| Čislo                                                                                        |                 | Č.op                                                                             | Čas prípr.                                                                                 | Čas kusový                     | Čas celkový                      | Suma celkom | Pracovisko | Postup            | Čerpaný | Vykon        | Podradena    | Prij  | prij | Prijal |
|                                                                                              | 10              | 0                                                                                | 0                                                                                          | 12                             | 300                              | 20,0000     | Brusenie   | Vybrúsiť hrany p  | 0       | $\checkmark$ |              |       |      |        |
|                                                                                              | 10              | 10                                                                               | 0                                                                                          | 12                             | 300                              | 20,0000     | Brusenie   | Vybrúsiť hrany p… | 0       |              | $\checkmark$ |       |      |        |
|                                                                                              | 10              | 0                                                                                | 0                                                                                          | 12                             | 300                              | 20,0000     | Brusenie   | Vybrúsiť hrany p… | 0       | $\checkmark$ |              |       |      |        |
|                                                                                              | 10              | 10                                                                               | 0                                                                                          | 12                             | 300                              | 20,0000     | Brusenie   | Vybrúsiť hrany p  | 0       |              | $\checkmark$ |       |      |        |
|                                                                                              | 10              | 0                                                                                | 0                                                                                          | 12                             | 300                              | 20,00       | Brusenie   | Vybrúsiť hrany p… | 0       | $\checkmark$ |              |       |      |        |
|                                                                                              | 10              | 0                                                                                | 0                                                                                          | 12                             | 300                              | 20,0000     | Brusenie   | Vybrúsiť hrany p… | 0       |              |              |       |      |        |
| •                                                                                            | 20              | 0                                                                                | 0                                                                                          | 28                             | 700                              | 78,0500     | Tepelne s  | Ohnúť podľa N90   | 0       |              |              |       |      |        |
|                                                                                              | 20              | 0                                                                                | 0                                                                                          | 10                             | 250                              | 7,00        | Brusenie   | Vybrúsiť zvyšné   | 0       |              |              |       |      |        |
|                                                                                              | 20              | 0                                                                                | 0                                                                                          | 28                             | 700                              | 78,05       | Tepelne s  | Ohnúť podľa N90   | 0       |              |              |       |      |        |
|                                                                                              |                 |                                                                                  |                                                                                            |                                |                                  |             |            |                   |         |              |              |       |      |        |
| Operácie<br>Č. operác<br>Pracovisk<br>Dodávate<br>Termín                                     | cie<br>co       | Vykonan<br>20<br>Tepelne s<br>IT Profi S<br>18.12.2018                           | á Podrao<br>T príprava<br>spracovanie<br>servis, s. r. o.                                  | dená 🗹 H<br>0<br>T             | lavná                            | P D         | átum       | Meno Čas          | Po      | oznámka      | V            | /ykon |      | Zruš   |
| Operácie<br>Č. operác<br>Pracovisk<br>Dodávate<br>Termín<br>T kusový                         | cie<br>co       | Vykonan<br>20<br>Tepelne s<br>IT Profi S<br>18.12.2018<br>28                     | á Podrad<br>T príprava<br>spracovanie<br>tervis, s. r. o.<br>3 T celkový                   | dená 🗹 H<br>0<br>•<br>•<br>700 | lavná                            | P D         | átum       | Meno Čas          | Po      | oznámka      | V            | 'ykon |      | Zruš   |
| Operácie<br>Č. operác<br>Pracovisk<br>Dodávate<br>Termín<br>T kusový<br>Technolo             | cie<br>co<br>eľ | Vykonan<br>20<br>Tepelne s<br>IT Profi S<br>18.12.2018<br>28<br>¢ postup         | á Podrad<br>T príprava<br>spracovanie<br>ervis, s. r. o.<br>3 T celkový<br>Celk. suma      | dená                           | lavná<br>Výkony<br>Oprav<br>Zruš | P D         | átum       | Meno Čas          | Po      | oznámka      | V            | 'ykon |      | Zruš   |
| Operácie<br>Č. operác<br>Pracovisk<br>Dodávate<br>Termín<br>T kusový<br>Technolo<br>Ohnúť po | cie<br>ko<br>eľ | Vykonan<br>20<br>Tepelne s<br>1T Profi S<br>18.12.2018<br>28<br>xý postup<br>190 | á Podrac<br>T príprava<br>spracovanie<br>ervis, s. r. o.<br>3 ▼<br>T celkový<br>Celk. suma | dená                           | lavná<br>Výkony<br>Oprav<br>Zruš | P D         | átum       | Meno Čas          | Po      | oznámka      | V            | /ykon |      | Zruš   |

Operácie sú v zozname farebne zvýraznené nasledovne:

- Biela operácie, ktorých vyhradený čas ešte nebol čerpaný.
- Oranžová operácie, ktorých vyhradený čas sa už začal čerpať, ale operácia nebola vykonaná.
- Zelená operácie, ktoré už boli vykonané alebo vyhradený čas už je vyčerpaný. Pri vyčerpaní vyhradeného času, je operácia automaticky označená ako vykonaná.

Po kliknutí na operáciu v zozname sa v pravej dolnej časti zobrazia **pracovné výkony** naviazané na vybranú operáciu.

Číslo operácie určuje poradie operácií. Číslo operácie je automaticky zvyšované o 10, aby tak vznikol priestor pre neskoršie pridanie ďalšej operácie už medzi existujúce operácie bez porušenia poradia.

Príklad: Ak by bolo potrebné pridať ďalšiu operáciu, medzi operácie číslo 10 a číslo 20, tak stačí, aby nová operácia mala číslo 11.

V každom technologickom postupe môže byť jedna operácia označená ako hlavná operácia.

Ak je technologický postup viazaný na zákazku, tak sa aktuálna a nasledujúca operácia zobrazuje priamo v zozname zákaziek. Rovnako sa v zozname zákaziek zobrazujú aj hlavné operácie. Viac informácii nájdete <u>v časti zákazky.</u>

#### Kontextové menu

Zobrazí sa po kliknutí pravým tlačidlom myši na položku zozname operácií.

Pridať plánovanie Pridať pracovný výkon Označiť operáciu ako vykonanú

Obsahuje možnosti:

- Pridať plánovanie otvorí okno pre pridanie plánovaných pracovných výkonov na danú operáciu.
- Pridať pracovný výkon otvorí okno pre pridanie pracovných výkonov na danú operáciu.
- Označiť operáciu ako vykonanú označí operáciu ako vykonanú.

# Vykonaná operácia

Po označení operácie ako vykonanej, systém automaticky zistí nasledujúcu operáciu (na základe poradia čísla operácie), a ponúkne možnosť odoslania notifikačného emailu zamestnancovi, ktorý figuruje v nasledovnej operácií.

# Pridať položku

Vo formulári pre pridanie operácie je nutné vyplniť / vybrať nasledovné údaje:

- Číslo operácie
- Pracovisko
- T príprava čas, ktorý je potrebný na prípravu pracoviska

- **T kusový** čas, ktorý je potrebný na spracovanie jedného kusu
- T celkový vypočítaný automaticky vzorcom: "T príprava + (T kusový \* Počet kusov)
- Celková suma
- Technologický postup popis operácie
- Vykonaná označí operáciu ako vykonanú

Pridanie operácie potvrdíte kliknutím na tlačidlo pridaj, alebo zrušíte na tlačidlo zruš.

#### Upraviť položku

Operácie ktoré už technologický postup obsahuje upravíte dvojklikom. Pri editácii je možné zobraziť tabuľku pracovných výkonov danej operácie zaškrtnutím políčka **výkony**.

#### Odstrániť položku

Operáciu môžete tiež jednoducho **vymazať**, a to tak, že ho v zozname označíte jedným kliknutím a následne kliknete na tlačidlo **vymaž**.

#### Materiál

Materiál ktorý je použitý pri technologickom postupe sa nachádza v samostatnej záložke materiál.

|        | Kód 🔺              | Názov    |                  |       |        |   |    |         | ( | Cena | Počet   | Sel   | Poznám  |
|--------|--------------------|----------|------------------|-------|--------|---|----|---------|---|------|---------|-------|---------|
|        | 2211               | USB Toke | n v3000 (4x900 M | 1hz)  |        |   |    |         |   | 25   | 0       |       |         |
| Þ      | 25                 | PLECH 10 | 00x2000x2        |       |        |   |    |         |   | 7    | 2       |       |         |
|        |                    |          |                  |       |        |   |    |         |   |      |         |       |         |
|        |                    |          |                  |       |        |   |    |         |   |      |         |       |         |
|        |                    |          |                  |       |        |   |    |         |   |      |         |       |         |
|        |                    |          |                  |       |        |   |    |         |   |      |         |       |         |
|        |                    |          |                  |       |        |   |    |         |   |      |         |       |         |
| M      | lateriál           |          |                  |       |        |   |    |         |   |      |         |       |         |
| M<br>K | lateriál<br>ód: 25 | Názov:   | PLECH 1000x20    | 000x2 | Počet: | 2 | ks | ▼ Cena: | 7 | Od   | stráň r | ulové | položky |

#### Pridať položku

Vo formulári pre pridanie materiálu je nutné vyplniť / vybrať nasledovné údaje:

- Kód
- Názov

- Počet
- Merná jednotka
- Cena

Pomocou tlačidla **vybrať kartu** je možné vybrať už existujúci produkt. Po kliknutí na tlačidlo **vybrať kartu** sa zobrazí zoznam produktov, v ktorom je možné pomocou dvojkliku vybrať konkrétny produkt, ktorý sa má preniesť do formuláru na pridanie materiálu. Pridanie materiálu potvrdíte kliknutím na tlačidlo **pridaj**, alebo zrušíte na tlačidlo **zruš**.

# Upraviť položku

Materiál ktorý už technologický postup obsahuje upravíte dvojklikom v zozname.

#### Odstrániť položku

Materiál môžete tiež jednoducho **vymazať**, a to tak, že ho v zozname označíte jedným kliknutím a následne kliknete na tlačidlo **vymaž**.

#### Sumár

Pod základnými údajmi sa zobrazuje sumár plánovaných a čerpaných hodín / financií.

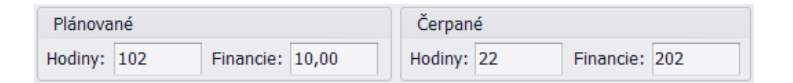

Technologický postup uložíte kliknutím na tlačilo ok v pravej časti formulára alebo zrušíte kliknutím na zruš.

# Partneri

Partneri sa nachádzajú v hlavnom okne v záložke partneri.

# Špecifické funkcie

# Kontextové menu

Zobrazí sa po kliknutí pravým tlačidlom myši na položku zozname. Niektoré všeobecné funkcie sú bližšie popísané v časti **zoznamy / kontextové menu položiek**.

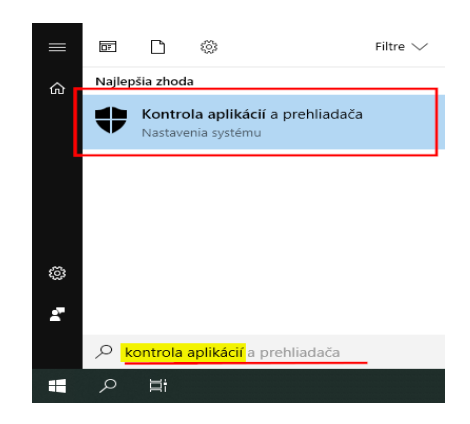

### Pracovné výkony zamestnanca

Slúži na hromadné pridanie pracovných výkonov. Po vybraní možnosti sa zobrazí okno formulárom na pridávanie **pracovných výkonov** pre daného zamestnanca. Možnosť je dostupná iba ak v zozname nastavený filter **zamestnanci**.

| Tidilo.                                                                                   | /ač                                             |                                                    |                             |                                                             |                                       |                     |                |           |        |       |
|-------------------------------------------------------------------------------------------|-------------------------------------------------|----------------------------------------------------|-----------------------------|-------------------------------------------------------------|---------------------------------------|---------------------|----------------|-----------|--------|-------|
| ID zam : (                                                                                | D                                               |                                                    | Zákl.h                      | od: 14                                                      |                                       | 1                   | Mzda :         |           |        |       |
| Zamestnanec: /                                                                            | Administrátor                                   |                                                    | 25%                         |                                                             |                                       | I                   | Norma :        | 152       |        |       |
| Hod.mzda: (                                                                               | 0,00 EUR                                        |                                                    | 50 %                        | :                                                           |                                       | F                   | odnorma :      | -138      |        |       |
| Mesiac :                                                                                  | 1 -                                             |                                                    | Hod.ce                      | elk. : 14                                                   |                                       | I                   | Váhr.voľno :   |           |        |       |
| Dátum                                                                                     | Popis                                           |                                                    |                             | Počet hodín                                                 | Nočná                                 | Od                  | Do             | Príplatok | Odmena |       |
| 01.01.2017                                                                                | 2017/0057 Titan 3.0                             | s.r.o Komplexné                                    | CRM rieš                    | 8,0000                                                      | 0,00                                  | 8:00                | 16:00          |           | 0      | 0,000 |
| 02.01.2017                                                                                | 2017/0057 Titan 3.0                             | s.r.o Komplexné                                    | CRM rieš                    | 5,0000                                                      | 0,00                                  | 8:00                | 13:00          |           | 0      | 0,000 |
| 17.01.2018                                                                                | Iný výkon                                       |                                                    |                             | 1,0000                                                      | 0,00                                  | 0:00                | 1:00           |           | 0      | 0,000 |
|                                                                                           |                                                 |                                                    |                             |                                                             |                                       |                     |                |           |        |       |
| Detail Prílohy                                                                            |                                                 |                                                    |                             |                                                             |                                       |                     |                |           |        |       |
| Detail Prílohy                                                                            | 100%                                            | l'ikol min                                         |                             | Weber mat                                                   | Pozi<br>oriál Obř                     | námka               | ových kotiev ( | 5300.     |        |       |
| Detail Prílohy<br>Aktívna pohotov                                                         | vosť 🗸                                          | Úkol min.                                          | 0                           | Vyber mat                                                   | Pozi<br>eriál <sup>Obra</sup>         | námka<br>ábanie kov | ových kotiev S | 5300.     |        | *     |
| Detail Prílohy<br>Aktívna pohotov<br>Dát výkonu :                                         | /osť ▼<br>17.01.2018 ▼                          | Úkol min.                                          | 0 F                         | Vyber mate<br>Použité 0                                     | Pozi<br>eriál <sup>Obra</sup>         | námka<br>ábanie kov | ových kotiev ! | 5300.     |        |       |
| Detail Prílohy<br>Aktívna pohotov<br>Dát výkonu :<br>O Plán @ Vý                          | vosť •<br>17.01.2018 •<br>kon                   | Úkol min.<br>Príplatok                             | 0 F<br>0% - F               | Vyber mate<br>Použité (<br>Pokazené (                       | Pozi<br>eriál <sup>Obra</sup><br>0,00 | námka<br>íbanie kov | ových kotiev S | 5300.     |        | *     |
| Detail Prílohy<br>Aktívna pohotov<br>Dátvýkonu :<br>O Plán @ Vý<br>Čas : 8                | vosť ▼<br>17.01.2018 ▼<br>kon                   | Úkol min.<br>Príplatok                             | 0 F<br>0% - F<br>0 C        | Vyber mat<br>Použité (<br>Pokazené (<br>Odpad (             | Pozi<br>eriál<br>),00<br>),00         | námka<br>íbanie kov | ových kotiev S | 5300.     |        | *     |
| Detail Prílohy<br>Aktívna pohotov<br>Dát výkonu :<br>O Plán @ Vý<br>Čas : 8               | vosť ▼<br>17.01.2018 ▼<br>kon                   | Úkol min.<br>Príplatok<br>Odmena<br>Nočná          | 0 F<br>0% = F<br>0 C<br>0 N | Vyber mat<br>Použité 0<br>Pokazené 0<br>Odpad 0<br>Aateriál | Pozi<br>eriál<br>),00<br>),00         | námka<br>íbanie kov | ových kotiev S | 5300.     |        | *     |
| Detail Prílohy<br>Aktívna pohotov<br>Dátvýkonu :<br>O Plán O Vý<br>Čas : 8<br>Od : 17.01. | vosť •<br>17.01.2018 •<br>kon<br>2018 • 01:01 • | Úkol min.<br>Príplatok<br>Odmena<br>Nočná<br>Stroj | 0 F<br>0% = F<br>0 C<br>0 N | Vyber mat<br>Použité 0<br>Pokazené 0<br>Odpad 0<br>Nateriál | Pozi<br>eriál<br>),00<br>),00         | námka<br>íbanie kov | ových kotiev s | 5300.     |        | *     |

V okne sa nachádzajú dve hlavné záložky, kde sa zobrazujú **pracovné výkony** zamestnanca (záložka: zoznam) alebo **plánované pracovné výkony** (záložka: plánovač).

V hornej časti sa nachádzajú základné údaje:

- ID zamestnanca
- Meno zamestnanca
- Hodinová mzda v EUR
- Mesiac slúži na výber mesiaca pracovných výkonov

Vedľa sa nachádza sumár údajov pracovných výkonov

- Základná hodinová mzda
- 25%
- 50%
- Hodinová mzda celková
- Mzda

- Norma
- Podnorma rozdiel medzi odrobeným časom v rámci mesačnej normy
- Náhradné voľno

V zozname pracovných výkonov sú pracovný výkony, kde nie je splnená denná norma označené červenou farbou.

|   | Dátum      | Popis                                        | Počet hodín | Nočná | Od   | Do    | Príplatok | Odmena |
|---|------------|----------------------------------------------|-------------|-------|------|-------|-----------|--------|
| ۲ | 01.01.2017 | 2017/0057 Titan 3.0 s.r.o Komplexné CRM rieš | 8,0000      | 0,00  | 8:00 | 16:00 | 0         | 0,0000 |
|   | 02.01.2017 | 2017/0057 Titan 3.0 s.r.o Komplexné CRM rieš | 5,0000      | 0,00  | 8:00 | 13:00 | 0         | 0,0000 |
|   | 17.01.2018 | Iný výkon                                    | 1,0000      | 0,00  | 0:00 | 1:00  | 0         | 0,0000 |

Pod zoznamom sa nachádza formulár na pridávanie nových záznamov. Podľa potreby je možné vybrať typ z atribútov:

- Druh výkonu
- Dátum výkonu
- Тур
  - Plán plánovaný pracovný výkon
  - Výkon reálny pracovný výkon
- Čas celkový čas výkonu v hodinách
- Čas od / do začiatok a koniec pracovného výkonu
- Úkol minúty
- Nočná
- Príplatok
- Odmena
- Stroj
- Objem
- Poznámka
- **Materiál** materiál, ktorý bol použitý pri danom pracovnom výkone. Materiál je možné vybrať pomocou tlačidla vyber materiál.
  - **Použité** množstvo použitého materiálu
  - o Odpad množstvo odpadového materiálu

- Pokazené množstvo pokazeného materiálu
- Nefakturovať informácia o tom, že pracovný výkon nemá byť fakturovaný

Pre určenie dĺžky trvania samotného výkonu je možné použiť políčko čas, kde je možné zadať celkový čas udaný v hodinách a časový úsek "do" bude automaticky dopočítaný. Alebo pomocou zadania dátumu a času v poliach od / do.

K jednotlivým pracovným výkonom je možné pridávať ľubovoľné **prílohy**. Prílohy sa zobrazujú v samostatnej záložke prílohy:

| De | etail Prílohy |                  |                        |          |                                     |
|----|---------------|------------------|------------------------|----------|-------------------------------------|
|    | Druh          | Nadpis           | Popis                  | Druh :   | Email 🔹                             |
| ۲  | Email         | Spresnenie úloh  | Dokumenty ST110, EN200 | Nadpis : | DopInky                             |
|    | Email         | Ďalšie dokumenty | S101, S105/2, S330     | Popis :  | Špecifikácia doplnkov v .CSX a .P3D |
|    |               |                  |                        |          | formátoch.                          |
|    |               |                  |                        |          | Ψ                                   |
|    |               |                  |                        |          | Vybrať súbor Pridaj                 |
|    |               |                  |                        |          | Zruš Vymaž                          |

Pred pridávaním prílohy je nutné v zozname pracovných výkonov **označiť** jedným kliknutím **pracovný výkon**, do ktorého má byť príloha pridaná. Po označení pracovného výkonu sa v ľavej časti zobrazia už **existujúce prílohy**, ktoré boli vložené do pracovného výkonu.

**Prílohu** pridáte vyplnením údajov o prílohe. Konkrétny súbor vyberiete kliknutím na tlačidlo **vybrať súbor** a následne kliknutím na **pridaj** prílohu uložíte. Dvojklikom na prílohu v zozname sa otvorí priložený súbor v predvolenom programe podľa typu súboru. Prílohu môžete pridať presunutím súboru z disku priamo do zoznamu príloh.

# Plánované pracovné výkony zamestnanca

Plánované pracovné výkony sa zobrazujú v samostatnej záložke plánovač.

Zobrazenie plánovača je možné meniť výberom zobrazenia nad zoznamom. Na výber sú nasledovné typy zobrazenia:

- Časová os
- Deň
- Pracovný týždeň
- Týždeň
- Mesiac

| Z       | oznam              | Planovač              |            |        |       |             |          |             |            |            |      |          |             |             |           |
|---------|--------------------|-----------------------|------------|--------|-------|-------------|----------|-------------|------------|------------|------|----------|-------------|-------------|-----------|
|         |                    | Časová                | os         |        |       |             |          |             |            |            |      |          |             |             |           |
|         | štvrtok,           | 22. decemb            | ora 2016 - | pondel | por   | ndelok, 26. | decembra | a 2016 - po | ndelok, 2. | januára 20 | 017  | pondelok | , 2. január | a 2017 - pi | atok, . 🔺 |
|         | 22 št              | 23 pi                 | 24 so      | 25 ne  | 26 po | 27 ut       | 28 st    | 29 št       | 30 pi      | 31 so      | 1 ne | 2 po     | 3 ut        | 4 st        | 5 št      |
|         | <u></u>            | <b>⊘</b> 1 <b>(</b> ) |            |        |       |             |          |             |            |            |      |          |             |             | _         |
| ský     | الی (م)<br>(م) (م) | <b>∼</b> 1 <b>∽</b>   |            |        |       |             |          |             |            |            |      |          |             |             | +<br>     |
| hámo    | Aktív              | na poh 🕗              |            |        |       |             |          |             |            |            |      |          |             |             | *         |
| er Abra |                    |                       |            |        |       |             |          |             |            |            |      |          |             |             | *<br>*    |
| Pet     |                    |                       |            |        |       |             |          |             |            |            |      |          |             |             | ¥<br>ž    |
|         |                    |                       |            |        |       |             |          |             |            |            |      |          |             |             | +         |
| 4       |                    |                       |            |        |       |             |          |             |            |            |      |          |             |             | - F       |

Zelenou farbou sú označené plánované výkony, ktorých dátum ukončenia je väčší ako aktuálny dátum, červenou sú vyznačené plánované výkony, ktorých dátum ukončenia je menší ako aktuálny dátum a sivé sú výkony zamestnanca.

Výkon zamestnanca je možne vytvoriť priamo z plánovaného výkonu tak že naň kliknete pravým tlačidlom a následne kliknete na **vytvoriť výkon**. Údaje z plánu sa vám automaticky prednastavia do výkonu. Podľa potreby doplňte údaje a kliknutím na tlačidlo **pridaj** pridáte nový výkon, alebo zrušíte zmeny kliknutím na **zruš**.

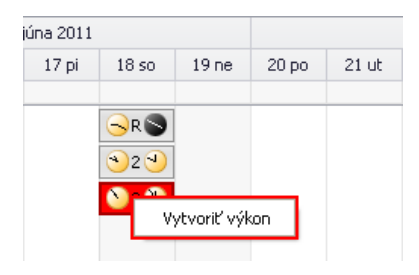

# Pracovné výkony zamestnanca – hromadné

Slúži na hromadné pridanie pracovných výkonov. Možnosť je dostupná iba ak v zozname nastavený filter **zamestnanci**. V zozname zamestnancov, je možné súčasne označiť viacerých podržaním tlačidla CTRL a klikaním ľavým tlačidlom na konkrétneho zamestnanca. Po označení stačí použiť funkciu "Pracovný výkony zamestnanca – hromadné", zobrazí sa zoznam zákaziek, kde je možné dvojklikom vybrať zákazku na ktorú sa viažu pracovné výkony. Následne budú automaticky vybraní zamestnanci prenesený do nového okna, ktoré bude obsahovať tabuľku dní v mesiaci, pre vloženie pracovných výkonov. Do jednotlivých buniek v tabuľke je potrebné vložiť čas v hodinách (podľa jednotlivých dní / stĺpec - konkrétny deň v mesiaci) a v ľavej hornej časti je potrebné vybrať konkrétny mesiac.

| н | romadné nastavenie pracov | 'nýc | h vý | kono  | v  |                                                                                                    |    |    |   |   |    |    |      |        |      |       |       |      |    |    |    |    |    |    |    |    |    |    |    | _  |    |    |       | × |
|---|---------------------------|------|------|-------|----|----------------------------------------------------------------------------------------------------|----|----|---|---|----|----|------|--------|------|-------|-------|------|----|----|----|----|----|----|----|----|----|----|----|----|----|----|-------|---|
| ſ | Zákazka 2017/0057 \       | ytvo | oren | nie ( | RM |                                                                                                    |    |    |   |   |    |    | Skra | tky p  | raco | ovnýc | ch vj | ýkon | ov |    |    |    |    |    |    |    |    |    |    |    |    | U  | ložiť |   |
|   | Mesiac 5 -                |      |      |       |    | Zákazka-Z; Náhradné voľno-NV; Neplatené voľno-NEV; PN-PN; OČR-OČR;<br>Dovolenka-D; Materská dovolenka-MD; Návšteva lekára-NL; Iné prekážky v<br>práci-IPP; Absencia-ABS; Sprevádz.čl.rod.k lekSČL; Iný výkon-IV;<br>Réžia-RE; Sviatok-SV; Odmeny-ODM; |    |    |   |   |    |    |      | Zrušiť |      |       |       |      |    |    |    |    |    |    |    |    |    |    |    |    |    |    |       |   |
| Γ | Zamestnanec               | 1    | 2    | 3     | 4  | 5                                                                                                    | 6  | 7  | 8 | 9 | 10 | 11 | 12   | 13     | 14   | 15    | 16    | 17   | 18 | 19 | 20 | 21 | 22 | 23 | 24 | 25 | 26 | 27 | 28 | 29 | 30 | 31 |       |   |
|   | Imrich Petrovický         | 8    | 8    | 8     | 6  | SV                                                                                                    | 8  | 8  |   |   |    |    |      |        |      |       |       |      |    |    |    |    |    |    |    |    |    |    |    |    |    |    |       |   |
|   | Peter Abrahámovský        | 8    | 8    | 8     | 6  | SV                                                                                                    | IV | 6  |   |   |    |    |      |        |      |       |       |      |    |    |    |    |    |    |    |    |    |    |    |    |    |    |       |   |
|   | Martin Ondrejmiška        | 8    | 8    | 8     | 6  | SV                                                                                                    | 4  | 4  |   |   |    |    |      |        |      |       |       |      |    |    |    |    |    |    |    |    |    |    |    |    |    |    |       |   |
|   | Lukáš Novák               | 8    | 8    | 8     | 6  | SV                                                                                                    | 8  | 8  |   |   |    |    |      |        |      |       |       |      |    |    |    |    |    |    |    |    |    |    |    |    |    |    |       |   |
|   | Jánek Nováčik             | 8    | 8    | 8     | PN | P                                                                                                    | PN | PN |   |   |    |    |      |        |      |       |       |      |    |    |    |    |    |    |    |    |    |    |    |    |    |    |       |   |
| • | Jozef Majerov             | 8    | 8    | 8     | 4  | SV                                                                                                    | 10 | 8  |   |   |    |    |      |        |      |       |       |      |    |    |    |    |    |    |    |    |    |    |    |    |    |    |       |   |
|   |                           |      |      |       |    |                                                                                                    |    |    |   |   |    |    |      |        |      |       |       |      |    |    |    |    |    |    |    |    |    |    |    |    |    |    |       |   |

# Pridať osobu ku firme

Vybranej firme je možné pridať novú osobu. Po vybraní tejto možnosti sa zobrazí prázdne okno pre pridanie osoby, ku vybranej firme.

# Priradiť osobu ku firme

Vybranú osobu je možné priradiť k už existujúcej firme. Po vybraní tejto možnosti sa zobrazí zoznam firiem z ktorej je možné pomocou dvojkliku označiť firmu, ku ktorej má byť partner priradený.

# Zrušiť prepojenie osoby s firmou

Po vybraní tejto možnosti sa zruší relácie medzi osobou a priradenou firmou.

# Tlač EAN kódy zamestnancov

Vygeneruje PDF súbor určený pre tlač, ktorý obsahuje EAN čiarový kód zamestnancov. V zozname zamestnancov, je možné súčasne označiť viacerých podržaním tlačidla CTRL a klikaním ľavým tlačidlom na konkrétneho zamestnanca. Po označení stačí použiť funkciu "Tlač EAN kódy zamestnancov" a automaticky bude vygenerované PDF so zoznamom EAN kódov určenému pre tlač.

# Tlač RFID kódy zamestnancov / zákaznícke karty

Vygeneruje PDF súbor určený pre tlač, ktorý obsahuje RFID čiarový kód zamestnancov. V zozname zamestnancov, je možné súčasne označiť viacerých podržaním tlačidla CTRL a klikaním ľavým tlačidlom na konkrétneho zamestnanca. Po označení stačí použiť funkciu "Tlač RFID kódy zamestnancov" a automaticky bude vygenerované PDF so zoznamom EAN kódov určenému pre tlač.

RFID kód je možné použiť aj pri odberateľoch, pre účel zákazníckej karty. Napríklad načítaním RFID čiarového kódu je možné odberateľa jednoducho vložiť do výdajky.

# Tlačové zostavy

Pre vyvolanie okna tlačových zostáv je potrebné kliknúť na malú šípku v pravom dolnom rohu na hlavnej lište v

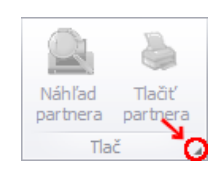

#### skupine tlač:

| Tlačové zo | stavy       |            |           | _         |         | Х    |
|------------|-------------|------------|-----------|-----------|---------|------|
| Zákazky    | Sklad       | Zamestna   | anci      |           |         |      |
| Obdob      | oie         |            | Zaradenie | e zames   | tnancov |      |
| Od         | 01.01.20    | 20 🔻       |           |           |         | •    |
| Do         | 30.01.20    | 20 🔻       | Všetci    |           |         | •    |
| 🗌 Priam    | no na tlači | areň       |           | Tlačit    |         |      |
|            |             |            | Pracovný  | lístok [  | Skrá    | tený |
|            |             |            | Dovolenk  | a         |         | •    |
|            |             |            | Všetci    |           |         | •    |
|            |             |            | Peterka   | Milan     |         | •    |
|            |             |            |           | Tlačiť    |         | -    |
|            |             |            | Ger       | eruj do E | xcelu   |      |
|            |             |            |           |           |         |      |
| Gener      | uj do Exce  | elu zoznam | zamestnan | cov na z  | zákazká | ch   |
|            |             |            |           |           |         |      |

V ľavej časti okna tlačových zostáv je možnosť zvoliť pre aké obdobie budú požadované dáta generované a tiež zaškrtávacia možnosť pre odoslanie tlačovej zostavy priamo na tlačiareň.

V dolnej časti okna je možnosť pre vygenerovanie zoznamu zamestnancov na zákazkách do súboru pre program Excel pomocou tlačidla **Generuj do excelu zoznam zamestnancov na zákazkách**.

#### Pracovný lístok zamestnanca

Táto sekcia na nachádza na záložke **zamestnanci**. Pomocou zmenou položiek v troch otváracích zoznamov je odfiltrovať konkrétne dáta, ktoré bude tlačová zostava obsahovať. **Prvý** otvárací zoznam dovoľuje vybrať **druh pracovného záznamu**, napríklad aktívna pohotovosť, dovolenka a ďalšie. **Druhý** otvárací zoznam určuje **nadradeného zamestanca**, ktorého pracovná skupina má figurovať na tlačovom výstupe. **Tretí** otvárací zoznam

| Pracovný lístok 🔲 Sk | rátený |
|----------------------|--------|
| Dovolenka            | •      |
| Všetci               | •      |
| Peterka Milan        | •      |
| Tlačiť               | -      |
| Generuj do Excelu    |        |

umožňuje obmedziť dáta na tlačovom výstupe pre konkrétneho zamestnanca.

Po kliknutí na tlačidlo **tlačiť** sa zobrazia pripravené šablóny pre tlačové zostavy, z ktorých je možné vybrať ďalším kliknutím. Po výbere konkrétnej šablóny sa vygeneruje tlačová zostava pre zvolené obdobie. Tlačové zostavy je možné prispôsobiť, viac v časti **nastavenia / reporty**.

Štandardne obsahuje tabuľka tlačovej zostavy samostatné riadky pre každý jeden pracovný záznam zamestnanca. V prípade, že je zaškrnutá možnosť **skrátený** budú pracovné záznamy zoskupené po dňoch so sumárom celkového času.

Dáta, ktoré sú použité na tlačovej zostave je možné exportovať do súboru pre program Excel, kliknutím na tlačidlo **Generuj do Excelu**. S dátami je možné tak možné ďalej jednoducho pracovať.

# Zaradenie zamestnancov

Táto sekcia na nachádza na záložke **zamestnanci**. Pomocou tejto tlačovej zostavy je možné vygenerovať tzv. šichtovnicu pre zvolené obdobie.

| Zaradenie zamestna | ancov |
|--------------------|-------|
|                    | •     |
| Novák Ján          | •     |
| Tlačit             |       |

Pomocou **prvého** otváracieho zoznamu je možné zvoliť **druh pracovného záznamu**. **Druhý** otvárací zoznam umožňuje výber **nadradeného zamestnanca** pre požadovanú pracovnú skupinu

Po kliknutí na tlačidlo Tlačiť sa vygeneruje tlačová zostava.

# Pridať partnera

Okno s formulárom pre pridanie partnera vyvoláte kliknutím na tlačidlo pridať partnera.

| Partner         |                                          |          |            |       |             |        |                 | ×  |
|-----------------|------------------------------------------|----------|------------|-------|-------------|--------|-----------------|----|
| Číslo: 🔻 0      | 🔘 Osoba 🔲 Titan                          | užívateľ | 🗌 Web už   | tívat | eľ 🥥 Firma  | Doda   | ávateľ 🔲 Výrob  | са |
|                 | Zame                                     | estnanec |            |       |             | 🗸 Odb  | erateľ 🔲 Invest | or |
| Dátum prijatia: | D. ukončenia :                           | Sadzba1  | Sadzba2    |       | Splatnosť   | 14     |                 |    |
| 13.12.2016      | <ul><li>▼ 01.01.0001</li><li>▼</li></ul> | 0        | 0,00       |       | Sp.platby : | Dobier | 'ka 🔻           | -  |
|                 |                                          |          |            |       | Obch.zás. : | Abrah  | ámovský Pet 🔻   | -  |
| Hl. údaje Ko    | ontaktné údaje Prevádz                   | ky Ban   | kové účty  |       |             |        |                 |    |
| Názov:          | Novák COMPANY s.r.o                      |          | IČO:       | 112   | 223344      |        |                 |    |
| Titul / Meno:   | Ing Ján                                  |          | DIČ:       | 000   | 3355544     |        | ]               |    |
| Priezvisko:     | Novák                                    |          | IČ DPH:    | SK    | 0003355544  |        | ]               |    |
| Ulica:          | Južná 11                                 |          | Rabaty a z | ľavy  |             |        |                 |    |
| Mesto / PSČ:    | Bratislava 011                           | 11       | Poč.stav : |       | 1820        | Pevný  | rabat 🗌         |    |
| Štát:           | Slovensko                                |          | Min.zľava  | %:    | 2           | Cenov  | vá hladina      |    |
| RFID:           |                                          |          | Rabat (%)  |       | 4,00        | 2      | •               |    |
|                 |                                          |          |            |       |             |        |                 |    |
| Ok Zru          | ıš                                       |          |            |       |             |        |                 |    |

V prvom rade zvoľte typ pridávaného partnera:

- Osoba
  - o <u>Titan užívateľ</u> Užívateľ systému, môže sa prihlásiť do programu a do web rozhrania
    - Zamestnanec
    - Administrátor má možnosť prideľovať role a iné dôležité nastavenia
- Firma
  - o <u>Dodávateľ</u>
  - o <u>Odberateľ</u>
  - o <u>Výrobca</u>
  - o <u>Investor</u>

Polia pre názov firmy, ičo, dič, ičdph sú prístupné len vtedy, ak je zvolený druh partnera firma.

#### Web užívateľ

Odberateľ, ktorý bude mať zaškrtnutú možnosť **web užívateľ** sa bude môcť prihlasovať do webového rozhrania: <u>http://titan.zakazkovysystem.sk</u>. Odberateľovi sa vo webovom rozhraní zobrazujú len s ním súvisiace záznamy.

#### Vo webovom rozhraní môže mať odberateľ prístup do sekcií:

- Aktivity (prehľad)
- Vytvoriť novú požiadavku / zákazku
- Pracovné výkony
- Faktúry
- Úlohy

Aby sa odberateľovi zobrazovali jednotlivé sekcie, je nutné mu prideliť **potrebné užívateľské role**, ktoré sú určené k jednotlivým sekciám. Sekcia aktivity je zobrazená každému web užívateľov automaticky.

# Firma / Odberateľ

# RFID – zákaznícke karty

Pomocou RFID čísla je možné identifikovať odberateľa. Jednoduchým načítaním RFID čiarového kódu je možné odberateľa vyhľadať a dosadiť do výdajky (zákaznícke karty).

#### Rabat

Pri aplikovaní ceny skladovej karty je možné využiť možnosť automatického prepočtu ceny, podľa aktuálneho rabatu (%) partnera. Podľa nastavení je možné určiť, či je rabat použitý ako zľava z predajnej ceny, alebo ako prirážka k priemernej nákupnej cene.

| Rabaty a zľavy |      |                |
|----------------|------|----------------|
| Poč.stav :     | 1820 | Pevný rabat 🗌  |
| Min.zľava %:   | 2    | Cenová hladina |
| Rabat (%)      | 4,00 | 2 🔹            |

Tento rabat môže byť nastavený pevne, alebo automaticky podľa obratu. V prípade automatického použitia je potrebné nastaviť jednotlivé hladiny, podľa požadovaného obratu k jednotlivým skupinám (viac v časti nastavenia / rabatové skupiny). Napr. skupina 0 dosiahne rabat 5% po prekročení obratu 1000€. Odberateľ musí byť správne zaradený do svojej cenovej hladiny 0 až 4 v políčku **cenová hladina**.

V prípade, že v časti nastavenia / rabatové skupiny nebudú definované žiadne hladiny pre cenovú skupinu odberateľa, tak automatická zmena rabatu neprebehne – bude zachovaná nastavená hodnota rabat. Automatická zmena rabatu je vyvolaná po uložení výdajky, alebo po zmene nastavení odberateľa.

Odberateľovi, ktorý má zaškrtnutú možnosť **pevný rabat** bude zachovaná hodnota, ktorú je možné ručne nastaviť v políčku **rabat** aj v prípade, že spadá do cenovej skupiny, pre ktorú sú určené hladiny v rabatových skupinách.

Pre zvýšenie počiatočného stavu obratu vybraného odberateľa je možné použiť **počiatočný stav**, ktorý bude pri automatickom výpočte rabatu, podľa rabatových skupín zahrnutý do obratov odberateľa. Je to možné použiť v prípade prechodu z iného systému bez nutnosti vytvárania spätných výdajok danému odberateľovi.

Pri automatickom výpočte rabatu podľa obratu je možné určiť minimálnu hodnotu rabatu, pod ktorú neklesne ani keď odberateľov obrat nedosiahne potrebnú hladinu v rabatových skupinách. Minimálny rabat je možné nastaviť v položke **min. zľava**. Je to použiteľné v prípade, keď má byť odberateľ zvýhodnený oproti nastaveným rabatovým skupinám, ale pre dosiahnutie ďalšej hladiny musí byť dosiahnutý reálny obrat pre danú hladinu a teda nie je možné použiť počiatočný stav (pri počiatočnom stave by stačilo vyrovnať rozdiel k ďalšej cenovej hladine).

# Preferované hodnoty

Pre evidenciu dohodnutej splatnosti faktúr slúži vstupné pole **splatnosť**, kde sa hodnota udáva v dňoch. Prvotná hodnota je nastavená na 14 dní.

Pre jednoduchšie vytváranie dokladov, je možné nastaviť preferovaný spôsob platby a obchodného zástupcu.

# Osoba

V hlavičke okna je dôležité, aby ste zamestnancovi nastavili jeho **mzdu**. Ďalej podľa potreby môžete nastaviť **partiu**, **majstra**, pridelený **stroj** alebo zaradiť do príslušnej **prevádzky**.

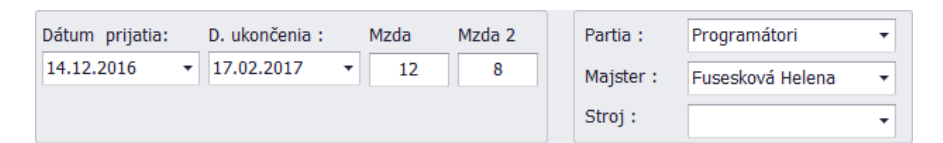

### Osobné / firemné údaje

Osobné / firemné údaje sa nachádzajú v samostatnej karte, kde vyplňte všetky údaje podľa potreby:

| Osobné / firem | né údaje | Kontaktné údaje | Titan užívateľ | Prevádzky | Bankové účty | Prev 🔨 🕨 |
|----------------|----------|-----------------|----------------|-----------|--------------|----------|
| Názov:         |          |                 | IČO:           |           |              |          |
| Titul / Meno:  | Ing      | avol            | DIČ:           |           |              |          |
| Priezvisko:    | Novák    |                 | IČ DPH:        |           |              |          |
|                |          |                 |                |           |              |          |
| Ulica:         | Južná 6  |                 |                |           |              |          |
| Mesto / PSČ:   | Košice   | 12345           |                |           |              |          |
| Štát:          | Slo      |                 |                |           |              |          |
|                |          |                 |                |           |              |          |

# Kontaktné údaje

Ďalej vyplňte **kontaktné údaje**, kde je dôležité aby ste vyplnili aj **emailový kontakt**, pretože inak partner nebude môcť dostávať informačné emaily. Viacero emailových adries môže byť oddelených bodkočiarkou. Predvolený **jazyk** je použitý napríklad pre automaticky generované informačné emaily.

| Osobné / fir | remné údaje Kontaktné údaje F         | Prevádzky Bankové | účty                                                  |
|--------------|---------------------------------------|-------------------|-------------------------------------------------------|
| Telefón 1:   | 036/6310000                           | Skype:            | novak.company                                         |
| Telefón 2:   | 036/6310000                           | Jazyk:            | Slovenský jazyk 🔹                                     |
| Mobil 1:     | 0901000111                            | Messenger:        | novak.company                                         |
| Mobil 2:     | 0901000111                            | Poznámka:         | Od 1.1.2047 zmení prevádzka<br>adresu na východnú 50. |
| Fax:         | 036/7310000                           |                   |                                                       |
| Web:         | www.itprofi.sk                        | ]                 | -                                                     |
| Email:       | novak@itprofi.sk;objednavky@itprofi.s | k                 | *                                                     |

#### Prihlasovacie údaje

#### Prihlasovacie údaje

**Prihlasovacie údaje** budú partnerovi slúžiť na prihlásenie sa do svojho titanu (záložka "Titan užívatel" sa zobrazí iba ak zaškrtnete v hornej časti **osoba / titan užívateľ** alebo **web užívateľ**). Prihlasovacie heslo môžete zadať ručne do polí heslo a heslo2 (overenie), alebo stačí ak vyplníte prihlasovacie meno a kliknete na tlačidlo **vygenerovať nové heslo**. Nové heslo bude vygenerované a odoslané partnerovi na email.

**Prihlásenie cez RFID** identifikáciu je možné len vtedy, ak má užívateľ vyplnené svoje RFID číslo/kód. Pre vloženie RFID čísla stačí kliknúť do políčka RFID a priložiť RFID kartu. Ak poznáte konkrétne číslo RFID karty, tak ho môžete zadať ručne vypísaním číselnej hodnoty. Vstupné pole RFID sa nachádza v záložke <u>hlavné údaje</u>.

Prihlásenie cez RFID je možné v priamo v prihlasovacom okne programu, ale aj prostredníctvom webového rozhrania. Vo webovom rozhraní je možné prehlasovanie užívateľov pomocou prikladania rôznych kariet aj bez nutnosti odhlásenia medzi prihláseniami. V praxi to znamená, že ak by bol vo webovom rozhraní prihlásený jeden užívateľ a priložil by kartu druhý užívateľ, systém by automaticky prvého užívateľa odhlásil a prihlásil druhého.

Po 3 nesprávnych pokusoch o prihlásenie cez RFID, bude ďalšie prihlasovanie blokované po dobu jednej minúty z bezpečnostných dôvodov.

**Prihlásenie cez PIN** je možné aplikovať iba pomocou mobilnej aplikácie v režime dochádzkového systému. Slúži iba ako identifikátor pre potrebu evidencie pracovného záznamu.

#### Užívateľské role

V pravej časti môžete označiť užívateľské role (túto možnosť má iba administrátor), ktoré zodpovedajú pre daného partnera.

| Hl. údaje | Kontaktné údaje | Titan užíva | teľ | Prevádzky         | Bankové účty | Mzdy | Pracoviská   |   |
|-----------|-----------------|-------------|-----|-------------------|--------------|------|--------------|---|
| Role N    | otifikácie      |             |     |                   |              |      |              |   |
| Prihlasov | vacie údaje     |             | Už  | žívateľské role   |              |      | Všetky role  |   |
| Login: r  | martin          |             |     | Rola              |              |      |              | 1 |
| Heslo:    | Heslo: ****     |             |     | Administrátor skl | adu          |      | $\checkmark$ |   |
| neolor    |                 |             |     | Asistent majstro  | v            |      | $\checkmark$ |   |
| Heslo2:   | *****           |             |     | Asistentka        |              |      | $\checkmark$ |   |
|           | Heslá sú zhodné |             |     | Cenové ponuky o   | čítanie      |      | $\checkmark$ |   |
|           |                 |             |     | Cenové ponuky a   | zápis        |      | $\checkmark$ |   |
|           |                 |             |     | Dodacie listy     |              |      | $\checkmark$ |   |
| RFID: (   | 0002940578      |             |     | Dokumenty čítan   | ie           |      | $\checkmark$ |   |

Väčšina užívateľských rolí je rozdelená na čítanie a zápis. Ak bude mať užívateľ iba rolu čítanie, tak si bude môcť záznamy iba prezerať, ale nebude mať oprávnenie na ich zmenu alebo vytvorenie nových záznamov. Ak rola nie je rozdelená na čítanie a zápis, tak väčšinou ide o prístup do časti, alebo určité zobrazenie v danej časti.

Dostupné role

- Administrátor skladu
- Asistent majstrov
- Asistentka
- Cenové ponuky čítanie
- Cenové ponuky zápis
- Dodacie listy
- Dokumenty čítanie
- Dokumenty zápis
- Faktúry čítanie
- Faktúry zápis
- Majster
- Objednávka autorizácia
- Objednávka čítanie
- Objednávka zápis
- Personálne
- Pohľadávky čítanie
- Pohľadávky zápis
- Pracovný výkon čítanie
- Pracovný výkon zápis
- Rozpočtár
- Sklad čítanie
- Sklad zápis
- Úlohy čítanie
- Úlohy zápis
- Výdajňa príjem
- Výdajňa rušenie
- Web úlohy
- Zákazky čítanie
- Zákazky zápis
- Záväzok validácia Umožní užívateľovi validovať záväzky.
- Zodpovedná osoba Zobrazuje sa v zozname zodpovedných osôb pre možnosť výberu.
- Zodpovedný predák Zobrazuje sa v zozname zodpovedných predákov pre možnosť výberu.
- Zodpovedný TLGP Zobrazuje sa v zozname zodpovedných TLGP pre možnosť výberu.

### Notifikácie

Notifikácie slúžia zamestnancom pre automatické rozposielanie informácii zo systému napríklad pomocou emailovej správy.

| Role  | Notifikácie  | Formuláre      |  |  |
|-------|--------------|----------------|--|--|
| Emai  | l: 🗌 Týždenn | í prehľad úloh |  |  |
| Lindi |              |                |  |  |
|       | Denny pr     | enrad uloh     |  |  |
|       | 🗌 Nová / u   | oravená úloha  |  |  |
|       |              |                |  |  |
|       |              |                |  |  |
|       |              |                |  |  |
|       |              |                |  |  |
|       |              |                |  |  |
|       |              |                |  |  |
|       |              |                |  |  |

Emailové notifikácie:

- **Týždenný prehľad úloh** Týždenne (štandardne v pondelok okolo 7:00 hod) je zamestnancovi automaticky odoslaný email so zoznamom jeho nerealizovaných úloh.
- **Denný prehľad úloh** Denne (štandardne okolo 7:00 hod) je zamestnancovi automaticky odoslaný email so zoznamom jeho nerealizovaných úloh.

 Nová / upravená úloha – Po pridaní alebo upravení úlohy zamestnanca je zamestnancovi automaticky odoslaný email s podrobnosťami úlohy.

### Formuláre

Umožňuje prispôsobenie zobrazenia formulárov pomocou konfiguračného XML súboru. Postup použitia je rovnaký ako v hlavných nastaveniach s tým rozdielom, že načítaná šablóna bude použitá len pre vybraného užívateľa.

Ak bude zároveň nastavená aj šablóna v hlavných nastaveniach, tak bude ignorovaná, resp. sa vždy uprednostní užívateľova šablóna.

Viac informácii nájdete v časti nastavenia / zobrazenie / formuláre.

# Podradené osoby

Medzi firmou a fyzickou osobou je možné evidovať vzťah podradenej osoby. Záložka podradené osoby sa zobrazí iba pri úprave existujúcej firmy.

**Podradenú osobu** priradíte kliknutím na tlačidlo **priraď,** na záložke podradené osoby. Po kliknutí sa zobrazí okno so zoznamom existujúcich partnerov, kde je možné pomocou dvojkliku vybrať požadovanú osobu. Vybraná osoba musí byť typu fyzická osoba a teda nie je možné zvoliť firmu, ako podradenú osobu.

Reláciou s podradenou osobou je možné zmazať, označením vybranej osoby v zozname a následným kliknutím na

| ł | H. údaje | Kontaktné údaje | Podradené osoby | Prevádzky | Bankové účty |        |       |
|---|----------|-----------------|-----------------|-----------|--------------|--------|-------|
|   | Meno     |                 |                 |           |              |        |       |
| • | Hama Pet | er              |                 |           |              |        |       |
|   | Hama Iva | n               |                 |           |              |        |       |
|   |          |                 |                 |           |              |        |       |
|   |          |                 |                 |           |              |        |       |
|   |          |                 |                 |           |              |        |       |
|   |          |                 |                 |           |              |        |       |
|   |          |                 |                 |           |              |        |       |
|   |          |                 |                 |           |              |        |       |
|   |          |                 |                 |           | 1            | Prirad | Vymaž |
|   |          |                 |                 |           | L            |        | vymuz |

tlačidlo **zmaž**.

### Prevádzky

Každá firma môže mať svoje **prevádzky**. Prevádzku pridáte kliknutím na tlačidlo **pridaj**, ďalej vyplnením položiek v okne prevádzka: názov prevádzky, centrála (áno / nie), sklad (áno / nie), ulica, mesto / psč, poznámka a potvrďte tlačidlom **Ok**, alebo zrušte kliknutím na tlačidlo **Zruš**. Pridávaná prevádzka sa Vám začne zobrazovať v zozname prevádzok. Prevádzky môžete **upraviť** dvojklikom na prevádzku, alebo označením a kliknutím na tlačidlo oprav. Prevádzku zmažete tak, že ju označíte myšou a kliknete na tlačidlo **vymaž**.

| C | )sobné / firemné údaje | Kontaktr | né údaje Titan užívateľ Prevá |  |      |         | ádzky Bankové účty Prev 🗹 |      |   |  |
|---|------------------------|----------|-------------------------------|--|------|---------|---------------------------|------|---|--|
|   | Názov                  |          | Mesto                         |  |      | Ulica   |                           |      |   |  |
| ۲ | Bratislava centrum     |          | Bratislava                    |  |      |         | ná 2                      |      |   |  |
|   | Bratislava lúky        |          | Bratislava                    |  |      | Na lúki | ach 1                     |      |   |  |
|   |                        |          |                               |  |      |         |                           |      |   |  |
|   |                        |          |                               |  |      |         |                           |      |   |  |
|   |                        |          |                               |  |      |         |                           |      |   |  |
|   |                        |          |                               |  |      |         |                           |      |   |  |
|   |                        |          |                               |  |      |         |                           |      |   |  |
|   |                        |          |                               |  |      |         |                           |      |   |  |
|   |                        |          |                               |  | Pric | laj     | Oprav                     | Vyma | ž |  |

### Bankové účty

**Bankové účty** pridáte kliknutím na tlačidlo **pridaj** na karte bankové účty. Ďalej vyplnením položiek v okne bankový účet: názov, banka, poradie, číslo účtu, iban a potvrďte tlačidlom **ulož**, alebo zrušte kliknutím na tlačidlo **zruš**. Pridávaný bankový účet sa Vám začne zobrazovať v zozname bankových účtov. Bankové účty môžete **upraviť** dvojklikom na účet v zozname, alebo označením a kliknutím na tlačidlo oprav. Bankový účet zmažete tak, že ho označíte myšou v zozname a kliknete na tlačidlo **zmaž**.

| C | )sobné     | / firemné údaje    | Kontaktné údaje | Prevádzky | Bankové účty     |             |  |  |  |  |
|---|------------|--------------------|-----------------|-----------|------------------|-------------|--|--|--|--|
|   | P.č. Názov |                    |                 |           | Číslo účtu       |             |  |  |  |  |
|   | 1          | Hlavné bankové spo | jenie           | 0         | 900 / 1234567890 |             |  |  |  |  |
|   |            |                    |                 |           |                  |             |  |  |  |  |
|   |            |                    |                 |           |                  |             |  |  |  |  |
|   |            |                    |                 |           |                  |             |  |  |  |  |
|   |            |                    |                 |           |                  |             |  |  |  |  |
|   |            |                    |                 |           |                  |             |  |  |  |  |
|   |            |                    |                 |           |                  |             |  |  |  |  |
|   |            |                    |                 |           |                  |             |  |  |  |  |
|   |            |                    |                 |           | Pridaj           | Oprav Vymaž |  |  |  |  |

### Mzdy

V záložke ostatné sa nachádzajú **mzdy**. Riadky v tabuľke predstavujú jednotlivé mesiace v roku a príslušnú mzdu. Mzdu v mesiaci je možné jednoducho zmeniť dvojklikom na hodnotu, následne po zmene hodnoty už len potvrdiť stlačením klávesy enter a kliknutím na tlačidlo aktualizuj mzdy.

| Osobné / firemné údaje | Kontakti | né údaje | Titan užívateľ | Prevádzky | Bankové účty | Ostatné |    |  |  |  |
|------------------------|----------|----------|----------------|-----------|--------------|---------|----|--|--|--|
| Mzdy                   |          |          |                |           |              |         |    |  |  |  |
| Mesiac                 |          | Mzda     |                |           |              |         | *  |  |  |  |
|                        | 1        |          |                |           |              | 7,0000  |    |  |  |  |
|                        | 3        |          |                |           |              | 7,0000  |    |  |  |  |
| •                      | 4        |          |                |           |              | 7,0000  |    |  |  |  |
|                        | 5        |          |                |           |              | 0,0000  |    |  |  |  |
|                        | 6        |          |                |           |              | 7,0000  | UI |  |  |  |
|                        | 7        |          |                |           |              | 7,0000  |    |  |  |  |
|                        | 10       |          |                |           |              | 7,0000  | +  |  |  |  |
| Aktualizuj mzdy        |          |          |                |           |              |         |    |  |  |  |

Partnera uložíte kliknutím na tlačilo ok v dolnej časti formulára alebo zrušíte kliknutím na zruš.

# Pracoviská

Každý zamestnanec môže byť zaradený na rôzne pracoviská / k rôznym strojom, ktoré sa dajú vybrať v záložke **pracoviská**. V zozname je nutné zaškrtnúť možnosť **priradené pracovisko** pri vybranom pracovisku. Zaškrtnutím možnosti **default** vyberiete hlavné pracovisko zamestnanca. Ako hlavné (default) pracovisko môže byť označené iba jedno pracovisko.

| HI. úd       | aje  | Kontaktné údaje | Titan užívateľ | Prevádzky | Bankové účty | Mz | dy           | dy Pracoviská    |     |  |
|--------------|------|-----------------|----------------|-----------|--------------|----|--------------|------------------|-----|--|
| Default      | Prac | ovisko          |                |           |              | •  | Prir         | adené pracovisko | o 🔺 |  |
|              | Vŕta | cí stroj N555   |                |           |              |    |              |                  |     |  |
| $\checkmark$ | UV F | B Turbo         |                |           | $\checkmark$ |    |              |                  |     |  |
|              | UVD  | urst RHO 800    |                |           | $\checkmark$ |    |              |                  |     |  |
|              | UV 3 | 20 + 500        |                |           |              |    |              |                  |     |  |
|              | UNC  | prevadzkove     |                |           |              |    | $\checkmark$ |                  |     |  |
|              | Rast | ek UV           |                |           |              |    |              |                  |     |  |
|              | LATT | X               |                |           |              |    |              |                  |     |  |
|              | Lase | r EnergySTAR    |                |           |              |    |              | $\checkmark$     |     |  |
|              | KIP  | aser 3kw        |                |           |              |    |              |                  |     |  |
|              | HP S | ystém           |                |           |              |    |              |                  |     |  |
|              | EKO  | Phaser NF       |                |           |              |    |              |                  | -   |  |
|              | _    |                 |                |           |              |    |              |                  |     |  |

# Prílohy

**Prílohu** pridáte vyplnením údajov o prílohe. Konkrétny súbor vyberiete kliknutím na tlačidlo **vybrať súbor** a následne kliknutím na **pridaj** prílohu uložíte. Dvojklikom na prílohu v zozname sa otvorí priložený súbor v predvolenom programe podľa typu súboru. Prílohu môžete pridať presunutím súboru z disku priamo do zoznamu.

Obrázkové prílohy druhu "Podpis" môžu byť automaticky použité na tlačovej zostave. Viac informácii o tom ako

| F | odraden           | né osoby | Prevádzky      | / Bankové účty | Mzdy  | Pracoviská | Prílohy      |            |
|---|-------------------|----------|----------------|----------------|-------|------------|--------------|------------|
|   | Email Druh Nadpis |          |                | Nadpis         | Popis |            | Druh:        | Ostatné 🔻  |
| Þ | Zmluva            |          | Zmluva         |                |       | Názov:     |              |            |
|   | Podpis Po         |          | Podpisový vzor |                |       | Popis      | Vybrať súbor |            |
|   |                   |          |                |                |       |            |              | ~          |
|   |                   |          |                |                |       |            | Pridaj       | Zruš Vymaž |

použiť podpis v tlačovej zostave nájdete v časti nastavenia / tlačové zostavy.

# Produkty (skladové karty)

Produkty sa nachádzajú v hlavnom okne v záložke produkty.

# Špecifické funkcie

### Kontextové menu

Zobrazí sa po kliknutí pravým tlačidlom myši na položku zozname. Niektoré všeobecné funkcie sú bližšie popísané v časti **zoznamy / kontextové menu položiek**.

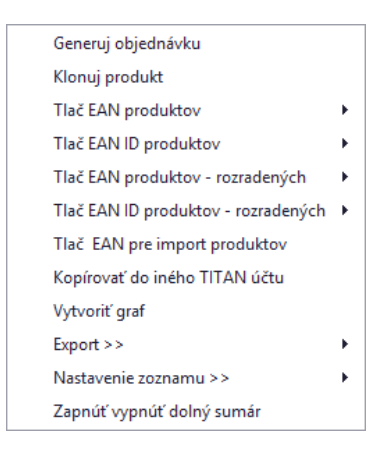

### Generuj objednávku

Otvorí formulár na vytvorenie objednávky do ktorej budú automaticky vložené označené produkty. Produkty je možné súčasne označiť viacero, podržaním tlačidla CTRL a klikaním ľavým tlačidlom na konkrétny produkt.

# Klonuj produkt

Vytvorí automatický klon vybraného produktu.

### Generuj produkty - záruka

Vygeneruje zoznam produktov s informáciou o **končiacej sa záruke** pomocou, ktorého je možné vyradiť exspirované položky. Pri vytváraní príjemky je možné na karte položky rozdeliť prijímané množstvo podľa dátumu spotreby (príjemka / položka / rozdelenie položiek). Viac informácii nájdete v časti <u>produkty / pridať produkt / rozdelenia</u>.

# Tlač EAN produktov

Vygeneruje zoznam EAN čiarových kódov vybraných produktov. Pred samotnou tlačou sa zobrazí dialógové okno v ktorom je možné zadať počet čiarových kódov, ktoré sa majú vytlačiť z každého označeného záznamu.

### Tlač EAN ID produktov

Vygeneruje zoznam EAN ID čiarových kódov vybraných produktov. Pred samotnou tlačou sa zobrazí dialógové okno v ktorom je možné zadať počet čiarových kódov, ktoré sa majú vytlačiť z každého označeného záznamu.

### Tlač EAN produktov – rozradených

Vygeneruje zoznam EAN čiarových kódov rozradených produktov. Pred samotnou tlačou sa zobrazí dialógové okno v ktorom je možné zadať počet čiarových kódov, ktoré sa majú vytlačiť z každého označeného záznamu.

# Tlač EAN ID produktov – rozradených

Vygeneruje zoznam EAN ID čiarových kódov rozradených produktov. Pred samotnou tlačou sa zobrazí dialógové okno v ktorom je možné zadať počet čiarových kódov, ktoré sa majú vytlačiť z každého označeného záznamu.

# Tlač EAN pre import produktov

Vygeneruje zoznam EAN čiarových kódov pre import produktov v rámci expedície..

### Kopírovať do iného TITAN účtu

V prípade, že vlastníte viacero TITAN účtov (napríklad pre viacero firiem), tak môžete jednoducho kopírovať vybrané záznamy medzi svojimi účtami. Pred vybraním tejto možnosti je potrebné v zozname označiť požadované záznamy kliknutím na hlavičku riadka a potiahnutím kurzora pre označenie alebo podržaním klávesy CTRL a jedným kliknutím na záznam.

Po vybraní možnosti "Kopírovať do iného TITAN účtu" sa Vám zobrazí nové okno v ktorom je potrebné vybrať cieľovú firmu, do ktorej sa majú požadované záznamy kopírovať.

| Kopírovať záznamy do iného TITAN účtu (0 / 13) |                                |  |  |  |  |  |  |  |
|------------------------------------------------|--------------------------------|--|--|--|--|--|--|--|
| Kopírovať do:                                  | Titan Devel   Kopírovať Zrušiť |  |  |  |  |  |  |  |

Po vybraní účtu kopírovanie spustíte kliknutím na tlačidlo kopírovať.

# **Zoznam produktov**

V ľavej časti sa zobrazuje **strom** vygenerovaný z dynamických atribútov produktov. Kliknutím na niektorú z položiek (vetiev) stromu sa **vyfiltrujú** zodpovedajúce záznamy v zozname. Všetky záznamy je možné opäť zobraziť kliknutím na tlačidlo **zrušiť filter**.

Viac o dynamických atribútoch nájdete v časti vlastné atribúty.

# Pridať produkt

Okno s formulárom pre pridanie produktu vyvoláte kliknutím na tlačidlo pridať produkt.

**Vzhľad formuláru** je možné v prípade potreby plne modifikovať. Napríklad zmeniť rozloženie jednotlivých častí, premenovať alebo skryť nepoužívané časti a podobne. Vzhľad okna neodporúčame modifikovať vo vlastnej réžií, preto postup nebude popísaný podrobnejšie.

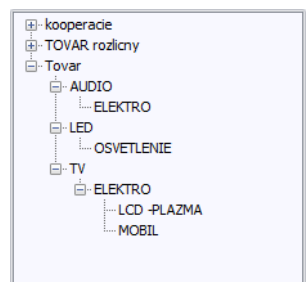

| Produkt                                                  |                |              |         |                       |          |             |           |                                              |     |      | ×       |
|----------------------------------------------------------|----------------|--------------|---------|-----------------------|----------|-------------|-----------|----------------------------------------------|-----|------|---------|
| Kód produktu                                             | 2211           | E            | Dost    | tupnosť               | Skla     | adom        | ▼ Min     | 1,00                                         |     |      |         |
| Preferovaný sklad                                        | Centrala       | ۲.           | KPOV    | 0908123               | 1        | Záru        | ıka       |                                              | 24  | Max  | x 50,00 |
| Názov                                                    | USB Token v3   | 3000 (4x9    | 900 Mh  | ız)                   |          |             |           |                                              |     |      |         |
| Stručný popis                                            | Externé šifrov | vacie zari   | iadenie | tie. Výrobc<br>Dodáva |          |             |           | obca Titan 3.0 s.r.o dávateľ Titan 3.0 s.r.o |     |      | •       |
| Externé šifrovacie zariadenie, s internou 🔺 Merné jednot |                |              |         |                       |          |             |           |                                              |     |      |         |
| pamäťou.<br>Úplný popis MJ1                              |                |              |         |                       |          |             |           |                                              |     |      | •       |
| opiny popis                                              |                |              | MJ2     | ks                    | +        | Koef        | 0,00      |                                              |     |      |         |
|                                                          |                |              |         |                       | Caracte  |             | МЈЗ       | ks                                           | -   | Koef | 0,00    |
| Cena Príloby                                             | Ostatné Vla    | astné atribi | útv F   | Podradené             | produkty | <u> </u>    |           |                                              |     |      |         |
| EU 0,                                                    | 00 Akcia       | ✓ 19,50      | ) F     | Priemer               | 0,00     | P           | osl.nákup | 0,0                                          | 0   | [    | OPH     |
| D1 0,0                                                   | 00 D2          | 0,00         |         | D3                    | 0,00     | ĸ           | atalóg    | 31,                                          | ,00 | 20%  | • •     |
| Rozpočtárske                                             | ceny Dodávat   | teľské ceny  | /       |                       |          |             |           |                                              |     |      |         |
| Kód                                                      |                | Cena         |         |                       | EAN      |             |           | Fi                                           | rma |      |         |
| •                                                        |                |              |         |                       | Ti       | tan 3.0 s.r | .0        |                                              |     |      |         |
|                                                          |                |              |         |                       |          |             |           |                                              |     |      |         |
| Ok                                                       | Zruš           |              |         |                       |          |             |           |                                              |     |      |         |

### Základné údaje

Podľa potreby vyplňte základné údaje o produkte:

- Kód produktu Povinná položka, hodnota musí byť jedinečná pre každý produkt.
- EAN
- TLGP Možnosť priradiť existujúci, pridať nový alebo zrušiť reláciu s technologickým postupom. Je potrebné kliknúť pravým tlačidlom na políčko pre zobrazenie kontextovej ponuky:

| TLGP | SAMSUNG |                        |
|------|---------|------------------------|
|      |         | Pridať TLGP            |
|      |         | Priradit' TLGP         |
|      |         | Zrušiť priradenie TLGP |

- Záruka
- Dostupnosť Zoznam položiek je možné upraviť v časti nastavenia.
- Preferovaný sklad Zoznam položiek je možné upraviť v časti nastavenia.
- Min / Max Minimálny a maximálny povolený zostatok na sklade.

- Názov
- Stručný popis
- Úplný popis
  - Web Browser Generator slúži pre generovanie popisu vo formáte HTML. Po kliknutí sa otvorí okno s HTML editorom. Po vykonaní zmien je potrebné popis uložiť kliknutím na tlačidlo uložiť zmeny v ľavej hornej časti HTML editora.
- Klon označený stroj slúži ako šablóna pri vytváraní položky nového produktu podľa skupiny atribútov.
- Výrobca
- Dodávateľ
- Merné jednotky a príslušný koeficient

**Koeficient pre mernú jednotku** sa používa na prepočet ceny produktu, pre rôzne merné jednotky. Ak by bola hlavná cena produktu udávaná vzhľadom na kus "ks", ale skutočnosti je produkt vydávaný na základe hmotnosti "kg", tak koeficient je použitý na prepočet z hlavnej mernej jednotky "ks" na mernú jednotku "kg".

Napríklad, ak by cena produktu bola 10 € za ks, a jeden ks produktu má hmotnosť 5 kg, tak koeficient pre mernú jednotku "kg" by bol "0.2". Ak by bolo na výdaj 7 kg produktu, tak výsledná cena by bola vypočítaná nasledovne: 10 € \* 0.2 koef \* 7 kg = 14 €.

Pri položke dodávateľ a výrobca sú dostupné tlačidlá "+", ktoré slúžia na pridanie nového / vybranie partnera zo zoznamu partnerov.

| Kód produktu      | 2211                 | EAN      | 0808000 | Dost | upnosť              | Sklad                      | om 🗖                 | Min                      | 1,00  |
|-------------------|----------------------|----------|---------|------|---------------------|----------------------------|----------------------|--------------------------|-------|
| Preferovaný sklad | Centrala -           | JKPOV    | 0908123 | Záru | ka                  |                            | 24                   | Max                      | 50,00 |
| Názov             | USB Token v3000 (    | 4x900 M  | hz)     |      |                     |                            |                      |                          |       |
| Stručný popis     | Externé šifrovacie : | zariaden | ie.     | *    | Výrobo<br>Dodáv     | ca T<br>rateľ T            | itan 3.0<br>itan 3.0 | s.r.o<br>s.r.o           |       |
| Úplný popis       | Externé šifrovacie : | zariaden | ie.     | *    | Merné<br>MJ2<br>MJ3 | jednoti<br>MJ1<br>ks<br>ks | ky<br>ks<br>•        | <b>▼</b><br>Koef<br>Koef | 0,00  |

# Ceny

V samostatnej záložke sa nachádzajú políčka pre nastavenie ceny produktu.

| C | ena | Prílohy    | Osta | itné Vlas | stné atribúty | Podr  | adené produl | ty | Rozdelenia |      |           |           |   |
|---|-----|------------|------|-----------|---------------|-------|--------------|----|------------|------|-----------|-----------|---|
| E | U   | 382        | ,50  | Akcia 🗹   | 19,50         | Akcia | 01.01.000    | •  | Priemer    | 0,00 | DPH       | 20%       | • |
| D | 1   | 331        | ,50  | D2        | 306,00        | D3    | 280,50       | )  | Posl.nákup | 0,00 | Katalóg   | 31,00     |   |
|   | Dod | lávateľské | ceny |           |               |       |              |    |            |      |           |           |   |
|   |     | Kód        |      |           | Cena          |       |              | EA | N          |      | Firma     |           |   |
|   | •   |            |      |           |               |       | 0,0000       |    |            |      | Titan 3.0 | s.r.o     |   |
|   |     |            |      |           |               |       | 255,0000     |    |            |      | Nováksta  | av s.r.o. |   |
|   |     |            |      |           |               |       |              |    |            |      |           |           |   |
|   |     |            |      |           |               |       |              |    |            |      |           |           |   |
|   |     |            |      |           |               |       |              |    |            |      |           |           |   |

Predajné ceny:

- Cena EU (end user) bežná cena určená pre koncového zákazníka
- Cena akcia akciová cena, musí byť označené zaškrtávacie políčko (voliteľný dátum platnosti akcia je automaticky zrušená po prekročení dátumu)
- Cena D1 (díler) zvýhodnená cenová hladina č. 1
- Cena D2 (díler) zvýhodnená cenová hladina č. 2
- Cena D3 (díler) Zvýhodnená cenová hladina č. 3
- Katalógová cena
- DPH Daň z pridanej hodnoty na predajnú cenu

Predajná cena môže byť evidovaná (zadávaná) vrátane DPH alebo bez, podľa nastavení v časti: <u>nastavenia / predajná</u> <u>cena (EU) je vrátane DPH</u>. Podľa tohto nastavenia sa následne upravuje cena pri aplikovaní vo výdajke.

Na predajnú cenu môže byť automaticky aplikovaný rabat partnera (zľava alebo prirážka), viac informácii nájdete v časti: <u>partneri / rabat</u>.

Informačné ceny:

- Priemerná cena
- Posledná nákupná cena
- Rozpočtárske ceny
- Dodávateľské ceny ceny z príjemiek

### **Prílohy**

**Prílohy** sa nachádzajú v samostatnej záložke. Prílohu **pridáte** vyplnením údajov o prílohe. Konkrétny súbor vyberiete kliknutím na tlačidlo **vybrať súbor** a následne kliknutím na **pridaj** prílohu uložíte. Dvojklikom na prílohu v zozname sa otvorí priložený súbor v predvolenom programe podľa typu súboru. Prílohu môžete pridať presunutím súboru z disku priamo do zoznamu.

| Cena                       | Prílohy | Ostatné | Vlastné atribúty | Podrad | ené produkty          |      |                |                                   |              |   |
|----------------------------|---------|---------|------------------|--------|-----------------------|------|----------------|-----------------------------------|--------------|---|
| Druh                       |         |         | h Nadpis Popis   |        |                       |      |                | Tovar                             |              | • |
| <ul> <li>Zmluva</li> </ul> |         |         | Ďalší náhľad     |        | Fotka z katalógu Druh |      |                |                                   |              |   |
| Tovar                      |         |         | Náhľad produktu  |        | Fotka z kataló        | igu  | Tech           | nické špeci                       | fikácie      | • |
|                            |         |         |                  |        |                       |      | Názov          |                                   |              |   |
|                            |         |         |                  |        |                       |      | Tech           | nický list 7                      | 73/B         |   |
|                            |         |         |                  |        |                       |      | Popis          |                                   |              |   |
|                            |         |         |                  |        |                       |      | Techr<br>2/B v | nický list štano<br>o formáte .PI | dardu<br>)F. | * |
|                            |         |         |                  |        |                       | Vybr | ať súbor       | Pridaj                            | j            |   |
|                            |         |         |                  |        |                       |      |                | Zruš                              | Vymaž        | ž |

### Nastaviť prístup

Pomocou tejto funkcie je možné nastaviť prístup k prílohe len vybraným zamestnancom alebo vybraným zamestnaneckým partiám.

| Naupis Drun                                |   | Popis          |
|--------------------------------------------|---|----------------|
| <ul> <li>Výroba zákazky 🧪 Email</li> </ul> |   | Výroba zákazky |
| Export >>                                  |   |                |
| Nastavenie zoznamu >>                      | • |                |
| Nastaviť prístup                           |   |                |

Po vybraní možnosti **nastaviť prístup** v kontextovom menu položky sa zobrazí okno v ktorom sú zobrazené dve tabuľky. V hornej časti sa nachádza tabuľa pre výber jednotlivých zamestnancov a v dolnej časti tabuľka pre výber celej zamestnaneckej partie.

| Zo | obrazenie pr | ílohy               |                        | ×                                     |  |  |  |
|----|--------------|---------------------|------------------------|---------------------------------------|--|--|--|
| Po | voliť zobraz | zenie prílohy pre v | ybraných zamestnancov: | Označiť vyfiltrované                  |  |  |  |
|    | Vybrať       | Partia              | Zamestnanec            |                                       |  |  |  |
| ٩  |              | 8 8 C               | R B C                  | · · · · · · · · · · · · · · · · · · · |  |  |  |
|    |              |                     | Gates Jill             | 0                                     |  |  |  |
|    | $\checkmark$ |                     | Jobs Stephane          |                                       |  |  |  |
|    | $\checkmark$ | Programátori        | Majerov Jozef          | 0                                     |  |  |  |
|    |              |                     | Mráz Pavol             |                                       |  |  |  |
|    |              | Programátori        | Ondrejmiška Martin     |                                       |  |  |  |
| ۲  | $\checkmark$ |                     | Ondrejov Martin        |                                       |  |  |  |
|    |              |                     | Ondreiová Lenka        | Ŧ                                     |  |  |  |
| Po | voliť zobra: | zenie prílohy pre v | ybrané partie:         |                                       |  |  |  |
|    | Vybrať       | Partia              |                        |                                       |  |  |  |
| ٩  |              | R B C               |                        |                                       |  |  |  |
|    |              |                     |                        |                                       |  |  |  |
|    |              | Murári              |                        |                                       |  |  |  |
|    |              | Klampiari           |                        |                                       |  |  |  |
|    |              | Programátori        |                        |                                       |  |  |  |
| ۲  |              | Grafici             |                        |                                       |  |  |  |
|    |              |                     |                        |                                       |  |  |  |
|    |              |                     |                        |                                       |  |  |  |
|    | Ok           | Zruš                |                        |                                       |  |  |  |
| _  |              |                     |                        |                                       |  |  |  |

Ak v tabuľke nie je označený žiadny zamestnanec alebo partia, tak sa príloha bude zobrazovať všetkým. Užívateľ, ktorý prílohu pridal má trvale povolený prístup k prílohe, aj keď nebude mať nastavený prístup.

V pravej hornej časti sa nachádza tlačidlo **označiť vyfiltrované**, ktoré slúži na automatické zaškrtnutie prístupu pre všetkých zamestnancov, ktorí sa v danom momente zobrazujú v zozname.

Kliknutím na tlačidlo OK, uložíte zmeny. Prístup je možné kedykoľvek spätne aktualizovať rovnakým postupom.

# Ostatné

V samostatnej záložke ostatné sa nachádzajú ďalšie doplnkové údaje k produktu:

- Web
- Hmotnosť
- Počet
- Pozícia na sklade

| Cena | Prílohy    | Ostatné 🕔      | /lastné atribúty | Podradené proc | dukty         |                         |
|------|------------|----------------|------------------|----------------|---------------|-------------------------|
| Web  | www        | /.itprofi.sk/u | sb-tokeny/1220-  | -token-v3000/  | /detaily      |                         |
| Hmo  | tnosť ks   | 2,00           | Poč. ks v bal    | 5              | Pozícia na sk | lade                    |
| Hmo  | tnosť bal  | 10,00          | Poč. bal. v pack | 12             | Budova        | Bratislava / 2B Aréna 🔻 |
| Hmo  | tnosť pack | 120,00         | Poč. ks v pack   | 1              | Miestnosť     | Strižňa 🔻               |
| Hmo  | tnosť pal  | 1 200,00       | Poč. pack na pal | 10             | Umiestnenie   | Regál 2/A 🔹             |
|      |            |                |                  |                |               |                         |
|      |            |                |                  |                |               |                         |
|      |            |                |                  |                |               |                         |

# Vlastné atribúty

Ak Vám nestačia predvolené atribúty produktov, tak si môžete jednoducho vytvoriť ďalšie. Každý produkt môže spadať pod jednu skupinu atribútov (tovarové skupiny). Jedna skupina atribútov môže obsahovať až 20 voliteľných atribútov. Ak už skupiny atribútov existujú, tak si stačí niektorú vybrať a okno sa automaticky prispôsobí vybranej skupine atribútov.

| kupina atribútov | Flektro   |                | ▼ Nastave | nia   |
|------------------|-----------|----------------|-----------|-------|
| la ba a faile a  |           | <b>F</b> achar | Čieres    | ind i |
| ategoria:        | USB LOKEN | Farba:         | Cierna    |       |
|                  |           |                |           |       |
|                  |           |                |           |       |
|                  |           |                |           |       |
|                  |           |                |           |       |
|                  |           |                |           |       |
|                  |           |                |           |       |
|                  |           |                |           |       |
|                  |           |                |           |       |

Produkt uložíte kliknutím na tlačilo ok v dolnej časti formulára alebo zrušíte kliknutím na zruš.

Vlastné atribúty (dynamické / tovarové skupiny) pridáte kliknutím na tlačidlo nastavenia v záložke vlastné atribúty. Následne sa zobrazí zoznam všetkých skupín. Novú skupinu pridáte kliknutím na tlačidlo pridať.

| Názov skupiny    | Atribút 1 | Atribút 2 | Atribút 3 | Atribút 4 | Atribút 5 | Atribút 6 | Atribút 7 |
|------------------|-----------|-----------|-----------|-----------|-----------|-----------|-----------|
| Tovar            | К1        | К2        | К3        | Váha      | Výška     | Šírka     | Hmotnost  |
| Tovar - rozličný | SK1       |           |           |           |           |           |           |
| Kooperacie       | Druh      |           |           |           |           |           |           |
| Elektro          | Kategória | Farba     | Napájanie | Výkon     |           |           |           |
|                  |           |           |           |           |           |           |           |

V okne pre pridanie skupiny atribútov je nutné vyplniť **názov skupiny**, označiť či ide o hlavnú skupinu atribútov a podľa potreby vyplniť **názvy atribútov** 1 až 20.

| Pridať / Upraviť sk | upinu atribútov       |             | ×        | Pi | ridať / Upraviť skupin | u atribútov         |                               | × |
|---------------------|-----------------------|-------------|----------|----|------------------------|---------------------|-------------------------------|---|
| Skupina atribú      | tov Zobrazenie v stro | me          |          |    | Skupina atribútov      | Zobrazenie v strome |                               |   |
| Názov skupiny       | : Elektro             |             | 🗌 Hlavná |    | Stĺpce k dispozícii    |                     | Vybrané stĺpce                |   |
|                     |                       |             |          |    | Farba                  |                     | <ul> <li>Kategória</li> </ul> |   |
| Atribút 1:          | Kategória             | Atribút 11: |          |    | Napájanie<br>Výkon     |                     |                               |   |
| Atribút 2:          | Farba                 | Atribút 12: |          | I. | .,                     |                     |                               |   |
| Atribút 3:          | Napájanie             | Atribút 13: |          |    |                        |                     |                               |   |
| Atribút 4:          | Výkon                 | Atribút 14: |          |    |                        |                     |                               |   |
| Atribút 5:          |                       | Atribút 15: |          |    |                        |                     |                               |   |
| Atribút 6:          |                       | Atribút 16: |          |    |                        |                     |                               |   |
| Atribút 7:          |                       | Atribút 17: |          |    |                        |                     |                               |   |
| Atribút 8:          |                       | Atribút 18: |          |    |                        |                     |                               |   |
| Atribút 9:          |                       | Atribút 19: |          |    |                        |                     |                               |   |
| Atribút 10:         |                       | Atribút 20: |          |    |                        |                     | 🗹 Zobrazovať skupinu v strome |   |
| Ok                  | Zruš                  |             |          |    | Ok Z                   | Iruš                |                               |   |

Pomocou nastavenia **zobrazenie v strome** je možné generovať vetvy stromu filtra, na základe hodnôt vybraných atribútov. Vybrané stĺpce, ktoré sa majú zobrazovať v strome je nutné presunúť z ľavého zoznamu do zoznamu vpravo. Aby sa skupina v strome zobrazovala, je nutné zaškrtnúť políčko **zobrazovať skupinu v strome**.

### Podradené produkty

V zozname sú zobrazené všetky podradené produkty.

|   | Kód        | Podradený        |                                  | Množstvo | Cena  |
|---|------------|------------------|----------------------------------|----------|-------|
| * |            | K                | iknúť pre vloženie nového riadki | 1        |       |
| ۲ | 508KLON808 | Asus NB01xx      |                                  | 1        | 0,000 |
|   | SYM182     | CableCoiler 1400 |                                  | 1        | 0,000 |
|   | 6333       | Brúsny kotúč     |                                  | 1        | 3,200 |
|   | SYM138     | EcoCut 3300      |                                  | 1        | 0,000 |

**Pridať** podradený produkt je možné kliknutím do prvého riadku v zozname. Následne sa zobrazí zoznam produktov v ktorom je možné vybrať podradený produkt dvojklikom na záznam.

Podradený produkt je možné zmazať označením v zozname a následným stlačením kláves ctrl + delete.

Hodnoty ako **množstvo** a **cena** podradeného produktu je možné meniť priamo v tabuľke. Stačí kliknúť na hodnotu, zmeniť ju a potvrdiť klávesov **enter**.

### Rozdelenia

Tabuľke zobrazuje rozdelenie jednotlivých kusov, ktoré boli prijaté na sklad. Pri vytváraní príjemky je možné na karte položky (príjemka / položka / rozdelenie položiek) rozdeliť prijímané množstvo podľa jednotlivých EAN kódov, dátumu spotreby prípadne pridať poznámku.

Rozdelenie je možné využívať na kontrolu spotreby / záruky prijatej položky na sklad. Kontrolu spotreby je možné vykonať vybraním možnosti "generuj produkty – záruka" v kontextovom menu zoznamu produktov. Pre odstránenie záznamu v rozdelení produktov (napr. po vyradení exspirovaných položiek) je potrebné položku v zozname označiť jedným kliknutím a stlačiť kombináciu kláves CTRL+DELETE.

| Cer | na Príloh | / Osta | tné  | Vlastné atribúty | Podradené produk | ty Ro   | zdelenia |            |          |   |
|-----|-----------|--------|------|------------------|------------------|---------|----------|------------|----------|---|
|     | EAN       |        | Príj | em               | Výdaj            | Zostato | k        | Záruka     | Poznámka |   |
| Þ   | 123       |        |      | 2,0000           | 0                |         | 0        | 15.04.2020 | 123      |   |
|     | 00226331  |        |      | 5,0000           | 0                |         | 0        | 15.04.2020 |          | Т |
|     | 01651616  |        |      | 12,0000          | 0                |         | 0        | 15.04.2020 |          |   |
|     |           |        |      |                  |                  |         |          |            |          |   |
|     |           |        |      |                  |                  |         |          |            |          |   |
|     |           |        |      |                  |                  |         |          |            |          |   |
|     |           |        |      |                  |                  |         |          |            |          |   |
|     |           |        |      |                  |                  |         |          |            |          |   |
|     |           |        |      |                  |                  |         |          |            |          |   |

# Pohyby na karte

V zozname produktov je možné jednoducho zobrazovať pohyby na karte, cenové ponuky alebo objednávky v ktorých figuruje vybraný produkt.

Pre zobrazenie si najskôr treba zvoliť typ údajov, ktorý požadujete zobraziť. Na výber máte možnosti:

- Pohyby na karte
- CP (cenové ponuky)
- **OBJ** (objednávky)

Pre prehľadnejšie zobrazenie môžete skryť nulové karty, zaškrtnutím možnosti **skryť nulové karty**. Prípadne vybrať konkrétny sklad zo zoznamu.

Po vybraní možnosti napríklad "**Pohyby na karte**" stačí označiť produkt jedným kliknutím v zozname a automaticky sa nad zoznamom zobrazí okno, ktoré bude obsahovať pohyby pre vybraný produkt. Ak ponecháte okno nad zoznamom otvorené a v zozname označíte iný produkt, tak záznamy s pohybmi budú obnovené na záznamy zodpovedajúce pre novo vybraný produkt.

|                                 |                               |                                                                   |                                         |                                                                                                    |                                                                           |                                                                     | Titan 3.0                     |                          |            |                                                                     |                                                                             |                                                                            | - [                                                                                                    | ) ×                                       |
|---------------------------------|-------------------------------|-------------------------------------------------------------------|-----------------------------------------|----------------------------------------------------------------------------------------------------|---------------------------------------------------------------------------|---------------------------------------------------------------------|-------------------------------|--------------------------|------------|---------------------------------------------------------------------|-----------------------------------------------------------------------------|----------------------------------------------------------------------------|----------------------------------------------------------------------------------------------------|-------------------------------------------|
|                                 | Zákazky                       | Príj                                                              | íjemky                                  | Výdajky                                                                                                    | Partneri                                                                  | Produkty                                                            | Stroje                        | Objednáv                 | ky Faktú   | ry Dok                                                              | umenty                                                                      | Úlohy                                                                      | Cenové po                                                                                                    | nuky <                                    |
| 🗹 Centra                        | ala 🔔                         |                                                                   |                                         |                                                                                                    | 🗙 🛛                                                                       | Pohyby na kar                                                       | rte 🗹 Skryt                   | 'nulové karty            | ,          |                                                                     |                                                                             |                                                                            |                                                                                                    |                                           |
| 🗸 Vydajn                        | na Prida<br>prode             | ať O<br>ukt pi                                                    | Opraviť<br>produkt                      | Vymazať Z<br>produkt                                                                                                    | /rušiť 🔲 🤇                                                                | DBJ                                                                 | Centrala                      | •                        | Tlač<br>▼  | •                                                                   |                                                                             |                                                                            |                                                                                                    |                                           |
| Zobrazi                         |                               | Ed                                                                | ditácia                                 | ⊿ Fi                                                                                                    | l                                                                         | Aktı                                                                | uálny sklad                   |                          | A          |                                                                     |                                                                             |                                                                            |                                                                                                    |                                           |
| Elektro     Elektro     Elektro | )<br>racie                    |                                                                   |                                         | Sei                                                                                                    | n pritiahnite zá                                                          | ihlavie stĺpca,                                                     | podľa ktorého                 | chcete zoski             | upovať     |                                                                     |                                                                             |                                                                            | //                                                                                                    |                                           |
| Tovar     Tovar                 | <ul> <li>rozličný</li> </ul>  |                                                                   |                                         |                                                                                                    | Kód                                                                       | Názov                                                               |                               | L                        | Priem.cen  | a ozn                                                               | Popis                                                                       | 1 0                                                                        | P .                                                                                                    | Popis 2                                   |
| E TOVA                          |                               |                                                                   |                                         | 9                                                                                                    |                                                                           |                                                                     |                               |                          |            |                                                                     |                                                                             |                                                                            |                                                                                                    |                                           |
|                                 |                               |                                                                   |                                         |                                                                                                    | 22                                                                        | BICYKEL SCO                                                         | OTT KILLER 26                 | ks                       |            |                                                                     |                                                                             |                                                                            | 48,0                                                                                                    | D                                         |
|                                 |                               |                                                                   |                                         | · · ·                                                                                                    |                                                                           | Dicince boo                                                         | STITULEER 20                  |                          |            |                                                                     |                                                                             |                                                                            |                                                                                                    |                                           |
|                                 |                               |                                                                   |                                         |                                                                                                    | 14                                                                        | Thuja Smara                                                         | igr 120 cm SSS                | ks                       |            |                                                                     |                                                                             |                                                                            | 0,0                                                                                                    | D                                         |
|                                 | 🖳 Pohył<br>Sem pritiah        | <b>oy pre</b><br>nite záł                                         | <b>: kartu : 1</b><br>áhlavie stĺp      | 4 Thuja Smar                                                                                                    | agr 120 cm SS                                                             | Thuja Smara<br>S na sklade (                                        | igr 120 cm SSS                | ks                       |            |                                                                     |                                                                             |                                                                            | 0,0                                                                                                    | ×                                         |
|                                 | Pohyt<br>Sem pritiah          | oy pre<br>nite záł<br>Za                                          | • kartu : 1<br>ihlavie stĺp<br>Zákazka  | 4 Thuja Smar<br>oca, podľa ktor<br>Dátum                                                                                                    | agr 120 cm SS<br>ého chcete zo<br>Partner                                 | Thuja Smara<br>S na sklade -<br>skupovať<br>Dod. list               | gr 120 cm SSS<br>4<br>FA čís. | ks<br>Int. čís. FA       | Číslo obj. | Príjem                                                              | Výdaj                                                                       | JC                                                                         | 0,0<br>Zostatok                                                                                                    | ×                                         |
|                                 | Pohył<br>Sem pritiah<br>Číslo | oy pre<br>nite záł<br>Za<br>2                                     | : kartu : 14<br>ihlavie stip<br>Zákazka | 4 Thuja Smar<br>oca, podľa ktor<br>Dátum<br>03. 10.2016                                                                                        | agr 120 cm SS<br>ého chcete zo<br>Partner<br>Peter Abr                    | Thuja Smara<br>S na sklade 4<br>skupovať<br>Dod. list<br>dd         | f A čís.                      | ks<br>Int. čís. FA<br>ii | Číslo obj. | Príjem<br>4,00                                                      | Výdaj<br>0,0000                                                             | JC<br>14,00000                                                             | 0,0<br>Zostatok                                                                                                    | ×                                         |
|                                 | Sem pritiah                   | oy pre<br>nite záł<br>2<br>2<br>5                                 | : kartu : 1<br>ihlavie stip<br>Zákazka  | 4 Thuja Smar<br>4 Thuja Smar<br>5 ca, podľa ktor<br>03.10.2016<br>03.10.2016                                                                   | ého chcete zo<br>Partner<br>Peter Abr<br>BCS Slov                         | Thuja Smara<br>S na sklade -<br>skupovať<br>Dod. list<br>dd<br>ddd  | FA čís.<br>ff                 | ks<br>Int. čís. FA<br>ii | Číslo obj. | Príjem<br>4,00<br>14,00                                             | Výdaj<br>0,0000<br>0,0000                                                   | JC<br>14,00000<br>15,00000                                                 | 0,0<br>Zostatok<br>10 1                                                                                                    | ×                                         |
|                                 | Sem pritiah                   | oy pre<br>nite záł<br>2<br>2<br>5<br>6                            | kartu : ۱۰<br>ihlavie stip              | 4 Thuja Smar<br>Dca, podľa ktor<br>Dátum<br>03.10.2016<br>03.10.2016<br>03.10.2016                                                             | ého chcete zo<br>Partner<br>BCS Slov<br>Almonds                           | Thuja Smara<br>S na sklade 4<br>skupovať<br>Dod. list<br>dd<br>ddd  | FA čís.<br>ff                 | ks<br>Int. čís. FA<br>ii | Číslo obj. | Príjem<br>4,00<br>14,00<br>1,00                                     | Výdaj<br>0,0000<br>0,0000<br>0,0000                                         | JC<br>14,00000<br>15,00000<br>125,00000                                    | 0,0<br>Zostatok<br>10<br>10<br>11                                                                                                    | ×<br>4,00<br>8,00<br>9,00                 |
|                                 | Em pritiah                    | by pre<br>nite záł<br>2<br>5<br>6<br>7                            | : kartu : 1:<br>ihlavie stĺ;<br>Zákazka | 4 Thuja Smart<br>Dátum<br>03. 10.2016<br>03. 10.2016<br>03. 10.2016<br>03. 10.2016                                                             | eho chcete zo<br>Partner<br>Peter Abr<br>BCS Slov<br>Almonds<br>Construct | Thuja Smara<br>SS na sklade 4<br>skupovať<br>Dod. list<br>dd<br>ddd | FA čís.<br>ff                 | ks<br>Int. čís. FA<br>ii | Číslo obj. | Príjem<br>4,00<br>14,00<br>1,00<br>10,00                            | Výdaj<br>0,0000<br>0,0000<br>0,0000<br>0,0000                               | JC<br>14,0000<br>15,0000<br>22,0000                                        | 0,0<br>Zostatok<br>00<br>10<br>10<br>10<br>2                                                                                                    | ×<br>4,00<br>8,00<br>9,00                 |
|                                 | Pohył<br>Sem pritiah<br>Číslo | nite zál<br>22<br>2<br>5<br>6<br>7<br>8                           | : kartu : 1<br>ihlavie stip<br>Zákazka  | 4 Thuja Smar.<br>Dátum<br>03. 10.2016<br>03. 10.2016<br>03. 10.2016<br>03. 10.2016<br>03. 10.2016                                              | eho chcete zo<br>Partner<br>Peter Abr<br>BCS Slov<br>Almonds<br>Construct | Thuja Smara<br>SS na sklade -<br>skupovať<br>Dod. list<br>dd<br>ddd | FA čís.<br>ff                 | ks<br>Int. čís. FA<br>Ii | Číslo obj. | Príjem<br>4,00<br>14,00<br>1,00<br>10,00<br>1,00                    | Výdaj<br>0,0000<br>0,0000<br>0,0000<br>0,0000<br>0,0000                     | JC<br>14,0000<br>125,0000<br>22,0000<br>2,0000                             | 0,0<br>Zostatok<br>10<br>10<br>11<br>10<br>20<br>3                                                                                                    | ×<br>4,00<br>8,00<br>9,00<br>0,00         |
|                                 | Pohył<br>Sem pritiah<br>Číslo | nite zál<br>22<br>2<br>5<br>6<br>7<br>8<br>16                     | : kartu : 1<br>ihlavie stļ              | 4 Thuja Smar.<br>Dátum<br>03. 10.2016<br>03. 10.2016<br>03. 10.2016<br>03. 10.2016<br>03. 10.2016<br>03. 10.2016<br>03. 10.2016                | Among Signa Construct<br>Among Signa Construct<br>Adobe Cr<br>Pavol Hof   | Thuja Smara<br>SS na sklade -<br>skupovať<br>Dod. list<br>dd<br>ddd | FA čís.<br>ff<br>fff          | ks<br>Int. čís. FA<br>ii | Číslo obj. | Prîjem<br>4,00<br>14,00<br>1,00<br>10,00<br>1,00<br>144,00          | Výdaj<br>0,0000<br>0,0000<br>0,0000<br>0,0000<br>0,0000<br>0,0000           | JC<br>14,00000<br>15,00000<br>22,00000<br>2,00000<br>244,00000             | 0,0<br>Zostatok<br>10<br>10<br>11<br>10<br>11<br>10<br>11<br>10<br>11<br>11<br>11                                                                                                    | x<br>4,00<br>9,00<br>9,00<br>0,00<br>4,00 |
|                                 | Pohył<br>Sem pritiah<br>Čísło | by pre<br>nite zál<br>2<br>2<br>5<br>6<br>7<br>7<br>8<br>16<br>16 | : kartu : 1<br>ihlavie stlj<br>Zákazka  | 4 Thuja Smar.<br>Dátum<br>03. 10.2016<br>03. 10.2016<br>03. 10.2016<br>03. 10.2016<br>03. 10.2016<br>03. 10.2016<br>03. 10.2016<br>03. 10.2016 | Almonds<br>Adobe Cr<br>Adobe Cr<br>Adobe Cr<br>EUROBET                    | Thuja Smara<br>S na sklade -<br>skupovať<br>Dod. list<br>dd<br>ddd  | FA čís.<br>ff                 | ks<br>Int. čís. FA<br>ii | Číslo obj. | Prijem<br>4,00<br>14,00<br>10,00<br>10,00<br>1,00<br>144,00<br>6,00 | Výdaj<br>0,0000<br>0,0000<br>0,0000<br>0,0000<br>0,0000<br>0,0000<br>0,0000 | JC<br>14,00000<br>15,00000<br>22,00000<br>2,00000<br>244,00000<br>20,00000 | 0,0<br>Zostatok<br>10<br>10<br>11<br>10<br>11<br>10<br>11<br>10<br>11<br>10<br>11<br>10<br>11<br>10<br>11<br>10<br>11<br>10<br>11<br>10<br>11<br>10<br>11<br>10<br>11<br>10<br>11<br>10<br>10 | x<br>4,00<br>9,00<br>9,00<br>4,00<br>0,00 |

# **Ceny partner**

V zozname produktov je možné jednoducho zobrazovať a upraviť partnerské ceny produktov vzhľadom na odoberané množstvo.

V hornej časti je potrebné vybrať partnera, ktorého ceny majú byť zobrazené / upravené.

- Edituj ceny zapne editáciu cien priamo v zozname produktov
- Importuj produkty slúži na import nových cien produktov z Excel tabuľky
- Kopíruj cenník slúži na skopírovanie cenníka od iného vybraného partnera
- Tlač cenník vytlačí cenník

### Poznámka:

Pri zadávaní partnerských cien musí mať minimálne jeden záznam **počet od** o hodnote **1**.

Import produktov je možné vykonať pomocou Excel tabuľky, ktorá musí obsahovať list s názvom "produkty" a stĺpce:

- IČO identifikátor odberateľa / firmy
- Kód identifikátor produktu
- Množstvo množstvo od ktorého je platná príslušná cena

• Cena – cena, ktorá je platná od príslušného množstva

|   | А          | В       | С          | D    | E |
|---|------------|---------|------------|------|---|
| 1 | IČO        | Kód     | Množstvo   | Cena |   |
| 2 | 12345678   | 2211    | 1          | 22.1 |   |
| 3 | 12345678   | 2211    | 10         | 19   |   |
| 4 | 12345678   | 2211    | 100        | 17   |   |
| 5 | () ► ► pro | dukty 🖉 | <b>*</b> ] |      |   |

Ak je zaškrtnutá možnosť **edituj ceny**, tak je možné upraviť hodnotu v stĺpci **cena predaj** priamo v zozname produktov. Úpravu je možné vykonať prepísaním hodnoty a potvrdením klávesov enter:

|  |     | Objedn |            |         |            |         | e listy |
|--|-----|--------|------------|---------|------------|---------|---------|
|  |     | BIG    | Media s.r. | •       | Kopírui (  | ennik   |         |
|  |     | V E    | dituj ceny |         | (topiraj t | CTITIK. |         |
|  | a 🔻 | Impor  | tuj produ  | kty     | Tlač cen   | nik ▼   |         |
|  |     |        | Ceny       | / partn | er         | A       |         |
|  |     |        |            |         |            |         |         |
|  |     |        |            |         | Cena pre   | daj 🔻   | Popis 1 |
|  |     |        |            |         |            |         |         |
|  |     |        |            |         |            | 1950    |         |
|  |     |        |            |         | 74         | ,110000 | NE      |
|  |     |        |            |         |            |         |         |

Ak nie je zaškrtnutá možnosť **edituj ceny**, tak zobrazia partnerské ceny podľa odoberaného množstva v samostatnej tabuľke po prechode kurzorom po nad cenu v stĺpci **cena predaj**. Tabuľka obsahuje nasledovné stĺpce:

- Počet od množstvo od ktorého sa uplatní príslušná cena
- Cena cena za mernú jednotku, ktorá sa uplatní od príslušného množstva

|  |   | BIG N                                                                                                    | 1edia s.r    | <ul> <li>Kopíruj cenní</li> </ul> |        |               |               |            |   |
|--|---|----------------------------------------------------------------------------------------------------|--------------|-----------------------------------|--------|---------------|---------------|------------|---|
|  |   | E Ec                                                                                                    | lituj ceny   | topi oj centi                     |        | EAN int.      | Tlačené dňa   | 31.12.2018 | - |
|  | Ŧ | Impor                                                                                                    | tuj produkty | Tlač cenník 🔻                     |        |               |               | 31.12.2018 | - |
|  |   | BIG Media s.r ▼       Kopíruj cenník         Edituj ceny       Tlač cenník ▼         Importuj produkty       Tlač cenník ▼         Ceny partner       Tlačareň Stav ku dňu 31.12.2018 ▼         Priem.cena       ozn         Cena predaj ▼       Popis 1         CP       Popis 2         18,8       počet od         74,11       Kliknúť pre vloženie nového riadku         18,80       20         18,80       20 |              |                                   |        |               |               |            |   |
|  |   |                                                                                                    |              |                                   |        |               |               |            |   |
|  |   |                                                                                                    |              | Cena predaj                       | ▼ P    | opis 1        |               |            |   |
|  |   |                                                                                                    |              | 18,80                             | očet r | od.           | • 9 Cena      |            | - |
|  |   |                                                                                                    |              | 74,11                             | ocerc  | Kliknúť pre v | loženie novéh | o riadku   |   |
|  |   |                                                                                                    |              | 18,80                             |        |               | 30            | 33,0       | 0 |
|  |   |                                                                                                    |              | 18,80                             |        |               | 20            | 44,0       | 0 |
|  |   |                                                                                                    |              | 18,80                             |        |               | 10            | 11,0       | 0 |
|  |   |                                                                                                    |              | 10,00                             |        |               | 1             | 1 950,0    | 0 |
|  |   |                                                                                                    |              | 0,0000                            | 000    |               | 0,0           | 0          |   |

Zadaním hodnôt **počet od** a **cena** do prvého riadku (pod hlavičkou tabuľky) a potvrdením klávesov enter je možné pridať nový záznam.

| Počet od 🔹 🔻 | Cena     |
|--------------|----------|
| 99           | 178      |
| 30           | 33,00    |
| 20           | 44,00    |
| 10           | 11,00    |
| 1            | 1 950,00 |
|              |          |

# Prepočítaj sklad

Funkcia prepočíta zostatky skladov na základe príjmu a výdaju jednotlivých skladových kariet.

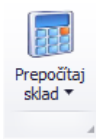

# Stroje (technológie)

Stroje sa nachádzajú v hlavnom okne v záložke stroje (prípadne technológie, podľa nastavení).

# Špecifické funkcie

### Kontextové menu

Zobrazí sa po kliknutí pravým tlačidlom myši na položku zozname. Niektoré všeobecné funkcie sú bližšie popísané v časti **zoznamy / kontextové menu položiek**.

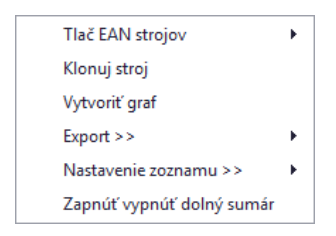

Výrobné stroje

Vŕtačkv44

### Tlač EAN strojov

Vygeneruje zoznam EAN čiarových kódov vybraných strojov.

### Klonuj stroj

Vytvorí automatický klon vybraného stroja.

# Zoznam strojov

V ľavej časti sa zobrazuje **strom** vygenerovaný z dynamických atribútov strojov. Kliknutím na niektorú z položiek (vetiev) stromu sa **vyfiltrujú** zodpovedajúce záznamy v zozname. Všetky záznamy je možné opäť zobraziť kliknutím na tlačidlo **zrušiť filter**.

Viac o dynamických atribútoch nájdete v časti vlastné atribúty.

# Pridať stroj

Okno s formulárom pre pridanie stroja vyvoláte kliknutím na tlačidlo pridať stroj.

**Vzhľad formuláru** je možné v prípade potreby plne modifikovať. Napríklad zmeniť rozloženie jednotlivých častí, premenovať alebo skryť nepoužívané časti a podobne. Vzhľad okna neodporúčame modifikovať vo vlastnej réžií, preto postup nebude popísaný podrobnejšie.

| Stroj           |                  |                     |                         |                           | ×     |
|-----------------|------------------|---------------------|-------------------------|---------------------------|-------|
| Hlavné údaje    | Prílohy Vlas     | tné atribúty Servis | né zásahy               |                           |       |
| EČV / int.číslo | UNC600           |                     | Sklad stroje            | ✓ Ceny                    |       |
| Výrobné číslo   | 116661123        |                     | Rok výroby 2013 🗌 Koop. | Klon Výstup               | 10,00 |
| Názov           | UNC prevadz      | kove                | Náklad                  | 20,00                     |       |
| Тур             | Obrábací stro    | j                   |                         | Prepravné                 | 30,00 |
| Týždenná v      | yťaženosť stroja |                     |                         | Výstup s obsluhou         | 40,00 |
| Po Ut           | St               | Št Pi               | So Ne Vyťažený          | v do<br>Náklad s obsluhou | 50,00 |
| 480 48          | 480              | 480 480             | 6/2//20                 | Stojné                    | 60,00 |
|                 |                  |                     |                         | DPH %                     | 20% - |
|                 | Dátum predaja    | 2.2014              | Záruka (mes) 16         |                           |       |
| Umiestnenie     | stroja           | Výrobca, d          | odávateľ                | Servisný interval         |       |
| Od 05.09        | 9.2017 🔻 🗍       | Výrobca             | ALAS SLOVAKIA s.r.o.    | ① Motohod/km              | 1 000 |
| Ondrejmi        | ška Martin       | Dodávatel           | Atlantis Systems s.r.o. | 🕀 Mesiac                  | 6     |
| Pozícia na sl   | hada             |                     |                         |                           | ·     |
| P OZICIO HIG SI | NOUC             |                     |                         |                           |       |
| Budova          |                  | ▼ Miestno           | sť 🗸 Un                 | niestnenie                | •     |
|                 |                  |                     |                         | Zruš                      | Ok    |
|                 |                  |                     |                         |                           |       |

### Základné údaje

Podľa potreby vyplňte základné údaje o stroji:

- EČV / int. číslo Povinná položka, hodnota musí byť jedinečná pre každý stroj.
- Výrobné číslo
- Názov
- Тур
- Sklad
- Dátum predaja
- Rok výroby
- Kooperácia (áno / nie)
- Záruka
- Výrobca
- Dodávateľ
- Umiestnenie stroja

- Pozícia na sklade
- Servisný interval
  - o Motohod/km
  - o Mesiac
- Klon označený stroj slúži ako šablóna pri vytváraní položky nového stroja podľa skupiny atribútov. Koop. - realizované inou firmou
- Ceny
  - o Výstup
  - o Náklad
  - o Prepravné
  - Výstup s obsluhou
  - Náklad s obsluhou
  - o Strojné
  - O DPH %

### Podobné stroje

V dolnej časti záložky hlavné údaje sa zobrazuje zoznam s podobnými strojmi na základe atribútov.

### Prílohy

**Prílohy** sa nachádzajú v samostatnej záložke. Prílohu **pridáte** vyplnením údajov o prílohe. Konkrétny súbor vyberiete kliknutím na tlačidlo **vybrať súbor** a následne kliknutím na **pridaj** prílohu uložíte. Dvojklikom na prílohu v zozname sa otvorí priložený súbor v predvolenom programe podľa typu súboru. Prílohu môžete pridať presunutím súboru z disku priamo do zoznamu.

| Hla | avné údaje        | Prílohy   | Vlastné atribúty | Servisné zá | sahy   |       |                  |                      |
|-----|-------------------|-----------|------------------|-------------|--------|-------|------------------|----------------------|
|     | Druh              |           |                  | Nadpis      |        |       | Popis            |                      |
| •   | Cenová por        | nuka      |                  | CP - ná     | kup    |       | Cenová ponuka k  | pôvodnej objednávke. |
|     | Tovar             |           |                  | Náhľad      | zariad | enia  | Katalógová fotka |                      |
|     |                   |           |                  |             |        |       |                  |                      |
| Dri | uh                |           |                  | 1           | lázov  |       |                  | Vybrať súbor         |
| С   | enová poni        | uka       |                  | •           | CP - r | nákup |                  | Oprav                |
| Po  | pis<br>enová poni | uka k pôv | vodnei obiednávl | ke.         |        |       | <br>*            | Zruš                 |
|     | F.s               |           |                  | Vymaž       |        |       |                  |                      |

# Nastaviť prístup

Pomocou tejto funkcie je možné nastaviť prístup k prílohe len vybraným zamestnancom alebo vybraným zamestnaneckým partiám.

|   | Nadpis         | adpis Druh<br>iroba zákazky 🧪 Email | Druh  |                       |  | Popis          |
|---|----------------|-------------------------------------|-------|-----------------------|--|----------------|
| ۲ | Výroba zákazky | Ø                                   | Email | Evnort >>             |  | Výroba zákazky |
|   |                |                                     |       | Nastavenie zoznamu >> |  |                |
|   |                |                                     |       | Nastaviť prístup      |  |                |

Po vybraní možnosti **nastaviť prístup** v kontextovom menu položky sa zobrazí okno v ktorom sú zobrazené dve tabuľky. V hornej časti sa nachádza tabuľa pre výber jednotlivých zamestnancov a v dolnej časti tabuľka pre výber celej zamestnaneckej partie.

|           | 197 1                  |                                                                                        |                                                      | 0 111 111            |
|-----------|------------------------|----------------------------------------------------------------------------------------|------------------------------------------------------|----------------------|
| '0V       | olit zobra             | zenie prilony pre v                                                                    | ybranych zamestnancov:                               | Uznacit vyfiitrovane |
|           | Vybrať                 | Partia                                                                                 | Zamestnanec                                          |                      |
| 9         |                        | RBC                                                                                    | RBC                                                  |                      |
|           |                        |                                                                                        | Gates Jill                                           |                      |
|           | $\checkmark$           |                                                                                        | Jobs Stephane                                        |                      |
|           | $\checkmark$           | Programátori                                                                           | Majerov Jozef                                        |                      |
|           |                        |                                                                                        | Mráz Pavol                                           |                      |
|           |                        | Programátori                                                                           | Ondrejmiška Martin                                   |                      |
|           |                        |                                                                                        |                                                      |                      |
| •         | $\checkmark$           |                                                                                        | Ondrejov Martin                                      |                      |
| Þ         |                        |                                                                                        | Ondrejov Martin<br>Ondrejová Lenka                   |                      |
| ⊧<br>°ov  | voliť zobra:           | zenie prílohy pre v                                                                    | Ondrejov Martin<br>Ondrejová Lenka<br>ybrané partie: |                      |
| ►<br>Pov  | voliť zobra:<br>Vybrať | zenie prílohy pre v                                                                    | Ondrejov Martin<br>Ondrejová Lenka<br>ybrané partie: |                      |
| ►<br>20V  | voliť zobraz<br>Vybrať | zenie prílohy pre v<br>Partia                                                          | Ondrejov Martin<br>Ondrejová Lenka<br>ybrané partie: |                      |
| ►<br>۲000 | voliť zobra:<br>Vybrať | zenie prílohy pre v<br>Partia<br>*©:                                                   | Ondrejov Martin<br>Ondrejová Lenka<br>ybrané partie: |                      |
| ۹<br>۷۰۵۷ | voliť zobra:<br>Vybrať | zenie prílohy pre v<br>Partia<br>®©:<br>Murári                                         | Ondrejov Martin<br>Ondrejová Lenka<br>ybrané partie: |                      |
| ►<br>?0V  | voliť zobraz<br>Vybrať | zenie prílohy pre v<br>Partia<br>n©c<br>Murári<br>Klampiari                            | Ondrejov Martin<br>Ondrejová Lenka<br>ybrané partie: |                      |
| >o∨       | Voliť zobra:<br>Vybrať | zenie prílohy pre v<br>Partia<br>®©c<br>Murári<br>Klampiari<br>Programátori            | Ondrejov Martin<br>Ondrejová Lenka<br>ybrané partie: |                      |
| ►         | voliť zobra:<br>Vybrať | zenie prílohy pre v<br>Partia<br>®©c<br>Murári<br>Klampiari<br>Programátori<br>Grafici | Ondrejov Martin<br>Ondrejová Lenka<br>ybrané partie: |                      |

Ak v tabuľke nie je označený žiadny zamestnanec alebo partia, tak sa príloha bude zobrazovať všetkým. Užívateľ, ktorý prílohu pridal má trvale povolený prístup k prílohe, aj keď nebude mať nastavený prístup.

V pravej hornej časti sa nachádza tlačidlo **označiť vyfiltrované**, ktoré slúži na automatické zaškrtnutie prístupu pre všetkých zamestnancov, ktorí sa v danom momente zobrazujú v zozname.

Kliknutím na tlačidlo OK, uložíte zmeny. Prístup je možné kedykoľvek spätne aktualizovať rovnakým postupom.

# Vlastné atribúty

Ak Vám nestačia predvolené atribúty stroja, tak si môžete jednoducho vytvoriť ďalšie. Každý stroj môže spadať pod jednu skupinu atribútov. Jedna skupina atribútov môže obsahovať až 20 voliteľných atribútov. Ak už skupiny atribútov existujú, tak si stačí niektorú vybrať a okno sa automaticky prispôsobí vybranej skupine atribútov.

| Hlavné údaje P    | rílohy Vlastné atribúty Servisné zásahy |
|-------------------|-----------------------------------------|
| Skupina atribútov | Výrobné stroje   Nastavenia             |
| Kategória:        | Velke stroje                            |
| Napájanie:        | 380 V                                   |
| Označenie:        | CRV                                     |
| Rok výroby:       | 2008                                    |
| Výkon:            | 3000 w                                  |
| Prikon:           | 2800 w                                  |
| Hmotnosť:         | 1980 kg                                 |
| Stav:             | Po servise                              |
| Norma:            | ST3000 (EU)                             |
|                   |                                         |
|                   |                                         |
|                   |                                         |
|                   |                                         |
|                   |                                         |
|                   |                                         |
|                   |                                         |

# Servisné zásahy

Servisné zásahy je možné evidovať na karte stroje (editácia) na záložke servisné zásahy.

|            |               |         |        |          |          | -              |                        |
|------------|---------------|---------|--------|----------|----------|----------------|------------------------|
| Dátum 🛆    | Dodavateľ     | Cena    | Hod/Km | Zár.     | Prehl.   | Poznámka       | V Prehliadky           |
| 13.06.2011 | Majerov Joz   | 0.00    | 1000   | <b>V</b> | <b>~</b> | А              | 🗹 Pozáručné            |
| 13.06.2011 | Majerov Joz   | 11.00   | 15     |          | <b>~</b> | Test opravy 1  | Záručné                |
| 13.06.2011 | Majerov Joz   | 10.00   | 10     | <b>~</b> | <b>~</b> |                | Obdobie od: 01.01.2016 |
| 13.06.2011 | Majerov Jozef | 45.00   | 45     |          | <b>~</b> | test           |                        |
| 13.06.2011 | Majerov Joz   | 4545.00 | 4545   |          |          | Upravene ID na | Obdobie do: 31.12.2015 |
| 14.06.2011 | Majerov Joz   | 5.00    | 0      |          |          |                |                        |
| 14.06.2011 | Majerov Joz   | 45.00   | 0      |          |          |                | Zruš filter            |
| 14.06.2011 | Majerov Joz   | 4545.00 | 0      |          |          |                |                        |
| 14.06.2011 | Majerov Joz   | 4545.00 | 0      | <b>~</b> |          |                | Pridai                 |
| 14.06.2011 | Majerov Joz   | 4741.00 | 0      |          |          |                |                        |
| 14.06.2011 | Majerov Joz   | 454.00  | 454545 |          |          | bsxnbjkn bozjb | vymaz                  |
| 14.06.2011 | Majerov Joz   | 45.80   | 56454  | <b>V</b> |          |                | Zruš                   |
| 18.06.2011 | Majerov Joz   | 454.00  | 500    |          |          | hgf hgvhgvhg v |                        |
|            |               |         |        |          |          |                | Tlač                   |

Prehľad servisných zásahov je možné filtrovať podľa dátumu, typu a toho, či sa jedná o záručnú alebo pozáručnú. Zoznam je možné vytlačiť kliknutím na tlačidlo **tlač.** 

# Pridať servisný zásah

Pod kliknutím na tlačidlo **pridaj** sa zobrazí okno s formulárom, kde je potrebné vyplniť jednotlivé údaje podľa potreby. Ak nový záznam nadväzuje na predchádzajúci, kliknite na tlačidlo **nadraď**. V zobrazenom okne pravým tlačidlom myši kliknite na zodpovedajúci záznam a následne na tlačidlo **nastav nadradenosť**. Nadradenosť zmeníte opätovným zobrazením okna a výberom iného, prípadne zrušíte kliknutím na zvýraznený a následne na tlačidlo **zruš nadradenosť**. Všetky zmeny potvrdíte kliknutím na tlačilo **OK** alebo zrušíte kliknutím na **zruš**.

| Dodavateľ   |      | ٢  | Prehliadka |
|-------------|------|----|------------|
|             |      |    |            |
| Datum       |      |    | Záručná    |
| 18.3.2016 1 | 5: 🔻 |    |            |
| Moto/Km     | Cena |    |            |
|             |      |    |            |
|             |      |    |            |
| Popis       |      |    |            |
|             |      |    | <u>_</u>   |
|             |      |    |            |
|             |      |    |            |
|             |      |    |            |
|             |      |    |            |
|             |      |    | -          |
|             |      |    |            |
| Nadraď.     |      | Ok | Zruš       |
|             |      |    |            |

# Pracovný výkon stroja

Pracovné výkony stroja je možné zobraziť pomocou kontextového menu, ktoré sa zobrazí po kliknutím pravým tlačidlom v zozname na vybraný stroja a zvolením možnosti **pracovné výkony stroja**.

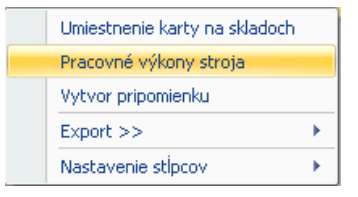

V zobrazenom okne sa zobrazuje zoznam pracovných výkonov stroja. V pravom hornom rohu sa nachádza možnosť "mesiac", ktorý slúži na filtráciu podľa vybraného mesiaca v roku.

| ID stroj: 0<br>Stroj:<br>Dátum Popis | Praca |             |               |               |              |              | Mesiac |
|--------------------------------------|-------|-------------|---------------|---------------|--------------|--------------|--------|
| Stroj:<br>Détum Popis                | Praca |             |               |               |              |              |        |
| Dátum Popis                          | Praca |             |               |               |              |              | 8      |
|                                      | od    | Praca<br>od | Prestoj<br>od | Prestoj<br>do | Presun<br>od | Presun<br>do | Km     |
| 13.08.2011 Postavenie 23             | 0:00  | 9:01        | 0:00          | 0:00          | 0:00         | 0:00         | 0.0000 |
| 13.08.2011 Nastavenie 43/3           | 6:00  | 15:00       | 0:00          | 0:00          | 0:00         | 0:00         | 0.0000 |
| 13.08.2011 Polozenie 34/43           | 14:01 | 20:01       | 0:00          | 0:00          | 0:00         | 0:00         | 0.0000 |
| 14.08.2011 Oprava 20011/11           | 6:01  | 16:01       | 0.00          | 0.00          |              |              |        |

# Pridať záznam

Podľa potreby vyplňte údaje ako druh, popis prác, poznámka, čas práce a kliknutím na tlačidlo **pridaj** pridáte nový záznam, alebo zmeny zrušíte kliknutím na **zruš**. Pri pridávaní pracovného výkonu musí byť označený typ "výkon".

# Plánovaný výkon stroja

Plánované výkony stroja sa zobrazujú v samostatnej záložke plánovač.

### Pridať záznam

Podľa potreby vyplňte údaje a kliknutím na tlačidlo **pridaj** pridáte nový záznam, alebo zrušíte zmeny kliknutím na **zruš.** Pri pridávaní plánovaného výkonu musí byť označený typ "plán".

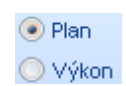

🔘 Plan

Výkon

### Zobrazenie plánovača

Zobrazenie zoznamu je možné zmeniť výberom z: časová os, deň, pracovný týždeň, týždeň alebo mesiac.

| 🖳 Zoznam p                                                    | pracovnýc                         | h výkon                      | ov stroja           |             |                                     |                                               |                 |                  |            |                       |       | - = >                        |
|---------------------------------------------------------------|-----------------------------------|------------------------------|---------------------|-------------|-------------------------------------|-----------------------------------------------|-----------------|------------------|------------|-----------------------|-------|------------------------------|
| Zoznam P                                                      | Planovač                          |                              |                     |             |                                     |                                               |                 |                  |            |                       |       | ∢ ⊳                          |
|                                                               | Časová o                          | s 🔻                          |                     |             |                                     |                                               |                 |                  |            |                       |       |                              |
| 1                                                             | l0. augusta 2                     | 2011 - 15.                   | augusta 20          | 011         |                                     | 15.                                           | augusta 3       | 2011 - 2         | 22. august | a 2011                |       | 22. a 🛣                      |
| 10 st                                                         | 11 št                             | 12 pi                        | 13 so               | 14 ne       | 15 po                               | 16 ut                                         | 17 st           | 18 š             | it 19 p    | oi 20 so              | 21 ne | 22 po 🛳                      |
|                                                               |                                   | 0.0                          |                     | 0.0         |                                     |                                               | -               |                  |            |                       |       | 1                            |
| <u>.</u>                                                      | 020                               | <b>U</b> 2 <b>U</b>          | 2011 🕗              | <u>()</u> 2 |                                     |                                               | 0               | 20               | 011/0001   | •                     |       | Ŧ                            |
| e test                                                        |                                   | 020                          | <u>_</u> 2          |             |                                     |                                               |                 |                  |            |                       |       | Ŧ                            |
| Stroj                                                         |                                   | 020                          | <b>B</b> 2 <b>D</b> |             |                                     |                                               |                 |                  |            |                       |       | +                            |
| 4                                                             |                                   | C                            |                     |             |                                     |                                               |                 |                  |            |                       |       | F                            |
| Drub                                                          | Poni                              | ie prác                      |                     |             | Drá                                 | • a                                           |                 |                  |            |                       |       |                              |
|                                                               | +                                 | io prav                      |                     |             | Od                                  | 0:00 🗘 Do                                     | 0:00 🗘          | Hod              | 0.00       | 🔘 Plan                |       |                              |
| Dát.výkonu                                                    |                                   |                              |                     |             | Pre                                 | stoj                                          |                 |                  |            | Výko                  | n 🕒   | Pridaj                       |
| 11.08.2011                                                    | * Pozi                            | námka                        |                     |             | Od                                  | ‡ Do                                          | ÷               | Hod              | 0.00       |                       | 1     | Zruš                         |
| Motohodin                                                     | iy                                |                              |                     |             | Pre                                 | sun                                           |                 |                  |            |                       |       |                              |
| 0.00                                                          |                                   |                              |                     |             | Od                                  | Ç Do                                          | -               | Hod              | 0.00       | <b>Km</b> 0.00        | 0     | /ymaz                        |
|                                                               |                                   |                              |                     |             |                                     |                                               |                 |                  |            |                       |       |                              |
| Truh<br>Druh<br>Dát.výkonu<br>11.08.2011<br>Motohodin<br>0.00 | Popi<br>v<br>I<br>v<br>Pozi<br>vy | 020<br>020<br>020<br>is prác | 2011                |             | Prá<br>Od<br>Pre<br>Od<br>Pre<br>Od | a<br>0:00 ‡ Do<br>stoj<br>‡ Do<br>sun<br>‡ Do | • 0:00 ‡<br>• ÷ | 20<br>Hod<br>Hod | 0.00       | ○ Plan ⊙ Výko Km 0.00 | n 🕑   | ▶<br>Pridaj<br>Zruš<br>/ymaž |

Zelenou farbou sú označené plánované výkony, ktorých dátum ukončenia je väčší ako aktuálny dátum. Červenou farbou sú označené plánované výkony, ktorých dátum ukončenia je menší ako aktuálny dátum a sivé sú výkony stroja.

Výkon stroja je možne vytvoriť priamo z plánovaného výkonu tak, že naň kliknete pravým tlačidlom a následne kliknete na **vytvoriť výkon**. Údaje z plánu sa vám automaticky prednastavia do výkonu. Podľa potreby doplňte údaje a kliknutím na tlačidlo **pridaj,** pridáte nový výkon, alebo zrušíte kliknutím na **Zruš**.

| Zoznam          | pracovnýc     | h výkon                            | ov stroja                | I     |                            |         |                                              |       |           |                  |          |                        | 2         |
|-----------------|---------------|------------------------------------|--------------------------|-------|----------------------------|---------|----------------------------------------------|-------|-----------|------------------|----------|------------------------|-----------|
| ZUZHAM          | Časová o      | s <b>-</b>                         |                          |       |                            |         |                                              |       |           |                  |          |                        |           |
| 1               | l0. augusta 2 | ), augusta 2011 - 15, augusta 2011 |                          |       |                            |         | 15. augusta 2011 - 22. augusta 2011          |       |           |                  |          |                        |           |
| 10 st           | 11 št         | 12 pi                              | 13 so                    | 14 ne | 15 po                      | 16 ut   | 17 st                                        | 18 št | 19 pi     | 20 so            | 21 ne    | 22 po                  | \$        |
| Stroje testuj   | 020           |                                    | 2011 J<br>1 2 L<br>2 2 J | 12    |                            |         | 0                                            | Vytvo | riť výkon |                  |          | 4                      | * * * + - |
| Druh<br>Zákazka | Popi          | is prác<br>námka                   |                          |       | Od<br>17.08<br>Do<br>20.08 | .2011 · | <ul> <li>18:01 ↓</li> <li>23:59 ↓</li> </ul> | ]     |           | ● Plan<br>○ Výko | n O<br>/ | Oprav<br>Zruš<br>/ymaž |           |

# Objednávky

Objednávky sa nachádzajú v hlavnom okne na záložke objednávky.

# Špecifické funkcie

### Kontextové menu

Zobrazí sa po kliknutí pravým tlačidlom myši na položku zozname. Niektoré všeobecné funkcie sú bližšie popísané v časti **zoznamy / kontextové menu položiek**.

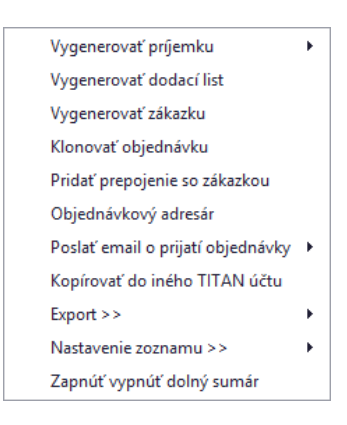

### Vygenerovať príjemku

Otvorí okno s formulárom na vytváranie príjemky vyplnenú na základe údajov z objednávky.

### Klonovať objednávku

Otvorí okno formulárom na vytváranie objednávky, kde budú vyplnené rovnaké údaje ako vo vybranej objednávke.

### Pridať prepojenie so zákazkou

Otvorí okno so zoznamom zákaziek, kde je možné pomocou dvojkliku vybrať zákazku, s ktorou bude mať vybraná objednávka vytvorenú reláciu / prepojenie.

### Kopírovať do iného TITAN účtu

V prípade, že vlastníte viacero TITAN účtov (napríklad pre viacero firiem), tak môžete jednoducho kopírovať vybrané záznamy medzi svojimi účtami. Pred vybraním tejto možnosti je potrebné v zozname označiť požadované záznamy kliknutím na hlavičku riadku a potiahnutím kurzora pre označenie, alebo podržaním klávesy CTRL a jedným kliknutím na záznam.

Po vybraní možnosti "Kopírovať do iného TITAN účtu" sa Vám zobrazí nové okno v ktorom je potrebné vybrať cieľovú firmu, do ktorej sa majú požadované záznamy kopírovať.

| Kopírovať záznai | ny do iného TITAN účtu (0 / 13) | ×      |
|------------------|---------------------------------|--------|
| Kopírovať do:    | Titan Devel ▼ Kopírovať         | Zrušiť |

Po vybraní účtu kopírovanie spustíte kliknutím na tlačidlo kopírovať.

# Pridať objednávku

Okno s formulárom pre pridanie objednávky vyvoláte kliknutím na tlačidlo **pridať objednávku** a následne vybraním možnosti **pridať objednávku,** alebo **pridať objednávku na zákazku**. Ak zvolíte možnosť pridať objednávku na zákazku, tak sa Vám zobrazí zoznam zákaziek, v ktorom dvojklikom vyberte potrebnú zákazku.

| Číslo obje                        | dnávky                |                          | Ext. číslo objednávky                         | Dodáva                 | ateľ 🍳 🛙                | odávateľska      | á 🔘  | Odberateľ ská |                    |                             |                                   |
|-----------------------------------|-----------------------|--------------------------|-----------------------------------------------|------------------------|-------------------------|------------------|------|---------------|--------------------|-----------------------------|-----------------------------------|
| <ul> <li>▼ 017/20:</li> </ul>     | 17                    |                          | 20170331                                      | Vybrat                 | Vybrať Novákstav s.r.o. |                  |      |               |                    |                             |                                   |
| 05.09.2017<br>Spôsob dop          | avenia<br>7<br>pravy  | •                        | 05.05.2005   Spôsob platby                    | Ulica:<br>Mesto:       | Seve                    | ná 21<br>2 Nitra |      |               |                    | ČO:<br>DIČ:                 | 1223344                           |
| Dovoz 🔹 Bankový prevod 🔹          |                       |                          |                                               | Prevád                 | lzka Pred               | ajňa Centru      | m    |               | • I                | Č DPH:                      | SK2254533                         |
| Úvod P                            | oložky                | Závei                    | Dodacie a platobné po                         | dmienky                | Ostatné                 | Prílohy          |      |               |                    |                             |                                   |
| Kód                               | Por.č.                |                          | Názov                                         |                        | Množst                  | Dodané           |      | Cena za MJ b  | DPH %              | MJ                          | Zľava                             |
| 2211                              |                       | 1                        | USB Token v3000 (4x900 Mhz)                   | oken v3000 (4x900 Mhz) |                         |                  | 1,00 | 255,00        | 20                 | ) ks                        | 0                                 |
| xxx                               |                       | 2                        | 2 Kolo ozubene cv3 SUA 33975                  |                        | 52,00                   | 0,00             |      | 7,30          | 20                 | ) ks                        | 0,0000                            |
| 02044                             |                       | 3                        | Meradlo 1500 - zostava                        |                        | 1,00                    |                  | 0,00 | 75,00         | 20                 | ) ks                        | 0,0000                            |
| 02101                             |                       | 4                        | Kancelárske spinky TAPLES PK-                 | 10 <b>(</b> 1000       | 1,00                    |                  | 0,00 | 73,98         | 20                 | ) ks                        | 0,0000                            |
| 02166                             |                       | 5                        | Mutlifunction Power Analyser W                | VithRS485              | 1,00                    |                  | 0,00 | 25,14         | 20                 | ) ks                        | 0,0000                            |
| AR00410                           | 3                     | 6                        | Prúdový chránič AMPARO, 40A                   | , 4-pólov              | 7,00                    |                  | 0,00 | 19,14         | 20                 | ) ks                        | 0,0000                            |
| Pridaj<br>Vystavil:<br>Popis obj. | O<br>Martin<br>Objedr | prav<br>Ondre<br>návka j | Vymaž<br>ijmiška<br>podľa cenovej ponuky 2013 | 7/5551.                |                         |                  | 96   | 0,84 0,       | Zá<br>,00<br>Spolu | iklad 09<br>0,0<br>1 bez Dl | % Oslobode<br>10 0,1<br>PH: 960,1 |
| Odoslané (                        | emailom               | : 22.                    | 06.2017 -                                     |                        |                         |                  |      |               |                    |                             | 192,                              |
|                                   |                       |                          |                                               |                        |                         |                  |      |               |                    |                             |                                   |

# Základné údaje

Číslo objednávky je generované automaticky.

V prvom rade je nutné vybrať či ide o dodávateľskú alebo odberateľskú objednávku. Podľa zvoleného typu objednávky je potrebné vybrať **dodávateľa / odberateľa**. Kliknutím na tlačidlo **vybrať** v časti **dodávateľ / odberateľ** sa Vám zobrazí zoznam partnerov. V zozname partnerov pomocou dvojkliku zvoľte vybraného partnera. Po vybraní sa automaticky sa vyplnia všetky údaje o dodávateľovi / odberateľovi v textových poliach a program Vám dá ponúkne možnosť automatického vloženia položiek z cenovej ponuky, kde figuruje vybraný dodávateľ.

Nového partnera je možné pridať aj pomocou funkcie **automatického doplnenia údajov na základe IČO firmy.** Po zadaní IČO a potvrdení stlačením klávesy enter sa systém pokúsi vyhľadať partnera medzi existujúcimi partnermi. Ak

nový partner ešte nie je evidovaný medzi partnermi, tak sa systém pokúsi vyhľadať firmu na základe IČO v online registri firiem a firmu doplní medzi partnerov.

Po vybraní partnera je možné označiť **kontaktné osoby** pre vybraný dokument v otváracom zozname, ktorý sa nachádza v časti odberateľ. Aby bolo možné vyberať osobu zo zoznamu kontaktných osôb je potrebné, aby boli v časti partneri správne priradené osoby k príslušnej firme.

Ak karta vybraného odberateľa alebo dodávateľa obsahuje vyplnenú poznámku, tak bude poznámka automaticky zobrazená.

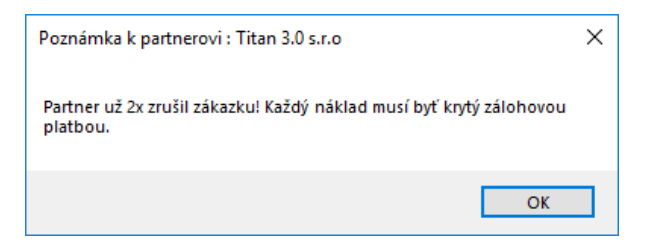

Ak vybraný dodávateľ figuruje ako **dodávateľ** materiálu **v cenových ponukách zákaziek**, tak Vám systém automaticky ponúkne možnosť doplnenia položiek z týchto cenových ponúk do objednávky v potrebnom množstve.

| Doplnen | Doplnenie položiek                                                                                                    |  |  |  |  |  |  |  |  |  |
|---------|----------------------------------------------------------------------------------------------------|--|--|--|--|--|--|--|--|--|
|         | Chcete do tejto objednávky doplniť položky z CP, kde je zvolený dodávateľ :Západoslovenská distrtibučná a.s. Bratislava |  |  |  |  |  |  |  |  |  |
|         | Yes     No                                                                                                    |  |  |  |  |  |  |  |  |  |

V samotnom okne môžete podľa potreby upraviť nasledovné údaje:

- Dátum vystavenia (predvyplnený automaticky)
- Dátum dodania
- Spôsob dopravy
- Spôsob platby
- Predmet objednávky
- Vystavil
- Externé číslo objednávky
- Odoslané emailom dátum odoslania

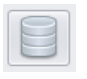

Pri dolnom okraji okna sa nachádza tlačidlo **objednávkový priečinok**. Kliknutím na toto tlačidlo sa otvorí prednastavený adresár (primárne sa na tento účel používa disk v sieti). Do priečinka je možné fyzicky vkladať súbory pre zákazku, ktoré nemusia byť priamo súčasťou príloh.

# Položky

|   | Úvod     | Polo | ožky         | Záve                                   | r Dodacie a platobné podmienky       | Ostatné | Prílohy |              |       |    |        |        |   |
|---|----------|------|--------------|----------------------------------------|--------------------------------------|---------|---------|--------------|-------|----|--------|--------|---|
|   | Kód      |      | Por.č. Názov |                                        | Množst                               | Dodané  |         | Cena za MJ b | DPH % | MJ | Zľava  |        |   |
|   | 2211 1   |      | 1            | USB Token v3000 (4x900 Mhz)            | 1,00                                 |         | 1,00    | 255,00       | 20    | ks | 0      | *      |   |
|   | xxx 2    |      | 2            | Kolo ozubene cv3 SUA 33975             | 52,00                                |         | 0,00    | 7,30         | 20    | ks | 0,0000 |        |   |
|   | 02044 3  |      | 3            | Meradlo 1500 - zostava                 | 1,00                                 |         | 0,00    | 75,00        | 20    | ks | 0,0000 |        |   |
| 1 | 02101 4  |      | 4            | Kancelárske spinky TAPLES PK-10 (1000  | 1,00                                 |         | 0,00    | 73,98        | 20    | ks | 0,0000 |        |   |
|   | 02166 5  |      | 5            | Mutlifunction Power Analyser WithRS485 | 1,00                                 |         | 0,00    | 25,14        | 20    | ks | 0,0000 | 0      |   |
|   | AR004103 |      |              | 6                                      | Prúdový chránič AMPARO, 40A, 4-pólov | 7,00    |         | 0,00         | 19,14 | 20 | ks     | 0,0000 | - |
|   |          |      |              |                                        |                                      |         |         |              |       |    |        |        |   |

Položky sa nachádzajú v samostatnej záložke položky:

Položky, ktoré nie sú na sklade v dostatočnom množstve sú označené červenou farbou.

| P | Kód | Názov                   | Množs | Dodané | Cena za | DPH % | Ш  | zř | Spolu bez DPH | Dátum dod. |
|---|-----|-------------------------|-------|--------|---------|-------|----|----|---------------|------------|
| 1 | 12  | Nerez plech 1250X2500X2 | 1,00  | 4,00   | 55,00   | 20    | ks | 0  | 55,00         | 01.01.0001 |

Položky, ktoré boli dodané v celkovom objednanom množstve sú označené zelenou farbou.

| Kód  | Por.č. | Názov                       | Množst | Dodané | Cena za MJ b | DPH % | MJ | Zľava |   |
|------|--------|-----------------------------|--------|--------|--------------|-------|----|-------|---|
| 2211 | 1      | USB Token v3000 (4x900 Mhz) | 1,00   | 1,00   | 255,00       | 20    | ks | 0     | * |

### Pridať položku

Produkt do objednávky pridáte tak, že kliknete na tlačidlo **pridaj** v ľavej dolnej časti formulára a zobrazí sa Vám zoznam tovaru. Dvojklikom zvolíte vybraný tovar. Údaje o produkte sa prenesú do ďalšieho okna v ktorom môžete nastaviť **počet, cenu**, prípadne ďalšie potrebné údaje:

| Položka          |                    |                                                                              | × |  |  |  |  |  |
|------------------|--------------------|------------------------------------------------------------------------------|---|--|--|--|--|--|
| Kód (skla        | dová karta)        | Názov položky Popis Umiestnenie<br>Kancelárske sninky TAPLES PK-10 (1000 ks) |   |  |  |  |  |  |
| 02101            | Poradové č.: 4     |                                                                              |   |  |  |  |  |  |
| Cena za j. s DPH | Cena za j. bez DPH |                                                                              |   |  |  |  |  |  |
| 0,0000           | 73,9804            |                                                                              |   |  |  |  |  |  |
| Zl'ava           | Množstvo           |                                                                              |   |  |  |  |  |  |
| 0,0000           | 1,00               |                                                                              |   |  |  |  |  |  |
| Po zľave bez DPH | Množstvo vyrobené  |                                                                              |   |  |  |  |  |  |
| 73,9804          | 0,00               |                                                                              | _ |  |  |  |  |  |
| Spolu bez DPH    | DPH                | MJ: ks • D.dodania: 05.05.2005                                               | • |  |  |  |  |  |
| 73,98            | 14,80              | DPH %: 20%   Ok Zruš                                                         |   |  |  |  |  |  |

Pre zjednodušenie počítania slúžia textové polia, do ktorých môžete zadať cenu za j. s DPH, cenu za j. bez DPH, alebo zľavu a systém automaticky dopočíta cenu za j. bez DPH a samotnú výšku DPH.

Políčko množstvo vyrobené má len informatívny charakter.

V samostatnej záložke sa nachádza textové pole pre popis položky:

|   | Názov položky                       | Popis      | Umiestnenie                         |
|---|-------------------------------------|------------|-------------------------------------|
|   | Nepoužitý materiá<br>všetky palety. | ál bude zá | ikaznik vracať späť - nevybalovať ▲ |
| l |                                     |            | Ψ.                                  |

Ak bola položka prenesená z cenových ponúk zákaziek na základe dodávateľa, tak sa v záložke **umiestenie** zobrazia jednotlivé zákazky a príslušné množstvo.

| 1 | Vázov položky | Popis   | Popis Umiestnenie |       |       |          |
|---|---------------|---------|-------------------|-------|-------|----------|
|   | Zákazka       | Odbera  | ateľ              | Dátun | ı     | Množstvo |
| ۲ | 058/2017      | Nováks  | stav s            | 28.02 | .2017 | 5,0000   |
|   | 2017/0057     | Titan 3 | .0 s.r.o          | 11.01 | .2017 | 3,0000   |
|   |               |         |                   |       |       |          |
|   |               |         |                   |       |       |          |
|   |               |         |                   |       |       |          |
|   |               |         |                   |       |       |          |
|   |               |         |                   |       |       |          |

Pridanie položky potvrdíte kliknutím na tlačidlo ok, alebo zrušíte na tlačidlo zruš.

### Upraviť položku

Produkt ktorý už objednávka obsahuje upravíte dvojklikom, alebo kliknutím naň a následným kliknutím na tlačidlo **oprav**.

### Odstrániť položku

Produkt môžete tiež jednoducho **vymazať**, a to tak, že ho v zozname označíte jedným kliknutím a následne kliknete na tlačidlo **vymaž**.

# Úvod / Záver / Dodacie a platobné podmienky

Jednotlivé časti **úvod, záver, dodacie a platobné podmienky** sú rozdelené do samostatných záložiek. Do jednotlivých častí je možné vkladať ľubovoľný text, ktorý slúži pre spresnenie objednávky.

| Úvod    | Položky                                                           | Záver | Dodacie a platobné podmienky | Ostatné |  |  |  |  |  |  |  |  |  |
|---------|-------------------------------------------------------------------|-------|------------------------------|---------|--|--|--|--|--|--|--|--|--|
| Úvodný  | vodný text Objednávka cez elektronický systém. Pridaj Oprav Vymaž |       |                              |         |  |  |  |  |  |  |  |  |  |
| Objedná | bjednávka cez elektronický systém.                                |       |                              |         |  |  |  |  |  |  |  |  |  |
|         |                                                                   |       |                              |         |  |  |  |  |  |  |  |  |  |
|         |                                                                   |       |                              |         |  |  |  |  |  |  |  |  |  |
|         |                                                                   |       |                              |         |  |  |  |  |  |  |  |  |  |
|         |                                                                   |       |                              |         |  |  |  |  |  |  |  |  |  |
|         |                                                                   |       |                              |         |  |  |  |  |  |  |  |  |  |
|         |                                                                   |       |                              | ·       |  |  |  |  |  |  |  |  |  |

Ten istý text je možné používať **opakovane**, stačí ho po napísaní uložiť ako šablónu pomocou tlačidla **pridaj**. Pridaný text je následne možné vybrať pomocou otváracieho zoznamu nad textovým políčkom. Kliknutím na tlačidlo **oprav** sa nahradí text vybranej šablóny aktuálnym obsahom v textovom políčku. Textovú šablónu je možné zmazať kliknutím na tlačidlo **vymaž**.

### Ostatné

V záložke ostatné nájdete manažovanie oprávnených osôb.

|   | Jvod Položky Záver Dodacie a platobné podmienky | atné         |  |  |  |  |  |  |
|---|-------------------------------------------------|--------------|--|--|--|--|--|--|
|   | Oprávnené osoby pre tento doklad                |              |  |  |  |  |  |  |
| [ | Meno                                            | Priezvisko   |  |  |  |  |  |  |
|   | Ján                                             | Červený      |  |  |  |  |  |  |
|   | Peter                                           | Abrahámovský |  |  |  |  |  |  |
|   |                                                 |              |  |  |  |  |  |  |
|   |                                                 |              |  |  |  |  |  |  |
|   |                                                 |              |  |  |  |  |  |  |
|   | Pridať Odstrániť                                |              |  |  |  |  |  |  |

### Pridať osobu

Kliknutím na tlačidlo **pridať** v dolnej časti sa Vám zobrazí zoznam partnerov. V zozname partnerov dvojklikom vyberte zvoleného partnera.

### Odstrániť osobu

Osobu môžete tiež jednoducho **vymazať**, a to tak, že ju v zozname označíte jedným kliknutím a následne kliknete na tlačidlo **odstrániť**.

### **Prílohy**

**Prílohu** pridáte vyplnením údajov o prílohe. Konkrétny súbor vyberiete kliknutím na tlačidlo **vybrať súbor** a následne kliknutím na **pridaj** prílohu uložíte. Dvojklikom na prílohu v zozname sa otvorí priložený súbor v predvolenom programe podľa typu súboru. Prílohu môžete pridať presunutím súboru z disku priamo do zoznamu.

|   | Úvod | Položky Záver | Dodacie | a platobné podmienky | Osta | atné  | Prílohy     |          |        |              |
|---|------|---------------|---------|----------------------|------|-------|-------------|----------|--------|--------------|
|   | E    | Druh          |         | Nadpis               |      | Popis |             |          | Druh:  | -            |
| • | Ø    | Dokumenty     |         | Surový prototyp      |      | Rozlo | ženie ovlád | ania     | Názov: |              |
|   | Ø    | Dokumenty     |         | Surový prototyp č. 2 |      | Aktua | lizované ro | zloženie | Popis  | Vybrať súbor |
|   |      |               |         |                      |      |       |             |          |        | *            |
|   |      |               |         |                      |      |       |             |          |        |              |
|   |      |               |         |                      |      |       |             |          |        | -            |
|   |      |               |         |                      |      |       |             |          | Pridaj | Zruš Vymaž   |

# Nastaviť prístup

Pomocou tejto funkcie je možné nastaviť prístup k prílohe len vybraným zamestnancom alebo vybraným zamestnaneckým partiám.

|   | Nadpis         |   | Druh  |                       |                  |   | Popis          |  |  |  |
|---|----------------|---|-------|-----------------------|------------------|---|----------------|--|--|--|
| ۲ | Výroba zákazky | Ø | Email | Eventia               |                  |   | Výroba zákazky |  |  |  |
|   |                |   |       | Export                | 1                |   |                |  |  |  |
|   |                |   |       | Nastavenie zoznamu >> | nie zoznamu >> 🔸 |   |                |  |  |  |
|   |                |   |       | Nastaviť prístup      |                  |   |                |  |  |  |
|   |                |   |       |                       |                  | • |                |  |  |  |

Po vybraní možnosti **nastaviť prístup** v kontextovom menu položky sa zobrazí okno v ktorom sú zobrazené dve tabuľky. V hornej časti sa nachádza tabuľa pre výber jednotlivých zamestnancov a v dolnej časti tabuľka pre výber celej zamestnaneckej partie.

| 000                                                                                                    | lit zobraz           | zenie prilony pre vy                                                                     | pranych zamestnancov:                               | Oznacit vynitrovane |  |  |  |
|----------------------------------------------------------------------------------------------------|----------------------|------------------------------------------------------------------------------------------|-----------------------------------------------------|---------------------|--|--|--|
| V                                                                                                    | 'ybrat'              | Partia                                                                                   | Zamestnanec                                         |                     |  |  |  |
| ę                                                                                                    |                      | 8 B C                                                                                    | 80c                                                 |                     |  |  |  |
|                                                                                                    |                      |                                                                                          | Gates Jill                                          |                     |  |  |  |
|                                                                                                    | $\checkmark$         |                                                                                          | Jobs Stephane                                       |                     |  |  |  |
|                                                                                                    | Programátori         |                                                                                          | Majerov Jozef                                       |                     |  |  |  |
|                                                                                                    |                      |                                                                                          | Mráz Pavol                                          |                     |  |  |  |
|                                                                                                    |                      | Programátori                                                                             | Ondreimiška Martin                                  |                     |  |  |  |
|                                                                                                    | h                    |                                                                                          |                                                     |                     |  |  |  |
| •                                                                                                    | $\checkmark$         |                                                                                          | Ondrejov Martin                                     |                     |  |  |  |
| •                                                                                                    |                      |                                                                                          | Ondrejov Martin<br>Ondrejová Lenka                  |                     |  |  |  |
| •<br>Povo                                                                                                    | liť zobraz           | zenie prílohy pre vyl                                                                    | Ondrejov Martin<br>Ondrejová Lenka<br>brané partie: |                     |  |  |  |
| ►<br>20V0<br>V                                                                                                    | liť zobraz<br>ybrať  | zenie prílohy pre vyl<br>Partia                                                          | Ondrejov Martin<br>Ondrejová Leoka<br>brané partie: |                     |  |  |  |
| ►<br>20V0<br>V<br>₹                                                                                                    | liť zobraz<br>/ybrať | zenie prílohy pre vyl<br>Partia<br>alle                                                  | Ondrejov Martin<br>Ondrejová Leoka<br>brané partie: |                     |  |  |  |
| ►<br>20V0<br>V<br>₹                                                                                                    | lit' zobraz          | zenie prílohy pre vyl<br>Partia<br>#D:<br>Murári                                         | Ondrejov Martin<br>Ondrejová Lenka<br>brané partie: |                     |  |  |  |
| ►<br>20V0<br>V                                                                                                    | Vybrať               | zenie prílohy pre vyl Partia Partia Murári Klampiari                                     | Ondrejov Martin<br>Ondrejová Leoka<br>brané partie: |                     |  |  |  |
| ><br>2000<br>V                                                                                                    | vybrať               | zenie prílohy pre vyl<br>Partia<br>®©c<br>Murári<br>Klampiari<br>Programátori            | Ondrejov Martin<br>Ondrejová Lenka<br>brané partie: |                     |  |  |  |
| <ul> <li>Povo</li> <li>V</li> <li>V</li> <li>P</li> <li>I</li> <li>I<td>Vitit zobraz</td><td>zenie prílohy pre vyl<br/>Partia<br/>®©¢<br/>Murári<br/>Klampiari<br/>Programátori<br/>Grafici</td><td>Ondrejov Martin<br/>Ondrejová Lenka<br/>brané partie:</td><td></td></li></ul> | Vitit zobraz         | zenie prílohy pre vyl<br>Partia<br>®©¢<br>Murári<br>Klampiari<br>Programátori<br>Grafici | Ondrejov Martin<br>Ondrejová Lenka<br>brané partie: |                     |  |  |  |

Ak v tabuľke nie je označený žiadny zamestnanec alebo partia, tak sa príloha bude zobrazovať všetkým. Užívateľ, ktorý prílohu pridal má trvale povolený prístup k prílohe, aj keď nebude mať nastavený prístup.

V pravej hornej časti sa nachádza tlačidlo **označiť vyfiltrované**, ktoré slúži na automatické zaškrtnutie prístupu pre všetkých zamestnancov, ktorí sa v danom momente zobrazujú v zozname.

Kliknutím na tlačidlo OK, uložíte zmeny. Prístup je možné kedykoľvek spätne aktualizovať rovnakým postupom.

# Celkový sumár

V dolnej časti okna sa zobrazuje celkový sumár.

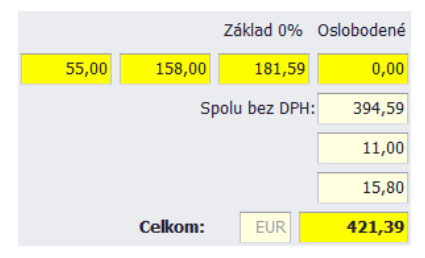

Objednávku uložíte kliknutím na tlačilo **Ok** v ľavom dolnom rohu formulára, alebo zrušíte kliknutím na **Zruš**.

# Faktúry

Objednávky sa nachádzajú v hlavnom okne na záložke faktúry.

# Špecifické funkcie

# Kontextové menu

Zobrazí sa po kliknutí pravým tlačidlom myši na položku zozname. Niektoré všeobecné funkcie sú bližšie popísané v časti **zoznamy / kontextové menu položiek**. Niektoré položky sa líšia podľa zvoleného filtra faktúry / predfaktúry / záväzky / príkazy.

| Tlačiť zoznam faktúr                    | Tlačiť zoznam predfaktúr        |                               | Tlačiť zoznam záväzkov    |   |
|-----------------------------------------|---------------------------------|-------------------------------|---------------------------|---|
| Urob kópiu faktúry                      | Urob kópiu predfaktúry          | Zrušiť prepojenie so zákazkou |                           |   |
| Vygeneruj dobropis z faktúry            | Vygeneruj faktúru z predfaktúry | Kopírovať do iného TITAN účtu |                           |   |
| Vygeneruj vyúčtovaciu faktúru z faktúry | Priradiť ku zákazke             |                               | Export do účtovníctva     | • |
| Priradiť ku zákazke                     | Odoslané dňa                    | •                             | Generuj SMS upomienky     |   |
| Odoslané dňa 🕨                          | Kopírovať do iného TITAN účtu   |                               | Vytvoriť graf             |   |
| Kopírovať do iného TITAN účtu           | Export do účtovníctva           | •                             | Export >>                 | • |
| Export do účtovníctva                   | Generuj SMS upomienky           |                               | Nastavenie zoznamu >>     | • |
| Generuj SMS upomienky                   | Vytvoriť graf                   |                               | Zapnúť vypnúť dolný sumár |   |
| Vytvoriť graf                           | Export >>                       | •                             |                           |   |
| Export >>                               | Nastavenie zoznamu >>           | •                             |                           |   |
| Nastavenie zoznamu >>                   | Zapnúť vypnúť dolný sumár       |                               |                           |   |
| Zapnúť vypnúť dolný sumár               |                                 |                               |                           |   |

# Tlačiť zoznam faktúr / predfaktúr / záväzkov

Vygeneruje PDF dokument určený pre tlač, ktorý bude obsahovať všetky záznamy z tabuľky.

# Urob kópiu faktúry / predfaktúry

Otvorí okno s kópiou pred/faktúry. Pred/faktúru stačí už len uložiť kliknutím na tlačidlo ok.

# Priradiť ku zákazke

Otvorí okno so zoznamom zákaziek, kde je možné pomocou dvojkliku vybrať zákazku, s ktorou bude mať vybraná pred/faktúra vytvorenú reláciu / prepojenie.

# Odoslané dňa

Umožňuje nastaviť dátum odoslania pred/faktúry poštou priamo zo zoznam faktúr.

# Kopírovať do iného TITAN účtu

V prípade, že vlastníte viacero TITAN účtov (napríklad pre viacero firiem), tak môžete jednoducho kopírovať vybrané záznamy medzi svojimi účtami. Pred vybraním tejto možnosti je potrebné v zozname označiť požadované záznamy
kliknutím na hlavičku riadka a potiahnutím kurzora pre označenie alebo podržaním klávesy CTRL a jedným kliknutím na záznam.

Po vybraní možnosti "Kopírovať do iného TITAN účtu" sa Vám zobrazí nové okno v ktorom je potrebné vybrať cieľovú firmu, do ktorej sa majú požadované záznamy kopírovať.

| Kopírovať záznamy do iného TITAN účtu (0 / 13) |                         |        |  |  |  |  |  |  |  |
|------------------------------------------------|-------------------------|--------|--|--|--|--|--|--|--|
| Kopírovať do:                                  | Titan Devel   Kopírovať | Zrušiť |  |  |  |  |  |  |  |

Po vybraní účtu kopírovanie spustíte kliknutím na tlačidlo kopírovať.

## Export do účtovníctva

Vyexportuje zoznam označených faktúr do formátu vybraného účtovníctva.

• Money S3 – Pre správnu funkčnosť je potrebné v nastaveniach nastaviť správnu číselnú radu podľa nastavení účtovného programu v danom účtovnom roku. Viac informácii nájdete v časti nastavenia.

## Generuj SMS upomienky

Odošle SMS upozornenie pre označené faktúry pomocou mobilnej aplikácie TitanSMS. SMS správy sú rozosielané ihneď po spustení mobilnej aplikácie TitanSMS a automaticky v pár minútovom, pokým bude aplikácia spustená. Pre správnu funkčnosť musí mať príslušný odberateľ / dodávateľ správne nastavené telefónne číslo. Ďalej je potrebné v nastaveniach (časť: **nastavenia / ostatné / všeobecné / sms**) definovať text (šablónu) pre SMS upomienku. Viac informácii o nastavení nájdete v časti **nastavenia**.

Dátum odoslania SMS upomienky sa zobrazuje v stĺpci SMS upomienka zoznamu faktúr.

Pre inštaláciu mobilnej aplikácie TitanSMS je potrebné kontaktovať našu technickú podporu.

## Nahraj TB výpis

Umožní automaticky vytvoriť platby pomocou XML exportu z Tatra banky.

## Nahrať SEPA výpis

Umožní automaticky vytvoriť platby pomocou XML exportu vo formáte SEPA (ISO20022 / CAMT.053.001.02).

## Generovať SEPA príkaz

Z označených záväzkov vygeneruje XML súbor vo formáte SEPA (ISO20022 / PAIN.001.001.03), ktorý je možné použiť na vytvorenie príkazu pre SEPA úhrady.

## Synchronizuj doklady

Systém automaticky na importuje došlé pohľadávky a záväzky z účtovného systému Omega.

# Pridať faktúru / pred faktúru

## Základné údaje

Okno s formulárom pre pridanie faktúry vyvoláte kliknutím na tlačidlo **pridať predfaktúru** alebo **pridať faktúru**, podľa typu a následne vybraním možnosti **pridať faktúru**, alebo **pridať faktúru na zákazku**. Ak zvolíte možnosť pridať faktúru na zákazku, tak sa Vám zobrazí zoznam zákaziek, v ktorom dvojklikom vyberte potrebnú zákazku.

|      | va takt | ury         |          |                         |          |             |         |         |           |             |            |        |              |
|------|---------|-------------|----------|-------------------------|----------|-------------|---------|---------|-----------|-------------|------------|--------|--------------|
| Dok  | lad čís | lo          |          |                         | Dodáv    | vateľ Od    | lberat  | eľ 🗌    |           |             |            |        |              |
| •    | 20170   | 19          |          |                         | Vybra    | t' Titar    | 1 3.0 s | .r.o    |           |             |            |        |              |
| Dáti | um vys  | tavenia:    |          | 04.04.2017 -            | Ulica:   | Titar       | nová 14 | 1       |           |             | τčo·       | 12345  | 678          |
| Dáti | um spl  | atnosti:    |          | 18.04.2017 •            | Masta    | 1004        |         |         |           |             | DIČ.       | 00765  | 4004         |
| Dáti | um vzn  | n. daň. pov | innosti: | 04.04.2017 -            | Mesto    | 1234        | 5       | Itanovc | e nad van | om          | DIC:       | 98705  | 4321         |
| Spô  | sob do  | pravy:      |          | Kurier GLS 🔻            | Prevá    | dzka Cent   | rala    |         |           | •           | IC DPH:    | Sk987  | 654321       |
| Spô  | sob pla | atby:       |          | Bankový prevod 🔻        |          |             |         |         |           |             | × 1 0      |        |              |
|      | Zamkn   | núť doklad  |          |                         | Objedna  | avka cisio: | OBJ2    | 01/003  |           | Dodacı list | CISIO: OB  | J2017  | 009          |
|      |         |             |          |                         | Učet:    |             | Tatra   | PU      | •         | Poslané po  | oštou: 04  | .09.20 | 17           |
| Ú    | vod     | Položky     | Záver    | Dodacie a platobné po   | odmienky | Úhrady      | Pozn    | ámky    |           |             |            |        |              |
|      | Por.    | Kód         |          | Názov                   | M        | J Množ      | stvo    | DPH %   | Cena za M | IJ Zľava %  | Za MJ po z | ď. S   | polu bez DPH |
| •    | 1       | 24          | KOM      | Tekep v2000 (4v000 Mbz) | ks       |             | 1,0000  | 20      | 15,0000   |             | 0,0000     | 00     | 15,0000      |
|      | 2       | 133FA       | LCD      | Obrazovka               | ks       |             | 3.0000  | 20      | 148,5600  | 0.000000    | 0,0000     | 00     | 445.68000    |
| F    | Pridai  | Pridai      | ez FA    | Onray Vymaž             | Vynului  | i DPH       |         | 1 7414  | - d 200/  | 74424 1000  | 7414-1     | 00/    | Oslaha       |
|      | maaj    |             |          | opidv Viildz            | Vynaicij |             |         |         |           |             | Zakiad     | 0%     | Usioboder    |
| Pred | dmet f  | akturácie:  | Faktúr   | ujeme Vám dodanie obj   | jednanéh |             |         |         | 619,68    | 0,00        |            | 5,00   | 0,           |
| /ys  | tavil:  |             | Martin   | Ondrejmiška             | •        |             |         |         |           |             | Spolu bez  | 2 DPH  | 634,         |
| /ari | iabilný | symbol:     | 20170    | 19                      |          |             |         |         |           |             | DPH        | 20%    | 123,         |
| (on  | štantny | ý symbol:   | 0399     |                         |          |             |         |         |           |             | DPH        | 10%    | 0,           |
|      |         |             |          |                         |          |             |         |         |           | Centové     | vyrovnanie | +/- 0  | ,01          |
|      |         |             |          |                         |          |             |         |         |           | C           | elkom E.   |        | 758          |
|      |         |             |          |                         |          |             |         |         |           |             |            |        | , 50,        |

Ak nepridávate faktúru na zákazku, musíte v prvom rade vybrať **odberateľa**. Kliknutím na tlačidlo vybrať v časti odberateľ sa Vám zobrazí zoznam partnerov. V zozname pomocou dvojkliku zvoľte vybraného partnera. Automaticky sa vyplnia všetky údaje o odberateľovi v textových poliach. Ak má odberateľ viacero prevádzok alebo poštových adries je možné ich upresniť výberom z otváracieho zoznamu.

Nového partnera je možné pridať aj pomocou funkcie **automatického doplnenia údajov na základe IČO firmy.** Po zadaní IČO a potvrdení stlačením klávesy enter sa systém pokúsi vyhľadať partnera medzi existujúcimi partnermi. Ak nový partner ešte nie je evidovaný medzi partnermi, tak sa systém pokúsi vyhľadať firmu na základe IČO v online registri firiem a firmu doplní medzi partnerov.

Po vybraní partnera je možné označiť **kontaktné osoby** pre vybraný dokument v otváracom zozname, ktorý sa nachádza v časti odberateľ. Aby bolo možné vyberať osobu zo zoznamu kontaktných osôb je potrebné, aby boli v časti partneri správne priradené osoby k príslušnej firme.

Ak karta vybraného odberateľa obsahuje vyplnenú poznámku, tak bude poznámka automaticky zobrazená.

| Poznámka k partnerovi : Titan 3.0 s.r.o                                         | × |
|---------------------------------------------------------------------------------|---|
| Partner už 2x zrušil zákazku! Každý náklad musí byť krytý zálohovou<br>platbou. |   |
| ОК                                                                              |   |

V samotnom okne môžete ďalej podľa potreby upraviť nasledovné údaje:

- Číslo faktúry / daňový doklad (predvyplnený automaticky, môžete používať všetky znaky 0-9 / a-z)
- Dátum vystavenia
- Dátum splatnosti
- Dátum vzn. daňovej povinnosti
- Spôsob dopravy
- Spôsob platby
- Prevádzka
- Číslo objednávky
- Číslo dodacieho listu
- Účet
- Poslané poštou (dátum)
- Predmet fakturácie
- Vystavil
- Variabilný symbol
- Konštantný symbol

#### Položky

Položky sa nachádzajú v samostatnej záložke, kde sú zobrazené pridané produkty:

| Úvod |    | Položky | Záv | /er                         | Dodacie a platobné podm | ienky  | Úhrady  | Pozr     | námky |            |          |              |               |
|------|----|---------|-----|-----------------------------|-------------------------|--------|---------|----------|-------|------------|----------|--------------|---------------|
| Po   | r. | Kód     |     |                             | Názov                   | M      | J Mno   | žstvo    | DPH % | Cena za MJ | Zľava %  | Za MJ po zľ. | Spolu bez DPH |
|      | 1  | 24      |     | ком                         | PLET PAZENIE            | ks     |         | 1,0000   | 0     | 15,000000  | 0,000000 | 0,000000     | 15,000000     |
|      | 2  | 2211    |     | USB Token v3000 (4x900 Mhz) |                         |        |         | 2,0000   | 20    | 87,000000  | 0,000000 | 0,000000     | 174,000000    |
|      | 3  | 133FA   |     | LCD                         | Obrazovka               | ks     |         | 3,0000   | 20    | 148,560000 | 0,000000 | 0,000000     | 445,680000    |
|      |    |         |     |                             |                         |        |         |          |       |            |          |              |               |
| Prid | aj | Pridaj  | cez | FA                          | Oprav Vymaž             | Vynulu | j DPH N | astav DP | н     |            |          |              |               |

### Pridať položku

Produkt do faktúry pridáte tak, že kliknete na tlačidlo **pridaj** v ľavej dolnej časti formulára a zobrazí sa Vám zoznam tovaru. Dvojklikom zvolíte vybraný tovar. Údaje o produkte sa prenesú do ďalšieho okna v ktorom môžete nastaviť **počet**, **cenu**, prípadne ďalšie potrebné údaje:

| Položka          |                             |                                       | Х |
|------------------|-----------------------------|---------------------------------------|---|
| Kód (sklad       | dová karta)                 | Názov a druh tovaru, alebo služby     |   |
| 2211             | Poradové č.: 2              | USB Token v3000 (4x900 Mhz)           | 1 |
| Cena za j. s DPH | Cena za j. bez DPH<br>87,00 |                                       |   |
| Zľava            | Množstvo:                   |                                       |   |
| 5                | 2                           | · · · · · · · · · · · · · · · · · · · |   |
| Po zľave bez DPH |                             |                                       |   |
| 82,65            | ]                           | MJ ks 👻                               |   |
| Spolu bez DPH:   | DPH                         | DPH % 20% -                           |   |
| 165,30           | 33,06                       | Ok Zruš                               |   |

Pre zjednodušenie počítania slúžia textové polia, do ktorých môžete zadať cenu za j. s DPH, cenu za j. bez DPH, alebo zľavu a systém automaticky dopočíta cenu za j. bez DPH a samotnú výšku DPH.

Pridať položku je možné aj pomocou tlačidla **pridaj cez FA**, kde je následne zobrazený zoznam faktúr v ktorom je možné pomocou dvojkliku vybrať požadovanú faktúru. Všetky potrebné údaje sa následne prenesú do okna novej položky pre doplnenie alebo potvrdenie údajov.

Pridanie položky potvrdíte kliknutím na tlačidlo ok, alebo zrušíte na tlačidlo zruš.

#### Upraviť položku

Produkt ktorý už faktúra obsahuje upravíte dvojklikom, alebo kliknutím naň a následným kliknutím na tlačidlo oprav.

## Odstrániť položku

Produkt môžete tiež jednoducho **vymazať**, a to tak, že ho v zozname označíte jedným kliknutím a následne kliknete na tlačidlo **vymaž**.

#### Vynuluj DPH

Kliknutím na tlačidlo vynuluj DPH bude automaticky výška DPH pre všetky položky vo faktúre zmenená na 0%.

#### Nastav DPH

Kliknutím na tlačidlo **nastav DPH** bude automaticky výška DPH pre všetky položky vo faktúre zmenená na základnú sadzbu. (20%, ak nie je nastavené inak).

## Úvod / Záver / Dodacie a platobné podmienky

Jednotlivé časti **úvod**, záver, dodacie a platobné podmienky sú rozdelené do samostatných záložiek. Do jednotlivých častí je možné vkladať ľubovoľný text, ktorý slúži pre spresnenie faktúry.

| Úvod    | Položky      | Záver | Dodacie a platobné podmienky | Úhrady |   |
|---------|--------------|-------|------------------------------|--------|---|
| Úvodný  | text         |       |                              |        |   |
| Zákazka | číslo 2016/0 | 012   |                              | 1      |   |
|         |              |       |                              |        |   |
|         |              |       |                              |        |   |
|         |              |       |                              |        |   |
|         |              |       |                              |        |   |
|         |              |       |                              |        | 7 |

### Úhrady

Úhrady nájdete v samostatnej záložke **úhrady** a slúži na evidenciu jednotlivých úhrad faktúry. Úhrady **pridávate** vpisovaním hodnôt do prvého editačného riadku v zozname. Pridanie potvrdíte stlačením klávesy **enter**. Oprava záznamu je možná priamo v tabuľke zmenou hodnoty. Záznam je možné **zmazať** kliknutím na hlavičku riadku (ľavý okraj) a stlačením klávesy **detele**.

|   | Úvod  | Položky | Záver | Dodacie a platobné podmie | nky  | Úhrady |     |       |                     |
|---|-------|---------|-------|---------------------------|------|--------|-----|-------|---------------------|
|   | Dátum |         |       | Typ úhrady                | Suma | 3      |     | Banka | Poznámka            |
| 1 | 22.12 | 2016    |       | Bankový prevod            |      |        | 150 | 9999  | Doplatok            |
|   | 14.12 | .2016   |       | Hotovosť                  |      |        | 250 | 9999  | Úhrada v splatnosti |
|   |       |         |       |                           |      |        |     |       |                     |
|   |       |         |       |                           |      |        |     |       |                     |
|   |       |         |       |                           |      |        |     |       |                     |
|   |       |         |       |                           |      |        |     |       |                     |
|   |       |         |       |                           |      |        |     |       |                     |

#### Poznámky

Záložka poznámky obsahuje textové pole, do ktorého je možné vkladať ľubovoľný text. Poznámka slúži pre interné účely, nie je uvedená v tlačovej zostave (pokiaľ nie je nastavená inak).

| Úvo   | d Polo                                                | iky  | Záver | Dodacie a platobné podmienky | Úhrady | / Poznámky |   |  |  |  |
|-------|-------------------------------------------------------|------|-------|------------------------------|--------|------------|---|--|--|--|
| Pozn  | imky                                                  |      |       |                              |        |            |   |  |  |  |
| Celko | Celková suma objednávky je rozdelená do troch faktúr: |      |       |                              |        |            |   |  |  |  |
| 2017  | 2017019 - 758,62 EUR                                  |      |       |                              |        |            |   |  |  |  |
| 2017  | 21 - 1758                                             | 62 E | UR    |                              |        |            |   |  |  |  |
|       |                                                       |      |       |                              |        |            |   |  |  |  |
|       |                                                       |      |       |                              |        |            |   |  |  |  |
|       |                                                       |      |       |                              |        | -          | r |  |  |  |

#### Celkový sumár

V dolnej časti okna sa zobrazuje celkový sumár.

| Základ 20% | Základ 10% | Základ 0%       | Osl  | obodené                |
|------------|------------|-----------------|------|------------------------|
| 619,68     | 0,00       | 15,00           |      | 0,00                   |
|            | :          | Spolu bez DPH   |      | 634,68                 |
|            |            | DPH 20%         |      | 123,94                 |
|            |            | DPH 10%         |      | 0,00                   |
|            | Centové v  | yrovnanie +/- ( | 0,01 | 0                      |
|            | Ce         | elkom 📃         |      | 758,62                 |
|            | Celkor     | m k úhrade 🛛    |      | <mark>758,62</mark> 00 |

Faktúru uložíte kliknutím na tlačilo Ok v ľavom dolnom rohu formulára, alebo zrušíte kliknutím na Zruš.

# Peňažný denník

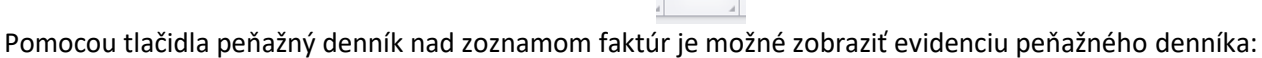

V evidencii peňažného denníka je možné evidovať príjem a výdaj na bankovom účte a v pokladnici.

| Číslo v PD           | Číslo FA | Dátum      | Partner           | Predmet | Príjem 🔺 | Výdaj  | Účet   | Zostatok | Poznámka |
|----------------------|----------|------------|-------------------|---------|----------|--------|--------|----------|----------|
| 8 <mark>8</mark> C   | R B C    | =          | R B C             | RBC     | =        | =      | =      | =        | RBC      |
| VP1                  |          | 01.02.2020 | Druhá testovac    |         | 0,00     | 145,00 | P1 EUR | 355,0000 |          |
| PP1                  |          | 01.02.2020 | Titan 3.0 s.r.o   |         | 500,00   | 0,00   | P1 EUR | 500,0000 |          |
|                      |          |            |                   |         |          |        |        |          |          |
| Pokladnica           |          |            | Paol              | 12      |          |        | ]      |          |          |
| Pokladnica           |          |            | Bank              | ka      |          |        |        |          |          |
| Pokladnica<br>P1 EUR |          | Príjem     | Валі<br>ýdaj Сгтв | ka      | ▼ Príjem | Výdaj  |        |          | TI       |

V hornej časti sa nachádzajú jednotlivé príjmy a výdaje v peňažnom denníku. V ľavej dolnej časti sa nachádza sumár, možnosť vybrať bankový účet / pokladnicu a vyvolať formulár pre pridanie nového záznamu pomocou tlačidiel príjem a výdaj.

Pridať príjem / výdaj

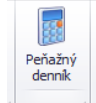

| Oprava položky        |                |          |             |          |                   |          |              | ×          |
|-----------------------|----------------|----------|-------------|----------|-------------------|----------|--------------|------------|
| Číslo pokladničn      | iého dokladu : | VP1      |             | Partne   | er                |          |              | Vystavil : |
| Číslo uhrádzané       | ho dokladu :   |          |             | Vybra    | ať Druhá testovac | ia sro   |              |            |
| Dátum vystaven        | ia:            | 01.02.20 | 20 -        | Ulica:   |                   |          | IČO:         |            |
| Druh platby:          | Druh platby:   |          |             | Mesto    | :                 |          | DIČ:         |            |
| Účet:                 | Účet: P1 EUR   |          |             | PSČ:     |                   |          | IČ DPH:      |            |
| Predmet:              | Nákup materiá  | lu       |             |          |                   |          |              |            |
| Položky Pozr          | námky Prílohy  |          |             |          |                   |          |              |            |
| Názov                 |                |          | Suma bez DP | н        | DPH %             | Suma DPH | Obj č. :     | OBJ32005   |
| 20%                   |                |          |             | 350      | 20                | 70,0     | DL č. :      | DL202017   |
| 10%                   | 2011           |          |             | 0,000000 | 10                | 0,000000 | Bez DPH:     | 350,00     |
| Nevztanuje sa t<br>0% | JPN            |          |             | 0.000000 | 0                 | 0,00000  | DPH          | 70,00      |
|                       |                |          |             | -,       | _                 | -,       | Celkom       | 420,00     |
|                       |                |          |             |          |                   |          | Cent. vyr. : | 0,0000     |
|                       |                |          |             |          |                   |          | K úhrade :   | 420,000000 |
|                       |                |          |             |          |                   |          | EUR          | Ok Zruš    |

Okno s formulárom pre pridanie nového záznamu vyvoláte kliknutím na tlačidlo príjem / výdaj pod zoznamom.

## Základné údaje

V prvom rade je nutné vybrať **partnera.** Kliknutím na tlačidlo **vybrať** v časti partner sa Vám zobrazí zoznam partnerov. V zozname pomocou dvojkliku zvoľte vybraného partnera. Automaticky sa vyplnia všetky údaje o odberateľovi v textových poliach.

Podľa potreby je možné vyplniť základné informácie o príjme / výdaji ako sú číslo pokladničného dokladu, účet, predmet a iné.

## Poznámka

Na samostatnej záložke sa nachádza vstupné pole pre poznámku.

#### Položky

V dolnej časti na záložke položky je možné vpísaním hodnoty do tabuľky zadať jednotlivé sumy príjmu / výdaju. Zmenu je potrebné potvrdiť pomocou klávesy Enter. V pravej dolnej časti sa nachádza sumár podľa zadaných hodnôt.

## Prílohy (súbory)

K záznamu je možné pridať ľubovoľné prílohy. Jednotlivé súbory je možné **pridávať** presunom (Drag&Drop) priamo do tabuľky. Súbory je možné **zmazať** označením (jeden klik na vybraný súbor) a stlačením kláves **CTRL + DELETE**.

| Prílohy                                    |  |
|--------------------------------------------|--|
| Súbor                                      |  |
| 15503035_10210540703385061_313463986_o.jpg |  |
| 15515635_10210540703305059_832317710_o.jpg |  |
|                                            |  |

Nový príjem / výdaj uložíte kliknutím na tlačilo ok v dolnej časti formulára alebo zrušíte kliknutím na zruš.

# **Dodacie listy**

Dodacie listy sa nachádzajú v hlavnom okne na záložke dodacie listy.

# Špecifické funkcie

## Kontextové menu

Zobrazí sa po kliknutí pravým tlačidlom myši na položku zozname. Niektoré všeobecné funkcie sú bližšie popísané v časti **zoznamy / kontextové menu položiek**.

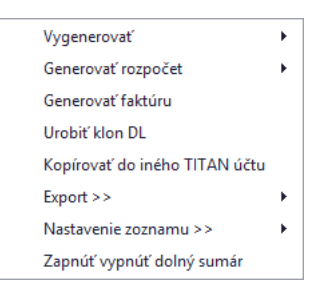

### **Vygenerovať**

Vygeneruje príjemku z dodacieho listu.

Generovať rozpočet

Vygeneruje rozpočet alebo skrátený rozpočet podľa výberu.

#### Generovať faktúru

Vygeneruje faktúru z dodacieho listu.

#### Urobiť klon DL

Vytvorí kópiu dodacieho listu.

#### Kopírovať do iného TITAN účtu

V prípade, že vlastníte viacero TITAN účtov (napríklad pre viacero firiem), tak môžete jednoducho kopírovať vybrané záznamy medzi svojimi účtami. Pred vybraním tejto možnosti je potrebné v zozname označiť požadované záznamy kliknutím na hlavičku riadka a potiahnutím kurzora pre označenie alebo podržaním klávesy CTRL a jedným kliknutím na záznam.

Po vybraní možnosti "Kopírovať do iného TITAN účtu" sa Vám zobrazí nové okno v ktorom je potrebné vybrať cieľovú firmu, do ktorej sa majú požadované záznamy kopírovať.

| Kopírovať záznar | ny do iného TITAN účtu (0 / 13) | × |
|------------------|---------------------------------|---|
| Kopírovať do:    | Titan Devel   Kopírovať Zruši   | ť |

Po vybraní účtu kopírovanie spustíte kliknutím na tlačidlo kopírovať.

# Pridať dodací list

## Základné údaje

Okno s formulárom pre pridanie dodacieho listu vyvoláte kliknutím na tlačidlo pridať dodací list (pridať DL).

**Vzhľad formuláru** je možné v prípade potreby plne modifikovať. Napríklad zmeniť rozloženie jednotlivých častí, premenovať alebo skryť nepoužívané časti a podobne. Vzhľad okna neodporúčame modifikovať vo vlastnej réžií, preto postup nebude popísaný podrobnejšie.

| Pridanie nov   | ého dodacie | eho listu  |                |           |         |         |       |                     |                |             |                      |                    |                   |
|----------------|-------------|------------|----------------|-----------|---------|---------|-------|---------------------|----------------|-------------|----------------------|--------------------|-------------------|
| Číslo:         | •           | 202050     | о003 Тур       | DL        |         |         |       | Aktuá               | Iny sklad      | Centrala    |                      |                    |                   |
| Vystavenie *   | dátum 0     | 4.02.2020  | ▼ Odbe         | rateľ     |         |         |       |                     |                |             |                      |                    |                   |
| *              | čas 1       | 5:38:23    | 1              | Vvbrať    |         | lovák   | сом   | PANY SI             | 0              |             |                      |                    |                   |
| Dodací list či | íslo Fak    | túra číslo | τčο            | 1122      | 3344    | ovak    | Ulic  | a                   | <br>Južná 11   |             |                      |                    |                   |
| DL0001         | FA          | 2020/001   |                | 0002      | 255544  |         | Mo    | to I                | Draticlava     |             | DCČ                  | 6 01               | 111               |
| Objednávka     | číslo Int.  | číslo FA   | DIC            |           | 0000555 |         | ne:   | 510                 | Brausiava      |             | P50                  | . 01.              |                   |
| OBJ0001        | 20          | 203551     | IC D           | PH SKUU   | 1033555 | 44      | Pre   | Vauzka              |                |             |                      |                    | •                 |
| Vystavil       |             |            | Zákazk         | a číslo + | názov   |         |       |                     |                |             | Frnest Nov           | /ák                |                   |
| Martin Ondr    | rejmišl     |            |                |           |         |         |       |                     |                |             |                      | V LIN              |                   |
| Položky        | Poznámka    | Ostatné    | é              |           |         |         |       |                     |                |             |                      |                    |                   |
| P.č.           | ▲ Kód       | 1          | Názov          |           | Názov o | orig. 1 | и) (N | Skladová<br>:ena be | Spolu<br>sklad | Výdaj       | Predajná<br>cena bez | Spolu p<br>cena be | vredaj.<br>ez DPH |
|                | 1 02108     | Mede       | ený drôt 0.8m  | rôt 0.8mm |         | k       | g     | 0,00                | 0,00           | 17          | 0,00                 |                    | 0,00              |
|                | 2 02106     | Nový       | ý produkt s FC | ото       |         | k       | s     | 27,40               | 27,40          | 1           | 41,10                |                    | 41,10             |
| •              | 4 02101     | Kanc       | elárske spink  | TAPLE     |         | k       | s     | 73,98               | 1 553,59       | 21          | 110,97               |                    | 2 330,38          |
|                |             |            |                |           |         |         |       |                     |                |             |                      |                    |                   |
| Spo            | olu         | + %        | Spolu - 9      | % Spol    | u Zisk  |         |       | Neo Neo             | tvárať okno s  | s položkou  | Množstv              | 0                  | 39                |
| Materiál       | 1580,99     | 2          | 371,480        | 2         | 371,48  | 790,    | 492   | C                   | elkom bez      | DPH v sklad | lových cenác         | :h                 | 1580,99           |
| Práca          | 0           |            | 0              |           | 0       |         | 0     |                     |                | v preda     | ajných cenác         | :h                 | 2371,48           |
| Ostatné        | 0           |            | 0              |           | 0       |         | 0     |                     | Prepočítaj     | +%          | ро                   | zľave 🛛            | 2371,48           |
|                |             |            |                |           |         |         |       |                     | Prepočítaj     | -%          | Zisk (50             | ,00%)              | 790,49            |
| Pridaj mimo    | sklad Pr    | idaj-sklad | Oprav V        | ymaž F    | rirážka |         |       |                     |                |             | Celkom               | s DPH              | 2845,78           |
| Nemeniť        | poradie p   | odľa aktu  | iálneho riad   | lku       |         |         |       |                     |                |             | Ok                   |                    | Zruš              |

V prvom rade je nutné vybrať **odberateľa.** Kliknutím na tlačidlo **vybrať** v časti odberateľ sa Vám zobrazí zoznam partnerov. V zozname pomocou dvojkliku zvoľte vybraného partnera. Automaticky sa vyplnia všetky údaje o odberateľovi v textových poliach.

Po vybraní partnera je možné označiť **kontaktné osoby** pre vybraný dokument v otváracom zozname, ktorý sa nachádza v časti odberateľ. Aby bolo možné vyberať osobu zo zoznamu kontaktných osôb je potrebné, aby boli v časti partneri správne priradené osoby k príslušnej firme.

Nového partnera je možné pridať aj pomocou funkcie **automatického doplnenia údajov na základe IČO firmy.** Po zadaní IČO a potvrdení stlačením klávesy enter sa systém pokúsi vyhľadať partnera medzi existujúcimi partnermi. Ak nový partner ešte nie je evidovaný medzi partnermi, tak sa systém pokúsi vyhľadať firmu na základe IČO v online registri firiem a firmu doplní medzi partnerov.

V samotnom okne môžete ďalej podľa potreby upraviť nasledovné údaje:

- Číslo dodacieho listu (predvyplnený automaticky)
- Čas a dátum vystavenia
- Dodací list číslo
- Faktúra číslo
- Objednávka číslo
- Interné číslo FA
- Vystavil

## Položky

Položky sa nachádzajú v samostatnej záložke, kde sú zobrazené pridané produkty:

|   | P.č. | Kód | Názov         | Názov orig. | MЭ  | Výdaj   | Skladová<br>cena bez | Predajná<br>cena be | Spolu sklad.<br>cena bez | Spolu predaj.<br>cena bez DPH |
|---|------|-----|---------------|-------------|-----|---------|----------------------|---------------------|--------------------------|-------------------------------|
| Þ | 2    |     | rucna2        |             | kg  | 0,0000  | 0,00                 | 0,00                | 0,00                     | 0,0                           |
|   | 1    |     | rucna         |             | deň | 10,0000 | 20,00                | 20,00               | 200,00                   | 200,0                         |
|   | 3    | 33  | LCD Obrazovka |             | m2  | 0,0000  | 41,12                | 41,12               | 0,00                     | 0,0                           |

## Pridať položku

Produkt do dodacieho listu pridáte tak, že kliknete na tlačidlo **pridaj sklad** (ak chcete vybrať z existujúcich produktov) alebo **pridaj mimo sklad** v ľavej dolnej časti formulára a zobrazí sa Vám zoznam tovaru. Dvojklikom zvolíte vybraný produkt. Údaje o produkte sa prenesú do ďalšieho okna v ktorom môžete nastaviť **počet**, **cenu**, prípadne ďalšie potrebné údaje:

Titan 4.0 - užívateľský manuál | www.zakazkovysystem.sk | podpora@zakazovysystem.sk

| Položka v dodacom liste                                                                      |                                                       |         |
|----------------------------------------------------------------------------------------------|-------------------------------------------------------|---------|
| Kód:         509         Názov:         Hua           MJ:         ks         DPH:         20 | awei P10                                              |         |
| Výdaj 3,                                                                                     | Celkom s DPH:<br>Celkom bez DPH:<br>Cena za MJ s DPH: |         |
|                                                                                              | Cena za MJ bez DPH:                                   | 572,5   |
|                                                                                              | Celkom bez DPH:                                       | 1717,5  |
| Ok Zruš                                                                                      | Celkom s DPH:                                         | 2061,00 |

Pre zjednodušenie počítania slúžia textové polia, do ktorých môžete zadať cenu celkom s DPH, celkom bez DPH, cenu sa MJ s DPH a systém automaticky dopočíta cenu za MJ bez DPH, samotnú výšku DPH a sumu celkom s DPH.

Pridanie položky potvrdíte kliknutím na tlačidlo ok, alebo zrušíte na tlačidlo zruš.

Pri pridávaní položky sú v dolnej časti k dispozícii dve zaškrtávacie možnosti:

- **Neotvárať okno s položkou** nebude sa zobrazovať okno položky, ale bude automaticky vložené do zoznamu položiek. V prípade, že sa položka už v zozname nachádza, tak bude pripočítané množstvo + 1mj.
- Nemeniť poradie štandardne nová sa položka pridá do zoznamu položiek za aktuálne označenú položku. V
  prípade, že bude označená táto možnosť, bude nová položka pridaná na koniec zoznamu, aby sa zachovalo
  aktuálne poradie položiek.

## Upraviť položku

Produkt ktorý už dodací list obsahuje upravíte dvojklikom, alebo kliknutím naň a následným kliknutím na tlačidlo **oprav**.

## Odstrániť položku

Produkt môžete tiež jednoducho **vymazať**, a to tak, že ho v zozname označíte jedným kliknutím a následne kliknete na tlačidlo **vymaž**.

## Poznámka

Do dodacieho listu je možné vložiť ľubovoľnú poznámku k spresneniu dodacieho listu.

| oložky Poznámka Ostatné     |   |
|-----------------------------|---|
| Poznámka k dodaciemu listu. | * |
|                             |   |
|                             |   |
|                             |   |
|                             |   |
|                             | ~ |

### Ostatné

V záložke ostatné nájdete manažovanie oprávnených osôb a podpisy zaevidované cez mobilnú aplikáciu Titan.

| Meno  | Priezvisko |   | Podpísal | Podpísané dňa       |
|-------|------------|---|----------|---------------------|
| Druhý | Novák      | • | Novák    | 03.02.2020 15:04:43 |
| Peter | Delta      |   |          |                     |
| Peter | Alfa       |   |          |                     |
|       |            |   |          |                     |
|       |            |   |          |                     |
|       |            |   |          |                     |
|       |            |   |          |                     |
|       |            |   |          |                     |
|       |            |   |          |                     |

#### Pridať osobu

Kliknutím na tlačidlo **pridať** v dolnej časti sa Vám zobrazí zoznam partnerov. V zozname partnerov dvojklikom vyberte zvoleného partnera.

#### Odstrániť osobu

Osobu môžete tiež jednoducho **vymazať**, a to tak, že ju v zozname označíte jedným kliknutím a následne kliknete na tlačidlo **odstrániť**.

### Celkový sumár

V dolnej časti okna sa zobrazuje celkový sumár.

|            | Spolu    | + %   | 5 Spolu   | - 9   | 6 Spolu  | Zisk     |                | Kusy                | 10,0000 |
|------------|----------|-------|-----------|-------|----------|----------|----------------|---------------------|---------|
| Materiál   | 200,00   | 0     | 200,0000  | 0     | 200,0000 | 0,000000 | Celkom bez DPH | v skladových cenách | 200,00  |
| Práca      | 0        | 0     | 0         | 0     | 0        | 0        |                | v predajných cenách | 200,00  |
| Ostatné    | 0        | 0     | 0         | 0     | 0        | 0        | Prepočítaj +%  | po zľave            | 200,00  |
|            |          |       |           |       |          |          | Prepočítaj -%  | Zisk (0%)           | 0,00    |
| Pridaj min | no sklad | Prida | j-sklad ( | Oprav | Vyma     | Ź        |                | Celkom s DPH        | 240,00  |
|            |          |       |           |       |          |          |                | Ok                  | Zruš    |

Dodací list uložíte kliknutím na tlačilo **Ok** v pravom dolnom rohu formulára, alebo zrušíte kliknutím na **Zruš**.

# Reklamácie

Reklamácie sa nachádzajú v hlavnom okne v záložke reklamácie.

## Pridať reklamáciu

Okno s formulárom pre pridanie reklamácie vyvoláte kliknutím na tlačidlo pridať reklamáciu.

| Prid | anie rek | lamácie     |    |                |      |                |             |               |                 |            |   | ×          |
|------|----------|-------------|----|----------------|------|----------------|-------------|---------------|-----------------|------------|---|------------|
| Čí   | slo rek  | lamácie:    | 0  | 15/2017        |      | Dodávat        | eľ          | Odávateľs     | ská 🔿 Od        | berateľská |   |            |
| St   | av rekla | amácie:     |    |                |      | Vy             | brať        | Prvá spoločno | osť XY Anton N  | ovák       |   |            |
| Da   | átum vy  | tvorenia:   | 1  | 5.02.2017      | •    | IČO:           | 001122      | Ulica:        | Ulica severná 2 | 22         |   |            |
|      |          |             |    |                |      | DIČ:           | 22200033    | Mesto / PSČ:  | Nitra           |            |   | 01023      |
|      |          |             |    |                |      | IČ DPH:        | SK22200(    | Štát:         |                 |            |   |            |
|      |          |             |    | 1              |      |                |             |               |                 |            |   |            |
|      | Reklam   | iovaný tova | r  | Pohyb reklamác | ie I | Poznámka       | Aktualizov  | ať reklamáciu |                 |            |   |            |
|      | Kód      | Názov       |    |                | Pozn | ámka           |             |               | Stav            | Počet      |   | Cena spolu |
|      | 22       | BICYKEL S   | co | TT KILLER 26   | Zase | knuté brzdy.   |             |               | Nová reklam     |            | 1 | 15,400000  |
|      | 509      | Huawei P1   | 0  |                | Samo | ovoľný reštart | zariadenia. |               | Nová reklam     |            | 1 | 15,400000  |
|      |          |             |    |                |      |                |             |               |                 |            |   |            |
|      | Pridaj   | j           |    | Oprav          |      | Vymaž          |             |               |                 | Ok         |   | Zruš       |

## Základné údaje

Číslo reklamácie je generované automaticky.

V prvom rade je nutné zvoliť typ reklamácie: **dodávateľská** alebo **odberateľská**. Na základe zvoleného typu reklamácie vybrať **dodávateľa** alebo **odberateľa**. Kliknutím na tlačidlo **vybrať** v časti **dodávateľ/odberateľ** sa Vám zobrazí zoznam partnerov. V zozname partnerov pomocou dvojkliku zvoľte vybraného partnera. Po vybraní sa automaticky sa vyplnia všetky údaje o partnerovi v textových poliach.

Nového partnera je možné pridať aj pomocou funkcie **automatického doplnenia údajov na základe IČO firmy.** Po zadaní IČO a potvrdení stlačením klávesy enter sa systém pokúsi vyhľadať partnera medzi existujúcimi partnermi. Ak nový partner ešte nie je evidovaný medzi partnermi, tak sa systém pokúsi vyhľadať firmu na základe IČO v online registri firiem a firmu doplní medzi partnerov.

Ak karta vybraného odberateľa alebo dodávateľa obsahuje vyplnenú poznámku, tak bude poznámka automaticky zobrazená.

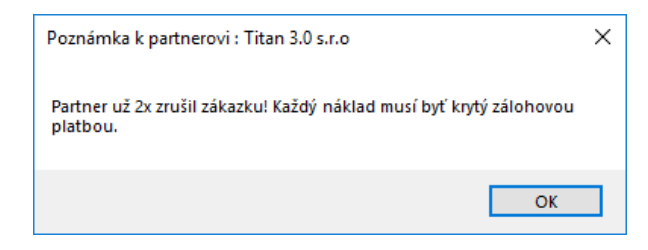

V samotnom okne môžete podľa potreby upraviť nasledovné údaje:

• Dátum vytvorenia (predvyplnený automaticky)

### Položky

Položky sa nachádzajú v samostatnej záložke, kde sú zobrazené pridané produkty:

| Kód         Názov         Poznámka         Stav         Počet         Cena spolu           22         BICYKEL SCOTT KILLER 26         Zaseknuté brzdy.         Nová reklam         1         15,400           509         Huawei P10         Samovoľný reštart zariadenia.         Nová reklam         1         15,400 | R | Reklamovaný tovar |             | Pohyb reklamácie | e Poznámka       | Aktualizovať reklamáciu |             |       |            |
|----------------------------------------------------------------------------------------------------|---|-------------------|-------------|------------------|------------------|-------------------------|-------------|-------|------------|
| 22       BICYKEL SCOTT KILLER 26       Zaseknuté brzdy.       Nová reklam       1       15,400         509       Huawei P10       Samovoľný reštart zariadenia.       Nová reklam       1       15,400                                                                                                    |   | Kód               | Názov       |                  | Poznámka         |                         | Stav        | Počet | Cena spolu |
| 509         Huawei P10         Samovoľný reštart zariadenia.         Nová reklam         1         15,400                                                                                                    | ۲ | 22                | BICYKEL SCO | TT KILLER 26     | Zaseknuté brzdy. |                         | Nová reklam | 1     | 15,400000  |
|                                                                                                    |   | 509               | Huawei P10  |                  | Samovoľný reštar | t zariadenia.           | Nová reklam | 1     | 15,400000  |
|                                                                                                    |   |                   |             |                  |                  |                         |             |       |            |
|                                                                                                    |   |                   |             |                  |                  |                         |             |       |            |
|                                                                                                    |   |                   |             |                  |                  |                         |             |       |            |
|                                                                                                    |   |                   |             |                  |                  |                         |             |       |            |

### Pridať položku

Produkt do objednávky pridáte tak, že kliknete na tlačidlo **pridaj** v ľavej dolnej časti formulára a zobrazí sa Vám zoznam tovaru. Dvojklikom zvolíte vybraný tovar. Údaje o produkte sa prenesú do ďalšieho okna v ktorom môžete nastaviť **počet**, **sériové číslo, cenu** a **poznámku**.

| Pridať / upraviť | tovar reklamácie |         |             | × |
|------------------|------------------|---------|-------------|---|
| Kód:             | 509              | Názov:  | Huawei P10  |   |
| Počet:           | 1                | SN:     | 8005556VC17 |   |
| Cena:            | 15,40            |         |             |   |
| Cena spolu :     | 15,40            |         |             |   |
| Poznámka:        | Nefunkčná obra   | azovka. |             | * |
|                  |                  |         |             | Ŧ |
|                  | Ok               | Zruš    |             |   |

Pridanie položky potvrdíte kliknutím na tlačidlo ok, alebo zrušíte na tlačidlo zruš.

#### Upraviť položku

Produkt ktorý už objednávka obsahuje upravíte dvojklikom, alebo kliknutím naň a následným kliknutím na tlačidlo **oprav**.

#### Odstrániť položku

Produkt môžete tiež jednoducho **vymazať**, a to tak, že ho v zozname označíte jedným kliknutím a následne kliknete na tlačidlo **vymaž**.

#### Pohyb reklamácie

V záložke **pohyb reklamácie** sa eviduje história zmien stavu reklamácie.

|   | Reklamovaný tovar | Pohyb rek | lamácie  | Poznámka | Aktuali     | zovať reklamáciu               |                         |  |  |
|---|-------------------|-----------|----------|----------|-------------|--------------------------------|-------------------------|--|--|
|   | Dátum             |           | Stav     |          |             | Zmenil                         | Poznámka                |  |  |
| , | 15.02.2017        |           | Vybavená |          |             | Ondrejmiška                    | Reklamácia bola uznaná. |  |  |
|   | 15.02.2017        | V riešení |          |          | Ondrejmiška | Položka: 22 BICYKEL SCOTT KILL |                         |  |  |
|   |                   |           |          |          |             |                                |                         |  |  |
|   |                   |           |          |          |             |                                |                         |  |  |
|   |                   |           |          |          |             |                                |                         |  |  |
|   |                   |           |          |          |             |                                |                         |  |  |
|   |                   |           |          |          |             |                                |                         |  |  |
|   |                   |           |          |          |             |                                |                         |  |  |

#### Poznámka

Do reklamácii je možné vložiť ľubovoľnú poznámku k spresneniu reklamácie.

| Reklamovaný tovar   | Pohyb reklamácie | Poznámka | Aktualizovať reklamáciu |  |
|---------------------|------------------|----------|-------------------------|--|
| Poznámka pre obchod | Iníka            |          |                         |  |
| Poznámka k reklamá  | cií.             |          | A                       |  |
|                     |                  |          |                         |  |
|                     |                  |          |                         |  |
|                     |                  |          |                         |  |
|                     |                  |          |                         |  |
|                     |                  |          |                         |  |
|                     |                  |          | *                       |  |

#### Aktualizovať reklamáciu

Stav reklamácie je možné meniť v záložke **aktualizovať reklamáciu**. Stav je možné meniť iba už pri vytvorených reklamáciách, teda pri oprave reklamácie. Zmeniť stav je možné celej reklamácii alebo konkrétnemu produktu. Najskôr je teda potrebné vybrať či sa má aktualizovať **celá reklamácia** alebo **označený tovar**. V prípade, že je zvolená možnosť označený tovar je potrebné v záložke reklamovaný tovar **označiť položku** jedným ľavý kliknutím. Následne stačí vybrať potrebný **stav** a v prípade potreby doplniť **poznámku**. Aktualizáciu je nutné potvrdiť kliknutím na tlačidlo **ulož**.

| Reklamovaný tovar | Pohyb reklamácie | Poznámka     | Aktualizovať reklamáciu |   |   |
|-------------------|------------------|--------------|-------------------------|---|---|
| Ocelú reklamáciu  | Poznámka         |              |                         |   |   |
| 🔘 Označený tovar  | Odoslané         | zákazníkovi. |                         | A | 1 |
| Stav              |                  |              |                         |   |   |
| Vybavená          |                  |              |                         |   |   |
|                   |                  |              |                         |   |   |
| Ulož              |                  |              |                         |   |   |
|                   |                  |              |                         |   |   |
|                   |                  |              |                         |   |   |

Reklamáciu uložíte kliknutím na tlačilo **Ok** v ľavom dolnom rohu formulára, alebo zrušíte kliknutím na **Zruš**.

# **Dokumenty**

Dokumenty sa nachádzajú v hlavnom okne v záložke dokumenty.

# Špecifické funkcie

## Kontextové menu

Zobrazí sa po kliknutí pravým tlačidlom myši na položku zozname. Niektoré všeobecné funkcie sú bližšie popísané v časti **zoznamy / kontextové menu položiek**. Niektoré položky sa líšia podľa zvoleného filtra faktúry / predfaktúry / záväzky / príkazy.

| Prirad' nadrad | ený dokument |
|----------------|--------------|
| Export >>      | ×.           |
| Nastavenie zo  | znamu >> 🔹 🕨 |

## Pridať nadradený dokument

Otvorí okno so zoznamom dokumentov, kde je možné pomocou dvojkliku vybrať dokument, s ktorým bude vytvorená relácia / prepojenie. Vybraný dokument bude nadradený dokumentu z hlavného zoznamu.

## Zoznam dokumentov

V ľavej časti sa zobrazuje **strom** vygenerovaný z rokov, pod ktoré spadajú jednotlivé dokumenty a ich vetvy sú tvorené z čísla dokumentu. Kliknutím na niektorú z položiek (vetiev) stromu sa **vyfiltrujú** zodpovedajúce záznamy v zozname. Všetky záznamy je možné opäť zobraziť kliknutím na tlačidlo **zrušiť filter**.

| ⊡ 2014     |
|------------|
| 2016/2010  |
| ė. 2016    |
| - 11       |
| 12221      |
| 2016/001   |
| - 2016/777 |
| 33453      |
|            |

# Pridať dokument

Okno s formulárom pre pridanie dokumentu vyvoláte kliknutím na tlačidlo **pridať dokument** a následne vybraním možnosti **pridať dokument** alebo **pridať dokument na zákazku**. Ak zvolíte možnosť pridať dokument na zákazku, tak sa Vám zobrazí zoznam zákaziek, v ktorom dvojklikom vyberte potrebnú zákazku. Vybrať zákazku je možné aj dodatočne pomocou tlačidla "+" pri položke **zákazka**.

Titan 4.0 - užívateľský manuál | www.zakazkovysystem.sk | podpora@zakazovysystem.sk

| Dokument        |           |                    |                    |                  |                     |                                 | ×                   |
|-----------------|-----------|--------------------|--------------------|------------------|---------------------|---------------------------------|---------------------|
| že i            |           |                    |                    |                  |                     |                                 |                     |
| Císlo:          | DOK000    | 1                  | Dodávateľ          | Odberateľ        | Typ dokument        | tu: 🥥 dodávateľský 🔇            | 🔾 odberateľský      |
| Číslo interné:  | 23        |                    | Vybrat             | í odberateľa     |                     |                                 |                     |
| Dátum podpisu:  | 14.12.2   | 016 🔹              | TČO:               | 12245679         | Titan 2.0 c r       | 0                               |                     |
| Тур:            | Zmluva    | •                  | 100.               | 12343070         | 11011 3.0 3.1.      |                                 |                     |
| Podtyn:         | 7mluva    | dodáv 🔻            | DIC:               | 987654321        | Ulica:              | Titanová 14                     |                     |
| routyp.         | 200.00    | doddyna            | IČ DPH:            | Sk987654321      | Mesto / PSČ:        | Titanovce nad Váhom             | 12345               |
| Suma:           | 300,00    |                    |                    |                  |                     |                                 |                     |
| Zákazka: 🕒      | Vytvore   | enie CRM systér    | mu + USB Tol       | kenov (prihlásen | ie).                |                                 |                     |
| Dátum           |           | Nadpis             |                    | Popis            |                     |                                 |                     |
| 15.12.2         | 016       | Zmluva pre odber   | rateľa a jej prílo | hy Všetky dokume | nty k zmluve ZM00   | 01/2016.                        |                     |
| • 01.01.2       | 2017      | Dopliť časť II.    |                    | Po vypracovan    | í d'alších dokument | ov (časť II), ich do 1.1. ihneď | nafotiť a priložiť! |
| Nadpis: Po:     | známka k  | : dokumentu        |                    |                  |                     |                                 |                     |
| Popis: Po       | drobnejš  | í popis k poznár   | mke                |                  |                     |                                 | *                   |
| Termín: 17      | 12.2016   | ▼ 🗌 Real           | lizované           |                  |                     | 😳 Pridaj 🔀 Zruš                 | 🕒 Vymaž             |
| Prílohy         |           |                    |                    |                  |                     |                                 |                     |
| - (1            |           |                    |                    | MainView         |                     |                                 |                     |
| Súbor           | 40702295  | 061 212462096 -    | , inc              |                  |                     |                                 |                     |
| 15515635 102105 | 540703305 | 059 832317710 d    | o.jpg<br>p.jpg     |                  |                     |                                 |                     |
|                 |           |                    | <i>a</i> 2         |                  |                     |                                 |                     |
| Tieto dokumen   | ty obsahı | ujú tlačivá, ktore | é je nutné ucł     | hovať aj v papie | rovej podobe!       |                                 | Xrušiť Vložiť       |

#### Základné údaje

V prvom rade je nutné zvoliť typ dokumentu (dodávateľský alebo odberateľský) a vybrať **dodávateľa / odberateľa** (podľa typu dokumentu). Kliknutím na tlačidlo **vybrať** v časti **dodávateľ / odberateľ** sa Vám zobrazí zoznam partnerov. V zozname partnerov pomocou dvojkliku zvoľte vybraného partnera. Po vybraní sa automaticky sa vyplnia všetky údaje o dodávateľovi v textových poliach.

Nového partnera je možné pridať aj pomocou funkcie **automatického doplnenia údajov na základe IČO firmy.** Po zadaní IČO a potvrdení stlačením klávesy enter sa systém pokúsi vyhľadať partnera medzi existujúcimi partnermi. Ak nový partner ešte nie je evidovaný medzi partnermi, tak sa systém pokúsi vyhľadať firmu na základe IČO v online registri firiem a firmu doplní medzi partnerov.

V samotnom okne môžete podľa potreby vložiť nasledovné údaje:

- Číslo
- Číslo interné
- Dátum podpisu

- Тур
- Podtyp
- Suma
- Zákazka (pomocou tlačidla "+" zobraziť zoznam a vybrať dvojklikom zvolený záznam)
- Poznámka (na konci formulára)

#### Poznámky

Samostatnú časť tvoria ďalšie poznámky, ktoré môžu slúžiť napríklad k zadávaniu úloh, alebo iných informácii k danému dokumentu. Poznámky obsahujú voliteľné atribúty **nadpis**, **popis**, **termín** a zaškrtávacie políčko **realizované**. Poznámky je možné jednotlivo **pridať**, **opraviť** alebo **zmazať**.

|   |        | Dátum      | Nadpis                              | Popis                                                                             |   |
|---|--------|------------|-------------------------------------|-----------------------------------------------------------------------------------|---|
|   |        | 15.12.2016 | Zmluva pre odberateľa a jej prílohy | Všetky dokumenty k zmluve ZM0001/2016.                                            |   |
| ۲ |        | 01.01.2017 | Dopliť časť II.                     | Po vypracovaní ďalších dokumentov (časť II), ich do 1.1. ihneď nafotiť a priložiť | 1 |
|   |        |            |                                     |                                                                                   |   |
|   |        |            |                                     |                                                                                   |   |
|   |        |            |                                     |                                                                                   |   |
|   |        |            |                                     |                                                                                   |   |
|   |        |            | L. J. Lucas and a                   |                                                                                   |   |
| N | adpis: | : Poznamka | k dokumentu                         |                                                                                   | _ |
|   |        |            |                                     |                                                                                   |   |
| P | opis:  | Podrobnejš | śí popis k poznámke                 |                                                                                   |   |
| P | opis:  | Podrobnejš | śí popis k poznámke                 |                                                                                   |   |
| P | opis:  | Podrobnejš | ší popis k poznámke                 |                                                                                   | * |

## Prílohy (súbory)

Jeden dokument môže obsahovať viacero súborov. Jednotlivé súbory je možné **pridávať** presunom (Drag&Drop) priamo do tabuľky. Súbory je možné **zmazať** označením (jeden klik na vybraný súbor) a stlačením kláves **CTRL + DELETE**.

| Prílohy                                    |  |
|--------------------------------------------|--|
| Súbor                                      |  |
| 15503035_10210540703385061_313463986_o.jpg |  |
| 15515635_10210540703305059_832317710_o.jpg |  |
|                                            |  |
|                                            |  |

Dokument uložíte kliknutím na tlačilo ok v dolnej časti formulára alebo zrušíte kliknutím na zruš.

### Nastaviť prístup

Pomocou tejto funkcie je možné nastaviť prístup k prílohe len vybraným zamestnancom alebo vybraným zamestnaneckým partiám.

|   | Nadpis         |   | Druh  |                  |   |   | Popis          |
|---|----------------|---|-------|------------------|---|---|----------------|
| • | Výroba zákazky | Ø | Email | Export >>        |   |   | Výroba zákazky |
|   |                |   |       | Nastaviť prístup | • | ] |                |

Po vybraní možnosti **nastaviť prístup** v kontextovom menu položky sa zobrazí okno v ktorom sú zobrazené dve tabuľky. V hornej časti sa nachádza tabuľa pre výber jednotlivých zamestnancov a v dolnej časti tabuľka pre výber celej zamestnaneckej partie.

| òov         | oliť zobraz            | zenie prílohv pre v                                                          | vbraných zamestnancov:                               | Označiť vyfiltrované |
|-------------|------------------------|------------------------------------------------------------------------------|------------------------------------------------------|----------------------|
|             | Vybrať                 | Partia                                                                       | Zamestnanec                                          |                      |
| ę           |                        | R B C                                                                        | RBC                                                  |                      |
|             |                        |                                                                              | Gates Jill                                           |                      |
|             | $\checkmark$           |                                                                              | Jobs Stephane                                        |                      |
|             | $\checkmark$           | Programátori                                                                 | Majerov Jozef                                        |                      |
|             |                        |                                                                              | Mráz Pavol                                           |                      |
|             |                        | Programátori                                                                 | Ondrejmiška Martin                                   |                      |
|             |                        |                                                                              |                                                      |                      |
| Þ           | $\checkmark$           |                                                                              | Ondrejov Martin                                      |                      |
| •           |                        |                                                                              | Ondrejov Martin<br>Ondrejová Lenka                   |                      |
| Pov         | voliť zobraz           | zenie prílohy pre vy                                                         | Ondrejov Martin<br>Ondrejová Lenka<br>ybrané partie: |                      |
| ►<br>Pov    | voliť zobraz<br>Vybrať | zenie prílohy pre vy<br>Partia                                               | Ondrejov Martin<br>Ondrejová Lenka<br>ybrané partie: |                      |
| ►<br>Pov    | voliť zobraz<br>Vybrať | zenie prílohy pre vy<br>Partia                                               | Ondrejov Martin<br>Ondrejová Lenka<br>ybrané partie: |                      |
| ►<br>20V    | voliť zobraz<br>Vybrať | zenie prílohy pre vy<br>Partia<br>®©:                                        | Ondrejov Martin<br>Opdrejová Leoka<br>ybrané partie: |                      |
| ►<br>•<br>• | Voliť zobraz<br>Vybrať | Partia<br>Partia<br>®C<br>Murári                                             | Ondrejov Martin<br>Ondrejová Lenka<br>ybrané partie: |                      |
| ▶<br>?0V    | Vybrať                 | Partia Partia Partia Murári Klampiari                                        | Ondrejov Martin<br>Ondrejová Lenka<br>ybrané partie: |                      |
| ▶           | Vybrať                 | Partia<br>Partia<br>Partia<br>Murári<br>Klampiari<br>Programátori            | Ondrejov Martin<br>Ondrejová Lenka<br>ybrané partie: |                      |
| ▶           | Vybrať                 | Partia Partia Partia ROMANTARIA Partia ROMANTARI Partia Programátori Grafici | Ondrejov Martin<br>Ondrejová Lenka<br>ybrané partie: |                      |

Ak v tabuľke nie je označený žiadny zamestnanec alebo partia, tak sa príloha bude zobrazovať všetkým. Užívateľ, ktorý prílohu pridal má trvale povolený prístup k prílohe, aj keď nebude mať nastavený prístup.

V pravej hornej časti sa nachádza tlačidlo **označiť vyfiltrované**, ktoré slúži na automatické zaškrtnutie prístupu pre všetkých zamestnancov, ktorí sa v danom momente zobrazujú v zozname.

Kliknutím na tlačidlo OK, uložíte zmeny. Prístup je možné kedykoľvek spätne aktualizovať rovnakým postupom.

# Úlohy

Úlohy sa nachádzajú v hlavnom okne v záložke **úlohy**. Úlohy slúžia na zadelenie konkrétnych činností medzi jednotlivých zamestnancov a sú určené pre jedného alebo viacerých zamestnancov. Zamestnanec má možnosť danú úlohu prijať, alebo odmietnuť (musí zadať dôvod odmietnutia).

Úlohy, ktoré ešte neboli zrealizované sa **automaticky zobrazujú** každému užívateľovi pri spustení programu v samostatnom okne. Okno úloh je možné otvoriť, kdekoľvek v programe pomocou klávesovej skratky **CTRL + U**. Okno je možné jednoducho zavrieť pomocou klávesy **ESC**.

## Zoznam úloh

Každá položka v zozname obsahuje vnorený **zoznam zamestnancov**, ktorí boli pridelený pre danú úlohu. Tento zoznam je možné rozbaliť kliknutím na "+" na začiatku riadku. Zaškrtnuté políčko v stĺpci OK určuje, že daná úloha už bola vykonaná.

|   | Dát        | um    |           | - 1 | Nadpis                  | Popis          | Čís. zák.          | Zák. požiadavka | Odberate   | eľ –       | Zák.náz | Priorita | Realizo | nasleduje |   |
|---|------------|-------|-----------|-----|-------------------------|----------------|--------------------|-----------------|------------|------------|---------|----------|---------|-----------|---|
| ٩ | =          |       |           | F   | R B C                   | R B C          | 8 8 C              | RBC             | RBC        |            | RBC     | =        |         |           | * |
|   | ± 0        | )5.11 | .2019     | l   | Ladenie systému N2000   |                |                    |                 |            |            |         | 1        |         |           |   |
|   | ⊡ 0        | )5.11 | .2019     | ١   | Výroba krytu motora     |                |                    |                 |            |            |         | 1        |         |           |   |
|   |            | ۹D    | )átum     |     |                         |                | Prijímateľ         |                 |            | Poznámka   |         |          |         |           |   |
|   |            | • 0   | 5.11.2019 |     |                         |                | Ondrejmiška Martin |                 |            |            |         |          |         |           |   |
|   |            |       |           |     |                         |                |                    |                 |            |            |         |          |         |           |   |
|   | <b>⊞</b> 0 | )5.11 | .2019     | (   | Generálna oprava motora | Skontrolovať a | 066BL019           | Výroba štítkov  | Prvá štítk | ová s.r.o. | Výroba  | 1        |         |           |   |

# Pridať úlohu

Okno s formulárom pre pridanie úlohy vyvoláte kliknutím na tlačidlo pridať úlohu.

**Vzhľad formuláru** je možné v prípade potreby plne modifikovať. Napríklad zmeniť rozloženie jednotlivých častí, premenovať alebo skryť nepoužívané časti a podobne. Vzhľad okna neodporúčame modifikovať vo vlastnej réžií, preto postup nebude popísaný podrobnejšie.

Titan 4.0 - užívateľský manuál | www.zakazkovysystem.sk | podpora@zakazovysystem.sk

| X            | Zamestnanec 🔹      | Prijal | Pozná  | Real.        | * | Nadpis       | Skontrolovať stroj EN3000.                  |
|--------------|--------------------|--------|--------|--------------|---|--------------|---------------------------------------------|
|              | WebUlohy Titan     |        |        |              |   | Popis        | Bola nablásená porucha na stroji EN3000, do |
|              | Titan User         |        |        |              |   | Priorita     | konca týždňa to treba preveriť a následne   |
|              | Titan Supervisor   |        |        |              |   | 4 •          | kontaktovat veduceno useku.                 |
|              | Titan Manager      |        |        |              | U |              |                                             |
| $\checkmark$ | Titan Fakturácie   | NIE    | Posunu | $\checkmark$ |   | Realiz.      |                                             |
|              | Titan Admin        |        |        |              |   |              |                                             |
| $\checkmark$ | Petrovický Imrich  | ÁNO    |        |              |   | Termín       | 18.12.2017 • Zruš Oprav                     |
| $\checkmark$ | Peter Abrahámovský | ÁNO    |        | $\checkmark$ |   | Vykonať do   | 18.01.2018 🔻 Priradiť úlohu k zákazke       |
|              | Ondrejová Lenka    |        |        |              | - | Plánovaný ča | as 120                                      |
| ilohy        | 5030 155030        | •      |        |              |   |              |                                             |

V prvom rade je nutné najskôr **označiť zamestnancov**, pre ktorých je úloha určená. K označeniu slúžia zaškrtávacie políčka v prvom stĺpci zoznamu vľavo.

V zozname zamestnancov sa nachádzajú aj ďalšie v ktorých je možné meniť údaje podľa potreby, prípadne sa v nich zobrazujú údaje nastavené daným zamestnancom.

- Prijal informácia o tom či zamestnanec zadanú úlohu prijal alebo odmietol.
- Poznámka poznámka zamestnanca, napríklad v prípade odmietnutia úlohy môže napísať dôvod.
- Realizované informácia o tom či zamestnanec zadanú úlohu už vykonal.

Jednotlivé záznamy v zozname zamestnancov sú automaticky farebne označené:

- Červená odmietnutá úloha
- Zelená prijatá úloha

Ďalej podľa potreby stačí vyplniť potrebné údaje:

- Nadpis
- Popis
- Priorita

- Termín začiatok realizácie
- Vykonať do predpokladaný termín, do kedy by mala byť úloha dokončená
- Plánovaný čas predpokladaný čas potrebný na vykonanie úlohy

K úlohe je možné nahrať prílohy presunutím (drag & drop) do zoznamu príloh.

## Priradiť úlohu k zákazke

Kliknutím na tlačidlo **priradiť úlohu k zákazke** sa otvorí okno so zoznamom zákaziek, kde je možné pomocou dvojkliku vybrať zákazku, s ktorou bude mať úloha vytvorenú reláciu / prepojenie. Vybraná zákazka bude nadradená danej úlohe.

Úlohu **uložíte** kliknutím na tlačilo **ok** v dolnej časti formulára alebo zrušíte kliknutím na **zruš**.

## Kalendár úloh

Úloh je možné zobraziť vo forme prehľadného kalendáru, ktorý sa zobrazí po zaškrtnutí možnosti "kalendár" v panely nad zoznamom úloh:

| Pridať<br>úlohu                                          | Opraviť Zmazať<br>úlohu úlohu<br>Editáda                                      | ár Xirobené úlohy Zrušiť<br>filter | moje Všetky<br>ulohy                                      |                                                   | ۵                     |
|----------------------------------------------------------|-------------------------------------------------------------------------------|------------------------------------|-----------------------------------------------------------|---------------------------------------------------|-----------------------|
| •                                                        | <ul> <li>24. augusta 2020 - 28. aug</li> <li>pondelok, 24. augusta</li> </ul> | usta 2020<br>utorok, 25. augusta   | streda, 26. augusta                                       | štvrtok, 27. augusta                              | piatok, 28. augusta 🔺 |
| 9 <sup>00</sup><br>10 <sup>00</sup><br>11 <sup>00</sup>  | Oprava (Martin<br>Ondrejmiška)<br>Konultácia (Martin<br>Ondrejmiška)          | Odvoz materiálu (Stephane<br>Jobs) | Nová úloha<br>Nová úloha<br>Prejdi na dnu<br>Rejdi na dát | na zákazku<br>es<br>tum                           |                       |
| 12 <sup>00</sup><br>13 <sup>00</sup><br>14 <sup>00</sup> |                                                                               | 😿 Odstrániť úlo                    | Zobrazenie                                                | Deň<br>Pracovný<br>Týždeň<br>Mesiac<br>E Agenda : | ý týždeň              |
| 15 <sup>00</sup><br>16 <sup>00</sup>                     |                                                                               |                                    |                                                           |                                                   |                       |

Pomocou kontextového menu kalendára (pravý klik na kalendár) je možné vyvolať formulár pre pridanie novej úlohy, prechod na konkrétny dátum, alebo zmenu zobrazenia.

Zmena zobrazenia ponúka nasledovné možnosti:

- deň
- pracovný týždeň
- týždeň
- mesiac
- agenda.

V kontextovom menu úlohy (pravý klik na úlohu) sa nachádza možnosť pre odstránenie úlohy.

Po kliknutí na úlohu sa zobrazí formulár pre úpravu vybranej úlohy.

Pomocou potiahnutia úlohy po časovej osi je možné zmeniť termín úlohy a potiahnutím za okraj úlohy je možné zmeniť dĺžku trvania úlohy.

# Cenové ponuky

Cenové ponuky sa nachádzajú v hlavnom okne na záložke cenové ponuky.

# Špecifické funkcie

## Kontextové menu

Zobrazí sa po kliknutí pravým tlačidlom myši na položku zozname. Niektoré všeobecné funkcie sú bližšie popísané v časti **zoznamy / kontextové menu položiek**.

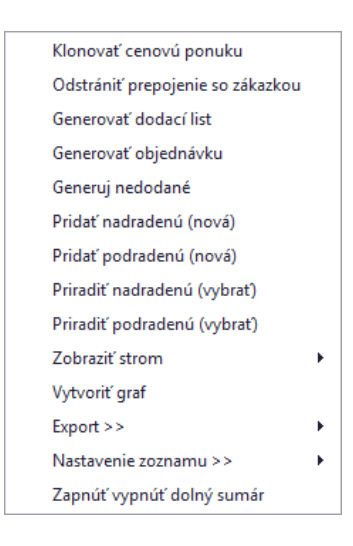

## Klonovať cenovú ponuku

Otvorí okno s kópiou cenovej ponuky. Cenovú ponuku stačí už len uložiť kliknutím na tlačidlo ok.

## Priradiť ku zákazke

Otvorí okno so zoznamom zákaziek, kde je možné pomocou dvojkliku vybrať zákazku, s ktorou bude mať cenová ponuka vytvorenú reláciu / prepojenie. Vybraná zákazka bude nadradená cenovej ponuke.

## Odstrániť prepojenie so zákazkou

V prípade že cenová ponuka je už priradená k zákazke je na miesto "priradiť ku zákazke" zobrazená možnosť "odstrániť prepojenie so zákazkou". Vybraním možnosti sa zruší relácia medzi cenovou ponukou a zákazkou. Cenová ponuka tak bude samostatný záznam bez prepojenia na zákazku.

## Generovať dodací list

Vygeneruje dodací list na základe vybranej cenovej ponuky.

### Generuj nedodané

Vygeneruje sumárny zoznam položiek zo všetkých objednávok, ktoré už boli objednané, ale zatiaľ nie sú naskladnené.

### Generovať objednávku

Vygeneruje objednávku na základe vybranej cenovej ponuky.

## Pridať nadradenú (nová)

Zobrazí formulár pre pridanie novej nadradenej cenovej ponuky s vytvorením relácie na označenú cenovú ponuku.

### Pridať podradenú (nová)

Zobrazí formulár pre pridanie novej podradenej cenovej ponuky s vytvorením relácie na označenú cenovú ponuku.

### Priradiť nadradenú (vybrať)

Zobrazí zoznam pre výber nadradenej cenovej ponuky k označenej cenovej ponuke.

## Priradiť podradenú (vybrať)

Zobrazí zoznam pre výber podradenej cenovej ponuky k označenej cenovej ponuke.

#### Zobraziť strom

Vygeneruje strom na základe relácie nadradenej - podradenej cenovej ponuky. Označená cenová ponuka je zvýraznená tučným písmom.

Je možné vybrať nasledovné zobrazenie vzhľadom na označenú cenovú ponuku:

- Nadradené cenové ponuky
- Podradené cenové ponuky
- Všetky cenové ponuky

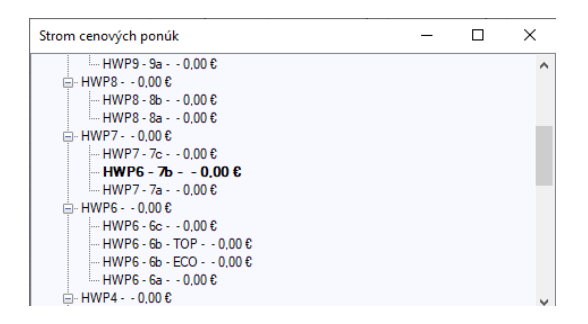

# Pridať cenovú ponuku

Okno s formulárom pre pridanie cenovej ponuky vyvoláte kliknutím na tlačidlo pridať cenovú ponuku.

#### Základné údaje

V prvom rade je nutné vybrať odberateľa. Kliknutím na tlačidlo **vybrať** v časti **odberateľ** sa Vám zobrazí zoznam partnerov. V zozname partnerov pomocou dvojkliku zvoľte vybraného partnera. Po vybraní sa automaticky sa vyplnia všetky údaje o odberateľovi v textových poliach.

Po vybraní partnera je možné označiť **kontaktné osoby** pre vybraný dokument v otváracom zozname, ktorý sa nachádza v časti odberateľ. Aby bolo možné vyberať osobu zo zoznamu kontaktných osôb je potrebné, aby boli v

| um vystave<br>7.03.2019      | enia                        |            | 03712019<br>mín platnosti<br>1.02.2020 | •                                   | Odberateľ<br>Vybrať                            | Novák C                         | OMPANY s.r.o    |                                     |                                           |                             |                           |                              |
|------------------------------|-----------------------------|------------|----------------------------------------|-------------------------------------|------------------------------------------------|---------------------------------|-----------------|-------------------------------------|-------------------------------------------|-----------------------------|---------------------------|------------------------------|
| sob doprav                   | /y                          | Spô        | isob platby                            |                                     | Ulica                                          | Južná 11                        |                 |                                     |                                           | IŎ                          | 0 11                      | 223344                       |
| voz                          |                             | ▼ Ba       | nkový prevod                           | -                                   | Mesto                                          | 01111                           | Bratislava      |                                     |                                           | DI                          | č 00                      | 03355544                     |
| ednávka čí:                  | slo                         | Doc        | dací list číslo                        |                                     | Prevádzka                                      |                                 |                 |                                     |                                           | ▼ IČ                        | DPH SK                    | 000335554                    |
| 202033                       |                             | DL         | 202064                                 |                                     |                                                |                                 |                 |                                     |                                           |                             |                           |                              |
|                              |                             |            |                                        |                                     | Odosla                                         | ané emailom                     | 10.02.2020      |                                     | ▼ Vystavil                                | Martin                      | n Ondrejmiška             |                              |
| Cenová pon                   | uka                         | Materiál   | Ostatné náklad                         | ly Prá                              | ca Prílohy                                     |                                 |                 |                                     |                                           |                             |                           |                              |
| Por +                        |                             | Kód        | Kód dod.                               |                                     |                                                | Názov                           |                 | Počet                               | JC                                        | Spolu                       | Dodané                    | Popis                        |
| •                            | 1 020                       | 041        |                                        | Samole                              | piaca FOLIA 80                                 | )0mm                            |                 | 5,00                                | 24,00                                     | 120,0                       | 0 0,00                    |                              |
|                              |                             |            |                                        |                                     |                                                |                                 | 201             | 25.00                               | E 20                                      | 132.5                       | 0 0 00                    |                              |
| 1                            | 2 020                       | 046        |                                        | Tyc kru                             | hova , priemer                                 | 20 akost 14                     | 501             | 25,00                               | 5,50                                      | 152,5                       | 0,00                      |                              |
| 3                            | 2 020                       | 046<br>108 |                                        | Tyc kru<br>Medený                   | hova , priemer<br>7 drôt 0.8mm                 | 20 akost 14.                    | 501             | 17,00                               | 0 0,70                                    | 11,9                        | 0 0,00                    |                              |
| Por. č.                      | 1                           | 108        | Vyber kar                              | Tyc kru<br>Medený<br>tu X           | hova , priemer<br>; drôt 0.8mm                 | 20 akost 14                     | nerovať kartu [ | 25,00                               | 0 0,70                                    | 102,0<br>11,9<br>Poče       | t 5,00                    | ) Oprav                      |
| Por. č.<br>Kód               | 2 020<br>3 021<br>1<br>0204 | 41         | Vyber kar<br>Názov                     | tu X<br>Samole                      | hova , priemer<br>; drôt 0.8mm<br>epiaca FOLIA | 20 akost 14<br>Vyger            | nerovať kartu [ | 23,00<br>17,00                      | 20%                                       | Poče                        | t 5,00<br>24,00           | Oprav<br>Zruš                |
| Por. č.<br>Kód dod.          | 1<br>0204                   | 41         | Vyber kar<br>Názov<br>Dodávateľ        | Tyc kru<br>Medený<br>tu X<br>Samole | hova , priemer<br>; drôt 0.8mm<br>epiaca FOLIA | 20 akost 14<br>Vyger<br>& 800mm | nerovať kartu [ | 23,00<br>17,00                      | 20%                                       | Poče<br>JC<br>Spolu         | t 5,00<br>24,00<br>120,00 | ) Oprav<br>) Zruš<br>) Vymaž |
| Por. č.<br>Kód               | 1                           | 41         | Vyber kar<br>Názov<br>Dodávateľ        | tu X<br>Samole                      | hova , priemer<br>; drôt 0.8mm<br>epiaca FOLIA | Vyger<br>v 800mm                | nerovať kartu [ | 23,00<br>17,00<br>DPH               | 20% · · · · · · · · · · · · · · · · · · · | Poče<br>JC<br>Spolu<br>Rozm | t 5,00<br>24,00<br>120,00 | ) Oprav<br>) Zruš<br>) Vymaž |
| Por. č.<br>Kód dod.<br>Popis | 2 020<br>3 021<br>1<br>0204 | 41         | Vyber kar<br>Názov<br>Dodávateľ        | tu X<br>Samole                      | hova , priemer<br>; drôt 0.8mm<br>epiaca FOLIA | 20 akost 14<br>Vyger<br>800mm   | nerovať kartu [ | 23,00<br>17,00<br>DPH [<br>MJ Dátun | 20% · · · · · · · · · · · · · · · · · · · | Poče<br>JC<br>Spolu<br>Rozm | t 5,00<br>24,00<br>120,00 | ) Oprav<br>) Zruš<br>) Vymaž |

časti partneri správne priradené osoby k príslušnej firme.

Nového partnera je možné pridať aj pomocou funkcie **automatického doplnenia údajov na základe IČO firmy.** Po zadaní IČO a potvrdení stlačením klávesy enter sa systém pokúsi vyhľadať partnera medzi existujúcimi partnermi. Ak nový partner ešte nie je evidovaný medzi partnermi, tak sa systém pokúsi vyhľadať firmu na základe IČO v online registri firiem a firmu doplní medzi partnerov.

V samotnom okne môžete ďalej podľa potreby upraviť nasledovné údaje:

- Číslo + Aktívna (zaškrtávacie políčko)
- Dátum vystavenia
- Dátum platnosti

- Spôsob dopravy
- Spôsob platby
- Číslo objednávky
- Číslo dodacieho listu
- Vystavil
- Odoslané emailom dátum odoslania cenovej ponuky

## Položky

**Cenová ponuka** je tvorená z položiek: **materiál, práca** a **ostatné náklady**. Na základe pridaných položiek je automaticky vygenerovaný **sumár cenovej ponuky**. Sumár cenovej ponuky obsahuje celkové náklady, na základe ktorých je možné určiť vlastnú cenovú ponuku.

## Vynuluj DPH

Kliknutím na tlačidlo vynuluj DPH bude automaticky výška DPH pre všetky položky vo faktúre zmenená na 0%.

## Nastav DPH

Kliknutím na tlačidlo **nastav DPH** bude automaticky výška DPH pre všetky položky vo faktúre zmenená na základnú sadzbu. (20%, ak nie je nastavené inak).

### Materiál

Položka v materiál obsahuje nasledovné údaje:

- **Vyber kartu** Po kliknutí na tlačidlo sa zobrazí zoznam produktov, z ktorých je možné vybrať konkrétny záznam dvojklikom.
- Vygenerovať kartu Ak nie je vybraná existujúca karta, ale sú ručne vyplnené údaje o produkte, tak je možné pomocou označenia tejto možnosti kartu vygenerovať, automaticky po pridaní položky do cenovej ponuky.
- Poradové číslo
- Kód Vyplní sa automaticky po vybraní karty.
- Kód dodávateľ Vyplní sa automaticky po vybraní karty.
- Názov Vyplní sa automaticky po vybraní karty.
- Popis Možnosť vložiť popis položky.
- Dodávateľ Na základe dodávateľa sa upraví JC položky. V zozname je zobrazený názov dodávateľa a príslušná cena.

- Počet
- JC Jednotková cena sa vyplní automaticky po vybraní karty, alebo zmene dodávateľa. Hodnotu je možné upraviť. Jednotková cena môže vychádzať z nákupnej ceny, alebo z predajnej ceny podľa nastavenia: nastavenia / moje nastavenia / dosadzovať predajnú cenu EU do CP.
- Dátum dodania
- Rozmer
- **Spolu** Súčin hodnoty počet a JC.

| Ρ      | oložky                                                                        | Ostatné |                   |                                                               |                |                |                      |            |                          |                         |
|--------|-------------------------------------------------------------------------------|---------|-------------------|---------------------------------------------------------------|----------------|----------------|----------------------|------------|--------------------------|-------------------------|
| N      | Materiál                                                                      | Práca   | Ostatné nákla     | dy                                                            |                |                |                      |            |                          |                         |
|        | Po *                                                                          | Kód     | Kód dod.          | Názov                                                         |                | Počet          | JC                   | Spolu      | Dodané                   | Popis                   |
|        | 0                                                                             | 5563    |                   | Plech 1000x200                                                |                | 12,00          | 120,00               | 1 440      | 0,00                     |                         |
|        | 0                                                                             | 25      |                   | PLECH 1000x2000x2                                             |                | 3,00           | 14,00                | 42,00      | 0,00                     |                         |
| ۲      | 1                                                                             | EXTPROJ |                   | EXTRENY PROJEKTANT                                            |                | 10,00          | 100,00               | 1 000      | 0,00                     | BRATISLA                |
|        |                                                                               |         |                   |                                                               |                |                |                      |            |                          |                         |
| P      |                                                                               |         |                   |                                                               |                |                |                      |            |                          |                         |
|        | or.č.                                                                         | 0       | Náz               | ov Vyber kartu 🗙                                              | Vygenerovať ka | artu 🗔         | Počet                |            | 17,00                    | Pridaj                  |
| к      | Por.č.     U     Nàzov     Vyber kartu       Kód     25     PLECH 1000x2000x2 |         | Náz               | ov Vyber kartu X<br>CH 1000x2000x2                            | Vygenerovať ka | DPH 2          | Počet<br>0% ▼        | JC         | 17,00<br>14,00           | Pridaj<br>Zruš          |
| к<br>к | Por.č. 0<br>Kód 25<br>Kód dod. S21025                                         |         | Náz<br>PLE<br>Dod | ov Vyber kartu X<br>CH 1000x2000x2<br>ávateľ BIG Media s.r.o. | Vygenerovať ka | DPH 2<br>MJ ks | Počet<br>0% ▼<br>▼ S | JC<br>polu | 17,00<br>14,00<br>238,00 | Pridaj<br>Zruš<br>Vymaž |

#### Práca

Položka v práca obsahuje nasledovné údaje:

- Skupina Skupina zamestnancov.
- Čas v hodinách
- Čas v minútach
- Hodinová mzda
- **Spolu** Súčin hodnoty čas a hodinová mzda.
- Poznámka

Titan 4.0 - užívateľský manuál | www.zakazkovysystem.sk | podpora@zakazovysystem.sk

| Т | exty    | Položky   |        |          |        |            |                           |        |
|---|---------|-----------|--------|----------|--------|------------|---------------------------|--------|
| N | Materiá | il Práca  | Ostatn | é náklaď | у      |            |                           |        |
|   | S       | ikupina   | Čas h  | Čas min. | Sadzba | Spolu      | Poznamka                  |        |
|   | Progra  | mátori    | 8      | 0        | 25,00  | 200,00     | Softvérová úprava APK 01. |        |
| Þ | Dláždið | ő         | 4      | 0        | 0,00   | 0,00       | Konzultácie k projektu    |        |
|   | Progra  | mátori    | 3      | 0        | 25,00  | 75,00      | Návrh riešenia            |        |
|   |         |           |        |          |        | Pozn :     |                           |        |
|   |         | al C      | 1.94   |          |        | Vstupné š  | kolenie do systému.       | Dridai |
| S | skup.:  | Diaz      | dici   |          | •      | rotuprie o |                           | Pridaj |
| Č | as hoo  | i.: 4     | Čas    | min.:    | 30     |            |                           | Zruš   |
| н | od. mz  | zda: 15,0 | 0 Spol | u: (     | 57,50  |            |                           | Vymaž  |

## Ostatné náklady

Položka v ostatné náklady obsahuje nasledovné údaje:

- Poradové číslo
- **Vyber kartu** Po kliknutí na tlačidlo sa zobrazí zoznam produktov z ktorých je možné vybrať konkrétny záznam dvojklikom.
- Vygenerovať kartu Ak nie je vybraná existujúca karta, ale sú ručne vyplnené údaje o produkte, tak je možné pomocou označenia tejto možnosti kartu vygenerovať, automaticky po pridaní položky do cenovej ponuky.
- Kód Vyplní sa automaticky po vybraní karty.
- Kód dodávateľ Vyplní sa automaticky po vybraní karty.
- Názov Vyplní sa automaticky po vybraní karty.
- **Popis** Možnosť vložiť popis položky.
- **Dodávateľ** Na základe dodávateľa sa upraví JC položky. V zozname je zobrazený názov dodávateľa a príslušná cena.
- Počet
- JC Jednotková cena sa vyplní automaticky po vybraní karty alebo zmene dodávateľa. Hodnotu je možné upraviť.
- **Spolu** Súčin hodnoty počet a JC.

| Jenova                 | /á ponu                   | ika Materiál | Ostatné nákla                  | dy Práca                                   | Prílohy     |                                      |             |           |                           |                                   |                         |                        |
|------------------------|---------------------------|--------------|--------------------------------|--------------------------------------------|-------------|--------------------------------------|-------------|-----------|---------------------------|-----------------------------------|-------------------------|------------------------|
| Po                     | or 🔺                      | Kód          | Kód dod.                       |                                            |             | Názov                                |             | Poče      | t JC                      | Spolu                             | Dodané                  | Popis                  |
| •                      | 1                         | 02041        |                                | Samolepiac                                 | a FOLIA 800 | 0mm                                  |             | 5,        | 00 24,00                  | 120,00                            | 0,00                    |                        |
|                        | 2                         | 02046        |                                | Tyc kruhova , priemer 20 akost 14301 25,00 |             | Tyc kruhova , priemer 20 akost 14301 |             | 00 5,30   | 132,50                    | 0,00                              |                         |                        |
|                        | 3 02108 Medený drôt 0.8mm |              |                                |                                            |             | 17,                                  | 00 0,70     | 11,90     | 0,00                      |                                   |                         |                        |
|                        |                           |              |                                |                                            |             |                                      |             |           |                           |                                   |                         |                        |
| Por. à                 | č. [                      | 1            | Vyber ka                       | rtu X                                      |             | Vygene                               | rovať kartu |           |                           | Počet                             | 5,00                    | Oprav                  |
| Por. č<br>Kód          | č. [                      | 1<br>02041   | Vyber ka<br>Názov              | rtu X<br>Samolepia                         | aca FOLIA   | Vygene<br>800mm                      | rovať kartu | DPH       | 20%                       | Počet<br>• JC                     | 5,00                    | Oprav<br>Zruš          |
| Por. č<br>Kód<br>Kód d | č. :<br>(<br>dod.         | 1<br>02041   | Vyber ka<br>Názov<br>Dodávateľ | rtu X<br>Samolepia                         | aca FOLIA   | Vygene<br>800mm                      | rovať kartu | DPH       | 20%<br>rola               | Počet<br>v JC<br>v Spolu          | 5,00<br>24,00<br>120,00 | Oprav<br>Zruš<br>Vymaž |
| Por. č<br>Kód<br>Kód d | č. :<br>(<br>dod.         | 1<br>02041   | Vyber ka<br>Názov<br>Dodávateľ | rtu X<br>Samolepia                         | aca FOLIA   | Vygene<br>. 800mm                    | rovať kartu | DPH<br>MJ | 20%<br>rola<br>um dodania | Počet<br>▼ JC<br>▼ Spolu<br>Rozme | 5,00<br>24,00<br>120,00 | Oprav<br>Zruš<br>Vymaž |

### Prílohy

**Prílohy** sa nachádzajú v samostatnej záložke. Prílohu **pridáte** vyplnením údajov o prílohe. Konkrétny súbor vyberiete kliknutím na tlačidlo **vybrať súbor** a následne kliknutím na **pridaj** prílohu uložíte. Dvojklikom na prílohu v zozname sa otvorí priložený súbor v predvolenom programe podľa typu súboru. Prílohu môžete pridať presunutím súboru z disku priamo do zoznamu.

|   | Materiál  | Práca     | Ostatné ná  | iklady  | Prílohy      |                   |              |
|---|-----------|-----------|-------------|---------|--------------|-------------------|--------------|
|   | Email     |           |             | Nadpis  |              |                   | *            |
|   |           | Ø         |             | Manuál  | .txt         |                   |              |
| ۲ |           | Ø         |             | Vyúčtov | vanie cestov | ných nákladov.pdf |              |
|   |           |           |             |         |              |                   |              |
|   |           |           |             |         |              |                   |              |
|   |           |           |             |         |              |                   |              |
|   |           |           |             |         |              |                   |              |
|   |           |           |             |         |              |                   |              |
|   |           |           |             |         |              |                   |              |
|   |           |           |             |         |              |                   |              |
| 1 | Vvúčtovan | ie cestov | ných náklad | ov.pdf  |              |                   | Druh prílohy |
|   | ,         |           | ,           | · ·     |              |                   | CPPriloha1 🔹 |
|   |           |           |             |         |              |                   | Vybrať súbor |
|   |           |           |             |         |              |                   |              |
|   |           |           |             |         |              |                   | Oprav        |
|   |           |           |             |         |              |                   |              |
|   |           |           |             |         |              |                   | Zruš         |

#### Nastaviť prístup

Pomocou tejto funkcie je možné nastaviť prístup k prílohe len vybraným zamestnancom alebo vybraným zamestnaneckým partiám.

| Nadpis Druh              |                                                                                | Popis |
|--------------------------|--------------------------------------------------------------------------------|-------|
| 🕨 Výroba zákazky 🧳 Email | y<br>y<br>Wiroba zákazky<br>Nastavenie zoznamu >> ►<br>Nastavenie zoznamu >> ► |       |
|                          | Nastavenie zoznamu >> 🕨                                                        |       |
|                          | Nastaviť prístup                                                               |       |

Po vybraní možnosti **nastaviť prístup** v kontextovom menu položky sa zobrazí okno v ktorom sú zobrazené dve tabuľky. V hornej časti sa nachádza tabuľa pre výber jednotlivých zamestnancov a v dolnej časti tabuľka pre výber celej zamestnaneckej partie.

### Ostatné

| Položky                                    | Ostatné                 |                         |          |                            |                                                          |                                                  |                                            |     |
|--------------------------------------------|-------------------------|-------------------------|----------|----------------------------|----------------------------------------------------------|--------------------------------------------------|--------------------------------------------|-----|
| Mzdy<br>Materiál<br>Ostatné<br>Úvodný text | 420,000<br>317,240<br>0 | VR %<br>SR %<br>Výnos % | 0 0 0    | 0,0000<br>0,0000<br>0,0000 | Priame náklady<br>737,2400<br>Náklady celkom<br>737,2400 | Ponuka celkom<br>737,2400<br>Naša ponuka<br>1200 | Dátum akceptácie<br>18.01.2018 ▼           |     |
| Cenová ponu                                | ka výrobko              | v s dohodnut            | tou zľa  | vou 30%.                   |                                                          |                                                  |                                            | *   |
|                                            |                         |                         |          |                            |                                                          |                                                  |                                            | ÷   |
| Záverečný te                               | ext                     |                         |          |                            |                                                          |                                                  |                                            |     |
| V prípade záu                              | ijmu nás tel            | efonicky kon            | taktujti | 2.                         |                                                          |                                                  |                                            | ^   |
|                                            |                         |                         |          |                            |                                                          |                                                  |                                            | Ŧ   |
| Dodacie a pl                               | latobné po              | odmienky                |          |                            |                                                          |                                                  |                                            |     |
| Dodacie a pla<br>z celkovej sur            | tobné podn<br>ny.       | nienky je mož           | tné pre  | d expedovani               | m upraviť podľa pot                                      | reby. Pred spustením v                           | ýroby je nutné uhradiť zálohu vo výške 50% | ÷ _ |
| Popis :                                    |                         |                         |          |                            |                                                          |                                                  |                                            |     |
| Cenová ponu                                | ka k projekt            | tu AB 220/n             |          |                            |                                                          |                                                  |                                            | -   |
|                                            |                         |                         |          |                            |                                                          |                                                  |                                            | Ŧ   |

## Dátum akceptácie

Slúži k evidencií dátumu akceptácie cenovej ponuky odberateľom.

## Texty

K spresneniu cenovej ponuky je možné použiť doplnkové texty v záložke ostatné. Záložka obsahuje textové polia určené pre **úvodný text, záverečný text, dodacie a platobné podmienky** a popis.

#### Sumár

Položka v sumár CP obsahuje nasledovné údaje:

- Mzdy Sumár položiek z práca.
- Materiál Sumár položiek z materiál.
- Ostatné Sumár položiek z ostatné náklady.
- VR % Výrobná réžia.
- SR % Správna réžia.
- Výnos %

- Priame náklady
- Náklady celkom
- Ponuka celkom
- Naša ponuka Vlastná ručne zadaná hodnota cenovej ponuky určená pre odberateľa.

| Mzdv     | 152    | VR %    | 0 | 0 | Priame náklady | Ponuka celkom |
|----------|--------|---------|---|---|----------------|---------------|
|          |        |         |   |   | 613,50         | 613,50        |
| Material | 449,50 | SR %    | 0 | 0 | Náklady celkom | Naša ponuka   |
| Ostatné  | 12     | Výnos % | 0 | 0 | 613,50         | 1200          |

Cenovú ponuku **uložíte** kliknutím na tlačilo **ok** v dolnej časti formulára alebo zrušíte kliknutím na **zruš**.

### **Prílohy**

**Prílohy** sa nachádzajú v samostatnej záložke. Prílohu **pridáte** vyplnením údajov o prílohe. Konkrétny súbor vyberiete kliknutím na tlačidlo **vybrať súbor** a následne kliknutím na **pridaj** prílohu uložíte. Dvojklikom na prílohu v zozname sa otvorí priložený súbor v predvolenom programe podľa typu súboru. Prílohu môžete pridať presunutím súboru z disku priamo do zoznamu.

| N | /lateriál  | Práca     | Ostatné ná | iklady | Prílohy |   |              |
|---|------------|-----------|------------|--------|---------|---|--------------|
|   | Email      |           |            | Nadpis |         |   | <b>^</b>     |
| ۲ |            | Ø         |            | Hotový | produkt |   |              |
|   |            |           |            |        |         |   |              |
|   |            |           |            |        |         |   |              |
|   |            |           |            |        |         |   |              |
|   |            |           |            |        |         |   |              |
|   |            |           |            |        |         |   |              |
|   |            |           |            |        |         |   |              |
|   |            |           |            |        |         |   |              |
| F | lotový pro | odukt     |            |        |         |   | Druh prílohy |
| N | áhľad hoto | vého prod | luktu.     |        |         | A | CPPriloha1 🔹 |
|   |            |           |            |        |         |   | Vybrať súbor |
|   |            |           |            |        |         |   | Oprav        |
|   |            |           |            |        |         |   | Zruš         |
|   |            |           |            |        |         | - | Vymaž        |

#### Nastaviť prístup

Pomocou tejto funkcie je možné nastaviť prístup k prílohe len vybraným zamestnancom alebo vybraným zamestnaneckým partiám.

| Nadpis Druh              |                         | Popis          |
|--------------------------|-------------------------|----------------|
| 🕨 Výroba zákazky 🧪 Email | Evenetta                | Výroba zákazky |
|                          | Export                  |                |
|                          | Nastavenie zoznamu >> 🕨 |                |
|                          | Nastaviť prístup        |                |

Po vybraní možnosti **nastaviť prístup** v kontextovom menu položky sa zobrazí okno v ktorom sú zobrazené dve tabuľky. V hornej časti sa nachádza tabuľa pre výber jednotlivých zamestnancov a v dolnej časti tabuľka pre výber celej zamestnaneckej partie.

|        | 200102       | cine priiony pre v                                  | yoranyen zamesenaneov. | and of diffe |
|--------|--------------|-----------------------------------------------------|------------------------|--------------|
| V      | ybrať        | Partia                                              | Zamestnanec            |              |
| ٩      |              | R B C                                               | 8 <b>8</b> C           | _            |
|        |              |                                                     | Gates Jill             |              |
|        | $\checkmark$ |                                                     | Jobs Stephane          |              |
|        | $\checkmark$ | Programátori                                        | Majerov Jozef          |              |
|        |              |                                                     | Mráz Pavol             |              |
|        |              | Programátori                                        | Ondrejmiška Martin     |              |
| •      | $\checkmark$ |                                                     | Ondrejov Martin        |              |
|        |              |                                                     | Ondreiová Lenka        | _            |
| ovo    | liť zobraz   | enie prílohy pre v                                  | ybrané partie:         |              |
| 0.00   |              |                                                     |                        |              |
| V      | ybrať        | Partia                                              |                        |              |
| V<br>9 | ybrať        | Partia<br>#Bc                                       |                        |              |
| ۷<br>۲ | ybrať        | Partia<br>RBC                                       |                        |              |
| V<br>9 | ybrať        | Partia<br>#III:<br>Murári                           |                        |              |
| ۷<br>۲ | ybrať        | Partia<br>R©c<br>Murári<br>Klampiari                |                        |              |
| • • •  | ybrať        | Partia Partia Murári Klampiari Programátori         |                        |              |
| V<br>9 | ybrať        | Partia Partia Murári Klampiari Programátori Grafici |                        |              |

Ak v tabuľke nie je označený žiadny zamestnanec alebo partia, tak sa príloha bude zobrazovať všetkým. Užívateľ, ktorý prílohu pridal má trvale povolený prístup k prílohe, aj keď nebude mať nastavený prístup.

V pravej hornej časti sa nachádza tlačidlo **označiť vyfiltrované**, ktoré slúži na automatické zaškrtnutie prístupu pre všetkých zamestnancov, ktorí sa v danom momente zobrazujú v zozname.

Kliknutím na tlačidlo OK, uložíte zmeny. Prístup je možné kedykoľvek spätne aktualizovať rovnakým postupom.

# Zošity

Zošity predstavujú univerzálnu agendu, ktorá slúži na evidenciu ľubovoľných záznamov. Pomocou zošitov je možné nakonfigurovať parametre vlastného záznamu (ľubovoľnej entity). Parametre pozostávajú z číselných, dátumových (vrátane času), textových, alebo booleanových (zaškrtávač áno/nie) hodnôt.

Zošity môžu obsahovať pod položky, ktoré sú tvorené iným alebo rovnakým druhom zošita. Počet úrovní položiek nie je obmedzený a teda pod položky môžu obsahovať svoje vlastné pod položky. Zošit ďalej môže obsahovať prílohy a relácie na iné doklady z hlavnej evidencie ako sú: zákazka, parter, úloha, produkt, stroj, ...

Prvým krokom pri používaní zošitov je konfigurácia parametrov vlastného zošitu. Pre viac informácii o nastaveniach zošitov nájdete v časti <u>nastavenia / všeobecne / zošity</u>.

Po nakonfigurovaní sa v hlavnom okne zobrazí nová záložka (ak je nastavené: zobraziť ako hlavnú záložku), kde je možné spravovať záznamy pre daný druh zošitu.

## Pridať zošit

Po kliknutí sa zobrazí formulár pre pridanie nového záznamu. Podľa konfigurácie je zobrazenie rôzne podľa druhu zošitu.

| íslo záznamu             |                    |           | Stroj       |                      |                      |    |
|--------------------------|--------------------|-----------|-------------|----------------------|----------------------|----|
| DOS200001                |                    |           | Lis 1       |                      | 📑 Vubr               | ⇒ť |
| átum odberu              | 22.12.2020 0:00:00 | • • •     |             |                      |                      | au |
| tupeň znečistenia        | 12,0000            | ø         | Partner     |                      |                      |    |
| AS 1638                  | 15,0000            |           |             |                      | <b>•••</b>           |    |
| O 4406                   | 12345678           |           |             |                      | 📑 Vybr               | ať |
| osúdenie pod mikroskopon | n Posúdené         |           | Poznámka    |                      |                      |    |
| oporučenie               | Použiť             |           | Poznámka    | k záznamu DOS        |                      | ÷. |
| Číslo záznamu D          | átum nasadenia ELC | Dátum uko | ončenia ELC | Počet dní čistenia 🔺 | Počet hodín ist/soll |    |
| Číslo záznamu D          | átum nasadenia ELC | Dátum uko | ončenia ELC | Počet dní čistenia 🔺 | Počet hodín ist/soll |    |
| PLNS200002 0             | 1.01.2021          | 13.01.202 | 21          | 7,0000               | 24,0000              |    |
| PLNS200003 0             | 2.01.2021          | 03.01.202 | 21          | 7,0000               | 47,0000              |    |
| ▶ ⊡ PLNS200001 0         | 1.01.2021          | 31.01.202 | 21          | 12,0000              | 35,0000              |    |
| PLNS200004 0             | 3.01.2021          | 04.01.202 | 21          | 44,0000              | 12,0000              |    |
|                          |                    |           |             |                      |                      |    |
|                          |                    |           |             | + Prid               | lať 💉 Opraviť        | İ  |

Vo formulári je potrebné vyplniť hodnoty podľa potreby, pričom polia označené "\*" na konci popisku sú určené ako povinné údaje, ktoré je povinné vyplniť.

Číslo záznamu je generované automaticky. Každý druh zošitu môže mať vlastný číselný rád, ak je to nastavené. Predvolene pracujú všetky druhy zošitov s jedným číselným radom.
## Položky

Podľa nastavení je možné pridávať položky k zošitu.

Položku k záznamu pridáte kliknutím na tlačidlo **pridať** pri zozname položiek. Po kliknutí sa zobrazí formulár v ktorom je potrebné vyplniť údaje samotnej položky.

| Po | ožky Prílohy  |                     |                     |                      |                      |
|----|---------------|---------------------|---------------------|----------------------|----------------------|
|    | Číslo záznamu | Dátum nasadenia ELC | Dátum ukončenia ELC | Počet dní čistenia 🔺 | Počet hodín ist/soll |
|    | PLNS200002    | 01.01.2021          | 13.01.2021          | 7,0000               | 24,0000              |
|    | PLNS200003    | 02.01.2021          | 03.01.2021          | 7,0000               | 47,0000              |
| ۲  | PLNS200001    | 01.01.2021          | 31.01.2021          | 12,0000              | 35,0000              |
|    | PLNS200004    | 03.01.2021          | 04.01.2021          | 44,0000              | 12,0000              |
|    |               |                     |                     |                      |                      |
|    |               |                     |                     | + Pric               | lat' 🖉 Opravit' 📋    |

Údaje v zozname položiek je možné pomocou dvojkliku upravovať hodnoty aj priamo v zozname.

Položku je možné upraviť cez formulár označením položky v zozname a klikutím na tlačidlo opraviť.

Položku je možné **odstrániť** cez formulár označením položky v zozname a klikutím na tlačidlo **vymazať** (ikona smetného koša).

#### **Prílohy**

**Prílohy** sa štandardne nachádzajú v samostatnej záložke. Prílohu **pridáte** vyplnením údajov o prílohe. Konkrétny súbor vyberiete kliknutím na tlačidlo **vybrať súbor** a následne kliknutím na **pridaj** prílohu uložíte. Dvojklikom na prílohu v zozname sa otvorí priložený súbor v predvolenom programe podľa typu súboru. Prílohu je možné odstrániť označeným v zozname a kliknutím na tlačidlo **vymazať** (ikona smetného koša).

| Položky | Prílohy | Doklady     | Podrobnosti |        |                |                           |      |
|---------|---------|-------------|-------------|--------|----------------|---------------------------|------|
| Email   |         | Druh        |             | Názov  | Popis          | Druh                      |      |
| •       | 1       | Technický l | ist         | Náhľad | Celkový náhľad | Technický list            | ◎= ▼ |
|         | *       |             |             |        |                | Názov                     |      |
|         |         |             |             |        |                | Náhľad                    |      |
|         |         |             |             |        |                | Popis                     |      |
|         |         |             |             |        |                | Celkový náhľad            | *    |
|         |         |             |             |        |                |                           |      |
|         |         |             |             |        |                |                           |      |
|         |         |             |             |        |                |                           |      |
|         |         |             |             |        |                |                           |      |
|         |         |             |             |        |                |                           |      |
|         |         |             |             |        |                |                           |      |
|         |         |             |             |        |                |                           |      |
|         |         |             |             |        |                | 🔰 Vybrať 🗸 Opraviť 🗙 Zruš | iť 📋 |

## **Doklady**

Zošit môže podľa nastavení obsahovať reláciu na iné doklady z hlavnej evidencie. Pre vytvorenie relácie je potrebné kliknúť na tlačidlo **vybrať**. Následne sa zobrazí zoznam dokladov, podľa zvoleného druhu relácie, v ktorom je potrebné pomocou dvojkliku vybrať požadovaný záznam. Informácia o vybranom zázname sa zobrazí v príslušnom políčku.

Existujúcu reláciu je možné **zrušiť** kliknutím na tlačidlo **vybrať** a následným zavretím okna so zoznamom dokladov bez výberu konkrétneho záznamu. Pokiaľ existuje relácia a v zozname nebol zvolený žiadny záznam, tak sa zobrazí dialógové okno s otázkou, či si želáte zrušiť existujúcu reláciu. Po potvrdení bude relácia automaticky zrušená.

| Položky Prílohy Doklady Podrobnosti        |                      |                         |
|--------------------------------------------|----------------------|-------------------------|
| Zákazka 026BL019 - YI Zákazka 7xo 😂 Vybrať | Dokument 🔀 Vybrať    | Tech. postup 🛛 😂 Vybrať |
| Partner 🔁 Vybrať                           | Príjemka 🔁 Vybrať    | Faktúra 🔁 Vybrať        |
| Úloha 📄 🖻 Vybrať                           | Výdajka 📄 🔁 Vybrať   | Reklamácia 🔁 Vybrať     |
| Produkt 📄 😂 Vybrať                         | Dodací list 🔁 Vybrať | Cen. ponuka 🔁 Vybrať    |
| Stroj 😂 Vybrať                             | Objednávka 🔁 Vybrať  |                         |
|                                            |                      |                         |

# Nastavenia

V hlavnom menu programu (ľavý horný roh) kliknite na tlačidlo nastavenia.

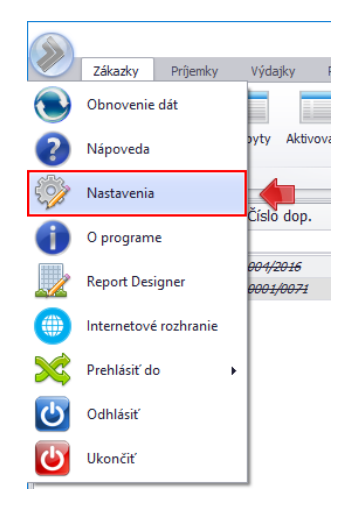

Zobrazí sa Vám okno s nastaveniami, ktoré sú zatriedené do samostatných záložiek a samostatných formulárov. V ľavej časti okna sa nachádza navigácia s vyhľadávaním, pomocou ktorej je možné sa presúvať medzi jednotlivými nastaveniami.

| Nastavenia      |   |
|-----------------|---|
|                 |   |
| Číselníky       | * |
| Emaily          | * |
| Import / Export | * |
|                 |   |

Nastavenia je potrebné potvrdiť kliknutím na tlačidlo uložiť, alebo zrušiť tlačidlom zrušiť.

# Číselníky

# Banky

Číselník pre nastavenie banky v bankovom účte. Používa sa napríklad v bankových účtoch partnerov. **Upozornenie:** systém nedovoľuje vymazať banku ku ktorej sa viažu **bankové účty.** 

| Banky                                 |   |        |                  |        |
|---------------------------------------|---|--------|------------------|--------|
| Názov                                 |   |        |                  |        |
| Citibank (Slovakia) a.s               | * | Nazov: | PAYBANK, a.s.    |        |
| Commerzbank Aktiengesellschaft, po    |   | Kód:   | 0832             |        |
| CSOB stavebna sporitelna,a.s.         |   | Znak:  | PBKW             |        |
| Dexia banka Slovensko, a.s            |   |        | CIANTET.         | 550040 |
| EXIMBANKA SR                          |   | SWIFT: | 552219           |        |
| Fio sporitelne druzstvo, pob. zahr. O |   |        | Oprav Zruš Vymaž |        |
| HSBC Bank plc, pobocka zahranicnej    |   |        |                  |        |

#### **Dokumenty**

Jednotlivé dokumenty ako cenová ponuka, objednávka, faktúru môžu byť radené podľa voliteľného druhu (podtypov). Každý druh (podtyp) dokumentu môže mať vlastnú masku číslovania (prefix) a číselný rád (číslo), ktorý je možné nastaviť v časti <u>číslovanie</u>.

| D | ruhy dokumentov |                  |                    |                        |
|---|-----------------|------------------|--------------------|------------------------|
|   | Skupina         | Druh             |                    | - 117                  |
|   | Faktúra         | Iné              | Dokument:<br>Druh: | Faktura                |
| Þ | Faktúra         | Služby - ostatné |                    | Druh: Služby - ostatné |
|   | Faktúra         | Služby - výroba  |                    | Oprav Zruš Vymaž       |
|   | Faktúra         | Tovar            |                    |                        |
|   |                 |                  |                    |                        |

Jednotlivé druhy dokumentov je možné štandardne vybrať pomocou otváracieho zoznamu (ikona šípky nadol) pri

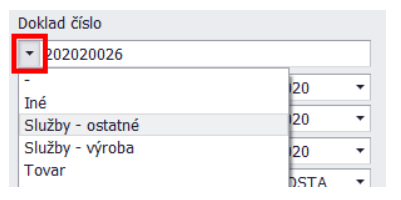

čísle dokladu:

#### Dopravy

Číselník pre nastavenie spôsobu dopravy. Používa sa napríklad v objednávkach alebo faktúrach.

Titan 4.0 - užívateľský manuál | <u>www.zakazkovysystem.sk</u> | <u>podpora@zakazovysystem.sk</u>

| Možnosti dopravy       |            |                           |     |
|------------------------|------------|---------------------------|-----|
| Názov                  | _          | (                         |     |
| Kurier POSTA           | Prepravca: |                           | +   |
| Kurier GLS             | Poradie:   | 1 Dopra                   | vné |
| Kurier DPD             | Názov:     | Kurier DPD                |     |
| Dovoz                  | Denier     | Dreaman in Investment DDD |     |
| inštalácia u zákazníka | Popis:     | Preprava kurierom DPD     |     |
| Konský pohon           |            | Oprav Zruš Vym            | až  |
| Vlastná doprava        |            |                           |     |
|                        |            |                           |     |

# Dostupnosti produktov

Číselník pre nastavenie dostupnosti tovaru. Používa sa napríklad v produktoch.

| Dostupnosti tovaru |          |                  |
|--------------------|----------|------------------|
| Názov              |          |                  |
| Nie je skladom     | Nazov:   | Skiadom          |
| Do 1 dňa           | Poradie: | 1 🗘              |
| Skladom            |          | Oprav Zruš Vymaž |
| Do 2 dní           |          |                  |
| 1 /                |          |                  |

#### Druh harmonogramu

Používa sa na určenie druhu harmonogramu, napríklad: zmluva, fakturácia a podobne.

| Druh harmonogramu |                      |        |                  |  |  |
|-------------------|----------------------|--------|------------------|--|--|
|                   | Harmonogram          |        |                  |  |  |
|                   | Odovzdávací protokol | Nazov: | Zmluva           |  |  |
| •                 | Zmluva               |        | 🗹 Povinný        |  |  |
|                   | Fakturácia           |        | Oprav Zruš Vymaž |  |  |
|                   | Cenová ponuka        |        |                  |  |  |

## Status harmonogramu

Číselník pre nastavenie stavu harmonogramu.

| S | tatus harmonogramu |        |                  |
|---|--------------------|--------|------------------|
|   | Názov              | Názova | Obvorané         |
| Þ | Otvorené           | NdZOV. | Otvorene         |
|   | V riešení          |        | Oprav Zruš Vymaž |
|   | Nezačaté           |        |                  |
|   |                    |        |                  |

## Merné jednotky

Číselník pre nastavenie merných jednotiek.

| Ν | Merné jednotky |          |                   |  |  |  |
|---|----------------|----------|-------------------|--|--|--|
| Γ | Názov          |          |                   |  |  |  |
| ۲ | milisekunda    | Názov:   | milisekunda       |  |  |  |
|   | ks             | Poradie: | 5                 |  |  |  |
|   | m              |          | Pridaj Zruš Vymaž |  |  |  |
|   | m2             |          |                   |  |  |  |

## Ostatné náklady

Číselník pre nastavenie druhu ostatných nákladov. Používa sa napríklad v nákladoch zákazky.

Titan 4.0 - užívateľský manuál | www.zakazkovysystem.sk | podpora@zakazovysystem.sk

| ruhy ostatných nákladov |                  |          |                                 |  |  |  |
|-------------------------|------------------|----------|---------------------------------|--|--|--|
| Por.                    | Názov            |          | Auto de acourt                  |  |  |  |
| 0                       | Kuriér           | Nazov:   | Auto doprava                    |  |  |  |
| 0                       | Auto s rukou     | Poradie: | oradie: 1 🗘<br>Oprav Zruš Vymaž |  |  |  |
| 0                       | VZV              |          |                                 |  |  |  |
| 1                       | Materiál ostatný |          |                                 |  |  |  |
|                         | A 4 4            |          |                                 |  |  |  |

#### Partie

Číselník pre nastavenie partie zamestnancov. Používa sa napríklad na karte partnera.

| P | Partia      |                   |                      |  |  |  |
|---|-------------|-------------------|----------------------|--|--|--|
|   | Názov       |                   | 0-0-1                |  |  |  |
| × | Grafici     | Nazov:<br>Vedúci: | Granci               |  |  |  |
|   | Klampiari   |                   | Abrahámovský Peter 🔻 |  |  |  |
|   | Konštruktér |                   | Oprav Zruš Vymaž     |  |  |  |
|   | Mechanici   |                   |                      |  |  |  |
|   | Murári      |                   |                      |  |  |  |

## **Platby**

Číselník pre nastavenie spôsobu platby. Používa sa napríklad v objednávkach alebo faktúrach.

| Možnosti platby |          |                     |
|-----------------|----------|---------------------|
| Názov           |          |                     |
| Hotovosť        | Poradie: | 3                   |
| Bankový prevod  | Názov:   | Dobierka            |
| Dobierka        | Popis:   | Platba na dobierku. |
| Inkaso          |          |                     |
| Barter          |          | Oprav Zrus Vymaz    |
| Zlaté tehličky  |          |                     |
|                 |          |                     |

#### Prílohy

Slúži na výber druhu prílohy. Druhy príloh sú rozdelené podľa typu použitia. Napríklad môžu byť zadefinované iné druhy príloh pre produkty a iné druhy pre pracovné výkony.

| D | Druh prílohy |            |                  |  |  |  |
|---|--------------|------------|------------------|--|--|--|
|   | Názov        | Тур:       | Cenová ponuka 🔻  |  |  |  |
| ۲ | Email        | Nadradený: | •                |  |  |  |
|   | Správa       | Názov:     | Email            |  |  |  |
|   | Zálohy       |            |                  |  |  |  |
|   |              |            | Oprav Zrus Vymaz |  |  |  |
|   |              |            |                  |  |  |  |

## Pripomienky číselník

Používa sa na určenie druhu pripomienky, napríklad: servisný interval, školenie a podobne.

Titan 4.0 - užívateľský manuál | www.zakazkovysystem.sk | podpora@zakazovysystem.sk

| P       | Pripomienky číselník |           |                  |  |  |  |
|---------|----------------------|-----------|------------------|--|--|--|
| <b></b> | Názov                |           | ×.               |  |  |  |
| Þ       | Čierna               | Názov:    | Cierna           |  |  |  |
|         | Červená              | Priorita: | 1                |  |  |  |
|         | Biela                | Farba:    |                  |  |  |  |
|         |                      |           | Oprav Zruš Vymaž |  |  |  |

# **Pripomienky statusy**

Číselník pre nastavenie statusu pripomienky.

| Pripomienky statusy |           |                  |
|---------------------|-----------|------------------|
| Názov               |           |                  |
| Nová                | Nazov:    | vybavene         |
| Vybavené            | Priorita: | 2, Ukončená 🗌    |
| Urgent              |           | Oprav Zruš Vymaž |
|                     |           |                  |
|                     |           |                  |

#### **Rabatové skupiny**

Pri aplikovaní ceny skladovej karty je možné využiť možnosť automatického prepočtu ceny, podľa aktuálneho rabatu (%) partnera. Podľa nastavení je možné určiť, či je rabat použitý ako zľava z predajnej ceny, alebo ako prirážka k priemernej nákupnej cene. Tento rabat môže byť nastavený pevne, alebo automaticky podľa obratu. V prípade automatického použitia je potrebné nastaviť jednotlivé hladiny, podľa požadovaného obratu k jednotlivým skupinám. Pre každú skupinu je tak možné definovať rôzne hladiny a k nim príslušné rabaty.

Skupina vyjadruje rabatovú skupinu 0 až 3, pod ktorú môže vybraný odberateľ spadať (viac v časti <u>partner / rabat</u>). Hladina určuje minimálny obrat v predajných cenách odberateľa z danej skupiny (podmienka: väčšie, alebo rovné hodnote), ktorý musí dosiahnuť, aby získal príslušný rabat v %.

| R | Rabatové skupiny                   |         |       |  |  |  |  |
|---|------------------------------------|---------|-------|--|--|--|--|
|   | Skupina                            | Hladina | Rabat |  |  |  |  |
| * | Kliknúť pre vloženie nového riadku |         |       |  |  |  |  |
|   | 0                                  | 100,00  | 1,00  |  |  |  |  |
|   | 0                                  | 200,00  | 2,00  |  |  |  |  |
|   | 0                                  | 300,00  | 3,00  |  |  |  |  |
|   | 0                                  | 400,00  | 4,00  |  |  |  |  |
| Þ | 1                                  | 100,00  | 10,00 |  |  |  |  |
|   | 1                                  | 200,00  | 20,00 |  |  |  |  |

#### Regály

Regálové umiestnenie sa používa pre nastavenie fyzického umiestnenia produktu v sklade. V záložke **regál** nájdete zoznam regálov a nad ním filtre pre vyhľadávanie podľa obce, budovy a miestnosti.

| R | Regály             |                   |               |           |     |        |           |  |  |  |
|---|--------------------|-------------------|---------------|-----------|-----|--------|-----------|--|--|--|
|   | Pozícia            | Obec              | Budova        | Miestnost | Rad | Polica | Poschodie |  |  |  |
| Þ | Šikmá polička      | Alekšince         | Stará hala222 | MIE_A     | 1   |        | 5         |  |  |  |
|   | Regál 2/A          | Báb               | 2B Aréna      | Strižňa   | 2   | 1      | 1         |  |  |  |
|   | Regál 3/A          | Bajerov           | RTVS Pyramída | ST001     | 4   | 2      | 1         |  |  |  |
|   | Regál tr200        | Levice 1 (Ladisla | Martintower   | Toweroom  | 1   | 5      | 2         |  |  |  |
|   | Regár TWR Lv       | Levice 1 (Ladisla | Martintower   | Toweroom  | 3   | 2      | 2         |  |  |  |
|   |                    |                   |               |           |     |        |           |  |  |  |
|   | Pridaj Oprav Vymaž |                   |               |           |     |        |           |  |  |  |

# Pridať regál

Ak chcete pridať nový regál, kliknite pod zoznamom na tlačidlo **pridaj**. V novom okne musíte vybrať obec (obce sa zobrazujú podľa dostupných budov).

Ak ešte nemáte pridanú žiadnu budovu, tak kliknite na tlačidlo + a zobrazí sa Vám zoznam všetkých budov. Pod zoznamom kliknite na tlačidlo **pridaj** a zadajte kraj, okres, obec, názov a adresu budovy. Kliknite na tlačidlo **ok**. (v zozname budov môžete upravovať alebo mazať už existujúce pomocou tlačidiel **oprav, vymaž**). Po uložení budovy okno so zoznamom budov môžete zavrieť.

V okne na pridanie regálu sa Vám už zobrazuje aj pridaná budova a jej obec. Ďalej musíte vybrať miestnosť. Miestnosť pridáte rovnakým postupom ako budovu, ale je potrebné zadať údaje obec, budova, názov a poschodie.

Regálu musíte ešte zadať názov, pozíciu, policu a rad. Regál uložte kliknutím na tlačidlo **uložiť**, alebo zrušte kliknutím na tlačidlo **zruš**. Všetky pridané regále sa Vám zobrazujú v okne na pridávanie produktu.

# Upraviť regál

Každý regál môžete priebežne upravovať, a to tak, že naň kliknete v zozname a následne kliknete na tlačidlo **oprav**. V zobrazenom okne môžete upraviť potrebné údaje. Všetky zmeny potvrdíte kliknutím na tlačilo **Ok** alebo zrušíte kliknutím na **zruš**.

# Odstrániť regál

V prípadoch, že budete potrebovať regál zmazať, tak ho označte v zozname kliknutím a následne kliknite na tlačidlo vymaž.

# **Sviatky**

Pole pre zadávanie sviatkov. Jednotlivé sviatky musia byť v tvare "d.m." napríklad "31.8." a oddelené bodkočiarkou napríklad: "7.9.;31.8.;1.9.;15.9.;".

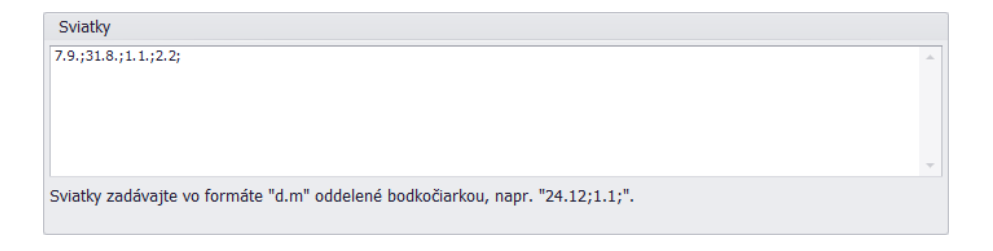

#### Školenia

Číselník pre nastavenie typu školenia. **Upozornenie:** ak odstránite typ školenia, tak sa automaticky odstránia aj všetky záznamy viažuce sa k danému typu školenia.

| Typy školení                             |        |                      |  |  |
|------------------------------------------|--------|----------------------|--|--|
| Typ školenia                             | Typ:   | Manipulačná technika |  |  |
| <ul> <li>Manipulačná technika</li> </ul> | . / F. |                      |  |  |
| Skolenie                                 |        | Oprav Zruš Vymaž     |  |  |
| BOZP                                     |        |                      |  |  |

# Výrobná a správna réžia

Slúži na nastavenie mesačných nákladov firmy v rámci výrobnej réžie (VR), správnej réžie (SR) a pracovného fondu.

| Μ | Menežovanie výrobnej a správnej réžie |            |          |          |       |            |  |  |
|---|---------------------------------------|------------|----------|----------|-------|------------|--|--|
|   | Mesiac                                | Prac. fond | SR       | VR       |       |            |  |  |
| ۲ | 1                                     | 19         | 1 000,00 | 2 000,00 | Fond: | 19         |  |  |
|   | 2                                     | 20         | 100,56   | 52,51    | SR:   | 1000,000   |  |  |
|   | 3                                     | 21         | 1 000,00 | 2 000,00 | VR:   | 2000,000   |  |  |
|   | 4                                     | 21         | 1 000,00 | 200,00   |       |            |  |  |
|   | 5                                     | 22         | 700,00   | 800,00   |       | Oprav Zruš |  |  |
|   | 6                                     | 22         | 350,00   | 800,00   |       |            |  |  |

#### Zákazky

Jednotlivé zákazky sú radené podľa druhu zákazky (podtypov). Každý druh (podtyp) zákazky môže mať vlastnú masku číslovania (prefix) a číselný rád (číslo), ktorý je možné nastaviť v časti <u>číslovanie</u>.

| Druh zákazky    |       |                    |  |
|-----------------|-------|--------------------|--|
| Druh            |       |                    |  |
| Betóny / chémia | Druh: | Reklamacna zakazka |  |
| Maloformát      |       | Oprav Zruš Vymaž   |  |
| Navijanie       |       |                    |  |

#### Zamestnanecké skupiny

Slúži pre priradenie zamestnancov do skupín a priradenie hodinovej mzdy podľa skupiny. Používa sa aj napríklad v cenovej ponuke pre určenie hodinovej sadzby.

|   | Zamestnanecké sku  | piny      |                      |                           |
|---|--------------------|-----------|----------------------|---------------------------|
| Γ | Skupina            | Hod. mzda | Názov:<br>Hod. mzda: |                           |
| Γ | Delenie materiálov | 10,000    |                      | Murari                    |
| Γ | Dláždiči           | 4,000     |                      | 6,000<br>Oprav Zruš Vymaž |
|   | konštruktér        | 16,000    |                      |                           |
| Γ | mechanik           | 14,000    |                      |                           |
|   | Murári             | 6,000     |                      |                           |

# **Emaily**

# **Šablóny**

Zo systému sú odosielané rôzne automatické správy formou emailov. Obsah emailovej správy je možné editovať pomocou šablón. Pre správnu funkčnosť emailov je okrem šablón nutné mať nastavené aj emailové konto z ktorého budú informačné emaily odosielané.

| E | Emailové šablóny pre automatické správy        |                              |                                         |  |  |  |  |
|---|------------------------------------------------|------------------------------|-----------------------------------------|--|--|--|--|
|   | Jazyk                                          | Тур                          | Predmet                                 |  |  |  |  |
| × | sk                                             | Zákazka / Odovzdanie         | Tabuľky                                 |  |  |  |  |
|   | sk                                             | Zákazka / Nová               | Nová zákazka Nová zákazka Nová zákazka  |  |  |  |  |
|   | sk                                             | Potvrdenie objednávky mailom | Potvrdenie prijatia objednávky          |  |  |  |  |
|   | sk                                             | Objednávka emailom           | Odoslaná nákupná objednávka {cislo}     |  |  |  |  |
|   | sk TLGP operácia ďalšie pracovisko             |                              | TLGP - Operácia číslo : {cislooperacie} |  |  |  |  |
|   | sk                                             | Cenová ponuka emailom        | Yea 2020                                |  |  |  |  |
|   |                                                |                              |                                         |  |  |  |  |
|   | Pridaj Oprav Vymaž História odoslaných emailov |                              |                                         |  |  |  |  |

V pravej dolnej časti sa nachádza tlačidlo **história odoslaných emailov**. Pomocou ktorého je možné zobraziť zoznam všetkých odoslaných správ.

K vytvoreniu šablóny slúži formulár, ktorý sa zobrazí po kliknutí na tlačidlo **pridaj**. Dvojklikom na záznam je možné existujúcu šablónu editovať.

| Šablóna pre odosiela                                                      | nie emailu                                                                       |                                                             | ↔        | _            |      | × |
|---------------------------------------------------------------------------|----------------------------------------------------------------------------------|-------------------------------------------------------------|----------|--------------|------|---|
| Uložiť                                                                    | Typ šablóny:                                                                     | Zákazka / Odovzdanie                                        | Jazyk:   | Slovenský ja | azyk | • |
| Zrušiť                                                                    | Odoslať z konta:                                                                 | Predvolené konto                                            |          |              |      | • |
|                                                                           | Predmet správy:                                                                  | Vaša zákazka bola úspešne odovzdaná                         |          |              |      |   |
| Times New Roma                                                            | ar • 3 •   B                                                                     | β Ι Ψ   ▲ ∠   📓   ≣ ≣ ≡ ≡   ξΞ 🗄                            | e te te  | H1 H2 H3     | H4   |   |
| Dobrý deň {odbe<br>Vaša zákazka z {<br>Výrobok Vám bu<br>Prajeme Vám prij | ratel.nazov},<br>datum} bola úspešne<br>de zaslaný na Vašu a<br>emný zvyšok dňa. | e odovzdaná.<br>adresu: {odberatel.ulica} {odberatel.mesto} | {odberat | el.psc}.     |      | ^ |
|                                                                           |                                                                                  |                                                             |          |              |      | ~ |

V prvom rade je nutné zvoliť **typ šablóny**, ktorý určuje, kde má byť daná šablóna použitá. Napríklad typ "Zákazka / Odovzdanie" určuje, že táto emailová šablóna sa automaticky odošle pri odovzdaní zákazky. Ďalej je potrebné nastaviť **jazyk**, pre ktorý má byť šablóna použitá. Ak systém nenájde šablónu pre cudzí jazyk, použije šablónu v slovenskom jazyku. Každej šablóne je možné určiť z akého **emailového konta** sa má odoslať, inak bude odoslaná z predvoleného konta. Ďalej je potrebné zadať **predmet** správy, ktorý sa bude zobrazovať prijímateľovi. V dolnej časti sa nachádza textový editor, pomocou ktorého je možné vložiť a naštýlovať **telo (obsah)** emailovej šablóny. Správy môžu obsahovať značky dynamických premenných (prefix), ktoré systém automaticky nahradí skutočnou hodnotu. Napríklad na mieste značky/textu **{odberatel.ulica}**, bude zobrazená skutočná ulica odberateľa. Zoznam dostupných atribútov a ich značiek je možné získať z nižšie uvedeného zoznamu podľa typu šablóny. Novú šablónu uložíte kliknutím na tlačidlo **uložiť**.

K dispozícií sú tieto typy šablóny:

- TLGP operácia ďalšie pracovisko –po dokončení TLPG operácie je odoslaný informačný email pracovisku z nasledujúcej operácie.
  - Dynamické premenné: TLGP OPERÁCIA
- Zákazka / Nová je odoslaná (v prípade potvrdenia) po zmene stavu zákazky z dopytu na v realizácií. Odoslanie je možné aj neskôr pomocou funkcie poslať email v kontextovom menu zoznamu zákaziek.
  - o Dynamické premenné: ZÁKAZKA
- Zákazka / Odovzdanie je odoslaná (v prípade potvrdenia) po nastavení dátumu dokončenia v časti: zákazka / odovzdanie zákazky / dátum dokončenia. Odoslanie je možné aj neskôr pomocou funkcie poslať email v kontextovom menu zoznamu zákaziek.
  - o Dynamické premenné: ZÁKAZKA

# Značky pre dynamické premenné

# TLGP OPERÁCIA

- {cislooperacie} číslo operácie
- {vykony} tabuľka pracovných výkonov, dostupné stĺpce tabuľky: <u>PRACOVNÝ VÝKON</u>.
- {pocetks}
- {caspriprava}
- {caskusovy}

# ZAKAZKA

- {nazov}
- {extcisobj} číslo objednávky
- {popisobj} popis objednávky
- {cislozakparent} číslo nadradenej zákazky

- {cascelkovy}
- {sumacelkom}
- {pracoviskonazov}
- {ciselnykp}
- {technologickypostup}
- {pracovnatriedasuma}
- {zakazkamiestadodania} tabuľka miest dodania, dostupné stĺpce tabuľky: <u>ZÁKAZKA MIESTO DODANIA.</u>

- {cenastroj}
- {casminuty}
- {vykonana}
- {casod}
- {casdo}
- {prilohy} tabuľka príloh, dostupné stĺpce tabuľky: <u>PRÍLOHY</u>.
- {prijateodzakaznika} dátum prijatia zákazky do systému
- {cislodop} číslo dopytu

#### Titan 4.0 - užívateľský manuál | www.zakazkovysystem.sk | podpora@zakazovysystem.sk

- {vystavilmeno} vystavil meno
- {cislozak} číslo zákazky
- {datum} dátum
- {odberatel.nazov}
- {odberatel.ico}
- {odberatel.dic}
- {odberatel.icdph}
- {odberatel.titul}
- {odberatel.meno}
- {odberatel.priezvisko}
- {odberatel.ulica}
- {odberatel.mesto}
- {odberatel.psc}
- {odberatel.telefon1}
- {odberatel.mobil1}
- {odberatel.email}
- {odberatel.poznamky}
- {investor.nazov}
- {investor.ico}
- {investor.dic}
- {investor.icdph}
- {investor.titul}
- {investor.meno}
- {investor.priezvisko}
- {investor.ulica}
- {investor.mesto}

- {investor.psc}
- {investor.telefon1}
- {investor.mobil1}
- {investor.email}
- {investor.poznamky}
- {poziadavka}
- {poznamka}
- {poznamka2}
- {datexpedicie} dátum expedície
- {datvyroby} dátum výroby
- {datumaktivacie} dátum aktivácie
- {datumodovzdania} dátum odovzdania
- {datumzacatiavyroby} dátum začatia výroby
- {ponukdat} dátum ponúknutia
- {datodovz} dátum odovzdania (plánovaný)
- {datdokon} dátum dokončenia
- {odovzdat} dátum odovzdania
- {odovzmen} odovzdal meno
- {prijmen} prijal meno
- {detaily}
- {technologickypostup}

- {fasuma} faktúrovaná suma
- {cisdl} číslo dodacieho listu
- {cisfa} číslo faktúry
- {zarpozn} záruka poznámka
- {zardoba} záručná doba
- {zarukado} dátum konca záruky
- {poznamkaukoncenie}
- {zodpzam} zodpovedný zamestnanec
- {sumfakt} sumár faktúr
- {faktury}
- {stavrozpracperc} stav rozpracovanosti v percentách
- {zodpmajster} zodpovedný majster
- {zodppredak} zodpovedný predák
- {technologickepostupy} tabuľka príloh, dostupné stĺpce tabuľky: <u>TECHNOLOGICKÝ POSTUP</u>.
- {cenponuky} tabuľka cenových ponúk, dostupné stĺpce tabuľky: <u>CENOVÁ</u> <u>PONUKA</u>.
- {zmluvy} tabuľka zmlúv, dostupné stĺpce tabuľky: <u>ZMLUVA</u>.
- {fakturaodovzdanie} tabuľka faktúr, dostupné stĺpce tabuľky: <u>FAKTÚRA</u>.

- {znalosti} tabuľka znalostí, dostupné stĺpce tabuľky: <u>ZNALOST</u>.
- {ostatnenaklady} tabuľka ostatných nákladov, dostupné stĺpce tabuľky: <u>OSTATNÝ</u> <u>NÁKLAD</u>.
- {druhzakaz} druh zákazky výrobná (áno = výrobná, nie = obchodná)
- {materialovenaklady} tabuľka materiálových nákladov, dostupné stĺpce tabuľky: <u>PRÍJEMKA</u>.
- {produkt.kod}
- {produkt.nazov}

# Stĺpce tabuliek

# PRACOVNÝ VÝKON

- id unikátny identifikátor pracovného výkonu
- datum
- poznamka
- popis

# ZÁKAZKA MIESTO DODANIA

- datum
- vybavene
- oznamka
- rozmer

# PRÍLOHY

• druh

- {produkt.cena\_eu}
- {produkt.cena\_d1}
- {produkt.cena\_d2}
- {produkt.cena\_d3}
- {produkt.cena\_katalog}
- {produkt.cena\_priemerna}
- {produkt.cena\_akcia}
- {produkt.popis1}
- {produkt.popis2}
- {produkt.zaruka}
- {produkt.vaha\_ks}
- {produkt.vaha\_balenie}

- {produkt.pocet\_baleni\_v\_pack
   }
- {produkt.pocet\_ks\_v\_baleni}
- {produkt.pocet\_ks\_v\_pack}
- {produkt.vaha\_pack}
- {produkt.pocet\_pack\_v\_pal}
- {produkt.vaha\_pal}
- {produkt.nakupna\_cena}
- {produkt.ean}
- {produkt.servisnyintervalmaxd ni}
- {produkt.servisnyintervalmax motohodin}

- cas\_od
- cas\_do
- planovanie plánovaná úloha
- vykonana úloha bola realizovaná
- partner\_ulica
- partner\_nazov
- partner\_mesto
- partner\_psc

- partner\_email
- partner\_telefon
- partner\_telefon

nadpis

• popis

poradie ٠

# **TECHNOLOGICKÝ POSTUP**

- cislo •
- datum
- datum dielna
- datum\_termin\_vyroby •
- datum\_termin\_vyroby\_vypoce t
- nazov •
- zodpovedny\_pracovnik

# CENOVÁ PONUKA

- cislo\_zak číslo zákazky
- datum\_akceptacie •
- poznammka •
- poziadavka •
- podmienky\_dodacie
- uvod
- popis
- zaver
- cisloobj číslo objednávky
- datum\_platnosti

# **ZMLUVA**

ciszml - číslo zmluvy •

# FAKTURA

cislo •

- pocet\_kusov •
- cislo\_vykresu
- material\_akost •
- zodpovedny ٠
- zak\_nazov názov zákaky •
- cislo\_nadrad číslo • nadradeného techonologického postupu
- cislo\_zak číslo zákazky
- datum\_odoslane\_emailom •
- cislodl číslo dodacieho listu •
- pridal\_meno •
- cislo •
- datum
- ostatne suma za ostatné položky
- mzda suma za mzdy •
- material suma za materiál
- vr výrobná réžia
- sr správna réžia
- zmlobjedna zmluvu objednal •

- pridal\_meno •
- cislo\_detailu
- material rozmer
- plan\_cas\_celkom ٠
- plan\_financie\_celkom •
- cerpany\_cas\_celkom
- cerpane\_financie\_celkom
- popis •
- vynos
- priame\_naklady\_spolu
- vrsum sumár výrobnej réžie
- srsum sumár správnej réžie
- ponuka spolu
- naklady\_celkom
- ponuka\_nasa
- platna\_ponuka

datum\_vystavenia

poznamka

zmldatum – dátum zmluvy

- •

- •
- •
- •

•

Titan 4.0 - užívateľský manuál | www.zakazkovysystem.sk | podpora@zakazovysystem.sk

- datum\_poslane\_postou •
- datum splatnosti •
- datum\_dan\_povinnosti
- uhradene
- cislo\_obj číslo objednávky
- cislo\_dl číslo dodacieho listu

typ\_pohyb\_text - typ pohybu

• uvod

#### **ZNALOST**

•

PRIJEMKA

•

•

•

pridane •

## OSTATNÝ NÁKLAD

datum

suma

cislo\_pvp

dodaci\_list

faktura\_cislo

zakazkacisloanazov

vyhotovil

poznamka

cas\_zapisu

suma\_celkom

datum

- vystavil symbol\_var

predmet

zaver

podmienky dpl

٠

•

•

•

٠

- symbol\_kon
- suma\_celkom\_k\_uhrade

  - znalost
- naklad\_nazov poznamka
  - dodavatel
    - intcisfa interné číslo faktúry •
    - cisloobj číslo objednávky •
    - ziskmaterial zisk materiál •
    - ziskpraca zisk práca ٠
  - ziskostatne zisk ostatné •
  - spolusdph •
  - spolumaterial ٠
  - spolupraca
- spoluostatne
- - prirazkamaterial

- suma\_uhradene •
- suma mena •
- suma\_celkom
- suma\_bez\_dph
- suma\_s\_dph
- suma\_cent\_vyr
- druh\_nazov

- prirazkapraca •
- prirazkaostatne •
- poprirazkematerial •
- poprirazkepraca ٠
- poprirazkeostatne
- zlavamaterial •
- zlavapraca
- zlavaostatne

# Definovanie a formátovanie tabuliek

Tabuľku v HTML šablóne emailu je možné definovať jednoduchým použitím prefixov podľa typu šablóny. Napríklad pre dynamické premenné typu ZÁKAZKA je možné pomocou značky {prilohy} zobraziť tabuľku s prílohami. V prípade jednoduchej definície sa automaticky zobrazia všetky dostupné stĺpce tabuľky.

Pomocou špecifického zápisu je možné definovať vzhľad (šablónu) tabuľky a vybrať stĺpce, ktoré sa majú zobrazovať.

Šablóna pre zápis je nasledovná: { tabuľka : šablóna ( stĺpec / nadpis : formát ; stĺpec / nadpis : formát) }

- tabuľka názov tabuľky, napríklad: prilohy
- šablóna vzhľad tabuľky, dostupné hodnoty:
  - o border tabuľka s výrazným okrajom
  - o red červená tabuľka
  - o orange oranžová tabuľka
  - o green zelená tabuľka
  - o blue modrá tabuľka
- stĺpce v zátvorke názvy jednotlivých stĺpcov a ich nadpisov, oddelené bodkočiarkou
  - stĺpec názov stĺpca tabuľky, napríklad: poradove\_cislo.
  - nadpis text, ktorý sa zobrazí ako nadpis stĺpca, napríklad: Poradové číslo. Nadpis, ktorý sa zobrazuje ako text v hlavičke tabuľky nie je potrebné definovať. Ak ale tento nadpis nie je definovaný, tak sa ako text v hlavičke zobrazí názov stĺpca.
  - o formát hodnoty ako dátum a desatinné číslo je možné naformátovať.
    - Dátum dd.MM.yyyy HH:mm:ss naformátuje dátum v tvare: deň.mesiac.rok hodiny:minúty:sekundy
      - dd deň
      - mm mesiac
      - yyyyy rok
      - HH hodiny
      - mm minúty
      - ss sekundy
    - Desatinné číslo N0, N1, N2, N3, N4 naformátuje desatinné číslo s 0 až 4 desatinnými miestami.

<u>Príklad:</u> Značka pre tabuľku príloh, ktorá by bola zobrazená ako červená tabuľka so stĺpcami: poradie, druh a nadpis by bola zapísaná nasledovne:

{prilohy:red(poradie/P.Č.;druh/Druh prílohy;nadpis/Nadpis prílohy)}

Prvé slovo určuje, že ide o značku: "{prilohy}". Za dvojbodkou sa nachádza šablóna tabuľky: "red". Vo vnútornej zátvorke sú definované stĺpce. Prvý stĺpec je: "poradie" s textom v hlavičke "P.Č.". Druhý stĺpec je: "druh" s textom v hlavičke "Druh prílohy". Tretí stĺpec je: "nadpis" s textom v hlavičke "Nadpis prílohy".

Zápis bez použitia farebnej šablóny a nadpisu stĺpcov by bol nasledovný:

{prilohy(poradie;druh;nadpis)}

Zápis s použitím farebnej šablóny bez definície stĺpcov (budú zobrazené všetky) bude nasledovný:

{prilohy:orange}

# Farebné šablóny

| ID | Dátum      | Poznám ka     | <b>Odberateľ</b>       | Mesto            | PSČ   |
|----|------------|---------------|------------------------|------------------|-------|
| 1  | 20.04.2018 | poznámka 123  | IT PROFI Servis s.r.o. | Ladce - Tuženice | 12345 |
| 2  | 23.04.2018 | poznámka xyz  | TITAN 3 s.r.o.         | NewYork          | 00634 |
| 1  | 20.04.2018 | poznámka 123  | IT PROFI Servis s.r.o. | Ladce - Tuženice | 12345 |
| 2  | 23.04.2018 | poznámka xy z | TITAN 3 s.r.o.         | NewYork          | 00634 |
| 1  | 20.04.2018 | poznámka 123  | IT PROFI Servis s.r.o. | Ladce - Tuženice | 12345 |
| 2  | 20.04.2018 | poznámka xyz  | TITAN 3 s.r.o.         | NewYork          | 00634 |

Prvotná šablóna / default (je použitá, ak nie je žiadna nastavená)

#### border

| ID | Dátum      | Poznámka     | 0 dberateľ              | Mesto            | PSČ   |
|----|------------|--------------|-------------------------|------------------|-------|
| 1  | 20.04.2018 | poznámka 123 | IT PROFI Serv is s.r.o. | Ladce - Tuženice | 12345 |
| 2  | 23.04.2018 | poznámka xyz | TITAN 3 s.r.o.          | NewYork          | 00634 |
| 1  | 20.04.2018 | poznámka 123 | IT PROFI Serv is s.r.o. | Ladce - Tuženice | 12345 |
| 2  | 23.04.2018 | poznámka xyz | TITAN 3 s.r.o.          | NewYork          | 00634 |
| 1  | 20.04.2018 | poznámka 123 | IT PROFI Serv is s.r.o. | Ladce - Tuženice | 12345 |
| 2  | 20.04.2018 | poznámka xyz | TITAN 3 s.r.o.          | NewYork          | 00634 |

#### red

| ID | Dátum      | Poznám ka     | Odberateľ              | Mesto            | PSČ   |
|----|------------|---------------|------------------------|------------------|-------|
| 1  | 20.04.2018 | poznámka 123  | IT PROFI Servis s.r.o. | Ladce - Tuženice | 12345 |
| 2  | 23.04.2018 | poznámka xy z | TITAN 3 s.r.o.         | NewYork          | 00634 |
| 1  | 20.04.2018 | poznámka 123  | IT PROFI Servis s.r.o. | Ladce - Tuženice | 12345 |
| 2  | 23.04.2018 | poznámka xy z | TITAN 3 s.r.o.         | NewYork          | 00634 |
| 1  | 20.04.2018 | poznámka 123  | IT PROFI Servis s.r.o. | Ladce - Tuženice | 12345 |
| 2  | 20.04.2018 | poznámka xy z | TITAN 3 s.r.o.         | NewYork          | 00634 |

#### orange

| ID | Dátum                 | Poznám ka                    | Odberateľ              | Mesto                       | PSČ          |
|----|-----------------------|------------------------------|------------------------|-----------------------------|--------------|
| 1  | 20.04.2018            | poznámka 123                 | IT PROFI Servis s.r.o. | Ladce - Tuženice            | 12345        |
| 2  | 23.04.2018            | poznámka xy z                | TITAN 3 s.r.o.         | NewYork                     | 00634        |
| 1  | 20.04.2018            | poznámka 123                 | IT PROFI Servis s.r.o. | Ladce - Tuženice            | 12345        |
| 2  | 23.04.2018            | poznámka xy z                | TITAN 3 s.r.o.         | NewYork                     | 00634        |
| 1  | 20.04.2018            | poznámka 123                 | IT PROFI Servis s.r.o. | Ladce - Tuženice            | 12345        |
| 2  | 20.04.2018            | poznámka xy z                | TITAN 3 s.r.o.         | NewYork                     | 00634        |
| 1  | 20.04.2018 20.04.2018 | poznamka 123<br>poznámka xyz | TITAN 3 s.r.o.         | Ladce - Tuženice<br>NewYork | 1234<br>0063 |

#### green

| ID | Dátum      | Poznám ka     | Odberateľ              | Mesto            | PSČ   |
|----|------------|---------------|------------------------|------------------|-------|
| 1  | 20.04.2018 | poznámka 123  | IT PROFI Servis s.r.o. | Ladce - Tuženice | 12345 |
| 2  | 23.04.2018 | poznámka xy z | TITAN 3 s.r.o.         | NewYork          | 00634 |
| 1  | 20.04.2018 | poznámka 123  | IT PROFI Servis s.r.o. | Ladce - Tuženice | 12345 |
| 2  | 23.04.2018 | poznámka xy z | TITAN 3 s.r.o.         | NewYork          | 00634 |
| 1  | 20.04.2018 | poznámka 123  | IT PROFI Servis s.r.o. | Ladce - Tuženice | 12345 |
| 2  | 20.04.2018 | poznámka xy z | TITAN 3 s.r.o.         | NewYork          | 00634 |

#### blue

| ID | Dátum      | Poznám ka     | Odberateľ              | Mesto            | PSČ   |
|----|------------|---------------|------------------------|------------------|-------|
| 1  | 20.04.2018 | poznámka 123  | IT PROFI Servis s.r.o. | Ladce - Tuženice | 12345 |
| 2  | 23.04.2018 | poznámka xy z | TITAN 3 s.r.o.         | NewYork          | 00634 |
| 1  | 20.04.2018 | poznámka 123  | IT PROFI Servis s.r.o. | Ladce - Tuženice | 12345 |
| 2  | 23.04.2018 | poznámka xy z | TITAN 3 s.r.o.         | NewYork          | 00634 |
| 1  | 20.04.2018 | poznámka 123  | IT PROFI Servis s.r.o. | Ladce - Tuženice | 12345 |
| 2  | 20.04.2018 | poznámka xy z | TITAN 3 s.r.o.         | NewYork          | 00634 |

#### Ticketing

Pomocou tejto funkcie je možné prijímať nové požiadavky (zákazky) pomocou emailovej schránky. Systém v krátkych časových intervaloch kontroluje prichádzajúcu poštu v emailovej schránke. Po prijatí emailovej správy systém skontroluje či správa obsahuje ticket-ID. Ticket-ID je jedinečný identifikátor (textový reťazec), na základe ktorého dokáže systém určiť reláciu s existujúcou zákazkou a pokračovať v jej vlákne. Ticket-ID systém vloží do predmetu a tela správy. Ak správa ticket-ID neobsahuje, tak systém vytvorí novú zákazku v stave dopyt a pridelí jej nové ticket-ID. Pôvodná prijatá emailová správa je vždy uložená do príloh zákazky. Ak správa obsahuje ticket-ID, tak systém overí či nájdená zákazka ešte nebola ukončená. Ak zákazka nebola ukončená, tak prijatá emailová správa je uložená do príloh nájdenej existujúcej zákazky, aby sa zachovalo vlákno komunikácie. Ak bola zákazka ukončená, tak systém vytvorí novú zákazku a emailu pridelí nové ticket-ID.

Podľa nastavenia systém automatický odpovedá iba odosielateľovi, alebo na všetky emailové adresy v emaily. Po prijatí správy systém kontroluje existenciu emailovej schránky odosielateľa v zozname partnerov. Ak partner s danou emailovou adresou neexistuje, tak bude automaticky vytvorený. Pri existujúcom partnerovi sa zisťuje jeho predvolený jazyk. Ak partner nemá nastavený jazyk, tak sa použije predvolený jazyk z nastavenia emailu, položka: jazyk (odpoveď). Na základe zisteného jazyka je vygenerovaný text automatickej odpovede.

| Požiadavky cez email (ticketing)                                                                                                    |                 |     |                      |                          |  |
|----------------------------------------------------------------------------------------------------|-----------------|-----|----------------------|--------------------------|--|
| Všeobecné nastavenia                                                                                                    |                 |     |                      |                          |  |
| Jazyk (odpoveď):                                                                                                    | Anglický jazyk  | •   | Zmazať po (dni):     | 3                        |  |
| Meno (odpoveď):                                                                                                    | ITP HELPDESK FX |     | Odpovedať všetkým:   | 🗹 Áno, odpovedať všetkým |  |
| IMAP - prichádzajú                                                                                                    | ca pošta        |     |                      |                          |  |
| Emailová adresa:                                                                                                    | em@itprofi.sk   |     | Prihlasovacie meno:  | em@itprofi.sk            |  |
| IMAP server / port:                                                                                                    | imap.itprofi.sk | 143 | Prihlasovacie heslo: | ******                   |  |
| SMTP - odchádzajú                                                                                                    | ca pošta        |     |                      |                          |  |
| Emailová adresa:                                                                                                    | em@itprofi.sk   |     | Prihlasovacie meno:  | em@itprofi.sk            |  |
| SMTP server / port:                                                                                                    | smtp.itprofi.sk | 25  | Prihlasovacie heslo: | ******                   |  |
| Predvolený jazyk je použitý iba vtedy, ak partner nemá nastavený svoj jazyk.<br>Ak je hodnota pre automatické mazanie "0", emaily nebudú zmazané. |                 |     |                      |                          |  |

#### Všeobecné nastavenia

- Jazyk (odpoveď) Predvolený jazyk pre automatickú odpoveď. Použije sa vtedy, ak odosielateľ nemá v systéme nastavený svoj vlastný jazyk.
- Meno (odpoveď) Zobrazuje sa ako meno odosielateľa v automatickej odpovedi systému.

- **Zmazať po (dni)** Systém automaticky zmaže z emailovej schránky emaily staršie ako nastavený počet dní. Ak je nastavená hodnota "0", tak emaily nebudú automaticky zmazané.
- Odpovedať všetkým Ak je možnosť označená tak, systém odpovie na všetky emailové schránky uvedené v emaile. Ak možnosť nie je označená, tak systém odpovedá len odosielateľovi.

#### IMAP – prichádzajúca pošta

Údaje potrebné pre prijímanie emailových správ poskytne poskytovateľ emailovej schránky.

- Emailová adresa
- IMAP server / port (štandardne port: 143)
- Prihlasovacie meno
- Prihlasovacie heslo

#### SMTP – odchádzajúca pošta

Údaje potrebné pre odosielanie emailových správ poskytne poskytovateľ emailovej schránky.

- Emailová adresa
- IMAP server / port (štandardne port: 25)
- Prihlasovacie meno
- Prihlasovacie heslo

#### Účty

Evidencia pre emailové kontá, ktoré sa používajú na odosielanie / prijímanie emailov zo systému (podľa použitia). Jednotlivé emailové kontá je možné následne priradiť a použiť pre vybrané emailové šablóny v časti **nastavenia / email / emailové šablóny pre automatické správy**.

| ١ | Nastavenie emailového konta |                                                   |                            |                                                                    |                                                                                               |
|---|-----------------------------|---------------------------------------------------|----------------------------|--------------------------------------------------------------------|-----------------------------------------------------------------------------------------------|
| 1 | Pred                        | ie emailového konta<br>Email<br>mailer@itprofi.sk | Názov<br>mailer@itprofi.sk | Názov:<br>Login (email):<br>Heslo:<br>POP3 server:<br>SMTP server: | mailer@itprofi.sk<br>mailer@itprofi.sk<br>*************<br>pop3.itprofi.sk<br>smtp.itprofi.sk |
|   |                             |                                                   |                            | Kópie na emaily:<br>Port:                                          | 25 □ SSL ✓ Predvolené<br>Ulož Zruš Vymaž                                                      |

# **Import / Export**

# Export

Program umožňuje pomocou predvolených tlačových zostáv hromadný export vybraných dokladov do súborov pdf.

| Export do tlačový | ch zostáv    |                  |             |               |
|-------------------|--------------|------------------|-------------|---------------|
| Obdobie od / do:  | 01.01.2020 - | 31.12.2020 -     | Expo        | rtovať        |
| Druh dokladu:     | Dopyty       | 🗌 Výdajky        | Predfaktúry | 🗌 Reklamácie  |
|                   | Zákazky      | Dodacie listy    | Faktúry     | Cenové ponuky |
|                   | Príjemky     | 🗌 Techn. postupy | Záväzky     | 🗌 Objednávky  |
|                   | Všetko       |                  |             |               |
|                   |              |                  |             |               |

Pred spustením exportu je potrebné zvoliť správne obdobie pre požadované doklady a označiť zaškrtnutím vybrané druhy dokladov. Kliknutím na políčko <u>všetko</u> budú automaticky zaškrtnuté, alebo odškrtnuté všetky druhy dokladov.

Generovanie pdf tlačových zostáv je časovo náročnejšie a preto odporúčame export v menších dávkach, napríklad po jednotlivých mesiacoch, kvartáloch a podobne.

Pre spustenie exportu je potrebné kliknúť na tlačidlo **export**. Následne Vás program vyzve, aby ste zvolili adresár, do ktorého sa majú doklady uložiť. Program do zvoleného adresára vytvori pre každý druh dokladu samostatnú zložku.

Názvy súborov pre doklady obsahujú informáciu o dátume vystavenia, čísla dokladu, druh dokladu a unikátny identifikátor UID, napr.: "2020.01.22 - Cenová ponuka číslo CP00012020 (2608).pdf".

Kde jednotlivé hodnoty vyjadrujú:

- 2020.01.22 Dátum vystavenia dokladu v tvare: rrrr.mm.dd
- Cenová ponuka Druh dokladu
- CP00012020 Číslo dokladu (očistené od špeciálnych znakov ako lomítko a podobne)
- 2608 Unikátny identifikátor dokladu UID

#### Import

Možnosť pre import dát zo súboru vo formáte .xls, .xlsx, .xlsm, .xml alebo .csv.

| Import             |  |  |
|--------------------|--|--|
| Importuj partnerov |  |  |
| Importuj produkty  |  |  |
| Importuj faktúry   |  |  |

Pomocou príslušných tlačidiel podľa typu záznamov sa vyvolá import:

• Importuj partnerov

- Importuj produkty
- Importuj faktúry

Pred samotným importom sa zobrazí párovacie okno, pomocou ktorého je možné priradiť (spárovať) požadované (cieľové) stĺpce k stĺpcom (zdrojovým) z načítaného súboru. Cieľové stĺpce vychádzajú zo štandardných parametrov

| Import | x                                                                                                    |
|--------|----------------------------------------------------------------------------------------------------|
|        | Zhoda stĺpcov vo vybranom súbore pre import je: 13,33%.<br>Želáte si pred importom upraviť párovanie stĺpcov? |
|        | ( Áno Nie                                                                                                    |

daného typu importu. Napríklad meno, priezvisko pre partnera, alebo kód pre produkty.

Párovacie okno sa pred zobrazením pokúsi automaticky spárovať podľa zhody názvu čo najviac stĺpcov, prípadne automaticky použiť šablóny z nedávnych importov. V prípade opakovaného importu je možné v hornej časti použiť nedávne párovania výberom z otváracieho zoznamu a kliknutím na tlačidlo použiť.

| Pá | Párovanie stĺpcov (test.csv) |       |                                                      |                                         |     |      |    |  |
|----|------------------------------|-------|------------------------------------------------------|-----------------------------------------|-----|------|----|--|
| Po | užiť nedá                    | /ne:  | 20.03.2019 16:28   Import.xls                        | x                                       | -   | Použ | iť |  |
|    | Povinný                      | Cieľ  | Nové párovanie<br>26.11.2019 12:22   partner prevadz | kv import test.xlsx                     | - 1 |      |    |  |
| ٩  |                              | RBC   | 20.03.2019 16:28   Import.xlsx                       | , , , , , , , , , , , , , , , , , , , , |     |      | â  |  |
|    |                              | Dáti  |                                                      |                                         |     |      |    |  |
|    |                              | Dát   |                                                      |                                         |     |      |    |  |
| ۲  |                              | Číslo | <b>v</b>                                             |                                         | -   |      |    |  |
|    |                              | Názo  | *                                                    |                                         | 11. |      |    |  |
|    |                              | Priez | zvisko                                               | Priezvisko                              |     |      |    |  |

V zozname stĺpcov sú niektoré stĺpce označené ako "povinný" údaj. Bez spárovania povinných údajov nie je možné pokračovať v importe.

Cieľový stĺpec je stĺpec, ktorý je možné použiť pre import, ak ho importovaný súbor obsahuje. Zdrojový stĺpec je stĺpec, ktorý bol načítaný z importovaného súboru a je možné ho priradiť pomocou výberu z otváracieho zoznamu k cieľovému stĺpcu.

| Pa | árovanie s | tĺpcov (test.csv)                  | – 🗆 X           |
|----|------------|------------------------------------|-----------------|
| Po | oužiť nedá | vne: 20.03.2019 16:28   Import.xls | SX   Použiť     |
|    | Povinný    | Cieľový stĺpec                     | Zdrojový stĺpec |
| ٩  |            | 8 <b>B</b> C                       | -               |
|    |            | Číslo                              | 0               |
|    |            | Názov firmy                        |                 |
|    |            | Priezvisko                         | Priezvisko      |
|    |            | Meno                               | Meno            |
|    |            | Poznámka                           |                 |
| Ø. |            | Ulica                              | Ulica 🔻         |
|    |            | Mesto                              | Mana            |
|    |            | PSČ                                | Priezvisko      |
|    |            | Mobil 1                            | Mobil           |
|    |            | Mobil 2                            | Email<br>Llica  |
|    |            | Telefón 1                          | Gild            |
|    |            | Telefón 2                          |                 |
|    |            | E-mail                             |                 |
|    |            | Krajina                            | ·               |
|    |            |                                    | Ok Zrušiť       |

Stĺpce, ktoré nie sú spárované sa nebudú importovať a sú zvýraznené červenou farbou.

Po spárovaní stĺpcov import spustíte kliknutím na tlačidlo Ok, alebo zrušíte kliknutím na tlačidlo Zrušiť.

# Integrácia systému

# Money

Program podporuje komunikáciu s aplikáciami tretích strán, ako sú napríklad účtovné programy. Prvotné nastavenie je pomerne komplikované a určená pre pokročilých užívateľov. Vyžaduje si osobitné zaškolenie a preto nie je popísané podrobnejšie. Nastavenia vykonáva dodávateľ programu.

#### **Omega**

Program podporuje komunikáciu s aplikáciami tretích strán, ako sú napríklad účtovné programy. Prvotné nastavenie je pomerne komplikované a určená pre pokročilých užívateľov. Vyžaduje si osobitné zaškolenie a preto nie je popísané podrobnejšie. Nastavenia vykonáva dodávateľ programu.

## Pohoda

Program podporuje komunikáciu s aplikáciami tretích strán, ako sú napríklad účtovné programy. Prvotné nastavenie je pomerne komplikované a určená pre pokročilých užívateľov. Vyžaduje si osobitné zaškolenie a preto nie je popísané podrobnejšie. Nastavenia vykonáva dodávateľ programu.

# Pokladňa

# Ekasa FT5000 VAROS

Program umožňuje generovanie pokladničných dokladov pomocou pokladnice VAROS FT5000. Generovanie a registrácia pokladničných dokladov na finančnom úrade prebieha v súlade s platnou legislatívou, ktorú je možné overiť na stránkach finančnej správy: <u>https://www.financnasprava.sk/sk/podnikatelia/dane/ekasa</u>

| eKasa FT5000 VA | ROS                              |                  |  |  |  |  |
|-----------------|----------------------------------|------------------|--|--|--|--|
|                 | Vstupné údaje do pokladne        |                  |  |  |  |  |
| Názov súboru:   | blocek.txt                       | Nastaviť adresár |  |  |  |  |
| Adresár:        | C:\Users\netst\Desktop\Temp      |                  |  |  |  |  |
|                 | Výstupné údaje z pokladne        |                  |  |  |  |  |
| Názov súboru:   | info.bd                          | Nastaviť adresár |  |  |  |  |
| Adresár:        | C:\Users\netst\Desktop\Temp      |                  |  |  |  |  |
|                 | Hraničný čas pre odozvu pokladne |                  |  |  |  |  |
| Čítanie:        | 20000 ms                         |                  |  |  |  |  |
| Zápis:          | 20000 ms                         |                  |  |  |  |  |
|                 |                                  |                  |  |  |  |  |

Pre správnu funkčnosť je potrebné mať správne nakonfigurovanú pokladňu a tlačového manažéra TM5000B (zastrešuje spoločnosť VAROS). V programe Titan je nutné mať správne nastavené adresáre a súbory pre komunikáciu s tlačovým manažérom. Názvy vstupných / výstupných adresárov a súborov je potrebné nastaviť rovnaké, ako v nastaveniach tlačového manažéra.

Štandardne prednastavené hodnoty:

Názov vstupného súboru: "blocek.txt" Názov výstupného súboru: "info.txt"

Názov vstupného adresára: <u>"C:\tm5000b</u>" Názov výstupného adresára: <u>"C:\tm5000b</u>"

Ďalej je možné nastaviť hraničný čas pre zápis (Write) a čítanie (Read), počas ktorého bude program Titan očakávať odpoveď z pokladnice, alebo komunikáciu vyhodnotí ako neúspešnú. Hraničný čas je vyjadrený v milisekundách. Prednastavený čas je 20000 milisekúnd (20 sekúnd).

# SMS

Pomocou mobilnej aplikácie TitanSMS je možné odosielať SMS správy. SMS správy sú rozosielané ihneď po spustení mobilnej aplikácie TitanSMS a automaticky v pár minútovom, pokým bude aplikácia spustená.

Pre správnu funkčnosť musí byť vyplnená SMS šablóna pre požadovaný druh SMS správy a príslušný odberateľ / dodávateľ musí mať správne nastavené telefónne číslo.

Pre inštaláciu mobilnej aplikácie TitanSMS je potrebné kontaktovať našu technickú podporu.

#### **Odoslané**

V sekcii sa zobrazuje zoznam so všetkými odoslaným SMS správami. Všetky odoslané SMS správy zostávajú aj priamo v systéme zariadenia, na ktorom je spustený TitanSMS v časti odoslané SMS.

| Zoznam od | oslaných SMS |                                                                                                    |           |           |           |   |
|-----------|--------------|----------------------------------------------------------------------------------------------------|-----------|-----------|-----------|---|
| Odoslané  | Číslo        | Správa                                                                                                    | Odberateľ | Číslo FA  | Suma      |   |
| 19.03.20  | 0905214067   | Dobry den, dovolujeme si Vas upozornit na neuhradenu<br>fakturu cislo: 102020019, VS je 102020019 v sume:6,58<br>EUR, datum splatnosti : 02.03.2020. Vopred dakujeme<br>za uhradu.Ked nezaplatite, | IT Profi  | 102020019 | 1740,0000 | Î |
| 19.03.20  | 0905214067   | Dobry den, dovolujeme si Vas upozornit na neuhradenu<br>fakturu cislo: 102020001, VS je 102020001 v<br>sume:375,10 EUR, datum splatnosti : 23.01.2020.<br>Vopred dakujeme za uhradu.               | IT Profi  | 102020001 | 375,1000  |   |
| 19.03.20  | 0905214067   | Dobry den, dovolujeme si Vas upozornit na neuhradenu<br>fakturu cislo: 102020019, VS je 102020019 v sume:6,58<br>EUR, datum splatnosti : 02.03.2020. Vopred dakujeme<br>za uhradu.                 | IT Profi  | 102020019 | 1740,0000 |   |

# **Šablóny**

#### Text pre SMS upomienku, neuhradená faktúra

V ľavej časti sekcie SMS je možné nastaviť šablónu pre text SMS správy, ktorá sa odosiela ako upomienka pri neuhradenej faktúre. Ako vyvolať rozoslanie SMS správy je podrobnejšie popísané v časti **faktúry / generuj SMS upomienky**.

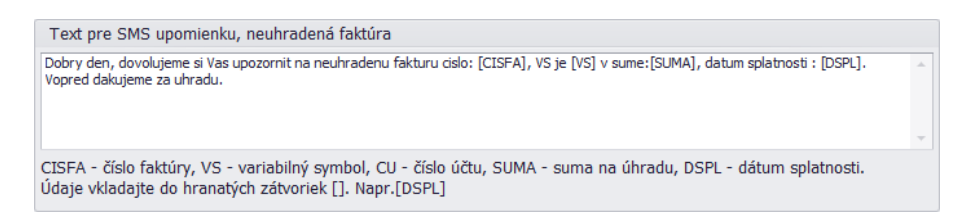

V SMS šablóne je možné použiť prefix zaobalený do hranatých zátvoriek, ktorý je pred odoslaním nahradený skutočnou hodnotou:

- [CISFA] číslo faktúry
- [VS] variabilný symbol
- [CU] číslo účtu

- [SUMA] suma na úhradu
- [DSPL] dátum splatnosti

# Príklad SMS správy:

Dobry den, dovolujeme si Vas upozornit na neuhradenu fakturu cislo: [CISFA], v sume: [SUMA]. Vopred dakujeme za uhradu.

# Všeobecne

## Automatické prirážky

Hodnota v percentách, ktorá vyjadruje prirážku pre ceny D1-D3, EU z priemernej ceny. Pre jednotlivé hodnoty je možné určiť zaokrúhľovanie na zvolený počet desatinných miest.

| Automatické prirážky na ceny produktov podľa príjemky |         |                 |                  |                         |  |  |  |  |  |
|-------------------------------------------------------|---------|-----------------|------------------|-------------------------|--|--|--|--|--|
| Výška prirážky                                        |         | Zaokrúhlenie čí | sla              | Vypočítať z:            |  |  |  |  |  |
| D1:                                                   | 20,00 % | D1: 2,00        | desatinné miesta | O Priemernej ceny       |  |  |  |  |  |
| D2:                                                   | 18,00 % | D2: 3,00        | desatinné miesta | Poslednej nákupnej ceny |  |  |  |  |  |
| D3:                                                   | 15,00 % | D3: 4,00        | desatinné miesta |                         |  |  |  |  |  |
| EU:                                                   | 10,00 % | EU: 5,00        | desatinné miesta |                         |  |  |  |  |  |
|                                                       |         |                 |                  |                         |  |  |  |  |  |

# Číslovanie dokladov

| Číselný rad     | ł             |       |       |                                |                             |                |              |                          |                        |                        |                    |   |
|-----------------|---------------|-------|-------|--------------------------------|-----------------------------|----------------|--------------|--------------------------|------------------------|------------------------|--------------------|---|
| Popis:          | Pre rok: 202  | 20    |       |                                |                             |                |              |                          | V                      | Zamestna               | nec                |   |
| Doklad:         | Príjemka      |       |       | ▼ Platnosť o                   | od: 🗸                       | ☑ 01.01.2020 ▼ |              |                          |                        |                        | n i                |   |
| Druh:           | Príjemka      | •     |       | <ul> <li>Platnosť o</li> </ul> | Platnosť do: 🗹 31.12.2020 🔹 |                | H            | Administra<br>Titan Supe | átor Hlavný<br>ervisor | 0                      |                    |   |
| Použiť pre:     | Centrala      |       |       | Šablóna:                       |                             | PX{RRRR}/{CCC} |              | Ga                       | Gaal Jano              | s                      |                    |   |
|                 | Oprav         | Z     | ruš   | Poradové                       | číslo:                      | 104            |              |                          | H                      | Titan Man<br>Svstém De | ager<br>ochádzkový | - |
| Zoznam čís      | selných radov |       |       |                                |                             |                |              |                          |                        |                        |                    |   |
| Doklad: Vš      | šetko         | ▼ D   | ruh:  | Všetko                         | •                           | Rok: V         | šetko        | •                        | Zru                    | š                      |                    |   |
| Druh            |               | Použi | Popis | S                              | Plat                        | tnosť od       | Platnosť do  | Šablóna                  |                        |                        | Číslo              |   |
| Príjemka / Príj | jemka         | Áno   | Pre r | ok: 2020                       | 01.                         | 01.2020        | 31.12.2020   | PX{RRRR                  | }/{ccc                 | 2}                     | 104                | - |
| Výdajka / Výd   | dajka         | Áno   | Pre r | ok: 2020                       | 01.                         | 01.2020        | 31.12.2020   | V{RR}/{C                 | CCC}                   |                        | 146                |   |
| Príjemka / Príj | jemka         | Áno   | Pre r | ok: 2020                       | 01.                         | 01.2020        | 31.12.2020   | PX{RRRR                  | }/{ccc                 | :}                     | C                  |   |
| Výdajka / Výd   | dajka         | Áno   | Pre r | ok: 2020                       | 01.                         | 01.2020        | 31.12.2020   | V{RR}/{C                 | CCC}                   |                        | C                  |   |
| Bankový účet    | t / Príiem    | Áno   | Pre r | ok: 2020                       | 01.                         | 01.2020        | 31, 12, 2020 | DDDD{C}                  |                        |                        | 0                  |   |

Slúži na zjednotenie číslovania vo všetkých dokladoch.

V hornej časti sa nachádza formulár pre pridávanie a úpravu číslovaní. Pri vytváraní číslovania je potrebné vyplniť nasledovné údaje:

- Popis informačný údaj, slúži pre lepšiu orientáciu
- Doklad typ dokladu pre ktorý má byť číslovanie použité
- Druh druh dokladu, ak ich vybraný doklad obsahuje viacero

- Použiť pre spresnenie použitia podľa dokladu a jeho druhu (napr. pri príjemke sa zobrazí možnosť výberu konkrétneho skladu, alebo pri cenovej ponuke vlastný typ, ktoré je možné menežovať v časti <u>druhy</u> <u>dokumentov</u>)
- Platnosť od / do obdobie pre ktoré má byť číslovanie platné. Jednotlivé číslovania sa nemôžu navzájom prekrývať. Ak nie je zvolená platnosť, tak číslovanie pokračuje do nekonečna. Pomocou platnosti je možné vytvárať oddelené číslovania napr. pre každý kvartál alebo mesiac či iné obdobie.
- Šablóna udáva výsledný formát čísla. Pomocou rôznych prefixov je možné vyskladať ľubovoľné číslo.
   Použité prefixy systém pri generovaní čísla nahradí skutočnou hodnotou. Na výber sú nasledovné prefixy (zobrazia sa ako kontextová ponuka po kliknutí na ikonu "plus" vedľa vstupného pola):

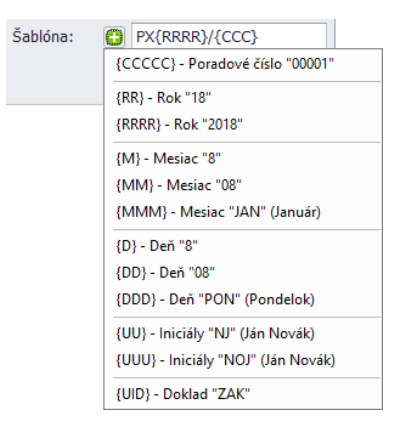

Poradové číslo – udáva posledné použité číslo na doklade. Ak napr. nastavíte hodnotu "10", tak najbližší doklad bude mať pridelené číslo "11". Ak by ste chceli, aby číslovanie na ďalšom dokumente začalo od "1", tak je potrebné nastaviť hodnotu "0".

V prípade, že používate číslovanie s **platnosťou** pre každý rok, tak na prelome roka sa číselníky automaticky prenesú na ďalšie obdobie a poradové číslo začne znovu od 1.

**Predvolené číslovanie** (doklad = predvolený) slúži ako šablóna nových číslovaní pre všetky doklady. Ak pre určité časové obdobie nebude pripravené číslovanie, tak si systém podľa predvoleného číslovania vytvorí nové. Ak systém nenájde ani predvolené číslovanie, tak ho automaticky vytvorí v tvare: "{UID}{RRR}{CCCCC}".

#### Upozornenie!

Nesprávna manipulácia môže viesť k poškodeniu číselného rádu.

# Firemné údaje

Okno pre nastavenie hlavných firemných údajov vyvoláte kliknutím na tlačidlo **upraviť firemné údaje**. Niektoré údaje, ktoré sa viažu na licenciu môže zmeniť iba dodávateľ softvérovej licencie.

| TITAN - vlastník licencie (firemné údaje)                                                                                                    |  |
|----------------------------------------------------------------------------------------------------|--|
| Opraviť firemné údaje                                                                                                    |  |
| Upravovať môžete iba doplňujúce informácie. Licencia sa viaže na jednu firmu, osobu alebo spoločnosť.<br>V prípade, že potrebujete zmeniť tieto údaje z iných príčin, kontaktujte poskytovateľa programu. |  |

#### Kalkulačky

Táto sekcia slúži na vytvorenie vlastných kalkulačiek. Kalkulačka môže byť použitá na vybraných miestach ako napríklad cena na karte produktu.

| Kalkulačky                          |       |                                                                                                    |
|-------------------------------------|-------|----------------------------------------------------------------------------------------------------|
| Názov                               |       |                                                                                                    |
| <ul> <li>Obvod obdĺžnika</li> </ul> | Nazov | Obvod obdiznika                                                                                                    |
| Výpočet diety zamestnanca           |       | Reidať alebo odstrániť vstupné polia                                                                                                    |
| Pridaj dni                          |       | Prispôsobiť rozloženie formuláru                                                                                                    |
| Nová                                |       |                                                                                                    |
| Cena podľa farby                    |       | Prispôsobiť vzorce pre vstupné polia                                                                                                    |
|                                     |       | ✓ Opraviť X Zrušiť                                                                                                    |
|                                     |       | Pridať alebo odstrániť vstupné polia - slúži na vytváranie vstupných<br>polí kalkulačky. Pomocou konfigurátora je možné pridať rôzne parametre<br>ako obvod, priemer, výška a priradiť im potrebné typy ako sú celé číslo,<br>desatinné číslo a podobne. |
|                                     |       | Prispôsobiť rozloženie formuláru - slúži na upravenie celkového vzhľadu<br>formuláru kalkulačky. Preddefinované polia je možné premiestniť,<br>premenovať alebo skryť podľa potreby.                                                                     |
|                                     |       | Prispôsobiť vzorce pre vstupné polia - Preddefinovaným poliam je<br>potrebné pomocou editora výrazu nastaviť požadované vzorce a to<br>kliknutím do pola a následným stlačením klávesy F10.                                                              |

Kalkulačku je možné vyvolať kliknutím do vstupného pola (aby bol kurzor pre písanie aktívny) a následným tlačením klávesy **F12**.

| Výber kalkulačky      |                    | x |
|-----------------------|--------------------|---|
| Vyberte kalkulačku    |                    |   |
| Obvod obdĺžnika       |                    | • |
| Vyberte výstupné pole |                    |   |
| Výsledok              | 123                | • |
|                       | ✓ Otvoriť X Zrušiť |   |

V zobrazenom dialógovom okne je potrebné zvoliť potrebnú kalkulačku a výstupné pole, ktorého hodnota bude prenesená do pola v ktorom bol umiestnený kurzor. Dialógové okno si pamätá naposledy použitú voľbu.

Po potvrdení tlačidlom "otvoriť" sa zobrazí kalkulačka:

| Øbvod obd       | İžnika |                 | x        |
|-----------------|--------|-----------------|----------|
| Dİžka obdİžnika | 10,00  | Šírka obdĺžnika | 5,00     |
| Polovica        | Nie 🔻  | Výsledok        | 30,00    |
|                 |        | ✓ Uložiť        | × Zrušiť |

Po zadaní vstupných údajov kalkulačka vypočíta výsledok, ktorý je možné preniesť do pola v ktorom bol umiestnený kurzor pred vyvolaním kalkulačky, kliknutím na tlačidlo **uložiť**.

# Vytvorenie kalkulačky

Pre vytvorenie kalkulačky je potrebné v poradí: vyplniť názov kalkulačky, pridať vstupné polia, prispôsobiť rozloženie formuláru a nastaviť vzorce pre vstupné polia. Po vyplnení názvu kalkulačky sa vo formulári sprístupnia nasledujúce možnosti.

# Pridať alebo odstrániť vstupné polia

Slúži na vytváranie vstupných polí kalkulačky. Pomocou konfigurátora je možné pridať rôzne parametre ako obvod, priemer, výška a podobne. Nové parametre je možné zadávať do prvého riadka tabuľky a po vyplnení potvrdiť klávesou **enter**.

| Тур                          | Popisok                             | Hodnoty                            | Predvolená hodnota |
|------------------------------|-------------------------------------|------------------------------------|--------------------|
|                              |                                     | Kliknúť pre vloženie nového riadku |                    |
| Desatinné číslo (2 desatiny) | <ul> <li>Dĺžka obdĺžnika</li> </ul> |                                    |                    |
| Desatinné číslo (2 desatiny) | Výsledok                            |                                    |                    |
| Desatinné číslo (2 desatiny) | Šírka obdĺžnika                     |                                    |                    |
| Rozbaľovací zoznam           | Polovica                            | Áno:0,5;Nie:1                      | 1                  |
|                              |                                     |                                    |                    |

Každý parameter musí mať nastavený dátový **typ**, aby vzorec vedel správne pracovať s danou hodnotou. Napríklad súčet pri textovej hodnote "10" a "20" je vo výsledku text "1020", ale pri číselnej hodnote "30". Nastavenie typu je nevyhnutné pre správnu funkčnosť vzorca.

Dostupné dátové typy:

- Text
- Celé číslo
- Desatinné číslo (2, 4 alebo 6 desatín)
- Dátum a čas

• Rozbaľovací zoznam

Popisok slúži pre označenie vstupného pola.

**Hodnoty** sú použité ako položky v rozbaľovacom zozname. Položky rozbaľovacieho zoznamu musia byť oddelené bodkočiarkou. Ak má položka obsahovať aj hodnotu aj text, tak hodnota musí byť od textu oddelená dvojbodkou. Oddelovač desatín samotnej hodnoty je čiarka. Napríklad "Prvá položka:12,50;Druhá položka:14,49".

Predvolená hodnota bude nastavená ako východzia hodnota vo vstupnom poli.

#### Prispôsobiť rozloženie formuláru

Slúži na prispôsobenie rozloženia formuláru. Pomocou kurzoru je možné uchopiť a presunúť jednotlivé polia, zoskupiť, skryť a podobne. Viac o práci s prispôsobením nájdete v časti *prispôsobenie formulárov*.

|                                                      | Úprava               | × |
|------------------------------------------------------|----------------------|---|
| > Obvod obdĺžnika                                    | Skryté položky Strom |   |
| Džka obdižnika Širka obdižnika Polovica Nie Výsledok | Prázdne miesto       |   |
| Vložiť Xrušiť                                        |                      |   |

#### Prispôsobiť vzorce pre vstupné polia

Slúži na vytvorenie vzorcov pre vstupné polia. Jedna kalkulačka môže obsahovať viacero vzorcov, ktoré sa môžu vzájomne zreťaziť. Napríklad dva vzorce budú generovať výstupnú hodnotu do dvoch polí z ktorých tretí vzorec môže vypočítať výslednú hodnotu.

Pre vyvolanie editora výrazu (vzorca) je potrebné kliknúť do výstupného pola (aby bol kurzor pre písanie aktívny) a následným tlačením klávesy F10.

V hornej časti editoru sa zobrazuje **aktuálny vzorec**. Dolná časť je rozdelená na tri časti, pričom vľavo je umiestený strom, pomocou ktorého je možné sa pohybovať medzi voliteľnými stĺpcami (hodnoty polí z kalkulačky alebo systémové hodnoty označené prefixom "sys\_"), matematickými operátormi (sčítanie, delenie, …) a logickými funkciami, ktoré môžu slúžiť na vytváranie podmienok alebo formátovanie hodnôt. V strede je zobrazený výber možností podľa zvolenej časti, napríklad voliteľné stĺpce alebo funkcie a vpravo sa zobrazuje popis vybraného stĺpca alebo funkcie.

| ditor výrazu                                                                           |                                                                                                    |      |           | x      |
|----------------------------------------------------------------------------------------|----------------------------------------------------------------------------------------------------|------|-----------|--------|
| (([dlzka-obdlzni                                                                       | .ka]+[sirka-obdlznika])*2)*[polov                                                                                                    | ica] |           | -<br>- |
|                                                                                        | 10100                                                                                                    |      |           |        |
| Stipce<br>Constants<br>Operators<br>Funkcie<br>Dátum/čas<br>Logical<br>Math<br>Reťazec | Zadajte text na vyhľadávanie       11 dlzka-obdknika       12 sirka-obdznika       13 polovica       10 sys_uctovny_rok       20 sys_prihlaseny       20 sys_firma_loco       20 sys_firma_ico       20 sys_firma_icdph       20 sys_firma_lica       21 sys_firma_psc       22 sys_firma_psc       23 sys_firma_psc       24 sys_verzia       25 sys_verzia       26 sys_ordzba_dph | م    | Polovica  |        |
|                                                                                        |                                                                                                    |      | OK Zrušiť |        |

Vstupné polia, ktoré boli pridané sa nachádzajú v časti "stĺpce" s tým, že ich značka pre vzorec vychádza z popisku pola (zmenené na malé písmená bez diakritiky s pomlčkami miesto medzier). Napríklad vstupné pole s popiskom "Dĺžka obdĺžnika" bude mať značku "dlzka-obdlznika". Značky je potrebné umiestniť do hranatých zátvoriek, prípadne stačí dvojklikom v editore vybrať potrebnú značku a tá sa automaticky prenesie do vzorca.

Pozor! Zmena popisku pola bude mať vplyv na jeho značku a preto je potrebné po zmene aktualizovať aj vzorec.

Pomocou editora výrazu je možné vytvárať zložité komplexné vzorce a preto si v práca s editorom môže vyžadovať osobitné zaškolenie podľa konkrétnych potrieb.

# Miestne adresáre

# Cesta k lokálnym prílohám

Výber adresára na lokálnom disku, ktorý sa má používať pre ukladanie príloh. Do adresára sa ukladajú všetky použité prílohy. Označením možnosti **iba lokálne prílohy**, budú prílohy uchovávané len na lokálnom disku a nebudú sa nahrávať do centrálneho úložiska.

| Cesta k lokálnym prílohám | 🗌 Iba lokálne prílohy |  |
|---------------------------|-----------------------|--|
| D:\Data programov\Titan   | Zmeniť                |  |

#### Cesta k zákazkovým adresárom

Výber adresára na lokálnom disku, ktorý sa má používať pre ukladanie zákazkových adresárov. Zákazkový adresár je priečinok na lokálnom disku, ktorý je určený pre súbory k vybranej zákazke (primárne sa na tento účel používa disk v sieti, kvôli prístupu všetkých užívateľov). Do priečinka je možné fyzicky vkladať súbory pre zákazku, ktoré nemusia byť priamo súčasťou príloh a teda zostávajú k dispozícii iba v rámci zariadenia alebo lokálnej sieti. V zákazkovom adresári sú hierarchicky generované priečinky podľa názvu odberateľa a čísla zákazky.

| Cesta k zákazkovým adresárom    | 🗹 Triediť lokálne prílohy zákazky do adresárov podľa druhu |        |  |
|---------------------------------|------------------------------------------------------------|--------|--|
| D:\Data programov\Titan\Zakazky |                                                            | Zmeniť |  |

#### Cesta k objednávkovým adresárom

Výber adresára na lokálnom disku, ktorý sa má používať pre ukladanie objednávkových adresárov. Objednávkový adresár je priečinok na lokálnom disku, ktorý je určený pre súbory k vybranej objednávke (primárne sa na tento účel používa disk v sieti, kvôli prístupu všetkých užívateľov). Do priečinka je možné fyzicky vkladať súbory pre objednávku, ktoré nemusia byť priamo súčasťou príloh a teda zostávajú k dispozícii iba v rámci zariadenia alebo lokálnej sieti.

V objednávkovom adresári sú hierarchicky generované priečinky podľa roku a čísla objednávky.

| Cesta k objednávkovým adresárom    |        |
|------------------------------------|--------|
| D:\Data programov\Titan\Objednávky | Zmeniť |

#### Notifikácie

#### Emailové notifikácie

Možné zapnúť alebo vypnúť odosielanie notifikačného emailu pre vybraný druh akcie:

- Neposielať email po nastavení dátumu zadania do výroby
- Neposielať email po nastavení dátumu ukončenia zákazky

| Emailové notifikácie                                     |
|----------------------------------------------------------|
| 🗌 Neposielať email po nastavení dátumu zadania do výroby |
| 🗌 Neposielať email po nastavení dátumu ukončenia zákazky |
| 🗌 Poslať email pri ukončení operácie ďalšiemu pracovisku |

• Poslať email pri ukončení operácie ďalšiemu pracovisku

## Dialógové notifikácie

Možné zapnúť alebo vypnúť zobrazenie notifikácie pomocou dialógového okna pre vybraný druh akcie:

- Zobrazovať hlášku o pohybe v nesprávnom sklade
- Upozorňovať pri príjemkách na mínusové karty
- Upozorňovať pri výdajkách na mínusové karty

Dialógové notifikácie

🗹 Zobrazovať hlášku o pohybe v nesprávnom sklade

- Upozorňovať pri príjemkách na mínusové karty
- Upozorňovať pri výdajkách na mínusové karty

#### Periférne zariadenia

#### Tlačiareň pre tlač štítkov

Pomocou nastavenia je možné predvoliť, ktorá tlačiareň sa bude používať pre tlač štítkov. Pripadne je možné nastaviť správny formát / rozmer tlače (nepovinné).

| Tlačiareň pre tlač štítkov |   |
|----------------------------|---|
| Xerox Phaser 3010          | • |
| B4 (257 x 364 mm)          | • |

## Prostredie

## Moje nastavenia prostredia

Tieto nastavenia sú použité len pre prostredie na aktuálnom zariadení.

- Automaticky generovať cenovú ponuku v zákazke
- Automaticky upraviť CP pri hotových zákazkách
- Otvárať emaily pomocou Outlook
- Otvárať zákazku s vyhodnotením
- Zobraziť potvrdenie pred zavretím zákazky cez ESC
- Dosadzovať cenu EU do CP
- Predajná cena (EU) je vrátane DPH
- Povoliť ručné vkladanie ostatných nákladov na zákazky
- Povoliť ručné vkladanie výnosov na zákazky
- Povoliť výdajky na všetky zákazky
- Požadovať "rozmer" ako povinný údaje v položke CP
- Automatická synchronizácia dát Možnosť nastavenia časového intervalu v minútach. Zadáva sa celé číslo.
   Určuje časový interval pre automatickú obnovu lokálnych dát.

# Spoločné nastavenia prostredia

Tieto nastavenia sú použité pre prostredie na všetkých zariadeniach.

- Otvoriť zoznam zákaziek pri pohybe výdajky TUZEMSKO
- Nepoužívať stav zákazky AKTÍVNA
- Pri ukončení zákazky nastaviť počet vyrobených kusov
- Povoliť paralelné pracovné výkony
- Stavy zákaziek, na ktoré je možné smerovať pracovné výkony: dopyt / aktívna / v realizácii
- Alternatívny názov produktu V niektorých prípadoch je potrebné pre jeden a ten istý produkt použiť súčasne viacero názvov. Na tento účel sa dajú využiť vlastné atribúty produktu. Vlastné atribúty, ktoré sú vyhradené pre alternatívny názov musia v názve obsahovať prefix, ktorý je zadaný v poli alternatívny názov produktu. Napríklad, ak je prefix v poli alternatívny názov nastavený na hodnotu "Nazov\_" budú brané všetky vlastné atribúty, ktorých názov začína prefixom "Nazov\_" za alternatívny názov. Takéto názvy atribútov môže byť pomenované napríklad: "Nazov\_EN", "Nazov\_HU", "Nazov\_PreDodavatela", "Nazov\_PreVyrobcu" a podobne. Výpis/výber z alternatívnych názov je použitý v položkách príjemky a výdajky.
- Nočný príplatok Hodnota pre nočný príplatok zamestnanca, zadávajte iba číselné údaje.

# Prečíslovanie skladových dokladov

Slúži na prečíslovanie skladových dokumentov podľa druhu príjemky / výdajky a vybraného skladu. Do prázdneho políčka je nutné zadať číslo posledného dokladu (celé číslo), od ktorého má byť vykonané prečíslovanie.

# Zošity

Zošity predstavujú univerzálnu agendu, ktorá slúži na evidenciu ľubovoľných záznamov. Viac informácii o použití zošitov nájdete v časti zošity.

V ľavej časti je zobrazený zoznam už vytvorených zošitov a v pravej časti formulár pre konfiguráciu. Vo formulári je potrebné vyplniť názvy polí, ktoré požadujete používať. Dostupné polia sú rôzne svojím formátom:

- Dátum a čas
- Krátky text (max: 255 znakov)
- Dlhý text
- Desatinné číslo (14, 4)
- Zaškrtávač

Pokiaľ názov pola obsahuje na konci znak hviezdičky "\*" napríklad: "Názov \*", tak je považovaný za povinný údaj a formulár pre pridanie záznamu bude vyžadovať vyplnenie príslušnej hodnoty.
Zaškrtávacie políčko **zobraziť ako hlavnú záložku** určuje, že sa daný typ zošitu bude zobrazovať aj ako samostatná záložka v hlavnom okne. Niektoré druhy zošitov ako napríklad položky iného zošitu nie je potrebné zobrazovať v hlavnom okne.

Otvárací zoznam **zošit položky** určuje aký druh zošitu bude použitý pre položky. Napríklad druh zošitu "Meranie" môže obsahovať položky druhu zošitu "Meranie – položka". Týmto spôsobom je možné nakonfigurovať vlastnosti hlavného záznamu a jeho pod položiek. Samotné pod položky môžu rovnako obsahovať svoje pod položky.

| Z | ošity             |                  |                      |                                   |            |
|---|-------------------|------------------|----------------------|-----------------------------------|------------|
|   | Názov             | Nézov            | AUTO                 |                                   | ~          |
| ۲ | Meranie           | NdZUV            | 4010                 |                                   |            |
|   | Meranie - položka | Zošit položky    | Meranie - položka    |                                   | <b>☆</b> - |
|   | Zariadenie        |                  | 🗟 Navrhnúť rozložen  | nie 🛛 🗹 Zobraziť ako hlavnú zálož | ku         |
|   |                   |                  | ✓ Opraviť 🗙 Zrušiť 📋 |                                   |            |
|   |                   | – Dátum a čas    |                      |                                   |            |
|   |                   | Datum pred       | daja 🧪               | STK                               | ø          |
|   |                   | EK               | 1                    |                                   | ø          |
|   |                   | Zaruka do        | / ·                  |                                   |            |
|   |                   | - Krátky text (n | nax: 255 znakov)     |                                   |            |
|   |                   | ZNACKA           | /                    | MODEL                             |            |
|   |                   |                  | /                    |                                   | /          |
|   |                   |                  | 1                    |                                   | 1          |
|   |                   |                  | 1                    |                                   |            |
|   |                   |                  | 1                    |                                   |            |
|   |                   | – Dlhý text –    |                      |                                   |            |
|   |                   | POPIS 1          | /                    | POPIS 2                           | 1          |
|   |                   |                  | 1                    |                                   |            |
|   |                   |                  | /                    |                                   |            |
|   |                   | – Decationá čísl | 0 (14 4)             |                                   |            |

Po vyplnení požadovaných parametrov je potrebné navrhnúť zobrazenie formuláru, kliknutím na tlačidlo **navrhnúť rozloženie**. Po zvolení tejto možnosti sa zobrazí formulár vo forme úprav.

Pomocou kurzoru je možné presúvať jednotlivé položky v rámci formuláru, alebo ich skryť presunutím medzi skryté položky v panely nástrojov a opačným postupom ich znovu zobraziť. V rámci úprav je možné cez kontextové menu (pravý klik) použiť ďalšie funkcie ako zmena názvu, zoskupenie, vytvorenie panelov a iné. Titan 4.0 - užívateľský manuál | www.zakazkovysystem.sk | podpora@zakazovysystem.sk

| 🔌 АUTO                     |              |                            |            |               |        | x                    |
|----------------------------|--------------|----------------------------|------------|---------------|--------|----------------------|
| Číslo záznamu              | Akosť        | 0,0000 🖉                   | 0,0000 🖉   | 0,0000 🥒      | ZNACKA |                      |
|                            | Tuhosť       | 0,0000                     | 0,0000 🥒   | 0,0000 🥒      | MODEL  |                      |
| Datum predaja              | Rádius       | 0,0000 🥒                   | 0.0000     | 0,0000 🥒      |        |                      |
| STK                        | VYska        | 0,0000 🥒                   | 0,0000     | 0,0000 🥒      |        |                      |
| EK                         | Spotrel      | oa 0,0000 💉                | 0,0000 🥒   | 0,0000 🥒      |        |                      |
|                            |              | 0.0000                     | 0,0000 🥒   |               |        | 1                    |
| Zaruka do                  | - ×          | Skryť formulár úprav       | 0,0000     |               |        |                      |
| ABS KLIMA                  |              | Najlepšie zarovnanie       | 0,0000     |               |        | /                    |
|                            |              | Veľkostní omezení          | • 0,0000   | Úprava        |        | ×                    |
|                            | 0            | Nulovať usporiadanie       | 0,0000     | - 🗄 🗠 c       |        | Skryté položky Strom |
| Položky Prílohy Doklady Pr | odrobnosti A | Premenovať                 |            |               |        |                      |
|                            | A A          | Skryť text                 |            |               |        |                      |
| Lisio zaznamu date i       | date2        | Pozícia textu              | • text1 te | Prázdne miest | to     |                      |
|                            | ø            | Skryť položky              |            | A Menovka     | 1.     |                      |
|                            |              | Zoskupiť                   |            | Oddelovač     | V      |                      |
|                            |              | Vytvoriť záložkovú skupinu |            | Rozdelovač    |        |                      |
|                            |              | Pridať položku             | •          |               |        |                      |
|                            | a            | Vytvoriť prázdny priestor  |            |               |        |                      |
|                            |              | .,                         | _          |               |        |                      |
|                            |              |                            |            |               |        |                      |
|                            |              |                            |            |               |        |                      |
|                            |              |                            |            |               |        |                      |
| 4                          |              |                            |            |               |        |                      |
|                            |              |                            |            |               |        |                      |
|                            |              |                            |            | L             |        | 🗸 Illožiť 🗙 Zrušiť   |
|                            |              |                            |            |               |        |                      |

Pri úprave zobrazenia je možné upraviť aj veľkosť samotného okna potiahnutím za jeho okraje.

Po vykonaní úprav je potrebné zmeny rozloženia potvrdiť kliknutím na tlačidlo **uložiť** a následne aj uložiť samotné nastavenie zošitu.

Po zmene nastavení je potrebné reštartovať program, aby sa prejavili všetky zmeny.

## Tlačové zostavy (reporty)

Nastavenie reportov slúži na úpravu šablón, ktoré sú určené pre tlač rôznych druhov dokumentov ako napríklad faktúry, objednávky, príjemky a podobne. Každý druh dokumentu môže mať vytvorených viacero šablón, z ktorých by mala byť určená vždy jedna šablóna ako hlavná (predvolená).

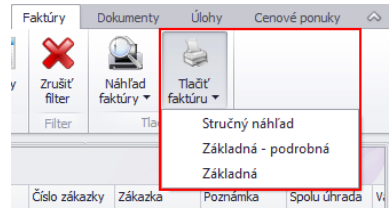

Takto pridané šablóny sa zobrazujú pre výber po kliknutí na tlačidlo tlačiť.

Tlačidlo **synchronizuj číselník šablón** slúži na synchronizáciu novo pridaných, napríklad inými užívateľmi šablón (systém si stiahne všetky nové šablóny). Za bežných okolností nie je potrebné používať toto tlačidlo.

Titan 4.0 - užívateľský manuál | www.zakazkovysystem.sk | podpora@zakazovysystem.sk

| Druh       |                              | Zákazka                                  |                              | 📮 🕇 🕹                                              | 🗌 Náhľad                         | 🖻 I                                | Editor                               | I Vzor                     |  |
|------------|------------------------------|------------------------------------------|------------------------------|----------------------------------------------------|----------------------------------|------------------------------------|--------------------------------------|----------------------------|--|
| Názov      | v                            | Brother                                  |                              | 1                                                  | * Tlačiareň                      |                                    |                                      |                            |  |
| Popis      |                              | Zákazkový list pre tlačiareň brother     |                              | ^                                                  | Formát                           | Formát                             |                                      | ıö •                       |  |
|            |                              |                                          |                              |                                                    | Pridal                           | Majerov                            | <u>.</u>                             | 03.02.2020                 |  |
|            |                              |                                          |                              |                                                    |                                  |                                    |                                      |                            |  |
|            |                              | ✓ Opraviť 🗙 Zrušiť                       |                              | 🗹 Hlavná šablóna                                   | Opravil                          | Ondrejm                            | niška 💄                              | 29.05.2020                 |  |
| Zozna      | am š                         | ✓ Opraviť X Zrušiť<br>šablón             |                              | 🗹 Hlavná šablóna                                   | Opravil                          | Ondrejm                            | niška 💄                              | 29.05.2020                 |  |
| Zozna<br>X | am š<br>Názo                 | Opraviť X Zrušiť Šablón ov               | Pridal                       | Hlavná šablóna<br>Opravil                          | Opravil<br>Prida                 | Ondrejm                            | niška 💄<br>Upravené                  | 29.05.2020<br>ID           |  |
| Zozna<br>X | am š<br>Názo<br>Orig         | Opraviť X Zrušiť Šablón ov jinal         | Pridal<br>Majerov            | Hlavná šablóna     Opravil     Majerov             | Opravil Prida 13.0               | Ondrejm<br>ané<br>6.2019           | Upravené<br>10.04.2020               | 29.05.2020<br>ID           |  |
| Zozna<br>X | am š<br>Názo<br>Orig<br>Preb | Opraviť X Zrušiť  šablón ov jinal beradi | Pridal<br>Majerov<br>Majerov | Hlavná šablóna     Opravil     Majerov     Majerov | Opravil<br>Prida<br>13.0<br>03.0 | Ondrejm<br>ané<br>6.2019<br>2.2020 | Upravené<br>10.04.2020<br>03.02.2020 | 29.05.2020<br>ID<br>1<br>2 |  |

### Pridať šablónu

V prvom rade je nutné zvoliť druh šablóny, s ktorým chcete pracovať. Po zvolení druhu, napríklad "Faktúra" sa v dolnom zozname zobrazia už existujúce šablóny použiteľné pre faktúru.

Po vybraní druhu je nutné upraviť a uložiť vzor šablóny. Pre otvorenie základného vzoru šablóny je potrebné kliknúť na tlačidlo **vzor**. Následne sa otvorí grafický editor (report designer), v ktorom je možné šablónu graficky upraviť. Grafický editor obsahuje veľké množstvo možností a časť z nich je pomerne komplikovaná. Grafický editor je určený pre pokročilých užívateľov. Vyžaduje si osobitné zaškolenie a preto jednotlivé funkcie nie sú popísané podrobnejšie.

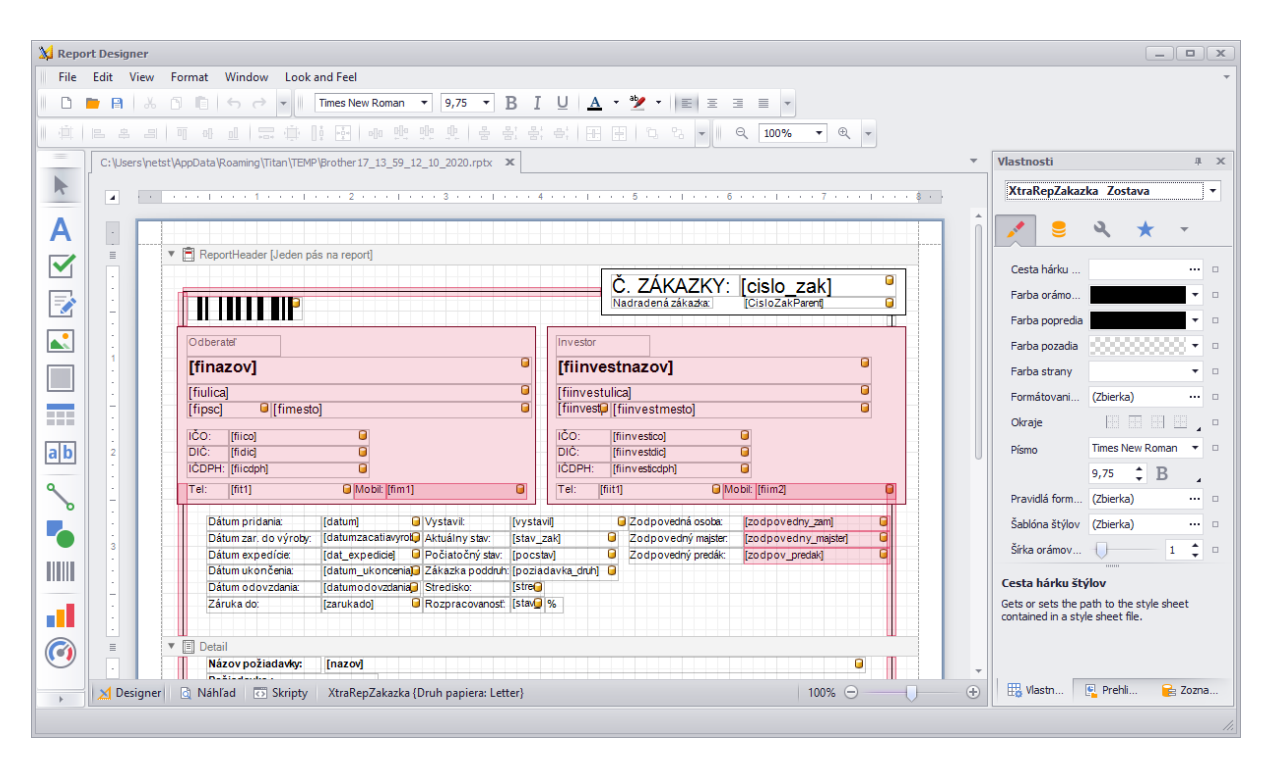

Základná editácia (napríklad zmena farby, rozloženia a podobne) je intuitívna, a preto menšie úpravy je možné realizovať.

Pozor! Pri každom spustení editoru je v reporte potrebné ručne vybrať zdroj dát, inak vygenerovaný dokument nebude obsahovať žiadne dáta. V ľavom hornom rohu sa nachádza malé tlačidlo s ikonou šípky, ktoré po rozkliknutí

| =      | C | : \Users \netst \AppData \Roamir             | ng\Titan\TEMP\DEMO11_59_23_09_ | 11_2020.rptx* 3 | ĸ               |              |          |               |
|--------|---|----------------------------------------------|--------------------------------|-----------------|-----------------|--------------|----------|---------------|
|        | Г |                                              |                                |                 | 4               | . 5          | . 6      | 7 + + + + + 8 |
|        | - | Zostava Úlohy                                |                                | -               |                 |              |          |               |
| A      |   | Dizajn v sprievodcovi zosta                  | vou                            |                 |                 |              |          |               |
|        |   | Upraviť a zmeniť poradie pa<br>Upraviť väzby | ásiem                          |                 |                 |              |          |               |
|        |   | Zdroj dát                                    | bindingSource1                 | ·               |                 |              | CENOVAP  | ONUKA         |
|        |   | Dátový člen                                  | O Ziadny                       |                 |                 |              |          |               |
|        |   | Dátový adaptér                               | Lijj bindingSource1            |                 |                 | zovl         |          |               |
|        |   | Reťazec filtra                               | - Dindingsourcez               |                 |                 | ca]          |          |               |
| nonúlu |   | kontovtová monu v                            | noložkou zdroj dát"            | kda ja pat      | robnó vybrať nr | au'i hodpotu | v poradí |               |

ponúkne kontextové menu s položkou "zdroj dát", kde je potrebné vybrať prvú hodnotu v poradí.

Niektoré textové hodnoty v reporte si môžu vyžadovať špeciálne formátovanie. Napr. pri texte, kde je očakávané riadkovanie (poznámka, popis a podobne) je potrebné použiť prvok s názvom "rich text (bohatý text)" a aplikovať formátovacie HTML značky vo výraze podľa potreby (vyžaduje základné znalosti HTML).

Napríklad pre formátovanie textu "záver" s použitím písma "Arial" s veľkosťou "9pt" a vynúteným riadkovaním, podľa pôvodného textu by HTML značky vyzerali nasledovne:

|                 | Platobné podmienky: 🔒                                                                                                    |                                                                                                    |
|-----------------|----------------------------------------------------------------------------------------------------|----------------------------------------------------------------------------------------------------|
| Editor vý<br>ed | ýrazu<br>pre> <span style="font: normal 9pt Arial;">' + [Zaver] + '</span> </th <th>Bohatý text Úlohy       Vyčistiť       Nahrať súbor       RTF výraz       Immediate       Immediate       Vyčistiť       Nahrať súbor       RTF výraz       Immediate       Immediate       Immediate       Vyčistiť       Nahrať súbor       RTF výraz       Immediate       Immediate</th> | Bohatý text Úlohy       Vyčistiť       Nahrať súbor       RTF výraz       Immediate       Immediate       Vyčistiť       Nahrať súbor       RTF výraz       Immediate       Immediate       Immediate       Vyčistiť       Nahrať súbor       RTF výraz       Immediate       Immediate |

Po vykonaní grafických úprav v editore je potrebné šablónu uložiť na disk počítača. V hlavičke okna grafického editora kliknite na **File > Save as** a súbor uložte do Vami zvoleného adresára. Po uložení šablóny na disk počítača môžete okno grafického editora zavrieť.

Vo formulári vyplňte názov, popis šablóny, kliknite na tlačidlo **šablóna z HDD** (ikona otvoreného priečinka so šípkou) a vyberte uloženú šablónu z disku počítača. Ak má byť šablóna použitá ako hlavná šablóna pre daný druh dokumentov, tak označte možnosť **hlavná**.

Vo formulári je možné pomocou nastavenia **tlačiareň / formát** predvoliť, ktorá tlačiareň sa bude používať pre tlač daného reportu. Pripadne je možné nastaviť správny formát / rozmer tlače (nepovinné).

Následne šablónu uložte kliknutím na tlačidlo pridaj.

Pozor! V prípade, že je sa upravená šablóna po vygenerovaní neobsahuje žiadne údaje je potrebné skontrolovať zdroj

| Zostava Úlohy                                                                                |                      |   |
|----------------------------------------------------------------------------------------------|----------------------|---|
| Dizajn v sprievodcovi za<br>Upraviť a zmeniť porad<br>Upraviť väzby<br>Konvertovať na výrazy | ostavou<br>ie pásiem |   |
| Zdroj dát                                                                                    | dsZakazka 1          | - |
| Dátový člen                                                                                  | DTZakazka            | • |
| Dátový adaptér                                                                               | (žiadne)             | • |
| Deller Cherry                                                                                |                      |   |

dát a dátového člena, kliknutím na šípku v ľavom hornom rohu:

## Upraviť šablónu

Pre úpravu šablóny je nutné vybranú šablónu označiť dvojklikom v zozname. Následne bude sprístupnené tlačidlo **editor**, na ktoré je potrebné kliknúť. Po kliknutí sa zobrazí šablóna v grafickom editore. Po vykonaní grafických úprav v editore je potrebné upravenú šablónu uložiť na disk počítača. V hlavičke okna grafického editora kliknite na **File > Save as** a súbor uložte do Vami zvoleného adresára. Po uložení šablóny na disk počítača môžete okno grafického editora zavrieť.

Vo formulári kliknite na tlačidlo **šablóna z HDD** (ikona otvoreného priečinka so šípkou) a vyberte uloženú šablónu z disku počítača. Následne šablónu uložte kliknutím na tlačidlo **pridaj**.

## Report v reporte (subreporty)

Niektoré, napríklad sumárne reporty sú použité / vložené v iných reportoch ako tvz. Subreporty. Pre použitie vlastného subreportu je potrebné postupovať nasledovne:

- 1. Stiahnuť a upraviť šablónu vybraného subreportu.
- 2. Nahrať upravenú šablónu subreportu do programu a získať jej ID (číselný údaj zobrazený v zozname reportov).
- 3. Doplniť získané ID (oddeliť podtržníkom) na koniec (pred príponu) názvu súboru subreportu, ktorý bol nahraný do programu. Napríklad, ak je nové ID číslo: "456" a názov súboru je: "SubReport.repx", tak upravený názov súboru bude vyzerať nasledovne: "SubReport\_456.repx".
- 4. Takto pripravený súbor subreportu následne stačí vložiť / vybrať v nadradenom subreporte do vyhradeného

| ▼ | 🗐 Detail                        |                    |                                 |
|---|---------------------------------|--------------------|---------------------------------|
|   | Name: xrSubVynosy               |                    |                                 |
|   | Name: xrSubPersonalneNakl       | Sub-Report Tas     | kr                              |
|   | Name: xrSubMatNaklady           | Edit Parameter Bir | ndings                          |
|   | Name: xrSubOstatneNaklady       | Report Source      | (none)                          |
| - | PapartEaster Jana band par rang | Report Source Url  | Desktop\SubReport_456.repx ···· |
| Ť |                                 | Formatting Rules   | (Collection) C:V                |
|   | Wieladok hoepodáronia           |                    | Vybod                           |

pola pre daný subreport.

5. Po úprave stačí nadradenú šablónu nahrať do programu a použiť.

## Podpis na tlačovej zostave

Niektoré doklady môžu obsahovať podpis osoby, ktorá doklad vystavila alebo všeobecný firemný podpis.

Podpis pre osobu, ktorá doklady vystavuje je potrebné pridať ako prílohu na karte partnera s vybraným druhom "podpis". Viac informácii nájdete v čast partneri / pridať partnera / prílohy.

Firemný podpis je možné pridať rovnakým spôsobom ako pre osobu, ale formulár pre úpravu karty partnera je potrebné vyvolať cez nastavenia / všeobecne / firemné údaje / opraviť firemné údaje.

V prípade, že osoba, ktorá doklad vystavila nemá nastavený svoj vlastný podpis, tak bude automaticky použitý firemný podpis (pokiaľ je nastavený).

Pre vloženie podpisu do šablóny tlačovej zostavy je potrebné pri úprave z panelu nástrojov do šablóny vložiť prvok typu PictureBox, prispôsobiť podľa potreby jeho veľkosť a zobrazenie a vo vlastnostiach upraviť jeho názov (name) na hodnotu "podpis".

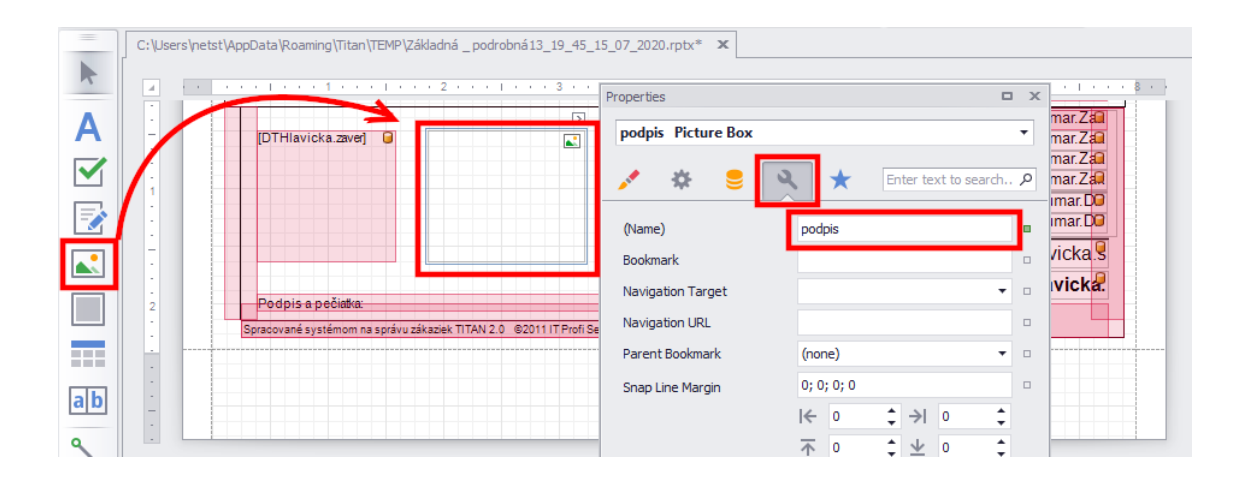

## Platba čiarovým kódom PayBySquare

Doklady ako predfaktúra a faktúra môžu obsahovať čiarový kód podľa štandardu PayBySquare, pomocou ktorého je možné vykonať jednoduchú úhradu.

Pre použitie čiarového kódu PayBySquare v šablóne tlačovej zostavy je potrebné pri úprave z panelu nástrojov do šablóny vložiť prvok typu Panel, prispôsobiť podľa potreby jeho veľkosť a vo vlastnostiach upraviť jeho názov (name) na hodnotu "PayBySquare".

Výsledná veľkosť čiarového kódu vychádza zo šírky pridaného panela. Výška je automaticky prispôsobená koeficientom o približnej hodnote "1.17". Ak zadaná šírka bude 200px, tak výška bude automaticky upravená na veľkosť 234px.

<u>Upozornenie: Podľa pravidiel používania štandardu PayBySquare musí by vonkajší rozmer okraju čiarového kódu</u> <u>minimálne 30 mm.</u>

|                                                                          |                        | Properties    | 0           | 3 3 |
|--------------------------------------------------------------------------|------------------------|---------------|-------------|-----|
| Odberate!                                                                |                        | PayBySquare   | Panel       | •   |
| [UTOdberetel.Nazov]                                                      | •                      | * 🛢           | २ \star 📼   |     |
| [DTOdberatel.Onea]<br>[DTOdb] [DTOdberatel Mest<br>[DTOdberatel Kraiina] | 0]                     | (Name)        | PayBySquare | 1.  |
|                                                                          |                        | Bookmark      |             |     |
| DIČ: [DTOdberatel.DQ]                                                    |                        | Navigation T  | -           |     |
| <sup>2</sup><br>ICDPH: [DTOdberatel.ICI]                                 | Place controls here to | Navigation U  |             |     |
|                                                                          | keep them together     | Parent Book   | (none) 🔻    |     |
|                                                                          |                        | Right to Left | Inherit 🔹   |     |
| 3 lený doklad                                                            |                        | Snap Line M   | 0; 0; 0; 0  |     |
| · VICKA].[CISIO_]                                                        |                        |               | ← 0 →  0    |     |
| - K8 8                                                                   | uma na úbradu          |               |             |     |

# Zobrazenie

## Formuláre

Slúži pre prispôsobenie zobrazenia formulárov pomocou konfiguračného XML súboru. Úprava prebieha v troch krokoch. V prvom sa upraví zobrazenie samotného formuláru. V druhom sa vyexportujú nastavenia do XML súboru a v tretom kroku sa vyexportované nastavenia načítajú späť do programu, aby program vedel, ktorú konfiguráciu má použiť pri ďalšom spustení programu. Ak budú použité iba prvé dva kroky, tak si program pri ďalšom spustení obnoví pôvodné / predchádzajúce nastavenia daného formuláru.

Upraviť zobrazenie formuláru je možné vykonať kliknutím pravým tlačidlom v priestore formuláru (ktorý túto funkciu podporuje) a zvolením možnosti **upraviť usporiadanie**.

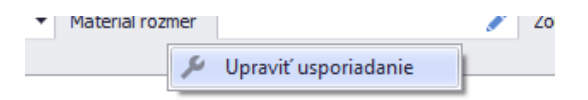

Po vybraní tejto možnosti sa zobrazí panel úprav z ktorého je možné presunutím do formuláru zobraziť ďalšie prvky, alebo ich opačným postupom skryť. Atribúty zobrazených prvkov je možné upraviť pomocou pravého kliknutia na

| Nadradený                                 | TLGP                                                                                           | Úprava X                           |
|-------------------------------------------|------------------------------------------------------------------------------------------------|------------------------------------|
| Číslo                                     | Názov                                                                                          | Skryté položky Strom               |
| Číslo 🔽 🔅<br>Pridané<br>Začiate<br>Koniec | 200016 Názov TES<br>20 09 2020 Výkres číslo<br>Skryť formulár úprav<br>Najlepšie zarovnanie er | Prázdne miesto A Menovka Oddelovač |
| Popis t<br>Ap<br>Ap                       | Veľkostní omezení  Premenovať Skryť text Pozícia textu                                         |                                    |
| Operá                                     | Skryť položky<br>Zoskupiť<br>Vytvoriť záložkovú skupinu<br>Pridať položku                      | 0<br>0<br>V0<br>700                |
|                                           |                                                                                                | /05                                |

zvolený prvok formuláru:

Pre vytváranie prázdnych oblastí, alebo oddelení existujúcich je možné používať možnosť "Vytvoriť prázdny priestor".

Po vykonaní úprav je potrebné upravenú šablónu exportovať ako konfiguračný XML súbor pomocou ikony diskety v

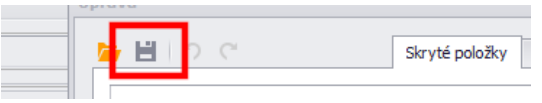

panely úprav. Pre ukončenie úpravy formuláru je potrebné zavrieť panel úprav.

Vygenerovaný XML súbor je následne potrebné načítať v nastaveniach programu, aby bol automaticky aplikovaný aj pri ďalšom spustení programu.

Pre použitie pripravenej šablóny stačí zvoliť typ formuláru (produkt, stroje, zákazka, ribbon, …iné), ďalej v prípade, že je pri danom type povolený otvárací zoznam je možné určiť druh dokladu, pre ktorý sa má zvolená šablóna použiť. Nakoniec je potrebné pomocou tlačidla **načítať** vybrať konfiguračný súbor z počítača.

| Prispôsobenie formulárov |                     |              |           |           |  |  |  |
|--------------------------|---------------------|--------------|-----------|-----------|--|--|--|
| Zákazka                  | Štandardný formulár | ⊗ <b>-</b> ▼ | 🞽 Načítať | C Obnoviť |  |  |  |
| Produkt                  | Štandardný formulár | 8= ▼         | 🞽 Načítať | C Obnoviť |  |  |  |
| Stroj                    | Štandardný formulár | 8= ▼         | 🞽 Načítať | C Obnoviť |  |  |  |
| Ribbon                   |                     | 0 <b>-</b> v | 🞽 Načítať | C Obnoviť |  |  |  |
| Pracovný výkon           | Štandardný formulár | 0=<br>0= ▼   | 🞽 Načítať | C Obnoviť |  |  |  |
| Príjemka                 |                     | 0=<br>0= ▼   | 🞽 Načítať | C Obnoviť |  |  |  |
| Výdajka                  |                     | 0 <b>-</b> • | 🞽 Načítať | C Obnoviť |  |  |  |
| Dodací list              | Štandardný formulár | ©= ▼         | 🞽 Načítať | C Obnoviť |  |  |  |
| Cenová ponuka            | Štandardný formulár | 8= ▼         | 🞽 Načítať | C Obnoviť |  |  |  |

Pomocou tlačidla obnoviť môžete vrátiť formulár späť do pôvodného stavu.

### Panel nástrojov "ribbon"

Postup úpravy panela nástrojov "ribbon" v hlavnom okne takmer rovnaký ako pri klasických formulároch. Pre vyvolanie okna úprav je potrebné kliknúť pravým tlačidlom na panel úloh a zvoliť možnosť "prispôsobiť panel":

|             |                           | Ti                              | tan 3.1      |              |                           |            |
|-------------|---------------------------|---------------------------------|--------------|--------------|---------------------------|------------|
| rodukty 1   | Technológie Objednávky Fa | Prispôsobenie                   |              |              |                           |            |
|             | Od 01.01.2018             | Názov                           | Zobrazený    | Appearance   |                           | ^          |
| Rezignované | Všetky Do 01.01.2030      | 9 88c                           |              | Text         | Zákazky                   |            |
|             | line Farba                | Tákazky                         |              | Behavior     |                           | ~          |
|             | Prispôsobiť panel         | E CPP                           |              | Visible      | True                      |            |
|             |                           | 🗄 Príjemky                      | $\checkmark$ |              |                           | Z          |
|             | Zákazka                   | Výdajky                         | $\checkmark$ |              |                           |            |
|             |                           | Partneri                        | $\checkmark$ |              |                           | D          |
| 67.0        |                           | Technologické postupy           | $\checkmark$ |              |                           |            |
| , 5.1.0.    | Now doput pre Tita        | Pripomienky                     |              |              |                           | s          |
|             | KUZEL 10x20x500           | Produkty                        | $\checkmark$ |              |                           |            |
|             | Zákazka pre 2 úlohy       | <ul> <li>Technológie</li> </ul> | $\checkmark$ |              |                           |            |
|             | Test s úlohami            | <ul> <li>Objednávky</li> </ul>  | $\checkmark$ |              |                           | D          |
| .r.o        | jik                       | Faktúry                         | $\checkmark$ |              |                           |            |
|             | xdfsdc                    | 🗄 Dodacie listy                 | $\checkmark$ |              |                           | s          |
| e s.r.o.    | s                         | 🗄 Reklamácie                    | $\checkmark$ |              |                           |            |
|             | reliazcia 100 ks zat      | Dokumenty                       |              |              |                           |            |
|             | Zákazka č. 5              | E Úlohy                         |              |              |                           | N          |
|             | Zákazka č. 4              |                                 |              |              |                           |            |
|             | Zákazka č. 3              |                                 |              |              |                           |            |
|             | Zákazka č. 2              |                                 |              |              |                           | P          |
|             | Zákazka č. 1              |                                 |              |              |                           |            |
|             | Zákazka č. 5              |                                 |              |              |                           |            |
|             | Zákazka č. 4              |                                 |              |              |                           |            |
|             | Zákazka č. 3              |                                 |              |              |                           |            |
|             | Zákazka č. 2              |                                 |              |              | <ul> <li>Uloži</li> </ul> | ť 🗙 Zrušiť |
|             | Zákazka č. 1              |                                 |              |              |                           | 11.        |
|             | Zákazka č. 5              |                                 | Požadavl     | a na zákazku |                           |            |

Po úprave panela nástrojov je ale potrebné vyexportovať nastavenia až v samotných nastaveniach cez ikonu diskety, ktorá sa nachádza pri časti ribbon:

| Ribbon | ©= ▼<br>0= ▼ | 8  | 1 | 3 |
|--------|--------------|----|---|---|
|        |              | ×4 | 1 |   |

Vyexportované nastavenia vo formáte XML je následne potrebné načítať cez ikonu žltého priečinka so zelenou šípkou, aby program vedel ktorú konfiguráciu má použiť pri ďalšom spustení programu.

## Systém

### Moje nastavenia zobrazenia

Tieto nastavenia sú použité len pre prostredie na aktuálnom zariadení.

- Zobrazovať zoznam zákaziek
- Nerozbaľovať položky v strome kategórií produkty
- Nerozbaľovať položky v strome kategórií stroje
- Veľkosť písma slúži na nastavenie veľkosti písma prostredia programu.

#### Spoločné nastavenia zobrazenia

Tieto nastavenia sú použité pre prostredie na všetkých zariadeniach.

• Zobrazenie pracovných výkonov: výkony 1 / výkony 2